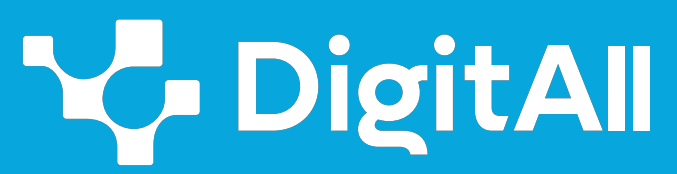

Gaitasun digitaletan prestakuntza

2 Komunikazioa eta elkarlana

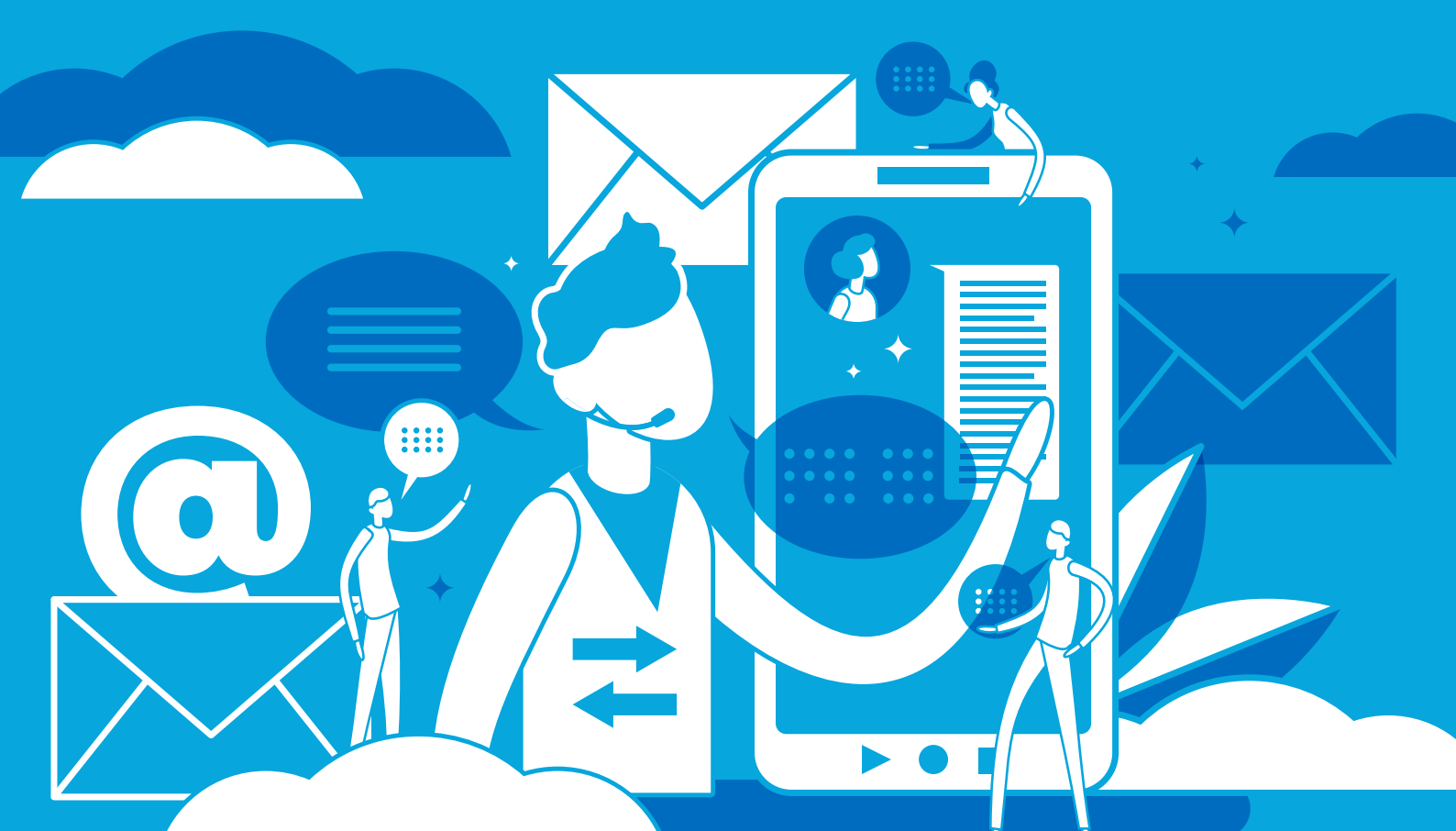

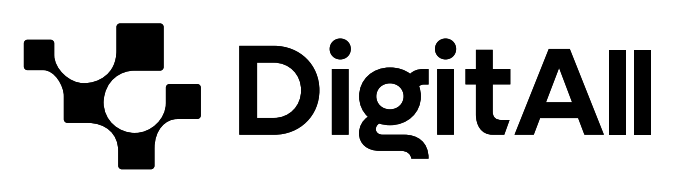

Gaitasun digitaletan prestakuntza

> Komunikazioa eta elkarlana

# B2 maila

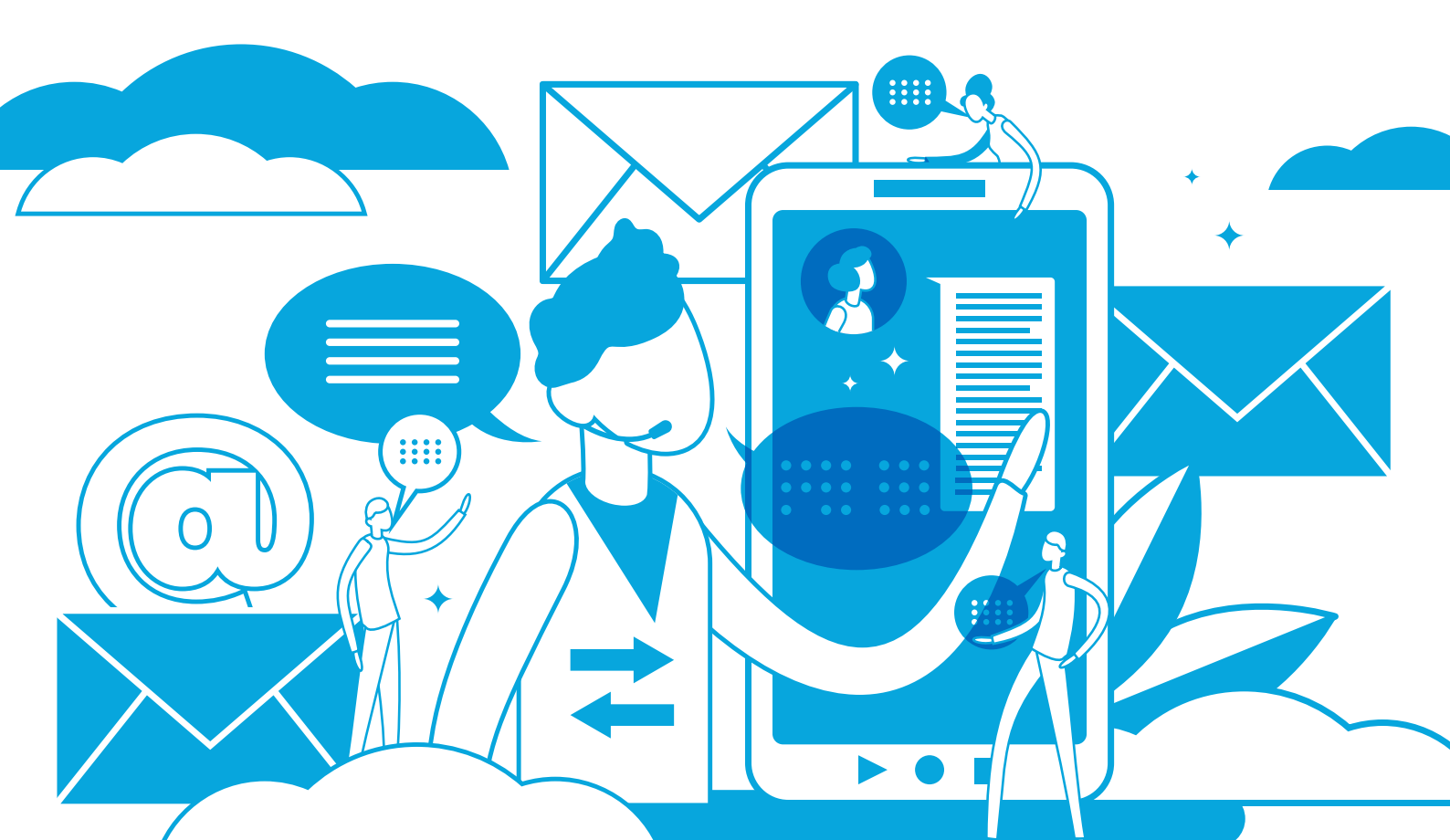

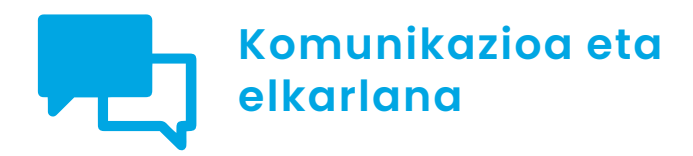

# AURKIBIDEA

# 2.1. TEKNOLOGIA DIGITALEN BIDEZ ELKARRI ERAGITEA

- <u>Podcasta</u>
- Hezkuntzan, osasunean eta bezeroaren arretarako zentroetan erabilitako txatbot-en adibideak
- <u>VoIP</u>

# 2.2. TEKNOLOGIA DIGITALEN BIDEZ PARTEKATZEA

- Fitxategiak partekatzen Google Drive, OneDrive eta Dropboxekin
- Berehalako mezularitza-aplikazioetan edukia
  partekatzen

# 2.3. TEKNOLOGIA DIGITALEN BIDEZKO HERRITARREN PARTAIDETZA

- Sare neuronalak
- Herritar-karpeta

# 2.4. TEKNOLOGIA DIGITALEN BIDEZKO LANKIDETZA

- Bertsioen kontrola
- <u>Tresna bisual kolaboratiboak erabiltzen II</u>
- Sareko plangintza-tresnak erabiltzen: Planner, Trello, Doodle eta Monday

#### 2.5. SAREKO JOKABIDEA

• Berehalako mezularitza-aplikazioetako netiketa

#### 2.6. IDENTITATE DIGITALAREN KUDEAKETA

- Gailu mugikorretan aztarna digitala konfiguratzea
- Ordenagailu pertsonaletan aztarna digitala konfiguratzea

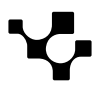

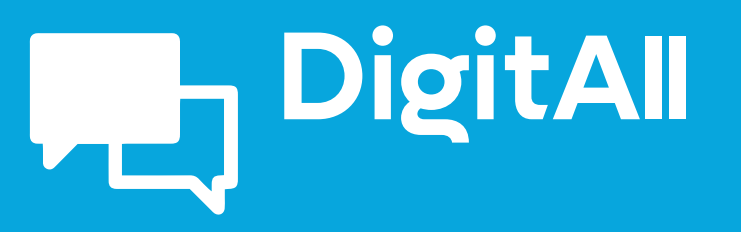

Komunikazioa eta elkarlana

2.1 TEKNOLOGIA DIGITALEN BIDEZ ELKARRI ERAGITEA

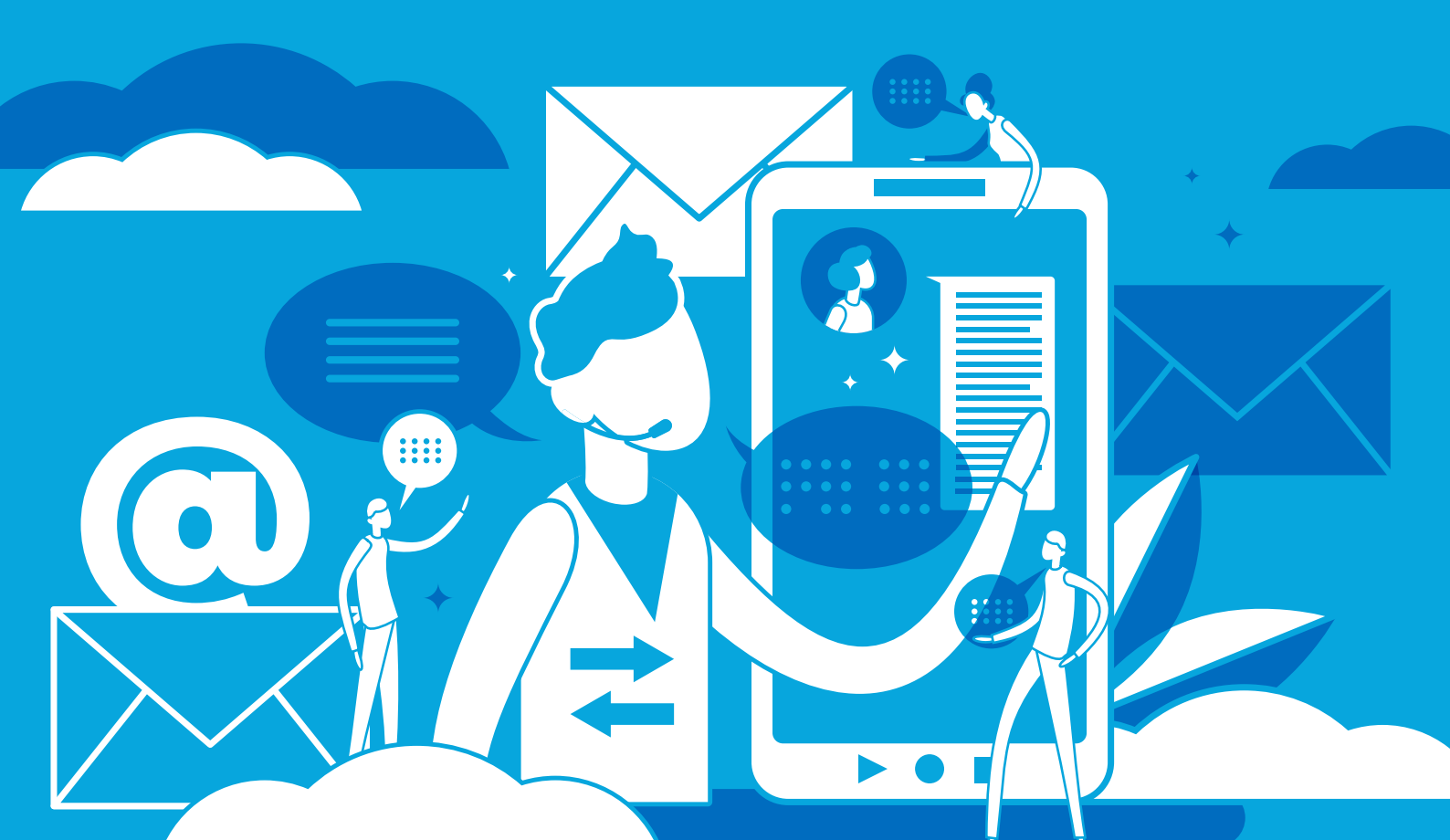

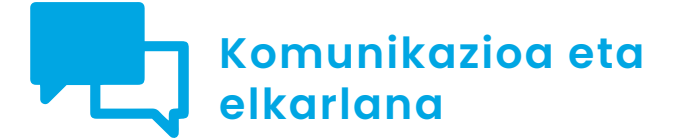

B2 maila 2.1 Teknologia digitalen bidez elkarri eragitea

# Podcasta

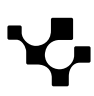

Teknologia digitalen bidez elkarri eragitea

# Podcasta

# Podcast-en gaurkotasuna

Azken urteotan, nabarmen handitu da Interneterako sarbidea gailu eramangarrietatik, hala nola mugikorretatik edo tabletetatik, besteak beste, eta bi kontzeptu estu lotu ditu: **Internet eta mugikortasuna.** 

Harreman horrekin lotutako beste kontzeptu bat audioa da; izan ere, **gailu eramangarri horietatik Internetera sartzeko** helburuen artean soinu-edukiaren kontsumoa dago. Lotura triangeluar horrek, eta haren bilakaerak, **podcastinga** agertzea eragin du, eta, ondorioz, **podcastak hainbat plataforma eta** gailutatik kontsumitzea.

Egoera horren eta **Interneten multimedia-edukiak sortzeko** eta argitaratzeko erraztasunaren ondorioz, gero eta podcast gehiago sortu dira urtetik urtera. 2020an erregistratu zen podcast berrien kopururik handiena, milioi bat baino gehiago ere bai, baina, une horretatik aurrera, podcasten urteko sorkuntzak behera egin du, eta 2022an 250.000 baino gutxiago izan ziren. Hala eta guztiz ere, industriaren datuen arabera, mundu osoan, 3.200 milioi podcast baino gehiago daude.

Jarraian, podcastek gaur egun dituzten erabilera eta gai nagusiei buruz hitz egingo da. Gainera, kontuan hartu beharreko aholku edo estrategia batzuk aztertuko dira, podcast bat egitean ahalik eta arrakasta handiena lortzeko.

NOLA AURKITU ETA JARRAITU ZURE PODCAST GOGOKOENA

Bideo honetan, podcast-aplikazioak konfiguratzeko eta podcastak bilatzeko eta jarraitzeko segitu beharreko urratsak erakusten dira, pertsonen interesen arabera.

e.digitall.org.es/A2C21C1V02

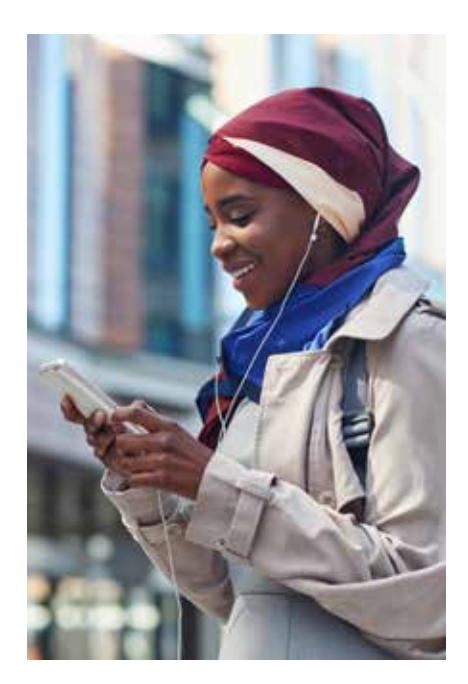

#### OHARRA

#### Podcastetan nagusi diren herrialdeak eta hizkuntzak

Podcast kopuru osoaren % 65 inguru Ameriketako Estatu Batuetakoa da; beraz, gaur egungo podcast gehienak ingelesez daude ( % 60,6). Espainiaren kasuan, bertako podcastak munduko guztizkoaren % 1,5 baino ez dira; aldiz, espainierazko podcastak % 11 inguru dira.

Podcast-estatistikak: zenbat podcast daude? (<u>listennotes.</u> com/podcast-stats)

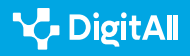

Teknologia digitalen bidez elkarri eragitea

Podcasta

# Podcasten erabilera eta gai nagusiak

Lehen ikusi den bezala, podcasten sorkuntza eta kontsumoa areagotu egin da azken urteotan, eta, beraz, zaila da eduki horren erabilerak eta gaiak mugatzea. Hala ere, zenbait helburu eta gaik beste komunikabide batzuetatik bereizten dituzte podcastak, eta horiek aztertuko dira ondoren.

# Podcasten erabilerak

Etengabe sortzen ari dira podcasten erabilera eta aplikazio berriak, hedatzen ari dira eta. Hala ere, badira nabarmentzen diren zenbait erabilera, beste komunikabide tradizionalago batzuekin alderatuta podcasta komunikabide berezitu eta berritzaile ere bihurtzen dutenak.

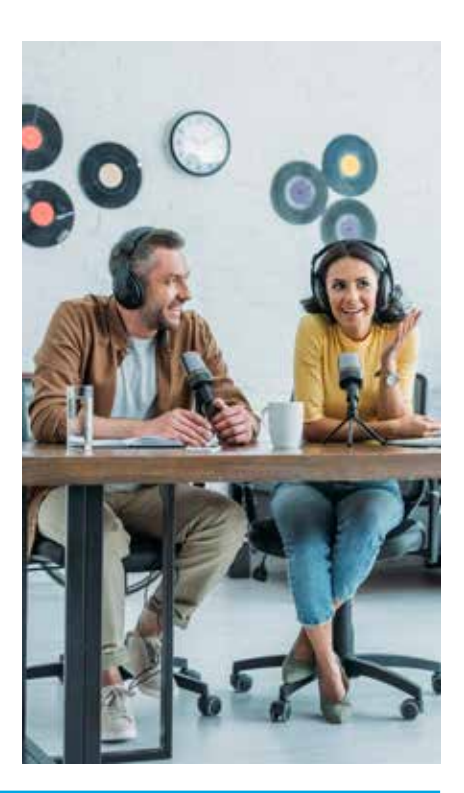

#### **PODCASTEN ERABILERAK**

| Podcasten erabilera nagusiak                                                                                                    | Deskribapena                                                                                                    |
|----------------------------------------------------------------------------------------------------|----------------------------------------------------------------------------------------------------|
| Informazio-programak                                                                                                    | Informazio-podcasten helburu nagusia <b>hainbat gairi buruzko berriak eta</b><br><b>gaur egungo informazioa</b> ematea da, bai modu orokorrean, bai kolektibo<br>zehatz bati zuzenduta modu <b>espezifikoagoan</b> . Eremu honetako podcasten<br>aplikazioetako bat <b>herritar itsuei albisteak eta informazioa eskuratzeko</b><br><b>aukera ematea</b> da, audio bidez erreproduzitzen baitute idatzizko informazioa. |
| Hezkuntza                                                                                                    | <b>Bi aplikazio nagusi</b> bereizten dira: • Unibertsitate batzuek (ikasleek eduki<br>horiek eskuratu eta deskargatu ahal izan ditzaten) argitaratzen dituzten<br><b>klaseak eta mintegiak zabaltzea</b> . Batez ere urrutiko hezkuntzan aritzen<br>diren unibertsitateetan erabiltzen da. • Podcastak <b>tresna pedagogiko</b> gisa,<br>ikasleen komunikazio-gaitasuna hobetzen baitu horrek, besteak beste.           |
| Iltura eta entretenimendua<br>Igaurkotasunari eskainitako podcastak, bai eta podcastak kultura-zentroe<br>Igarduerei buruzko informazioa emateko modu edo audiogida gisa erabiltz<br>ere. |                                                                                                    |

1. irudia. "Podcasten erabilera nagusiak". Geuk egina.

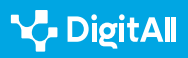

# Podcasten gaiak

Gaur egun, podcasten aplikazio nagusiekin gertatzen den bezala, gai edo genero ugari argitaratzen dira. Gai horiek modu desberdinean banatzen dira podcast guztien artean, 2. irudian ikus daitekeen bezala.

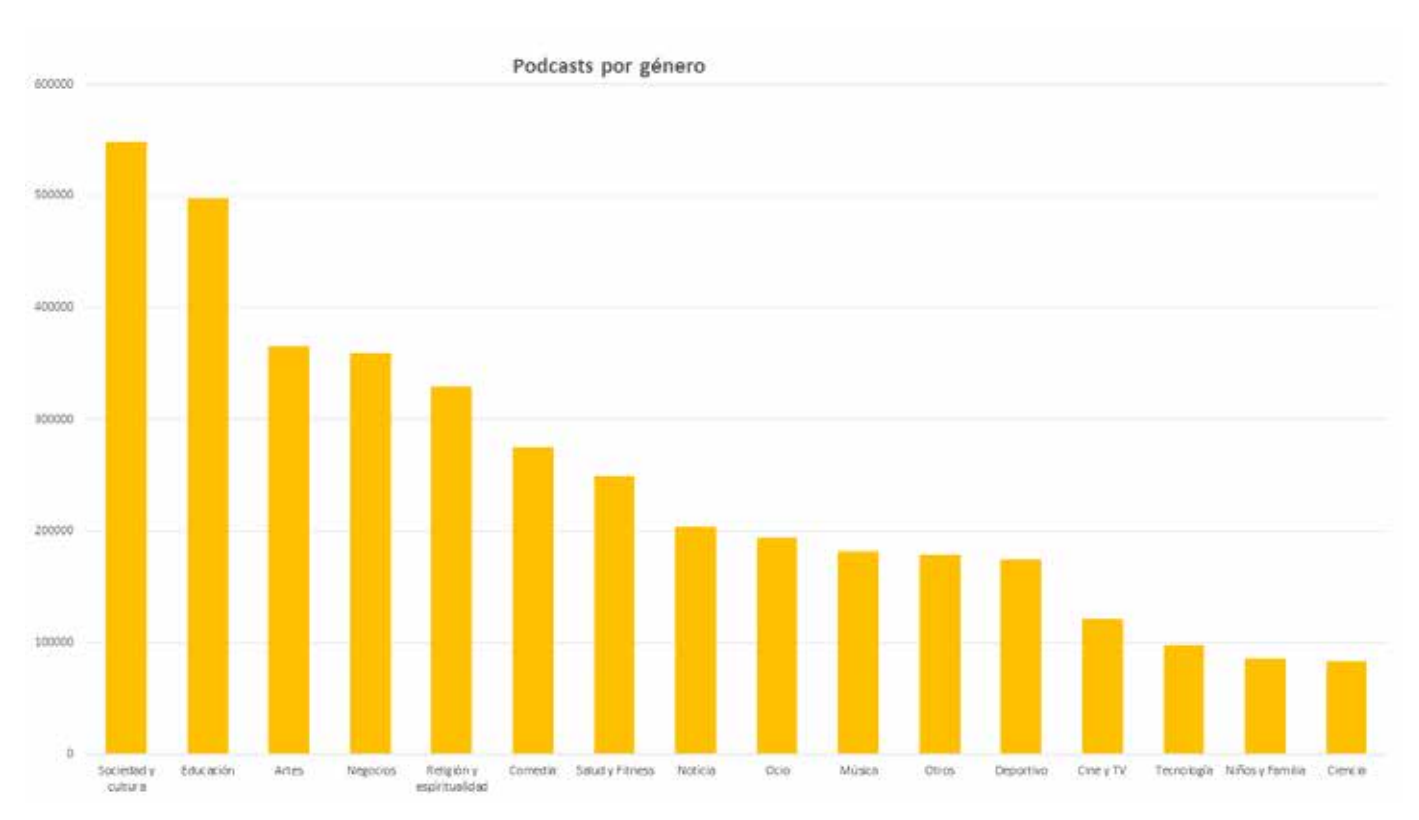

2. irudia. "Podcastak generoaren arabera". Geuk egina, Listen Notes erabilita (listennotes.com/podcast-stats).

# Musika

Podcast gehienak gai horri buruzkoak ez diren arren, edo podcast gehienetan gai nagusia hori ez den arren, **podcastplataforma gehienetan dago**. Ildo horretan, hainbat musikariren podcastak daude, eta beraiek beren lanak partekatzen dituzte bitarteko horren bidez. Gainera, musikainformazioan eta artistekiko elkarrizketan espezializatutako kanalak daude, baita musika-ekitaldi zehatzetarako espazioak ere, besteak beste.

#### OHARRA

#### Musikarekin zeharka lotutako podcastak

Hainbat gairi buruzko podcast askok egileen musika-piezak erabiltzen dituzte edukiaren osagarri gisa. Podcast horiek egileei buruzko informazioa ematen dute, entzuleei musikarako sarbidea errazteko.

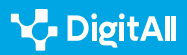

Teknologia digitalen bidez elkarri eragitea

# Entretenimendua

Gai zehatz gisa kontuan hartu ezin bada ere, **podcastplataforma gehienetan agertzen da**, askotariko gaiak sartzen baitira entretenimenduaren barruan. Alde horretatik, **komedia, zinema eta telebista** nabarmentzen dira. Podcastek autonomia, askatasun edo espezializatzeko gaitasun handiagoa ematen diete igorleei, bai landu beharreko edukiei dagokienez, bai hori egiteko moduari dagokionez, eta horregatik daude hain zabalduta lehen aipatutako gai horiek.

# Teknologia

Gai horren inguruan sortu ziren, hain zuzen, podcastak eta, nahiz eta gaur egun pisua galdu duen komunikabide horren gaien multzoaren dibertsifikazioagatik, oraindik ere agertzen da podcast-plataforma gehienetan.

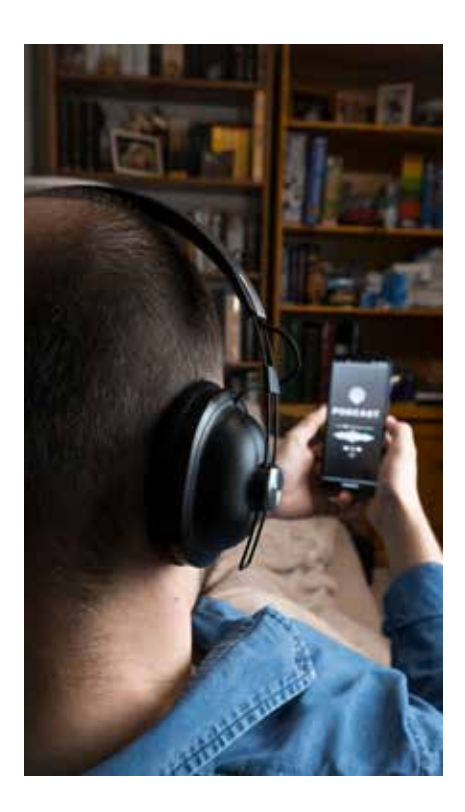

#### OHARRA

#### Teknologiari buruzko podcast nagusiak

Eremu horretan, **gailu eta sistema eragileei buruzko iritzia eta informazioa** emateko podcastak nabarmentzen dira. Bereziki Apple eta Linuxen erabiltzaileak nabarmentzen dira, produktu espezifikoei edo gai tekniko espezializatuei buruzko beste podcast batzuk daudela ahaztu gabe.

# Espiritualtasuna

Gai hori bi alderdi nagusirengatik nabarmentzen da. Lehenik eta behin, **podcasten unibertsoaren barruan duen ospeagatik** nabarmentzen da, baina are garrantzitsuagoa da gai horri buruzko podcastek zer garrantzi handia hartu duten, kontuan hartuta erlijioari eta espiritualtasunari buruzko edukiek ez dutela presentzia handiegirik izaten komunikabide tradizionaletan. Hala ere, kulturalki hain askotarikoa den gizarte-egoera batean, beste erlijio batzuk eta espiritualtasuna bizitzeko beste modu batzuk ezagutzeko aukera ematen dute. Horrela, gai espiritualen inguruko podcastek **erlijioei buruzko informazioa, filosofia, meditazioa eta hazkunde pertsonala** lantzen dituzte.

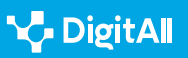

#### Negozioak

Enpresekin eta negozioekin lotutako gaiek ere presentzia handia dute podcasten munduan, eta bi erabilera nagusi nabarmentzen dira.

1 Lehenik eta behin, analisi- eta informazio-elementu gisako podcastak daude, eta horietan ekonomiari buruzko gaurkotasuneko gaiak aipatzen dira.

2 Negozio-podcasten beste erabilera nagusi bat marketina eta komunikazio korporatiboa da. Horien bidez, enpresek marka-irudia hobetzea, bezeroei zerbitzu berri bat ematea edo hainbat proiektu sustatzea lortu nahi dute.

#### Kirolak

Kirol-gaiek ere toki nabarmena dute podcastetan; izan ere, beste gai batzuekin gertatzen den bezala, **plataforma gehienetan agertzen dira, nahiz eta podcastak sortzen direnean ez den gai hedatuenetako bat izaten**. Eremu horretan, **kirol ez hain konbentzionalei** edo komunikabide tradizionaletan presentzia txikiagoa dutenei eskainitako podcastak zein **kirol ezagunagoei** buruzkoak izaten dira.

#### 🕕 Gehiago jakiteko

Podcasten erabilera eta gai nagusiei buruzko informazio gehiago lor daiteke honako iturri hauen bitartez:

- Podcast-estatistikak: zenbat podcast daude? (<u>listennotes.com/</u> podcast-stats/#hosting)
- La Comunicación Pública en Iberoamérica I.pdf (us.es) (<u>e.digitall.</u> org.es/iberoamerica)
- Sellas, T. (2011). El podcasting: la (r)evolución sonora. UOC argitaletxea.

# Podcastak arrakastaz erabiltzea

Aurreko ataletan ikusi den bezala, gaur egun podcast ugari daude eta, ondorioz, gai ugari. Horregatik, arrakasta izango duen edo berritzailea izango den podcast bat sortzea erronka bihur daiteke. Horregatik, podcast bat argitaratuz gero arrakasta izateko kontuan hartu beharreko zenbait estrategia azalduko ditugu jarraian, sorkuntza-prozesuaren faseen arabera ordenatuta (3. irudia).

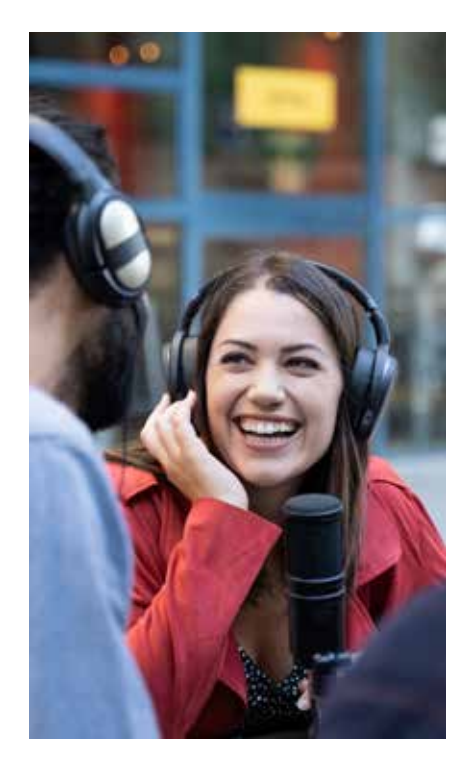

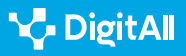

21

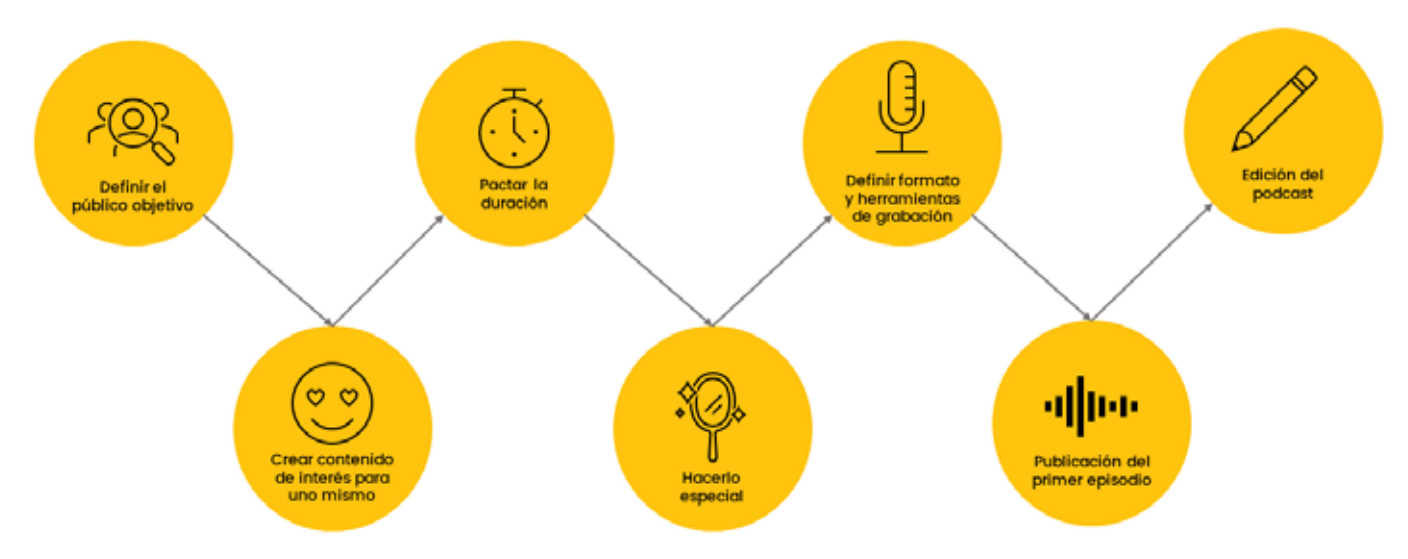

3. irudia. "Podcastak arrakastaz erabiltzeko estrategiak". Geuk egina

#### 1 Xede-taldea definitzea

Xede-taldea podcastaren funtsezko elementua da, edukia jasoko duen audientzia baita. Horregatik, oso garrantzitsua da jakitea zer gai interesatzen zaizkion eta, beraz, zer eduki entzun nahi dituen.

2 Norberari entzutea gustatuko litzaiokeen edukia sortzea

Norberaren intereseko gai bat aukeratu beharra dago, gogo biziari eustea eta ikus-entzuleak harrapatuta edukitzea erraztuko baitu horrek.

#### OHARRA

Podcastean landuko diren gaiak erabakitzeko orduan, zenbait galdera plantea daitezke, hala nola zer gaik liluratzen duen norbera, zer gai landu daitezkeen aditu moduan edo zer gai interesatzen zaizkion xede-taldeari.

Gaia erabaki ondoren, garrantzitsua da **kapitulu bakoitzerako jarraitu beharreko gidoi bat ezartzea, bai eta podcasta hainbat ataletan banatzea ere**, informazioa modu sekuentziatuagoan eskuratu ahal izateko.

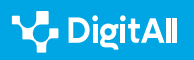

# 🍾 DigitAll

KOMUNIKAZIOA ETA

ELKARLANA

# 3 | Iraupena ituntzea

# Beharrezkoa da **podcast bakoitzerako iraupen jakin bat ezartzea eta ahalik eta gehien mugatzea horretara.**

Teknologia digitalen bidez

elkarri eragitea

Izan ere, podcastaren entzuleek denbora jakin bat gorde dute podcastari eskaintzeko. Horregatik, iraupen oso desberdineko edukiak argitaratzeak entzuleek kontsumo leialik ez izatea eragin dezake.

# 4 Berezia egitea

Titulua, estetika edo deskribapena dira publikoak podcasta entzun aurretik izango dituen elementuetako batzuk, eta, beraz, elementu horiek **erakargarriak, identifikatzeko modukoak eta deigarriak** izan behar dute. Gainera, audioak bereizita kontsumitu ahal izango direnez, komeni da **sarrera bat eta itxiera bat egitea kapitulu bakoitzean**.

**5** Formatua erabakitzea eta grabazio-tresnak bilatzea Podcasta grabatu aurretik, programarako formatu egokia ezarri behar da, bai eta **sorkuntza-prozesua planifikatu** ere, lasai lan egin ahal izateko. Prozesua planifikatu ondoren, hurrengo urratsa **material eta giro** egokiak bilatzea da, grabazioaren soinua egokia izatea bermatzeko.

#### ADI!

#### JARRI ARRETA GRABAZIO-GIROAN ETA -MATERIALETAN

Podcasta **giro isilean** grabatzeko ahalegina egin behar da; izan ere, kanpoko zaratek, intentsitatearen arabera, edizio-prozesua zaildu dezakete, zaila baita interferentzia horiek ezabatzea materiala kaltetu gabe. Gainera, podcast bat sortzeko prozesuak tresna gutxi behar ditu, eta, beraz, **material egokietan** inbertitu daiteke, kantitate txikia behar baita.

Podcast arrakastatsu bat sortzeko 8 aholku- iVoox Blog (<u>e.digitall.org.es/</u> <u>ivoox</u>)

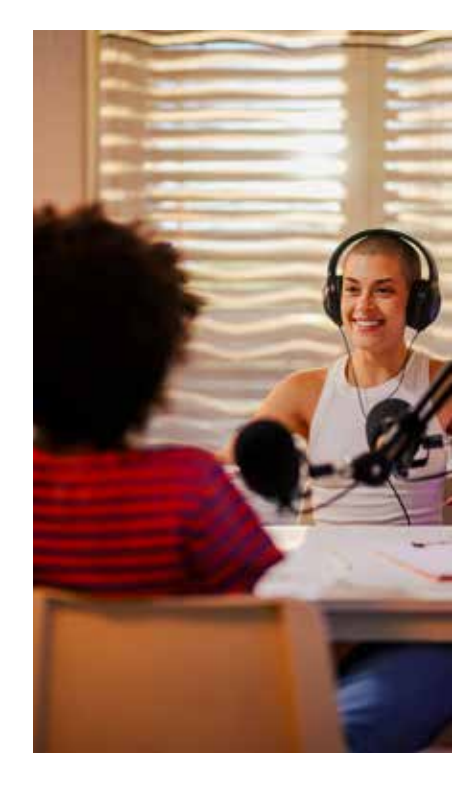

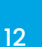

#### **6** Podcasta editatzea

Grabazioan zehar gertatutako alferrikako edo okerreko uneak ezabatzeko aprobetxa daiteke edizio-prozesua. Gainera, musika ere gehitu daiteke, podcastaren gaiarekin lotutako testuinguru bat sortzeko eta hura arinagoa egiteko.

#### 7 Lehen kapitulua argitaratzea

Aurreko guztia egin ondoren, podcasta prest egongo da hautatutako plataforman argitaratzeko. Horretarako, edukia argitaratzeko agenda baten plangintza kontuan hartu behar da.

#### OHARRA

**Plangintza bat ezartzerakoan errealista** izan beharra dago, denboran mantendu ahal izateko eta hasi bezain pronto aldatu behar ez izateko. Horretarako, honako alderdi hauek aintzat hartu behar dira:

- Sorkuntza-prozesuari eskaini dakiokeen denbora.
- Entzuleek zenbat denbora izan dezaketen eta zer podcast entzun nahi izango dituzten astero.
- Eduki berriak argitaratzeko eskuragarri izango den informazio kopurua.

Aurrekoaz gain, argitaratuko den edukia sustatu ere egin behar da, entzule gehiagorengana iristeko sare sozialen bidez edo, lortu nahi den publikoaren arabera, egokia den beste edozein bitartekoren bidez.

Amaitzeko, aipatu behar da podcast **arrakastatsu** bat sortzeak lotura estua duela **gaurkotasunarekin, originaltasunarekin eta berrikuntzarekin**. Horregatik, aipatutako elementuei arreta berezia eskainiz gero, podcastarekin arrakasta izateko aukera areagotu daiteke, bai eta hura sortzeko prozesua erraztu ere.

#### 🗓 Gehiago jakiteko

Honako iturri hauen bidez, podcast bat sortzeko kontuan hartu beharreko zenbait estrategiari buruzko informazio zehatzagoa lor daiteke:

- Podcast arrakastatsu bat sortzeko 8 aholku- iVoox Blog (<u>e.digitall.</u> org.es/ivoox)
- Cochrane, T. (2005). Podcasta: Zuk zeuk egiteko gida (<u>e.digitall.org.</u> <u>es/do-it-yourself</u>). Wiley Publishing.

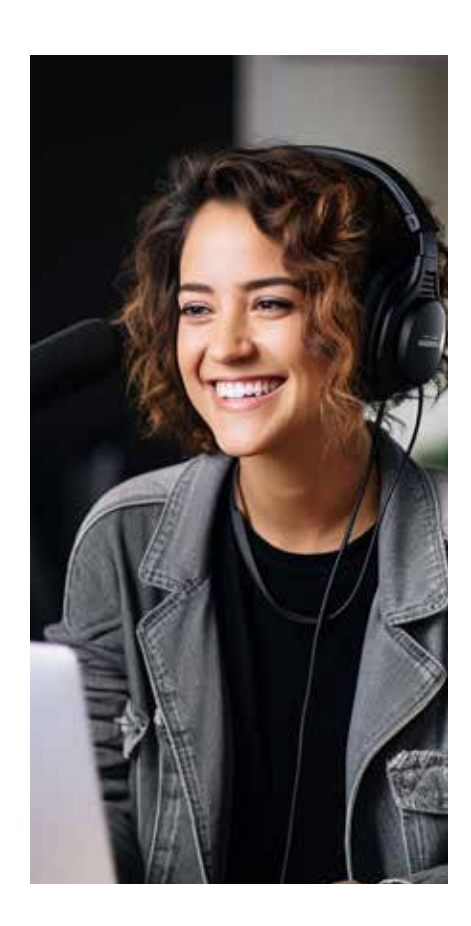

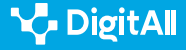

#### 🕕 Gehiago jakiteko

Cochrane, T. (2005). *Podcasta: Zuk zeuk egiteko gida.* Wiley Publishing. 2023ko urriaren 18an hemendik hartua: <u>https://vdoc.pub/download/</u> podcasting-do-it-yourself-guide-soacmcalt800

iVoox (2021, uztaila). *Podcast arrakastatsu bat sortzeko 8 aholku.* 2023ko urriaren 18an hemendik hartua: <u>https://www.ivoox.com/blog/8-consejos-para-crear-un-podcast-de-exito/</u>

Listen Notes (2023, urria). *Podcast-estatistikak: zenbat podcast daude?* 2023ko urriaren 18an hemendik hartua: <u>https://www.listennotes.com/</u> podcast-stats/#hosting

Sellas, T. (2011). *El podcasting: la (r)evolución sonora*. UOC argitaletxea. 2023ko urriaren 18an hemendik hartua: <u>https://www.torrossa.com/gs/resour</u> <u>ceProxy?an=2513917&publisher=FZW977</u>

Velasco, A. F. (2020). Podcastingaren ekonomiak, erabileren eta aplikazioen azterketatik abiatuta. 2023ko urriaren 18an hemendik hartua: <u>https://idus.us.es/bitstream/handle/11441/102509/La%20</u> <u>Comunicaci%c3%b3n%20P%c3%bablica%20en%20Iberoam%c3%a9rica%20I.</u> pdf?sequence=1&isAllowed=y

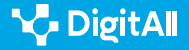

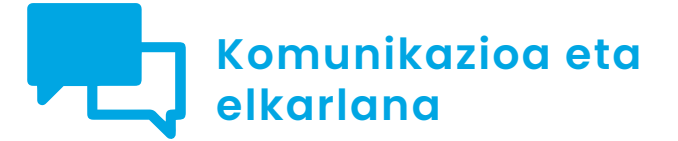

B2 maila 2.1 Teknologia digitalen bidez elkarri eragitea

Hezkuntzan, osasunean eta bezeroaren arretarako zentroetan erabilitako txatbot-en adibideak

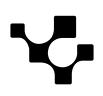

Teknologia digitalen bidez elkarri eragitea Hezkuntzan, osasunean eta bezeroaren arretarako zentroetan erabilitako txatboten adibideak

# Hezkuntzan, osasunean eta bezeroaren arretarako zentroetan erabilitako txatboten adibideak

# Txatboten aplikazioak

Gaur egungo aro digitalean, txatbotak egunerokotasunaren hainbat alderditan infiltratutako tresna multifazetiko gisa sortu dira. Erabilera horiek hain dira askotarikoak, ezen hainbat **eremutan** identifika daitezkeen txatbot-erabiltzaileak, hala nola **bezeroarentzako arretan, osasunean edo hezkuntzan**. Aplikazio horien heterogeneotasunak erakusten du txatbotek moldakortasuna eta gaitasuna dutela prozesuak optimizatzeko, zerbitzuen kalitatea hobetzeko eta erabiltzaileei hainbat testuingurutan esperientzia arinagoa eta gogobetegarriagoa emateko.

Jarraian, honako hau aztertuko da: aplikazio horiek nola eraldatu duten erabiltzaileek informazioarekin eta zerbitzuekin jarduteko duten modua, bezeroarentzako arretaren, osasunaren eta hezkuntzaren eremuetan.

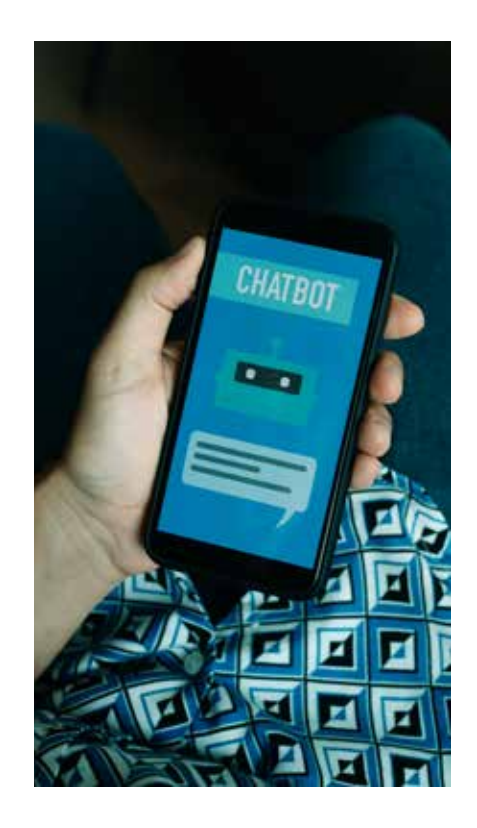

# **TXATBOTEKIKO ELKARRERAGINAK**

Bideo tutoriala, txatbotekiko elkarreragin-kasu errealak erakusten dituena eta erabiltzaileari erantzun egokiak lortzeko "truko eta aholku" batzuk eskaintzen dizkiona.

e.digitall.org.es/A2C21B1V07

# Merkataritza-erabilerak

Bezeroaren arretaren eremuan, txatbotek **eraginkortasun- eta efikazia-estandarrak birdefinitu dituzte**. Iraultza hori, neurri batean behintzat, aplikazio horien hiru ezaugarriri zor zaie:

- la berehala erantzuten diete erabiltzaileen kontsultei.
- 24 orduz egunean, asteko 7 egunetan eskuragarri daude.
- Elkarreragin bakoitzaren ondoren, informazio berria biltzen dute, eta horrek erabiltzaileei ulertzeko gaitasuna hobetzen du.

#### OHARRA

#### LAURA: SKODAKO MERKATARITZA-LAGUNTZAILEA

LAURA leiho berri gisa agertzen da, bezeroa automobilenpresaren webgunean nabigatzen hasten denean. Harekiko elkarreraginean, hainbat ekintza egin daitezke, hala nola ibilgailu elektrikoei buruzko informazioa lortu edo eskaintza bat eskatu. Azken kasu horretan, laguntzaile birtualak tokiko kontzesionario batekin jartzen du harremanetan erabiltzailea, merkataritza-agente batek jarrai dezan salmenta-prozesuarekin.

Škoda (<u>skoda.es</u>)

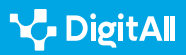

Txatboten bidez baliabideak optimizatzeko zenbait enpresaren grinaren ondorioz, **giza osagaia funtsezkoa den eremuetan** erabiltzen ari dira tresna horiek. Horri dagokionez, adibide deigarrienetako bat **aholkularitza juridikoa eta legala** eskaintzen duten txatbotak dira. Zerbitzu horiek, ordea, **interpretazioa edo enpatia** bezalako gaitasun pertsonalik behar ez duten kasuetara mugatuta dago.

#### 🚺 Gehiago jakiteko

Negozioetarako AAko Txatboten 2022ko Topa: onurak eta plataformetan integratzea. (<u>e.digitall.org.es/best-chatbots</u>) Insider Intelligence, 2022.

Abokatu digital bat edo ziberjurista bat? Txatbotak lege-sektorean: Dilematik errealitatera (<u>e.digitall.org.es/abogado-digital</u>). (artikulu zientifikoa) Revista Iberoamericana de Derecho Informático, 2021.

# Osasunaren eremuko erabilera

"Funtsean humanotzat" jotzen diren beste eremuetako bat non txatbotak espazioa irabazten ari diren osasuna da. Berriz ere aitortu daiteke prozesu jakin batzuen automatizazioak arindu egiten duela **osasun-arloko profesionalen lan-karga**, eta espazioak irekitzen dituela beste jarduera batzuk egiteko, hala nola ikerketa edo pazientearen arreta.

Txatbot horien aplikazio-eremu ohikoenak **osasun mentala**, **COVID-19aren pandemiaren kudeaketa, tratamendurako laguntza eta osasunaren sustapena** dira. Eraginkortasunari dagokionez, tresna horiek osasunean eragin positiboa dutela berresten duten ebidentziak daude. Horri dagokionez, jarduera osasungarriak sustatzen dituzten txatbotak bereziki onuragarriak direla dirudi.

#### OHARRA

#### MAX: HAURREN ASMAREN AURKAKO ALIATUA

Suitzako ikertzaile talde batek garatutako txatbota da MAX, eta hiru helburu ditu: (1) pazienteen, senideen eta osasun-arloko profesionalen arteko komunikazioa hobetzea; (2) oztopo fisikorik gabeko laguntza eskaintzea, eta (3) esperientzia-ikaskuntzan oinarritutako esku-hartzea gidatzea. Proiektu horren arrakastak atea ireki die txatboten osasun-arloko ezin konta ahala aplikazioei.

Solasaldi-eragileak, gizarte-eragile bitartekari gisa, gaixotasun kronikoen kudeaketan, osasun-arloko profesionalak, pazienteak eta senideak barne hartzen dituenean (<u>e.digitall.org.es/agente-dialosacional</u>) (artikulu zientifikoa) Journal of Medical Internet Research, 2021.

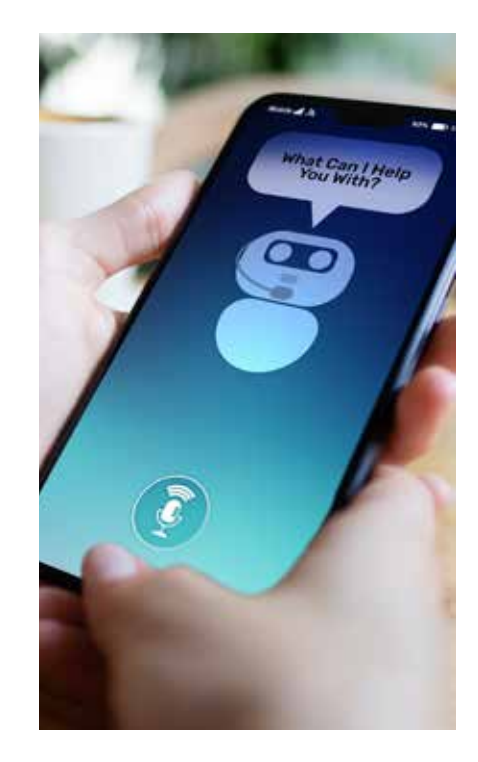

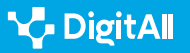

Teknologia digitalen bidez elkarri eragitea

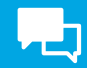

#### 🗓 Gehiago jakiteko

**Txatboten garapena eta erabilera osasun publikoan: berrikuspena.** (<u>e.digitall.org.es/chatbot-salud</u>) (artikulu zientifikoa). Journal of Medical Internet Research, Human Factors, 2022.

#### Txatbotak hezkuntzan

Eta zer gertatzen da txatboten erabiltzaileak aprendizak direnean? Hezkuntza-eremuan txatbotak erabiltzea polemikaz eta ilusioz inguratuta egon da pareko neurrian. Arloko adituen kezka nagusien artean, honako hauek nabarmendu behar dira:

- Informazioaren **baliozkotasunik eza**
- Tresna horien gehiegizko erabilerarekin lotutako **narriadura kognitiboa**
- Datuen pribatutasunarekin lotutako alderdiak.

Hezkuntzan, txatboten erabilera polemika ugariz inguratuta egon da, baina baita haren aukerak aztertzeko ilusioz ere.

Hala ere, errezelo horiek gainditu egin dira txatbotak irakaskuntza-ikaskuntza prozesuan aplikatuta **arrakasta** izan duten **proiektuen** bidez. Ahalegin horiek **bi kategoria handitan** bil daitezke:

- Edukien transmisioan zentratutakoak. Kategoria honetako jardunbide egokien adibide batzuen artean daude Betty, natura-zientziak irakasteko txatbota, eta Lucy, matematika ikasteko aplikazioa.
- Ikasteko trebetasunak sustatu nahi dituztenak.

#### OHARRA

#### **EDUguia: TXATBOT BEREZIA**

Proiektuen azken kategoria horren barruan, nabarmentzekoa da EDUguia txatbota. Aplikazio hori Espainiako ikertzaileek garatu dute, eta ikaskuntzaren autoerregulazioa erraztu nahi du, ikasleei jarraitu beharreko urratsen gida bat emanez. Aurrerapen handia da hezkuntza-arloan, eta tresna horien garrantzia indartzen du.

*Txatbotak hezkuntzan: Gaur egungo joerak eta etorkizuneko erronkak.* (<u>e.digitall.org.es/chatbot-educacion</u>) (Liburua) Universitat de Barcelona, 2023.

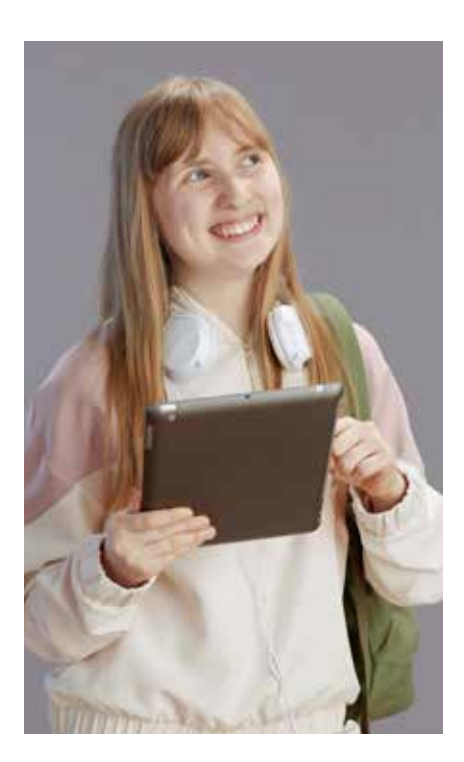

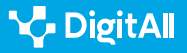

🚺 Gehiago jakiteko

*IKTak Hezkuntzan txertatzea Adimen Hedatuaren ikuspegitik.* (<u>e.digitall.</u> <u>org.es/tic-educacion</u>) (Konferentzia). Hezkuntza Ikerkuntzako Diziplina Anitzeko Nazioarteko VIII. Biltzarra 2019.

Zer egin behar dugu ikasgelan ChatGPTrekin: Debekatu, indargabetu edo kritikoki txertatu? (e.digitall.org.es/chatgpt-aula) The Conversation, 2023.

# Txatbotak efizientziaz erabiltzeko tip-ak

Txatbotak **informazioa partekatzeko eta izapideak egiteko** tresnak dira, gero eta gehiago erabiltzen direnak. Txatbotak erabiltzen dituzten pertsonen kopurua nabarmen handitzeaz gain, teknologia horren aplikazio-**eremuak hazten** ari dira egunez egun.

Askotariko erabilera horien ondorioz aplikazioen itxura alda daitekeen arren, ia guztiek **antzeko funtzionamendusekuentzia** partekatzen dute: erabiltzailearen eskaera zatitan banatzea, gako-hitzak identifikatzea eta datu-basean erantzunik egokiena bilatzea.

Aurrekoa kontuan hartuta, funtsezko estrategiak aztertu behar dira, aplikazio horiei ahalik eta **probetxurik handiena** ateratzeko. Estrategia horiek, era berean, **txatbot gehienei aplikatu ahal izango** zaizkie, antzekotasunak dituzte-eta funtzionamenduan.

# Aurretik: mintzaldi arina eta testuingurua

Txatboten teknologia makinen eta pertsonen arteko elkarreraginean oinarritzen den arren, aplikazio horien erabiltzaileek positiboki baloratzen dute oraindik ere emozioeta adierazmen-osagaia. Elkarreraginak azaleko mintzaldi labur batekin hasteak erabiltzailearen esperientzia hobea erraztuko du, honako hauen bidez:

- "Giza ukitu" bat, lotura-sentimendu baten bidez etorkizuneko elkarreraginen oinarriak ezartzen dituena.
- **Enpatia eta konfiantza**, pertsonarengan lasaitasunpertzepzioak sustatzen dituena (batez ere, larrialdiegoeretan).
- Konexio-sentimendu bat, txatbotaren erantzun pertsonalizatuagoetatik abiatzen dena (erabiltzailea "ezagutu" ahala).

ELKARRERAGINAK

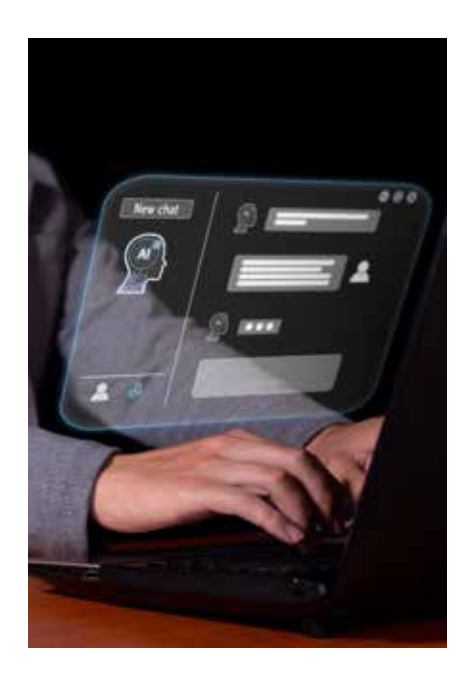

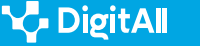

Solasaldiaren testuingurua definitzea da praktika gomendagarrienetako beste bat; txatbotekiko elkarreraginen eraginkortasuna areagotzeko, alegia. Hau da, eskaera eragin duen edo erantzuna erabiliko den **egoera partikularraren berri ematea** aplikazioari.

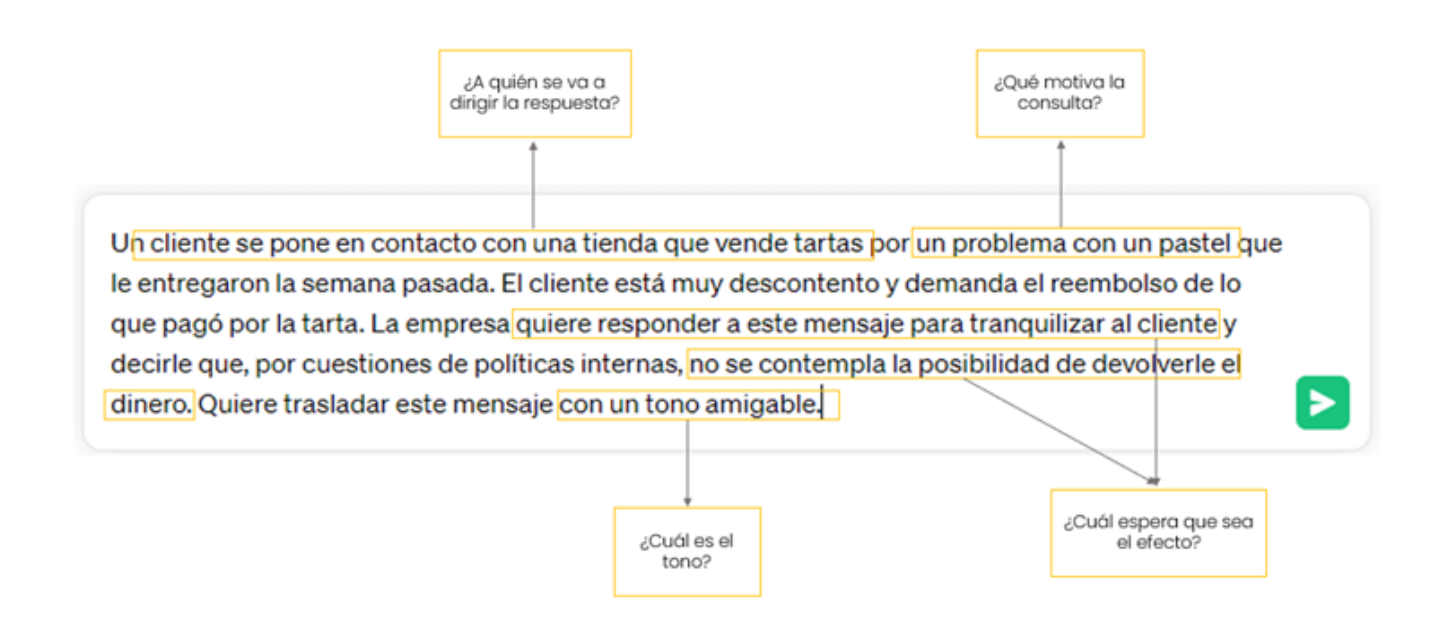

1. irudia. Txatbotekiko elkarreraginetan testuingurua definitzeko paragrafoaren adibidea. Geuk egina.

Testuinguru hori definitzeko orduan erabiltzailea gidatu dezaketen galdera batzuk honako hauek dira: nori zuzendutako mezua da?, zerk eragin du?, zein efektu izatea espero da?, zer tonutan egon behar du idatzita erantzunak? (ikus 1. irudia).

#### 🕕 Gehiago jakiteko

Solasaldi arinek nola hobetzen duten txatbotekiko esperientzia. (<u>e.digitall.</u> org.es/smaltalk-chatbot) Enterprise Bot, 2022.

Solasaldi arinak eta hezkuntza-testuinguruetako txatboten epe luzerako erabilera. (<u>e.digitall.org.es/chatbot-educativo</u>) Conversations, 2019.

*Pertsonen eta txatboten arteko elkarreraginen giza alderdia: berrikuspen sistematikoa.* (<u>e.digitall.org.es/chatbot-humano</u>) International Journal of Human-Computer Studies, 2021.

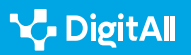

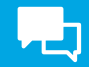

# Bitartean: eskaera eraginkorren hiru ezaugarri

Txatbot bati beste eskaera bat egiteko orduan, erabiltzaileak kontuan izan behar du aplikazioaren datu-basean **bilaketaprozesu bat gidatuko duen jarraibide-multzo** bat dela hura.

#### OHARRA

#### DENAK EZ DIRA BERDINAK

Idatzita dagoen moduaren arabera, eskaera batek erantzun mota desberdinak eragin ditzake. Hauek dira eskaera mota ohikoenak:

- Galderak: "Zein da Belgikako hiriburua?"
- **Osatzeko:** "Honako hauek dira Erromatar Inperioaren ezaugarri nagusiak:..."
- Istorioetakoa: "Idatzi istorio bat honi buruz:..."
- Elkarrizketakoa: "Idatzi elkarrizketa bat hauen artean:..."
- Sortzaileak: "Idatzi poema bat honi buruz:...".

Nola idatzi eskaera hobeak ChatGPTrentzat. (webgunea) Great Al Prompts, 2023.

Ondo diseinatutako eskaera batek **erantzun informatiboak eta garrantzitsuak** sor ditzake, eta gaizki eraikitakoak, berriz, **garrantzirik gabeko** edo zentzurik gabeko emaitzak eragin ditzake.

|                                        | Gaizki diseinatua                                    | Ondo diseinatua                                                                                               |
|----------------------------------------|------------------------------------------------------|----------------------------------------------------------------------------------------------------|
| Argiak eta<br>laburrak                 | Konta iezadazu zerbait Galiziako<br>faunari buruz    | Egin Galiziako faunari buruzko entsegu labur bat.                                                             |
| Adibideak<br>ematen dituzte            | Sortu Galiziako faunari buruzko<br>testu labur bat   | Sortu Galiziako faunari buruzko testu labur bat, argitalpen<br>hau erreferentziatzat hartuta: [web helbidea]. |
| Gako-<br>terminoak eta<br>-xehetasunak | Prestatu idatzi labur bat<br>Galiziako faunari buruz | Prestatu idatzi labur bat Galiziako (Espainia) faunari buruz,<br>animalia belarjaleei arreta jarriz.          |

1. taula. Zuzen eta oker diseinatutako eskaeren adibideak.

"Ondo diseinatua" kontzeptua anbiguoa eta ez oso espezifikoa izan badaiteke ere, baliteke adituek "eskaera ona" deritzotenaren ezaugarriak kondentsatzea. Sintesi-prozesu horrek hiru ezaugarri hauek ditu (1. taula):

1 Argiak eta zehatzak dira: beharrezkoak ez diren zailtasunak edo definizio falta saihesten dituzte.

2 Espero den erantzun motaren adibideak dituzte, eta horri esker, txatbotak uler dezake erabiltzailea zer bilatzen ari den.

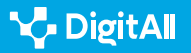

🍾 DigitAll

B2 KOMUNIKAZIOA ETA ELKARLANA

Teknologia digitalen bidez elkarri eragitea

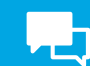

# 3 | Gako-terminoak eta -xehetasunak dituzte,

aplikazioaren arreta erabiltzaileak garrantzitsuentzat jotzen dituen alderdietara bideratzen dutenak.

#### 🕕 Gehiago jakiteko

*Nola idatzi ChatGPTrentzako prompt onenak?* (<u>e.digitall.org.es/prompt-chatgpt</u>) IEBS, 2023.

*Nola idatzi eskaera bikainak zure Txatbot GPTrentzat.* (<u>e.digitall.org.es/</u> <u>peticiones-chatgpt</u>) Landbot, 2023.

AA sortzailearentzako eskaera-ingeniaritza: mundu algoritmikoaren jeinuari xuxurlatzeko artea. (<u>e.digitall.org.es/ia-generativa</u>) (artikulua zientifikoa) Asian Journal of Distance Education, 2023.

# Ondoren: zabaldu, laburbildu eta formatua eman

Erabiltzaileak txatbotaren lehen erantzuna jaso ondoren, **bere beharretara egokitzeko** aukera planteatzen zaio. Aldaketa ohikoenen artean honako hauek daude: informazioa **zabaltzea** edo **laburbiltzea**, beste gai edo jakintza-arlo batzuekin **lotzea** edota **formatu**-aldaketak aplikatzea. Horrelako elkarreraginak egituratzeko interesak komunikazio-estrategiak definitzea ekarri du. Erabilienetako bi hauek dira:

- Jarraibideak metatzea, hau da, zeregin konplexu bat azpizeregin errazetan banatzea. Erabiltzaileak nahi badu txatbotak argitalpen zabal baten laburpen dinamiko eta erakargarria egin dezan, emaitza hobeak lortuko ditu, baldin eta, lehenik eta behin, aplikazioari laburpen bat egiteko eskatzen badio eta, ondoren, hura aldatzeko eskatzen badio, erakargarria izan dadin.
- **Matrizearen metodoa**. Gai bati buruzko informazioa eskatzean eta, ondoren, beste jakintza-arlo batekin nola erlazionatzen den galdetzean datza. Erabiltzaileak, adibidez, informazioa eska dezake klima-aldaketak Galiziako orografian duen eraginaz eta horrek faunaren elikaduraaldaketekin duen loturaz.

Aplikazioaren pertsonalizazio hori harago ere joan daiteke, baldin eta, adibidez, erabiltzaileak **rol espezifiko** bat hartzeko ("Marketin-espezialista gisa jardun ezazu") edo **jarrera aktiboa** izateko eskatzen badio ("Esan zer gehiago behar duzun").

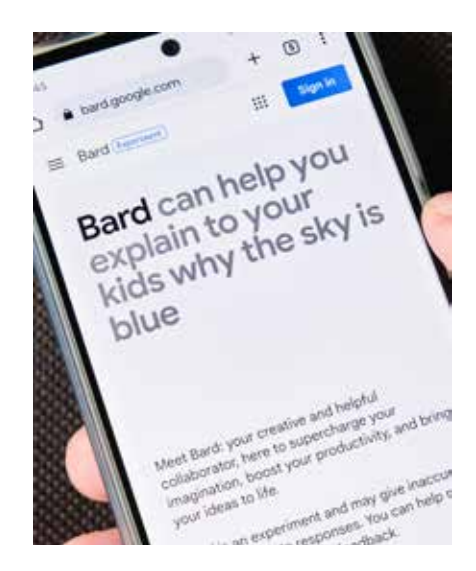

Laburbilduz, txatbotekiko elkarreraginek **malgutasuna** eta erabiltzailearen eskaeretara **egokitzeko** gaitasuna dituzte ezaugarri. Hala ere, **"ondo diseinatutako" eskaerak aurkeztu** behar dira tresna horiei ahalik eta etekin handiena ateratzeko (ikus 2. irudia).

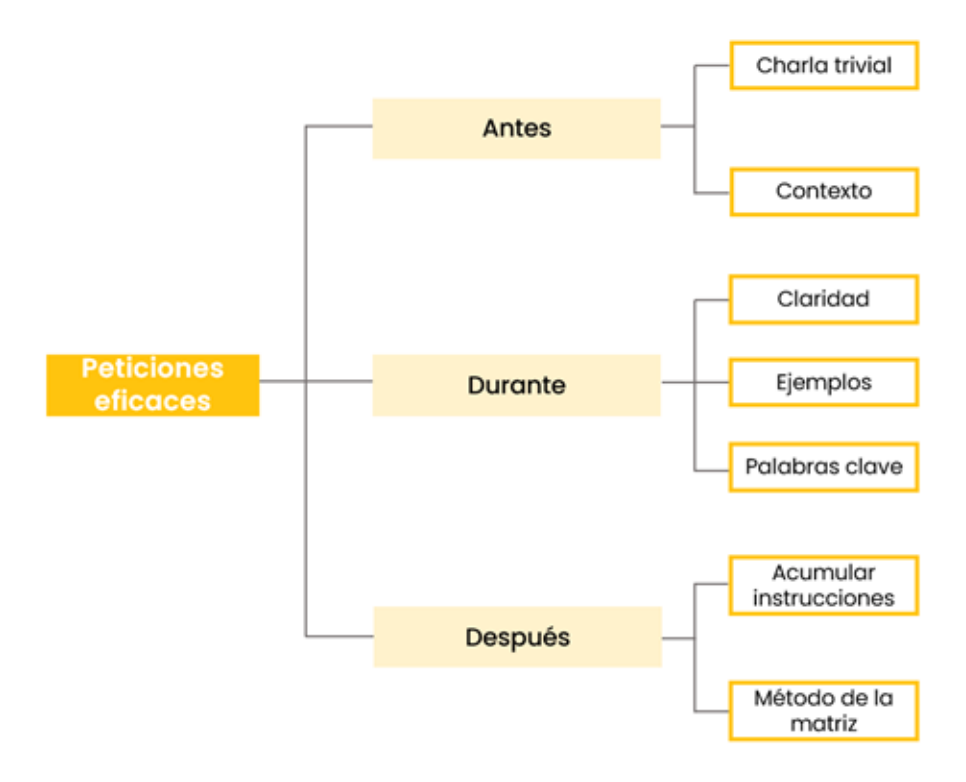

2. irudia. Txatbotekiko elkarreraginetan, aurretik, bitartean eta ondoren kontuan hartu beharreko alderdiak

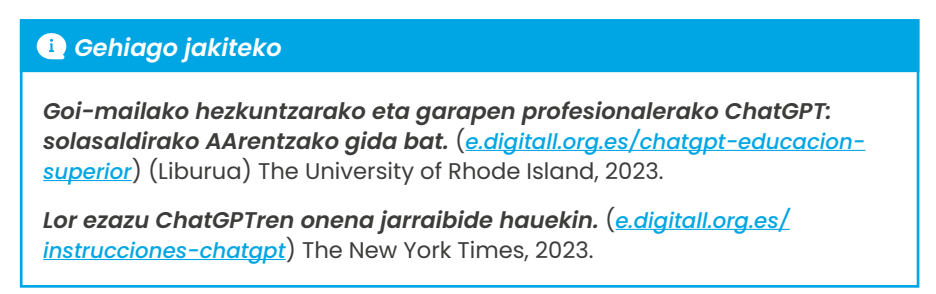

#### 🕕 Gehiago jakiteko

Phaneuf, A. (2022). *Negozioetarako AAko Txatboten 2022ko Topa*: *onurak eta plataformetan integratzea*. Insider Intelligence. 2023/10/05ean hartua: Enpresentzako txatbot onenak gehi onurak eta plataformak 2022an (<u>https://www.insiderintelligence.com/insights/best-ai-chatbots-online-robot-chat /</u>)

García-Peña, J.H. (2022). Abokatu digital bat edo ziberjurista bat? Txatbotak lege-sektorean: dilematik errealitatera. Revisa Iberoamericana de Derecho Informática, 11, 67-84.

Kowatsch, T., Schachner, T., Harperink, S., Barata, F., Dittler, U., Xiao, G., Stranger, C., Wangenheim, F., Fleisch, E., Oswald, H. eta Moller, A. (2021). Solasaldi-eragileak, gizarte-eragile bitartekari gisa, gaixotasun kronikoen kudeaketan, osasun-arloko profesionalak, pazienteak eta senideak barne hartzen dituenean. *Journal of Medical Internet Research*, 23(2), e25060. Doi: 10.2196/25060

Wilson, L. eta Marasoiu, M. (2022). Txatboten garapena eta erabilera osasun publikoan: berrikuspena. *Journal of Medical Internet Research*, Human Factors, 9(4), e35882. Doi: 10.2196/35882

Fernandez-Ferrer, M. (2023). *Txatbotak hezkuntzan: gaur egungo joerak eta etorkizuneko erronkak.* Learning, Media & Social Interactions.

De Aldama, C. (2019ko uztailaren 4a eta 5a). *IKTak hezkuntzan txertatzea Adimen Hedatuaren ikuspegitik.* Hezkuntza Ikerkuntzako Diziplina Anitzeko Nazioarteko VIII. Biltzarra. Lleida, Espainia.

De Aldama, C. (2023) Zer egin behar dugu ChatGPTrekin? Debekatu, indargabetu edo kritikoki txertatu? The Conversation. 2023/10/05ean hartua: <u>https://theconversation.com/que-hacemos-con-chatgpt-en-el-</u> aula-prohibir-contrarrestar-o-incorporarlo-criticamente-197918

Menon, N. (2022). Solasaldi arinek nola hobetzen duten txatbotekiko esperientzia. Enterprise Bot. 2023/10/05ean hartua: <u>https://www.</u> enterprisebot.ai/blog/how-small-talk-enhances-the-chatbot-experience

Hobert, S. eta Berens, F. (2019ko azaroaren 19a eta 20a). Solasaldi arinak eta hezkuntza-testuinguruetako txatboten epe luzerako erabilera. Conversations. Amsterdam, Holanda.

Rapp, A., Curti, L. eta Boldi, A. (2021). Pertsonen eta txatboten arteko elkarreraginen giza alderdia: berrikuspen sistematikoa. *International Journal of Human-Computer Studies*, 151, 102630. Doi: 10.1016/j. ijhcs.2021.102630

Kapoor, M. (2023). Nola idatzi eskaera hobeak ChatGPTrentzat. Great Al Prompts. 2023/10/05ean hartua: <u>https://www.greataiprompts.com/chat-</u> <u>gpt/how-to-write-better-chat-gpt-or-gpt-prompts/</u></u>

Atlas, S. (2023). Goi-mailako hezkuntzarako eta garapen profesionalerako ChatGPT: solasaldirako AArentzako gida bat. The University of Rhode Island.

Chen, B.X. (2023). Lor ezazu ChatGPTren onena jarraibide hauekin. The

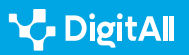

#### 🗓 Gehiago jakiteko

New York. 2023/10/05ean hartua: <u>https://www.nytimes.com/es/2023/06/05/</u> espanol/mejores-prompts-ia.html

Ramirez, L. (2023). Nola idatzi ChatGPTrentzako prompt onenak? IEBS Business School. 2023/10/05ean hartua: <u>https://www.iebschool.com/blog/</u> <u>como-escribir-mejores-prompts-en-chatgpt-tecnologia/</u>

Magalhaes, R. (2023). Nola idatzi eskaera bikainak zure Txatbot GPTrentzat. Landbot. 2023/10/05ean hartua: <u>https://landbot.io/blog/how-to-write-</u> <u>prompts-for-chat-gpt</u>

Bozkurt, A. eta Sharma, R.C. (2023). AA sortzailearentzako eskaeraingeniaritza: mundu algoritmikoaren jeinuari xuxurlatzeko artea. *Asian Journal of Distance Education*, 18(2), i-vii. Doi: 10.5281/zenodo.8174941

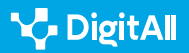

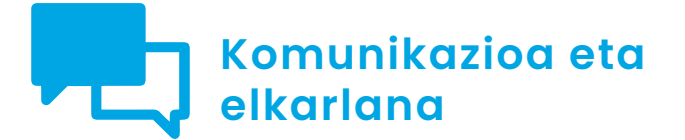

B2 maila 2.1 Teknologia digitalen bidez elkarri eragitea

VolP

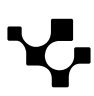

#### B2 KOMUNIKAZIOA ETA ELKARLANA

#### 2.1 Teknologia digitalen bidez elkarri eragitea

# VolP

# Zer da VoIP?

VoIP edo "Voice over Internet Protocol" teknologia komunikazio-modu bat da, aro digitalean telefono-deiak egiteko modua aldatu duena. Ohiko telefono-deiak ahotsa transmititzeko zirkuitu kommutatuen mende daude, baina VoIPk Internet erabiltzen du transmisio-bide nagusi gisa. Dokumentu honetan VoIPerako hurbilpena egingo da: nola funtzionatzen duen baita egunerokoan nola erabiltzen den ere.

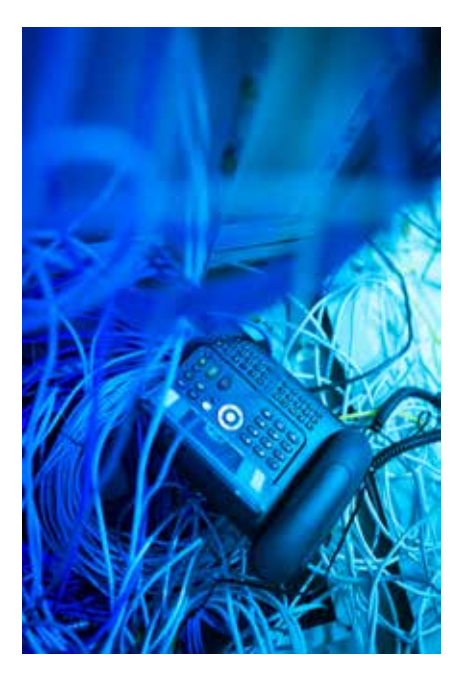

#### OHARRA

#### DIFERENTZIA NAGUSIA

Erraz azalduta, VoIPk ahotsa datu digital bihurtu eta Interneteko sarearen bidez bidaltzen du. Horrek esan nahi du **telefono-linea fisikoak erabili beharrean, deiak Interneteko azpiegituraren bidez transmititzen direla.** Horren ondorioz, komunikazioa merkeagoa da.

Funtzionamenduari dagokionez, ahots-seinalea Internet bidez helmugaraino doazen datu-paketeetan zatitzean oinarritzen da. Han, pakete horiek berriro batzen dira, hartzaileak ahotsa entzun dezan. VoIP teknologiak ahotsa konprimatzeko algoritmoak erabiltzen ditu eskatutako banda-zabalera minimizatzeko eta denbora errealean ahots-transmisioa bermatzeko (ikus 1. irudia).

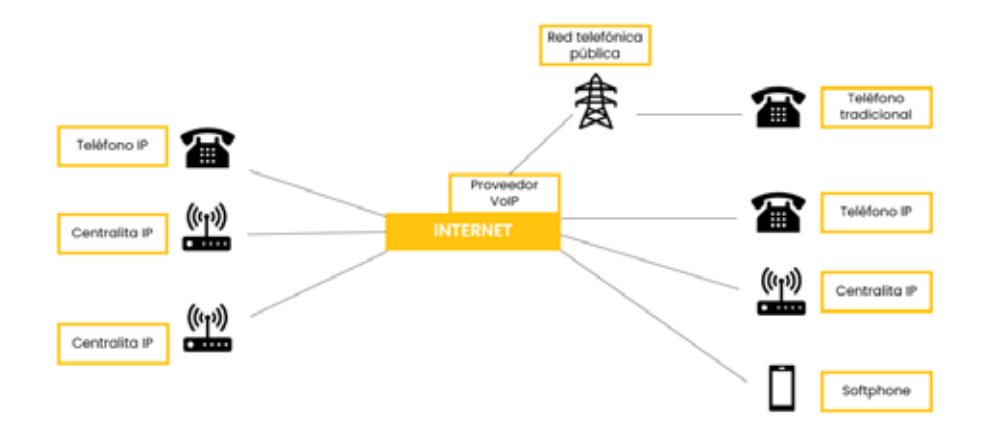

1. irudia. VoIP sarea. Geuk egina.

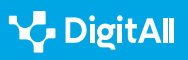

Teknologia horrek aldatu egin du online-komunikazioa, eta mundu osoan deiak eta bideodeiak soinu-kalitate handiarekin egiteko aukera eman die pertsonei.

#### 🚺 Gehiago jakiteko

VOIP. Interneteko telefonia. (e.digitall.org.es/voip-libro) (Liburua) Jose Antonio Carballar

# VolPen historia eta jatorria

VoIP edo Internet Protokoloaren Gaineko Ahotsa nabarmen hazi da sortu zenetik, eta aldatu egin du komunikatzeko modua.

Telefono-zirkuitu konbentzionalen ordez datu-sareen bidez ahotsa transmititzeko ideia telefoniaren lehen hamarkadetan sortu zen. Hala ere, VolPen ezarpen praktikoa teknologia digitalarekin gauzatu zen.

#### OHARRA

XX. mendearen amaieran, aurrerapen esanguratsuak egin ziren ahots digitalaren transmisioan. 90eko hamarkadan, VocalTec Communications bezalako enpresak ahotsa Internet bidez transmititzeko aukera ematen zuten produktuak eskaintzen hasi ziren, eta, horrela, merkataritzako VolPen hasiera markatu zuten.

2000ko hamarkadan, VoIP zabaldu egin zen Skype bezalako zerbitzuekin, erabiltzaileei Internet erabiliz ahots-deiak eta bideodeiak doan egiteko aukera ematen zietenekin.

Hala ere, denboraren poderioz, VoIPk bilakaera izan du, eta ezaugarri aurreratuak gehitu ditu, hala nola talde-bideodeiak, mezularitza eta enpresentzako bertsioak.

#### 🕕 Gehiago jakiteko

The 1974 Origins of VoIP. (e.digitall.org.es/voip-origen) (artikulu zientifikoa) Robert M. Gray

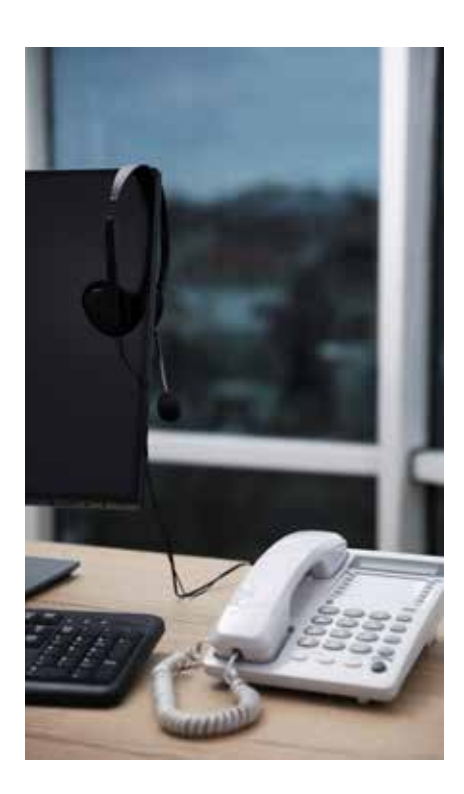

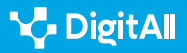

# VolPen plataforma ezagunenak

VolPen plataformak ospetsu bihurtu dira mundu osoan, Internet bidez ahots- eta bideo-komunikazioak eskaintzeko beren gaitasunari esker. Jarraian, VolPen doako plataforma ezagunenetako batzuk aztertuko dira (ikus 2. irudia).

- **Skype:** *Microsoft*ena da, eta deiak eta bideodeiak egiteko nahiz testu-mezuak eta fitxategiak trukatzeko aukera ematen du. Ingurune pertsonal eta profesionaletan erabiltzen da.
- WhatsApp: *Meta*rena da, deiak eta bideodeiak eskaintzen ditu, eta, beraz, gailu mugikorretan komunikatzeko tresna moldakorra da.
- **Google Meet:** *Google*ren bideokonferentzien aplikazioa da. Parte-hartzaile askorekin bilerak online egiteko aukera ematen du, eta testuinguru profesionaletan eta hezkuntzatestuinguruetan erabiltzen da.
- **Zoom:** ezaugarri ugari ditu, online-bilerak eta webinarrak barne, besteak beste.

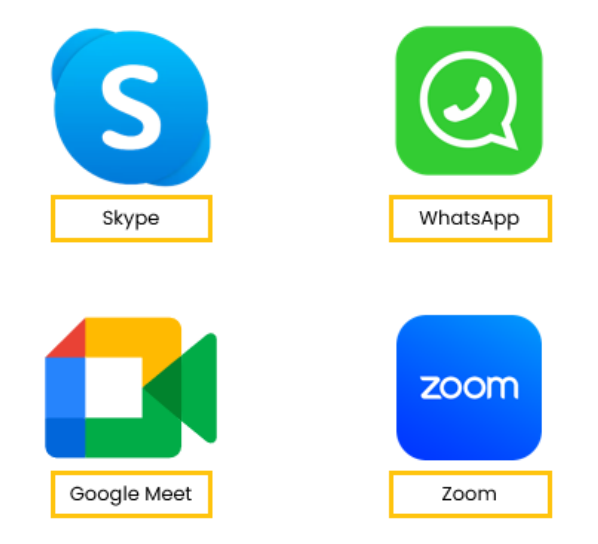

2. irudia. VolPen plataforma ezagunenak. Geuk egina.

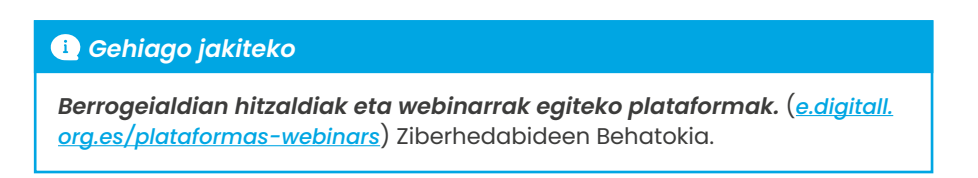

# Zer testuingurutan erabiltzen den

VoIP-deiak egoera askotan baliagarriak izan daitezke, adibidez:

- **Telelana eta elkarlana:** enpresei eta lantaldeei langileekin eta laguntzaileekin konektatuta egoteko aukera ematen die, kokapen geografikoa edozein dela ere.
- Nazioarteko deiak: nazioarteko deiak maiz egiten dituzten pertsonentzat eta enpresentzat, VoIPk asko aurrezten du komunikazio-kostuetan.
- **Komunikazioa hezkuntzan:** hezkuntza-erakundeek onlineeskolak emateko, ikasleekin eta irakasleekin bilerak egiteko eta urrutiko hezkuntza-proiektuetan laguntzeko erabiltzen dute VoIP.

Gainera, VolPk gero eta presentzia handiagoa du hainbat esparrutan:

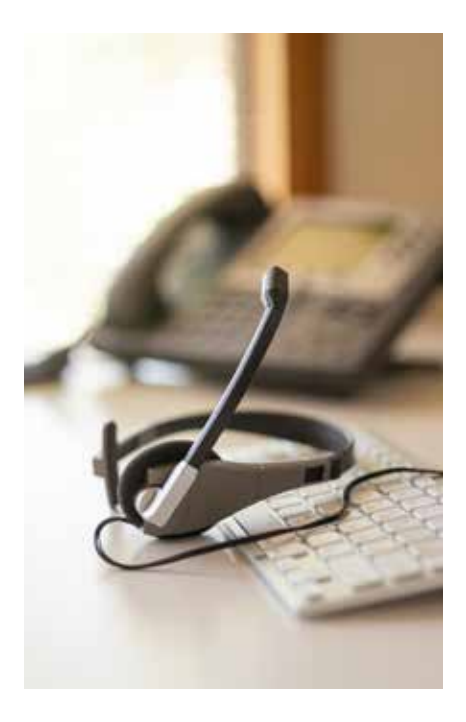

#### VOIPEN ERABILERA-ESPARRUAK

| Egoera                       | Azalpena                                                                                                    |
|------------------------------|----------------------------------------------------------------------------------------------------|
| Nazioarteko<br>komunikazioa  | Aukera ematen du lagunak, senideak eta lankideak Internet bidez harremanetan jartzeko,<br>eta urrutiko deietan kargu gehigarriak saihesten ditu.                                                 |
| Bidaiak                      | Bidaiariek lagunekin eta senideekin komunikatzeko erabil dezakete VoIP, kostu gehigarririk<br>eragin gabe.                                                                                       |
| Online-hezkuntza             | Irakasleek eta ikasleek bideokonferentzia-plataformen bidez elkarri eragin diezaiokete, eta<br>hori bereziki garrantzitsua izan da COVID-19aren pandemian.                                       |
| Enpresen arteko<br>elkarlana | Enpresa-inguruneetan, VoIPk hainbat tokitan banatutako taldeen arteko komunikazioa<br>eta elkarlana errazten du. Teknologia horri esker, hitzaldiak eta bilera birtualak erraz egin<br>daitezke. |

#### 🕕 Gehiago jakiteko

*VoIP teknologiak herritarren eta gobernuaren arteko harreman digitalerako dituen onurak.* (<u>e.digitall.org.es/beneficios-voip</u>) LinkedIn.

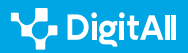

# VolPen abantailak

VoIP teknologiak zenbait abantaila esanguratsu eskaintzen ditu, ohiko telefono-deietatik bereizten dutenak. Abantaila horiez ohartuta uler daiteke zergatik den gero eta ezagunagoa VoIP komunikazio digitalaren esparruan.

# **VOIPEN ABANTAILA NAGUSIAK**

| Abantaila         | Azalpena                                                                                                    |
|-------------------|----------------------------------------------------------------------------------------------------|
| Kostuak murriztea | Askotan, erabiltzaileen arteko deiak doakoak izaten dira. Nazioarteko deiak ere merkeagoak<br>dira tradizionalak baino.                         |
| Malgutasuna       | Erabiltzaileek deiak egin ditzakete ordenagailuetatik, smartphonetatik, tabletetatik edo<br>Interneteko konexioa duten beste gailu batzuetatik. |
| Soinu-kalitatea   | VoIP-deien soinu-kalitatea ohiko telefono-deienaren parekoa da edo are hobea.                                                                   |

#### 🕕 Gehiago jakiteko

*VolPi buruzko komunikazioa.* (<u>e.digitall.org.es/comunicacion-voip</u>) (artikulu zientifikoa) Denis Efrén Berrios eta Ernesto Espinoza.

# VoIP eguneroko bizitzan

Gaur egun, VoIP teknologia nonahiko tresna bihurtu da gure bizitza digitaletan. Negozio-elkarrizketetatik hasi eta lagunekiko eta senideekiko deietaraino. VoIP eguneroko egoera askotan agertzen da. Internet bidez deiak eta bideodeiak egiteko ahalmenarekin, teknologia horrek irauli egin du komunikazioa. Atal honetan, deiak eta bideodeiak nola egin azalduko da. Segurtasun-aholku batzuk ere emango dira.

# Nola egin deiak eta bideodeiak

VolPen aplikazioetan deiak edo bideoiak egiteko, hala nola Skype, WhatsApp, Google Meet edo Zoomen, urrats orokor batzuk jarrai daitezke:

1 Hasi appa: gailuan dagokion aplikazioa ireki.

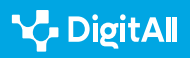

2 **Sartu edo kontaktua bilatu:** saioa hasi behar da, beharrezkoa bada, eta solaskidea bilatu. Izenaren, helbide elektronikoaren edo erabiltzailearen arabera bila daiteke.

3 **Kontaktua hautatu:** nahi den kontaktuan klik egin solasaldia irekitzeko.

4 | Hasi deia edo bideodeia: bilatu "Deia" edo "Bideodeia" adierazten duen ikonoa eta hautatu nahiago duzun aukera.

**5 | Komunikazioa abian:** deia edo bideodeia hasiko da eta hitz egin ahal izango da, baita kontaktua ikusi ere.

#### OHARRA

#### HONAKO HAU KONTUAN HARTZEA GARRANTZITSUA DA:

Aplikazio gehienek aukera ematen dute, solasaldiak iraun bitartean, ahots-deiaren eta bideodeiaren artean aldatzeko.

#### ADI!

INTERFAZE-DESBERDINTASUNAK Aplikazio bakoitzak diferentziak izan ditzake ikonoen eta aukeren kokapenean.

#### i) Gehiago jakiteko

Nola egin behar dut dei bat Skypen? (e.digitall.org.es/skype) Skype.

#### VoIP-deietarako segurtasun-aholkuak

VoIP-deiek komunikatzeko modu erraz bat eskaintzen dute, baina **Internet erabiltzen da-eta, garrantzitsua da segurtasuna eta pribatutasuna kontuan hartzea** zerbitzu horiek erabiltzen direnean. Jarraian, VoIP-zerbitzuak erabiltzen direnean online seguru egoteko aholkuak aurkeztuko dira (ikus 3. irudia):

- **Softwarea eguneratzea**: garrantzitsua da programak beti azken segurtasun-zuzenketak izatea.
- **Pasahitz sendoak:** beste pertsona batzuk zure kontura sar ez daitezen.
- **Sareko segurtasuna:** garrantzitsua da sare seguru bat erabiltzea, nahi ez diren entzuketak saihesteko. Bereziki, wifisare publikoak saihestu behar dira gai kalteberei buruz hitz egiten denean.
- Baimendu gabeko grabazioak saihestea: deiak ez dira grabatu edo partekatu behar tartean dauden alderdi guztien baimenik gabe. Baliteke horrek pribatutasun-legeak ez betetzea.
- Faktore bikoitzeko autentifikazioa: tresna horrek beste segurtasun-geruza bat dakarkio kontuari, erabiltzailearen identitatea bi aldiz modu desberdinetan egiaztatu behar baita.

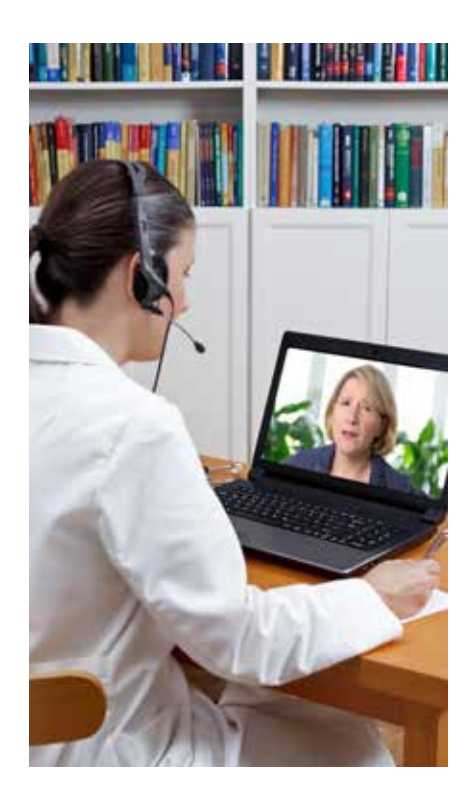

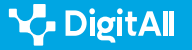

VolP

• Antibirus eguneratua: gailua balizko mehatxuetatik babesten du.

21

- **Deiak zifratzea:** elkarrizketen pribatutasuna babesten laguntzen du, igorleak eta hartzaileak bakarrik baitute mezuak deszifratzeko kodea.
- Identitatea egiaztatzea: informazio konfidentziala partekatu edo transakzioak egin aurretik, solaskidearen identitatea egiaztatu behar da.
- Ez ireki esteka ezezagunik: birusak sartzeko atea izan daiteke.

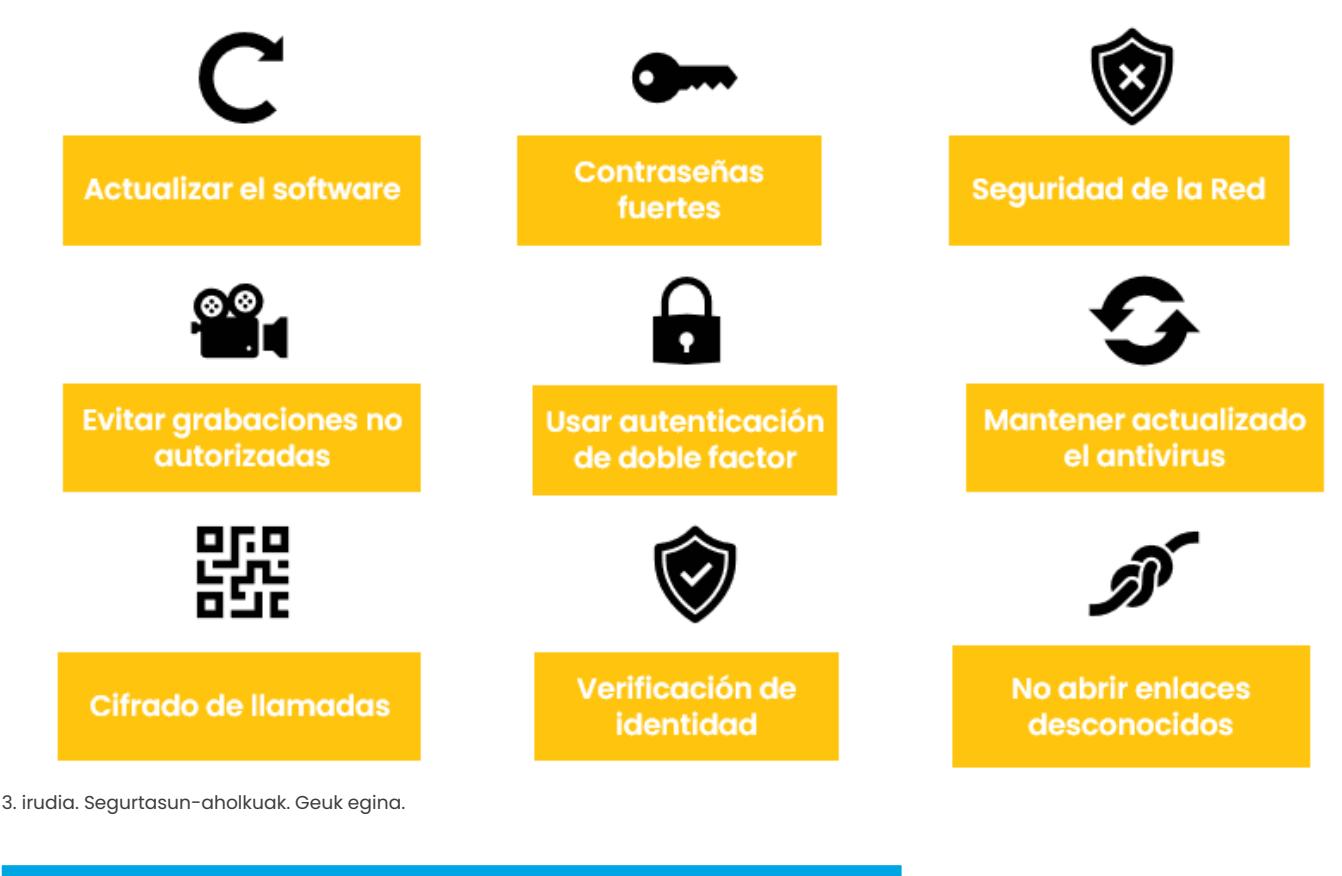

#### 🕕 Gehiago jakiteko

*VolPko segurtasuna: erasoak, mehatxuak eta arriskuak.* (<u>e.digitall.org.es/</u> <u>seguridad-voip</u>) (artikulu akademikoa) Roberto Gutiérrez Gil

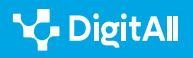

#### 🗓 Gehiago jakiteko

Berrios, D & Espinoza, E. (2009). VOIPi buruzko komunikazioa. Nikaraguako Unibertsitate Nazional Autonomoa. 2023/10/13an kontsultatu da. Hemendik hartua: <u>http://riul.unanleon.edu.ni:8080/jspui/bitstre</u> <u>am/123456789/4748/1/211798.pdf</u>

Carballar, J. (2007). VOIP. Interneteko telefonia. [Bertsio elektronikoa]. Ediciones Paraninfo. 2023/10/13an kontsultatu da. Hemendik hartua: <u>https://</u> <u>books.google.es/books?hl=es&lr=&id=j7Nuzoet5glC&oi=fnd&pg=PR3&dq=Vo</u> <u>IP&ots=</u>

Chaquea, L. (2022). VoIP teknologiak herritarren eta gobernuaren arteko harreman digitalerako dituen onurak. LinkedIn. 2023/10/13an kontsultatu da. Hemendik hartua: <u>https://www.linkedin.com/pulse/beneficios-</u> <u>de-la-tecnolog%C3%ADa-voip-para-relaci%C3%B3n-digital-luis-c-</u> <u>chaquea/?originalSubdomain=es</u>

FCC. (d.g.). Internet Protokoloaren Gaineko Ahotsa (VoIP). [Web esteka]. 2023/10/13an kontsultatu da. Hemendik hartua: <u>https://www.fcc.gov/</u> general/voice-over-internet-protocol-voip

Gray, R. (2005). The 1974 origins of VoIP. Signal Processing Magazine, IEEE, 22, 87-90. 2023/10/13an kontsultatu da. Hemendik hartua: <u>https://doi.org/10.1109/MSP.2005.1458295</u>

Gutiérrez, R. (d.g.). VolPen segurtasuna: erasoak, mehatxuak eta arriskuak. Valentziako Unibertsitatea. 2023/10/13an kontsultatu da. Hemendik hartua: <u>http://www.it-docs.net/ddata/896.pdf</u>

Ziberhedabideen Behatokia. (2020). "Berrogeialdian hitzaldiak eta webinarrak egiteko plataformak." Pompeu Fabra Unibertsitatea. Ziberhedabideen Behatokia. 2023/10/13an kontsultatu da. Hemendik hartua: <u>https://observatoriocibermedios.upf.edu/plataformas-</u> videoconferencias-webinars/

Skype Support. (d.g.). Nola egin dei bat Skypen. [Web esteka]. 2023/10/13an kontsultatu da. Hemendik hartua: <u>https://support.skype.com/es/faq/fa10613/como-hago-una-llamada-en-skype?q=hacer+una+llamada</u>

VoIP-Info.org. (d.g.). Zer da VoIP? [Web esteka]. 2023/10/13an kontsultatu da. Hemendik hartua: <u>https://www.voip-info.org/what-is-voip/</u>

Zoom Video Communications, Inc. (d.g.). Zer da VoIP-telefono bat? [Web esteka]. 2023/10/13an kontsultatu da. Hemendik hartua: <u>https://explore.</u> zoom.us/es/what-is-voip-phone/

Zoom Video Communications, Inc. (d.g.). Deiak nola egin eta jaso. [Web esteka]. 2023/10/13an kontsultatu da. Hemendik hartua: <u>https://support.</u> zoom.us/hc/es/articles/360021087192-C%C3%B3mo-hacer-y-recibirllamadas

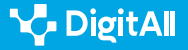

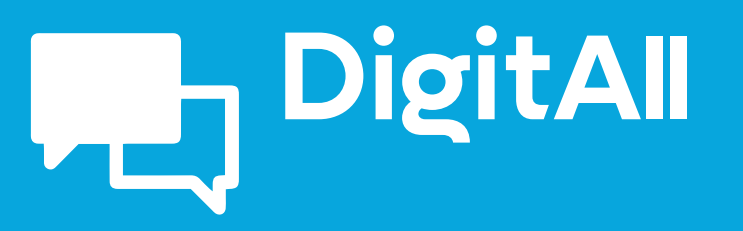

Komunikazioa eta elkarlana

2.2 TEKNOLOGIA DIGITALEN BIDEZ PARTEKATZEA

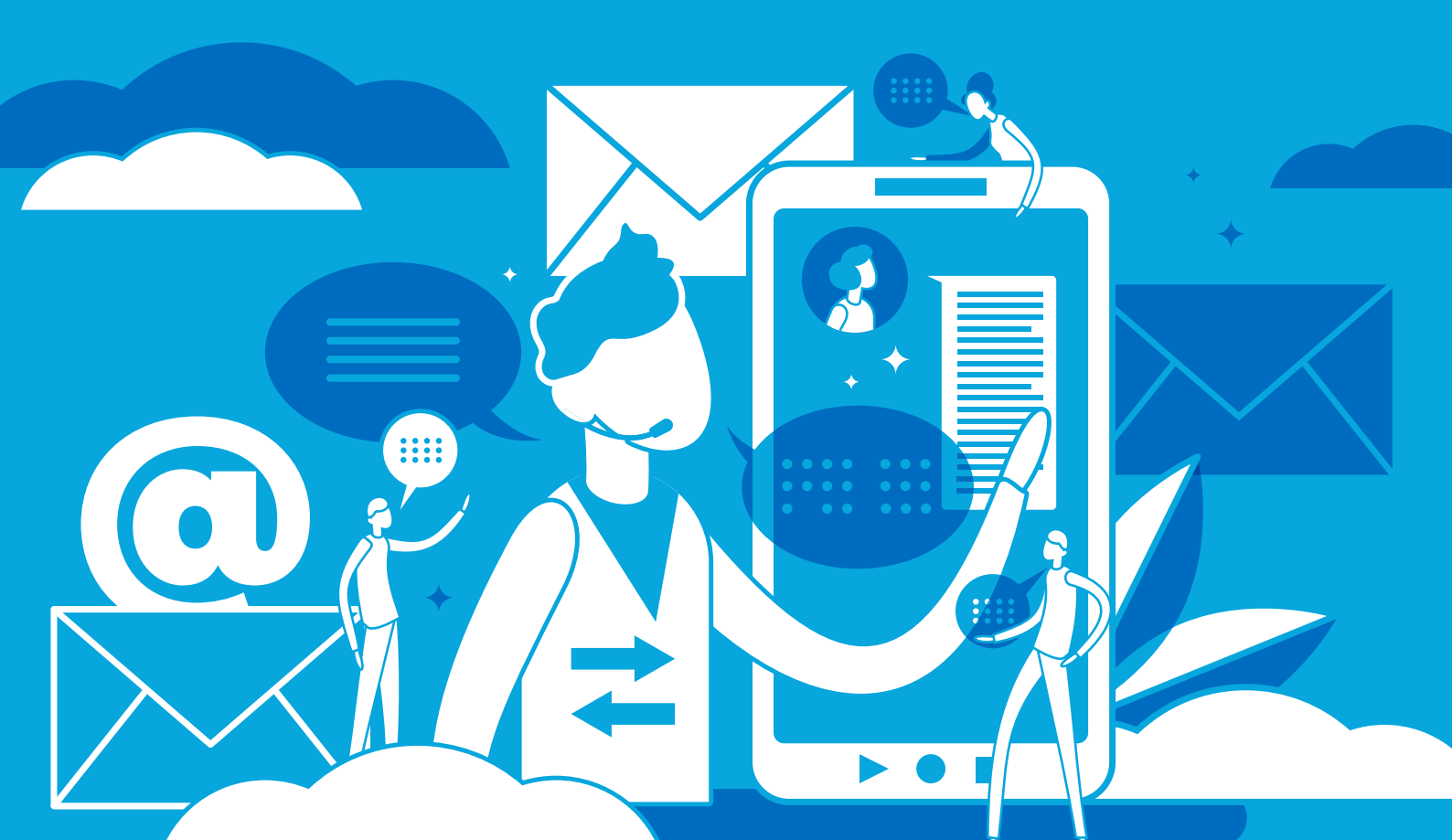

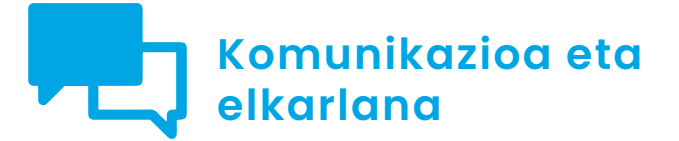

B2 maila 2.2 Teknologia digitalen bidez partekatzea

Fitxategiak partekatzen Google Drive, OneDrive eta Dropboxekin

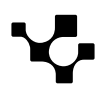
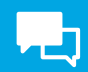

# Fitxategiak partekatzen Google Drive, OneDrive eta Dropboxekin

### Sarrera

Dokumentu honek A2C22B2V03 bideoa osatzen du: "Fitxategiak partekatzen Google Drive, OneDrive eta Dropboxekin".

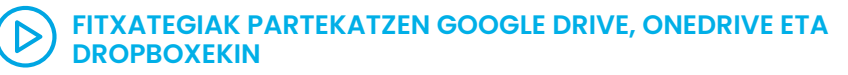

Bideo honek fitxategiak (irudiak, bideoak eta dokumentuak) Google Drive, OneDrive eta Dropboxekin partekatzeko moduari buruzko xehetasun gehiago ematen ditu. e.digitall.org.es/A2C22B2V03

Google Drive, OneDrive eta Dropbox plataformekin fitxategiak partekatzeak hainbat abantaila eta onura ditu, eta, horren ondorioz, praktika zabaldua da ingurune digitalean. Honako hau eskaintzen du: elkarlanean aritzeko erraztasuna, edozein lekutatik eskuragarri egotea, sinkronizazio automatikoa, bertsioen kontrola, segurtasuna eta modu kontrolatuan partekatzeko gaitasuna.

Tresna horiek bereziki baliagarriak dira elkarlan-inguruneetan eta gailu askotatik fitxategietara bizkor eta erraz iristea eskatzen duten egoeretan.

## Zer da Google Drive?

Google Drive hodeiko biltegiratze-zerbitzu bat da, Googlek garatua. Fitxategiak eta karpetak online biltegiratzeko, sinkronizatzeko eta partekatzeko aukera ematen die erabiltzaileei. Google Driverekin, hodeian fitxategiak gorde ditzakezu eta Interneteko konexioa duen edozein gailutatik sar zaitezke haietara. Gainera, zeure fitxategiak beste pertsona batzuekin parteka ditzakezu, eta denbora errealean elkarlanean aritu zaitezke dokumentuetan, kalkulu-orrietan eta aurkezpenetan.

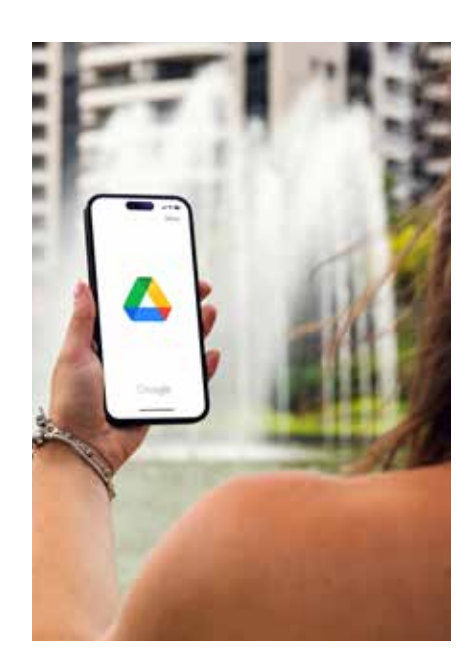

Google Drivek 15 GBko doako biltegiratze-ahalmena eskaintzen dio erabiltzaile bakoitzari, Google Drive, Gmail eta Google Photosen artean partekatua. Espazio handiagoa behar baduzu, ordaindutako biltegiratze-aukerak ere eskaintzen ditu. Gainera, Google Drivek hainbat aplikazio ditu integratuak, hala nola Google Docs, Google Sheets, Google Slides eta Google Forms, dokumentuak, kalkulu-orriak, aurkezpenak eta inprimakiak online sortzeko eta editatzeko aukera ematen dutenak.

Laburbilduz, Google Drive hodeian biltegiratzeko zerbitzu bat da, fitxategiak eta karpetak online biltegiratzeko, sinkronizatzeko eta partekatzeko aukera ematen dizuna, baita dokumentuetan, kalkulu-orrietan eta aurkezpenetan beste erabiltzaile batzuekin denbora errealean elkarlanean aritzekoa ere. Fitxategiak kudeatzeko eta elkarlanean aritzeko tresna baliagarria da.

### Nola partekatu fitxategiak Google Driverekin

Fitxategiak Google Driverekin partekatzeko, egin urrats hauek:

 Ireki Google Drive zure nabigatzailean eta aurkitu partekatu nahi duzun fitxategia (Sarbidea: *google.com/drive*).
 Hautatu fitxategia, bertan klik eginez, hura nabarmentzeko.
 Egin klik eskuineko aldean fitxategian menu zabalgarri bat irekitzeko eta hautatu "Partekatu" menuaren behealdean (ikus 1. irudia).

| 🛆 Drive                                                  | Q Buscar en Drive                            |    | 莘                     |             | 0 3   |
|----------------------------------------------------------|----------------------------------------------|----|-----------------------|-------------|-------|
| + Nuevo                                                  | 🕒 1 seleccionados 🏖 🗈 🗑 🖘 🗄                  |    |                       |             | ⊞ ()  |
| • 🖸 Mi unidad                                            | Nombre 1                                     | ,  | Última modificación 👻 | Tamaño de e |       |
| · CB Ordenadores                                         | Equipo                                       |    | 8 mar 2023 yo         | -           | E.    |
| <ul> <li>Compartido conmigo</li> <li>Reciente</li> </ul> | Percepción docente hi                        | *1 | 14 mar 2023 yo        | 338 kB      | Ĕ     |
| 🛱 Destacados                                             | Sesión de refuerzo. TIC GO Obtener enlace    |    | 14 abr 2023 yo        | 5 kB        | 1     |
| Papelera                                                 | Sesión refuerzo  Mover a                     |    | 14 abr 2023 yo        | 4 kB        | I     |
|                                                          | 🖬 Sitio web sin titulo 🙀 Añadir a Destacados |    | 8 mar 2023 yo         | <u></u>     | 1     |
| 47,46 GB de 100 GB usado                                 | 🖬 Sitio web sin titulo 🖉 Cambiar nombre      |    | 8 mar 2023 yo         |             | I.    |
|                                                          | Ticket de Salida TICI                        |    | 20 feb 2023 yo        | 328 kB      | 1     |
|                                                          | Ticket de Salida UAX     Ouitar              |    | 20 feb 2023 yo        | 327 kB      | I     |
|                                                          | Ticket de Salida. JUEGL                      |    | 20 feb 2023 yo        | 328 k8 🕹 🕹  | 1 & ÷ |
|                                                          | Ticket de Salida, TICI ye                    | 0  | 13 feb 2023 yo        | 328 kB      | 1     |
|                                                          | Ticket de Salida. TICI (respuestas) ye       | þ  | 23 feb 2023           | 4 kB        | I.    |

1. irudia. "Partekatu" aukera Google Driven.

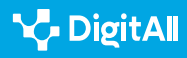

ina mounica

4 Sartu pertsonaren edo pertsonen helbide elektronikoa, zeinarekin edo zeinekin partekatu nahi duzun fitxategia, "Pertsonak eta taldeak erantsi" eremuan, "Beste pertsona batzuekin partekatu" elkarrizketa-koadroan (ikus 2. irudia).

|      | Propietario             | Ú | ltima i | modifica |
|------|-------------------------|---|---------|----------|
| icos | Compartir               | 0 | ۲       | 22 уо    |
|      | copia.docx"             |   |         | 22 уо    |
|      | nombreusuario@gmail.com |   |         | 2 уо     |
|      | nombreusuario@gmail.com |   |         | )23 yo   |
| с    | nombreusuario@gmail.com |   |         | 23 yo    |

2. irudia. Helbide elektronikoa edo helbide elektronikoak sartzen, Google Driven partekatzeko.

**5** Hautatu, menu zabalgarrian, zer baimen mota eman nahi diezun hartzaileei, baita haien helbide elektronikoa ere. Honako hauek hauta ditzakezu: "Editatu", "Komentatu" edo "Ikusi" (ikus 3. irudia).

6 | Erantsi aukerako mezu bat "Mezu pertsonala erantsi" testu-koadroan (ikus 3. irudia).

7 Egin klik "Bidali" aukeran elkarlan-gonbidapena bidaltzeko (ikus 3. irudia).

| <ul> <li>← Compartir</li> <li>"ieTIC2023_Template_abstract[91]</li> <li>copia.docx"</li> </ul> | ⑦ ☎ <sup>22</sup> yo 22 yo 22 yo |
|------------------------------------------------------------------------------------------------|----------------------------------|
| nombreusuario@gmail.com ×                                                                      | Editor                           |
| Notificar a los usuarios                                                                       | Lector                           |
|                                                                                                | ✓ Editor                         |
| tr Copiar enlace Cancelar                                                                      | Enviar 23 yo                     |
| tract[9].docx yo                                                                               | 9 ene 2023 yo                    |

3. irudia. Baimenak, mezuak eta bidaltzeko aukera Google Driven.

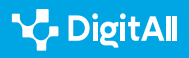

Fitxategiak partekatzen Google Drive, OneDrive eta Dropboxekin

Zuk fitxategia partekatu ondoren, hartzaileek mezu elektroniko bat jasoko dute fitxategirako esteka batekin. "Editatu" edo "Komentatu" baimenak eman badizkiezu, haiek aldaketak egin ahal izango dituzte fitxategian, eta aldaketa horiek denbora errealean ikusiko dituzu. Era berean, fitxategira nor sartzen den ikus dezakezu, eta haren baimenak edozein unetan alda ditzakezu, fitxategiaren xehetasunen pantailaren goialdean, Google Driven, "Honekin partekatua" botoian klik eginez.

# Zer da OneDrive?

OneDrive hodeian biltegiratzeko zerbitzu bat da, Microsoftek garatua. Fitxategiak eta karpetak online biltegiratzeko, sinkronizatzeko eta partekatzeko aukera ematen die erabiltzaileei. OneDriverekin, hodeian fitxategiak gorde ditzakezu eta Interneteko konexioa duen edozein gailutatik sar zaitezke haietara. Gainera, zeure fitxategiak beste pertsona batzuekin parteka ditzakezu, eta denbora errealean elkarlanean aritu zaitezke dokumentuetan, kalkulu-orrietan eta aurkezpenetan.

OneDrivek 5 GBko doako biltegiratze-ahalmena eskaintzen dio erabiltzaile bakoitzari, OneDrive, Outlook.com eta Microsoften artean partekatua. Espazio handiagoa behar baduzu, ordaindutako biltegiratze-aukerak ere eskaintzen ditu. Gainera, OneDrivek aplikazio ugari ditu online integratuak, hala nola Word, Excel eta PowerPoint, dokumentuak, kalkulu-orriak eta aurkezpenak sortzeko eta haiek online editatzeko aukera ematen dutenak.

Laburbilduz, OneDrive hodeian biltegiratzeko zerbitzu bat da, fitxategiak eta karpetak online biltegiratzeko, sinkronizatzeko eta partekatzeko aukera ematen dizuna, baita dokumentuetan, kalkulu-orrietan eta aurkezpenetan beste erabiltzaile batzuekin denbora errealean elkarlanean aritzekoa ere. Fitxategiak kudeatzeko eta elkarlanean aritzeko tresna baliagarria da, eta Microsoften beste zerbitzu batzuekin integratuta dago, erabiltzaile-esperientzia integratua eskaintzeko.

### Nola partekatu fitxategiak OneDriverekin

OneDriverekin fitxategiak partekatzeko, egin urrats hauek:

 Ireki OneDrive zure nabigatzailean eta aurkitu partekatu nahi duzun fitxategia (Sarbidea: <u>microsoft.com/onedrive</u>).
 Hautatu fitxategia, bertan klik eginez, hura nabarmentzeko.

**3** Egin klik goiko tresna-barrako "Partekatu" botoian (ikus 4. irudia).

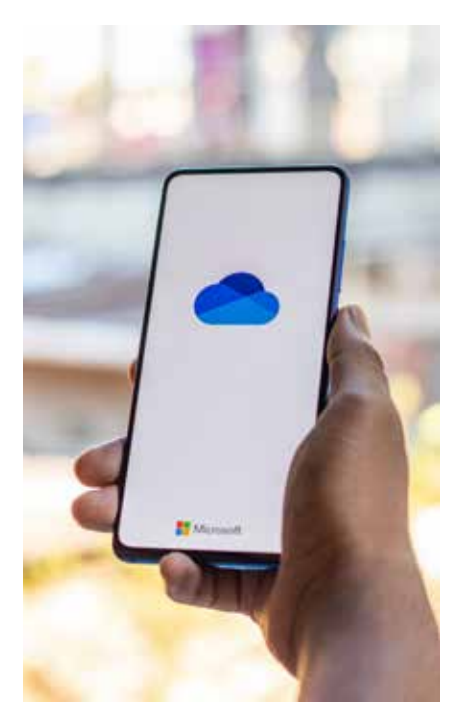

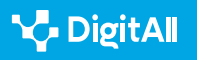

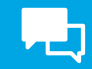

|     | Mis a | rchi | vos                 |                    |       |         |         |                             |         |
|-----|-------|------|---------------------|--------------------|-------|---------|---------|-----------------------------|---------|
|     |       | ß    | Nomb                | re ~               |       |         |         | Modificado ~                | Mod     |
|     |       |      | Datos               | adjuntos           |       |         |         | 19 de marzo                 | ALIEN   |
|     |       |      | Fotos               | Abrir              | >     |         |         | 20 de febrero               | ALIEN   |
|     | 0     |      | <sup>2</sup> Activi | Vista previa       |       | ¢       |         | Hace unos segundos          | ALIEN   |
|     |       |      |                     | Compartir          |       |         |         |                             |         |
| ara |       |      |                     | Copiar vínculo     | Compa | rtir el | element | o seleccionado con otras pe | ersonas |
|     |       |      |                     | Administrar acceso |       |         |         |                             |         |

4. irudia. "Partekatu" aukera OneDriven.

4 Sartu pertsonaren edo pertsonen helbide elektronikoa, zeinarekin edo zeinekin partekatu nahi duzun fitxategia, "Partekatu" elkarrizketa-koadroko "Norentzat" eremuan (ikus 5. irudia).

**5** Hautatu, menu zabalgarrian, zer baimen mota eman nahi diezun hartzaileei, baita haien helbide elektronikoa ere. "Editatu" edo "Bakarrik ikusi" ("Ikus dezakezu") hauta dezakezu (ikus 5. irudia).

6 | Erantsi aukerako mezu bat "Mezu bat erantsi" testukoadroan (ikus 5. irudia).

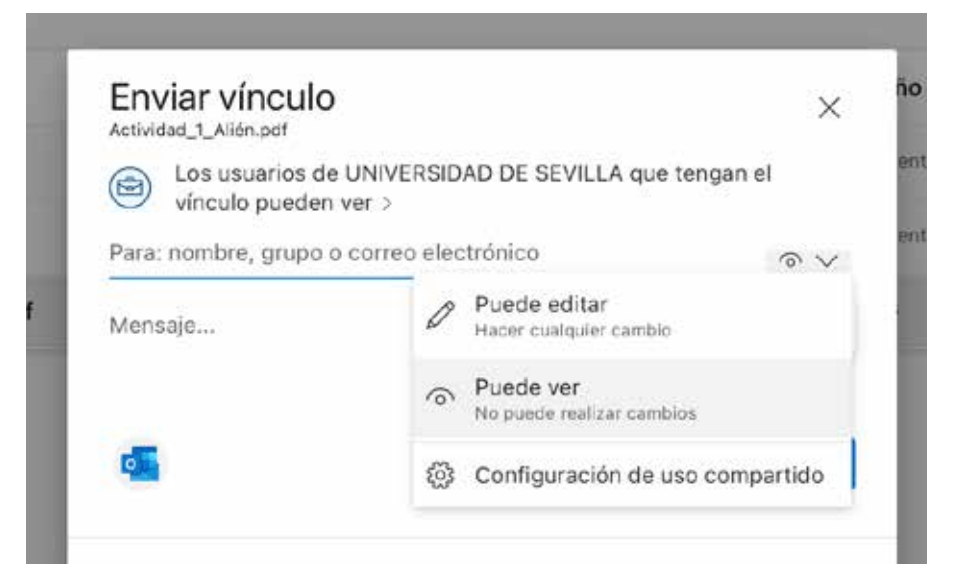

5. irudia. Baimenak, mezuak eta bidaltzeko aukera OneDriven.

7 Egin klik "Partekatu" botoian elkarlan-gonbidapena bidaltzeko.

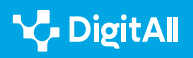

Fitxategiak partekatzen Google Drive, OneDrive eta Dropboxekin

Zuk fitxategia partekatu ondoren ("Bidali"), hartzaileek mezu elektroniko bat jasoko dute fitxategirako esteka batekin. "Editatu" baimena eman badiezu, haiek aldaketak egin ahal izango dituzte fitxategian, eta aldaketa horiek denbora errealean ikusiko dituzu. Era berean, fitxategira nor sartzen den ikus dezakezu, eta haren baimenak edozein unetan alda ditzakezu, "Partekatu" botoian klik eginez, fitxategi ondoan, OneDriven.

## Zer da Dropbox?

Dropbox hodeian biltegiratzeko zerbitzu bat da, erabiltzaileei fitxategiak eta karpetak online biltegiratzeko, sinkronizatzeko eta partekatzeko aukera ematen diena. 2008an abiarazi zen, eta harrezkero hodeiko biltegiratze-zerbitzu ezagunenetako bat bihurtu da munduan. Dropboxekin, hodeian fitxategiak gorde ditzakezu eta Interneteko konexioa duen edozein gailutatik sar zaitezke haietara. Gainera, zeure fitxategiak beste pertsona batzuekin parteka ditzakezu, eta denbora errealean elkarlanean aritu zaitezke dokumentuetan eta karpetetan.

Dropboxek 2 GBko doako biltegiratze-ahalmena eskaintzen du erabiltzaile bakoitzarentzat, eta hori hainbat modutan handitu daiteke, hala nola lagunei erreferentzia eginez, misioak eginez edo premium-kontu baten truke ordainduz. Gainera, Dropboxek aplikazio ugari ditu integratuak, hala nola Dropbox Paper, dokumentuak sortzeko eta online editatzeko aukera ematen duena, eta Dropbox Transfer, fitxategi handiak segurtasunez bidaltzeko aukera ematen duena.

Laburbilduz, Dropbox hodeian biltegiratzeko zerbitzu bat da, fitxategiak eta karpetak online biltegiratzeko, sinkronizatzeko eta partekatzeko aukera ematen dizuna, baita dokumentuetan eta karpetetan beste erabiltzaile batzuekin denbora errealean elkarlanean aritzekoa ere. Fitxategiak kudeatzeko eta elkarlanean aritzeko tresna baliagarria da, eta funtzio ugari eskaintzen ditu erabiltzaileen beharrak asetzeko.

### Nola partekatu fitxategiak Dropboxekin

 Ireki Dropbox zure nabigatzailean eta aurkitu partekatu nahi duzun fitxategia (Sarbidea: <u>dropbox.com</u>).
 Hautatu fitxategia, bertan klik eginez, hura nabarmentzeko.
 Egin klik fitxategiaren ondoan agertzen den "Partekatu" botoian.

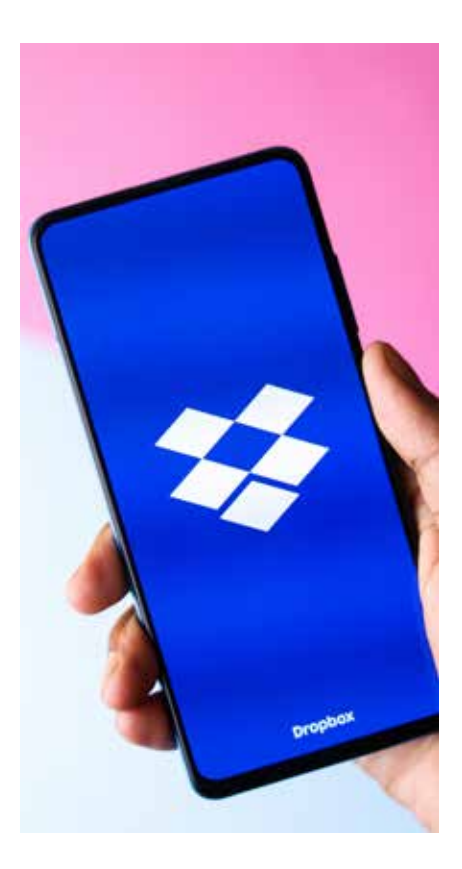

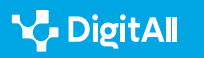

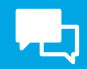

| - | Nombre    | ↑       |                                       |               | Quiér<br>a | nes pueden<br>cceder          | Modificado    |
|---|-----------|---------|---------------------------------------|---------------|------------|-------------------------------|---------------|
|   | S Get S   | Startec | l witbox Paper.url                    | Å             | Solo t     | :ú                            | 2/7/2020 5:53 |
| ~ | Por Get S | Get     | with Dropbox pdf<br>Started with Drop | ۍج<br>box.pdf | Solo t     | ú                             | 2/7/2020 5:53 |
|   |           | 企       | Compartir                             | >             | 企          | Compartir con D               | ropbox        |
|   | Crea car  | 6       | Copiar vínculo                        |               | •>         | Enviar una copia              |               |
|   | Δ. (      | ±       | Descargar                             | 505           | C          | Enviar y hacer<br>seguimiento | ar            |
|   | <b>1</b>  | _<br>⊘  | Editar 🚺 Abrir en                     | luevo         | Ð          | Vincular aplicaci             | ones          |
|   |           | \$      | Enviar para firmar                    |               | -          |                               |               |

6. irudia. "Partekatu" aukera Dropboxen.

4 Sartu pertsonaren edo pertsonen helbide elektronikoa, zeinarekin edo zeinekin partekatu nahi duzun fitxategia, "Partekatu" elkarrizketa-koadroko "Norentzat" eremuan.

| PDF | Get Started with Dropbox.pdf<br>Solo tú puedes acceder | 8 | × |
|-----|--------------------------------------------------------|---|---|
|     |                                                        |   |   |

### Compartir este archivo

| Cualquiera con el vínculo puede ver | Configuración     |
|-------------------------------------|-------------------|
| nombreusuario@gmail.com ×           |                   |
| Agrega una nota                     |                   |
| S Crear y copiar vinculo            | Compartir archivo |

7. irudia. Posta-helbidea eransten Dropboxen.

5 Hautatu, menu zabalgarrian, zer baimen mota eman nahi diezun hartzaileei, baita haien helbide elektronikoa ere.
"Editatu" edo "Bakarrik ikusi" hauta dezakezu.

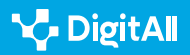

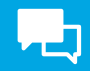

| Get Started with Dropbox.pdf<br>Quiénes pueden acceder | © ×               |
|--------------------------------------------------------|-------------------|
| Compartir este archivo                                 |                   |
| Cualquiera con el vínculo <b>puede ver</b>             | Configuración     |
| nombreusuario@gmail.com ×                              |                   |
| Agrega una nota                                        |                   |
|                                                        |                   |
| S Copiar vínculo                                       | Compartir archivo |

8. irudia. Dropboxen partekatzeko aukerak konfiguratzea.

6 | Erantsi aukerako mezu bat "Mezu pertsonal bat erantsi" testu-koadroan.

7 Egin klik "Partekatu" botoian elkarlan-gonbidapena bidaltzeko.

Zuk fitxategia partekatu ondoren, hartzaileek mezu elektroniko bat jasoko dute fitxategirako esteka batekin. "Editatu" baimena eman badiezu, haiek aldaketak egin ahal izango dituzte fitxategian, eta aldaketa horiek denbora errealean ikusiko dituzu. Era berean, fitxategira nor sartzen den ikus dezakezu, eta haren baimenak edozein unetan alda ditzakezu, "Partekatua" botoian klik eginez, fitxategi ondoan, Dropboxen.

### 🕕 Gehiago jakiteko

1 Garrantzitsua da jakitea, dokumentu honetan azaldutako bideez gain, telefono mugikorren edo ordenagailuen sistema eragileen aplikazioetatik ere parteka daitezkeela fitxategiak Google Drive, OneDrive eta Dropboxekin. Web-bertsioarekin integratuta daude, fitxategiak partekatzea errazteko.

2 Google Drivek, OneDrivek eta Dropboxek ordainketa-planak dituzte, hodeiko biltegiratze-ahalmena handitzeko. Tresna bakoitzaren webhelbideetan zuzenean sartuta (dokumentu honetan dituzu), bakoitzaren planak ikusi ahal izango dituzu.

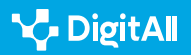

# **P**

## Ondorioak

Hodeiko biltegiratze-zerbitzuek, hala nola Google Drive, OneDrive eta Dropboxek, fitxategiak online partekatzeko modu egoki eta segurua eskaintzen diete erabiltzaileei. Zerbitzu horien erabilerari buruzko ondorio nagusien artean, honako hauek daude:

1 **Erabilerraztasuna:** erabilerrazak dira eta ez dute eskatzen, fitxategiak partekatzeko, trebetasun tekniko aurreraturik.

2 Irisgarritasuna: zerbitzu horietara Interneteko konexioa duen edonondik sar daiteke, eta gailu askotan erabil daitezke, hala nola mahaigaineko konputagailuetan, eramangarrietan, tabletetan eta telefono adimendunetan.
3 Elkarlana: denbora errealean elkarlanean aritzea ahalbidetzen dute; horrek esan nahi du hainbat erabiltzailek aldi berean lan egin dezaketela fitxategi berean.

4 Segurtasuna: segurtasun handia eskaintzen dute partekatutako fitxategietarako, zifratzeko teknika aurreratuen eta baimenik gabeko sarbidearen aurkako babesaren bidez.

**5** Kostua: askotariko prezio-aukerak izan ohi dituzte, doakoak nahiz ordainketak. Prezioa, askotan, biltegiratzeespazioaren eta behar diren funtzio osagarrien kopuruaren araberakoa da.

Oro har, Google Drive, OneDrive eta Dropboxekin fitxategiak partekatzea elkarlanean aritzeko eta taldean lan egiteko modu bikaina da, eta zerbitzu horiek aukera eta tresna ugari eskaintzen dituzte modu efiziente eta seguruan egiteko.

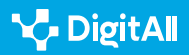

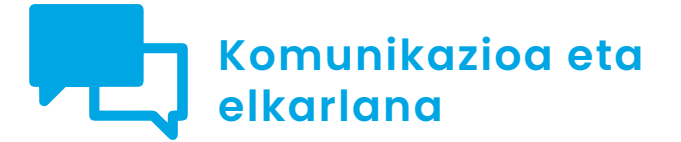

B2 maila 2.2 Teknologia digitalen bidez partekatzea

Berehalako mezularitzaaplikazioetan edukia partekatzen

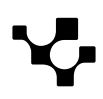

# Berehalako mezularitza-aplikazioetan edukia partekatzen

### Sarrera

Dokumentu honek A2C22B2V04 bideoa osatzen du: "Berehalako mezularitza-aplikazioetan edukia partekatzen".

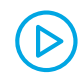

### BEREHALAKO MEZULARITZA-APLIKAZIOETAN EDUKIA PARTEKATZEN

Bideo honek fitxategiak (irudiak, bideoak eta dokumentuak) berehalako mezularitza-aplikazioetan partekatzeko moduari buruzko xehetasun gehiago ematen ditu. <u>e.digitall.org.es/A2C22BIV07</u>

Berehalako mezularitza-aplikazioak ezinbesteko tresna bihurtu dira pertsonen eguneroko bizitzan. Lagunekin eta senideekin komunikatzeko ez ezik, informazioa, irudiak, bideoak eta beste eduki batzuk partekatzeko ere erabiltzen dira. Testuinguru horretan, berehalako mezularitza-aplikazioetan edukiak partekatzea praktika arrunta bihurtu da eta gero eta hedatuagoa da. Informazioa eta fitxategiak beste erabiltzaile batzuei bidaltzeko modu azkar eta erraza eskaintzen du. Argazki eta bideoetatik hasi eta audio-dokumentu eta -fitxategietaraino, erabiltzaileek ia edozein gauza parteka dezakete beren gailu mugikorraren pantailan ukitu gutxi batzuk eginda.

Dokumentu honetan, berehalako mezularitza-aplikazioetan edukiak nola partekatu erakutsiko dugu; bereziki, WhatsApp, Telegram eta Signal aplikazioetan.

# Fitxategiak partekatzen WhatsAppen

WhatsAppeko fitxategiak nola partekatu jakitea funtsezkoa da gaur egungo aro digitalean. Mezularitza-aplikazio hori munduko ezagunenetako bat da, eta milaka milioi erabiltzaile aktibo ditu mundu osoan. Erabiltzaileek azkar eta erraz parteka ditzakete argazkiak, bideoak, dokumentuak eta beste fitxategi batzuk lagunekin, senideekin eta kideekin.

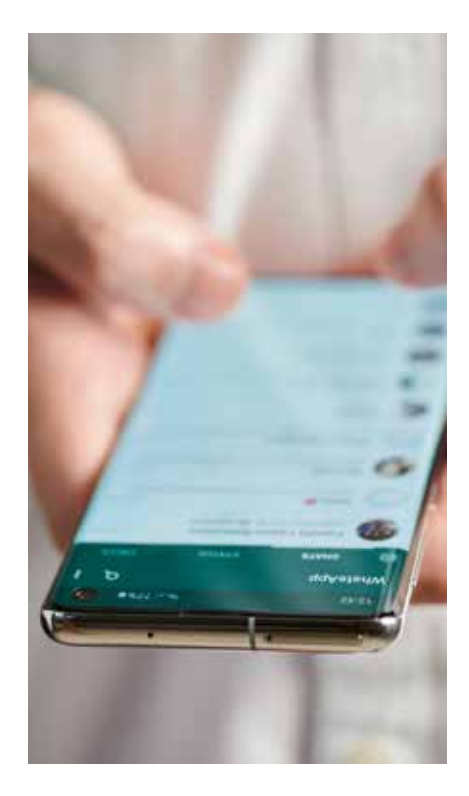

2.2 Teknologia digitalen bidez partekatzea

z Berehalako mezularitzaaplikazioetan edukia partekatzen

WhatsAppen bidez fitxategiak partekatzeko gaitasuna bereziki garrantzitsua da enpresa-ingurunean, langileek fitxategi garrantzitsuak bizkor eta segurtasunez partekatu behar izaten baitituzte. Aplikazioa funtsezko tresna bihurtu da urrutiko hezkuntzarako ere, non ikasleek dokumentuak eta beste fitxategi batzuk parteka ditzaketen beren irakasleekin eta ikaskideekin.

Gainera, WhatsAppek fitxategiak partekatzeko hainbat funtzio eskaintzen ditu, hala nola 100 MB arteko fitxategiak bidaltzeko aukera eta hainbat fitxategi aldi berean bidaltzekoa. Webguneetarako eta aplikazioetarako estekak ere parteka daitezke, eta horrek aukera ematen die erabiltzaileei informazio garrantzitsua eta baliagarria partekatzeko haien kontaktuekin.

WhatsAppen bidez fitxategiak partekatzen direnean, garrantzitsua da pribatutasunari eta segurtasunari buruzko zenbait alderdi kontuan hartzea. WhatsAppek muturretik muturrerako zifratzea erabiltzen du; horrek esan nahi du bidalitako mezuak eta fitxategiak babestuta daudela eta bidaltzaileek eta hartzaileek soilik irakur ditzaketela. Horrek beste segurtasun-geruza bat ematen du, partekatutako fitxategiak ez baitira eskuragarriak ez hirugarrenentzat ez WhatsAppentzat. Era berean, pribatutasun-aukerak eskaintzen ditu, eta doitu egin ditzakezu, partekatzen dituzun fitxategiak nork ikusi eta eskura ditzakeen kontrolatzeko. Zeure multimedia-fitxategiak automatikoki edo zeuk baimentzen duzunean bakarrik deskargatzen diren hauta dezakezu. Gainera, zeure profilaren eta egoeraren argazkia nork ikus dezakeen konfigura dezakezu, eta taldeetara nork gehi zaitzakeen muga dezakezu.

### Nola partekatu fitxategiak WhatsAppen

WhatsAppen fitxategiak partekatzeko, egin urrats hauek:

- Ireki banakako edo taldeko txat bat.
   Egin klik eransteko ikonoan eta, ondoren, egin klik aukera hauetako batean (1. irudian ikono guztiak ikus ditzakezu):
  - Argazkiak eta bideoak: mugikorretik edo ordenagailutik argazkiak edo bideoak hautatzeko.
     Gehienez ere, 30 argazki edo bideo bidal ditzakezu aldi bakar batean, eta iruzkin bat erantsi bakoitzean.
     Argazki edo bideo bat ere arrastaka eraman dezakezu zuzenean testuaren sarrera-eremura, ordenagailutik ari bazara. Bidaltzen duzun bideo bakoitzak 16 MB izan ditzake gehienez ere.

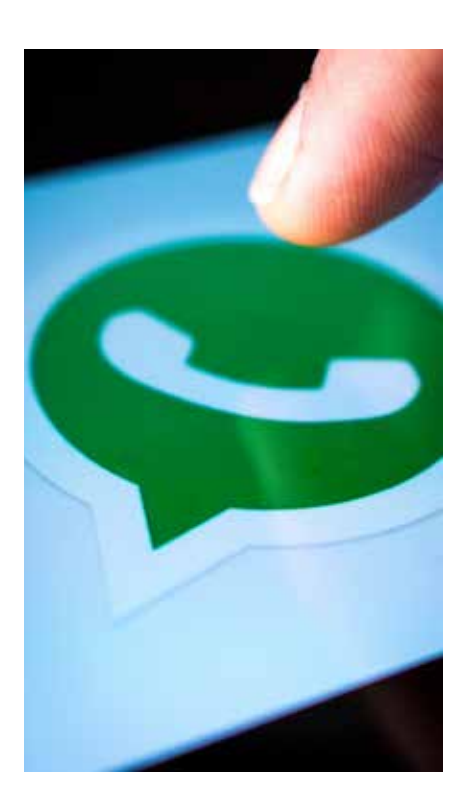

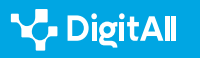

2.2 Teknologia digitalen bidez partekatzea

- Kamera: gailuaren kamerarekin argazki bat egiteko.
- **Dokumentua:** gailutik dokumentuak hautatzeko. Ordenagailutik ari bazara, dokumentua zuzenean arrastaka eraman dezakezu testuaren sarreraeremura. Dokumentuetarako gehieneko tamaina 2 GBkoa da.
- *Kontaktua*: telefonoan gordetako kontaktuei buruzko informazioa bidaltzeko.
- Kokapena: kokapena parteka daiteke mugikorretik ari bagara. Egin klik kokapen-ikonoan, zauden lekua edo hurbileko lekuren bat bidaltzeko.

3 Fitxategia hautatu ondoren, bidali aurretik ziurtatu zuzena dela. Nahi baduzu, iruzkin edo mezu bat erantsi dezakezu. Egin klik bidaltzeko botoian.

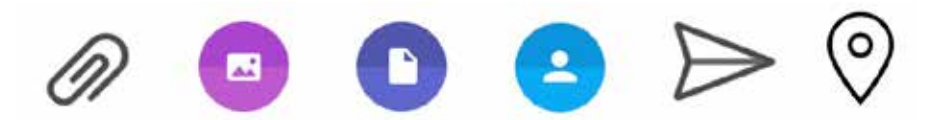

1. irudia. WhatsAppeko ikonoak (agertzen diren hurrenkeran), honetarako: erantsi, kamera, dokumentua, kontaktua, bidali eta kokapena.

Facebookeko edo Instagrameko bideoetara birbideratzen duten estekak ere parteka ditzakezu (WhatsAppetik erreproduzitu egin daitezke). Esteka txatean itsastean, aurrebista bat agertuko da.

Kalitate handiko multimedia-fitxategiak bidaltzeko, urrats hauek egin behar dituzu:

- WhatsAppen, zoaz "Konfigurazioa" atalera.
- 2 Sakatu "Biltegiratzea eta datuak".
- 3 Sakatu "Fitxategiak kargatzeko kalitatea".
- 4 | Sakatu "Automatikoa" (gomendatua), "Kalitate hobea" edo "Datuak aurreztea".

Kontuan izan bereizmen handiko multimedia-fitxategiek datu gehiago kontsumituko dituztela.

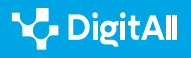

### WhatsApp bidez ahots-mezu bat bidaltzea

WhatsApp bidez ahots-mezu bat bidaltzeko, egin urrats hauek:

I Ireki banakako edo taldeko txat bat.

2 Egin klik mikrofono-íkonoan eta hasi hitz egiten (2. irudian ikus ditzakezu íkonoak).

**3** Grabatzen amaitzen duzunean, egin klik bidaltzeko ikonoan ahots-mezua bidaltzeko.

Garrantzitsua da kontuan hartzea ahots-mezu bat grabatzen duzun bitartean, geldialdi-ikonoan klik egin dezakezula grabazioa aldi baterako geldiarazteko, eta mikrofono-íkonoan berriro hasteko. Grabazioa ezeztatzeko eta ezabatzeko, egin klik paperontzi-ikonoan.

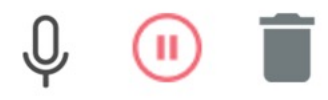

2. irudia. WhatsAppeko ikonoak (agertzen diren hurrenkeran), honetarako: mikrofonoa, etenaldia eta paperontzia.

### Multimedia-fitxategiak, dokumentua, kokapenak edo kontaktuak birbidaltzea

WhatsApp bidez ahots-mezu bat bidaltzeko, egin urrats hauek:

I Ireki banakako edo taldeko txat bat.

2 Sakatu birbidali nahi duzun mezu mota eta, ondoren, sakatu "Birbidali". Hainbat mezu hauta ditzakezu.

3 Sakatu birbidaltzeko ikonoa.

4 Hautatu txata, zeinera mezua birbidali nahi duzun, eta sakatu "Birbidali".

Multimedia-fitxategiak, dokumentuak, kokapenak edo kontaktuak birbidaltzeko, ez da beharrezkoa berriro kargatzea. Zeuk sortu ez duzun mezu bat birbidaltzen duzunean, mezu hori "Birbidalita" etiketarekin agertuko da. Iruzkinak ez dira multimedia-fitxategiekin batera birbidaliko.

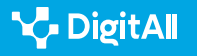

## Fitxategiak partekatzen Telegramen

Telegram berehalako mezularitza-aplikazio oso ezaguna da mundu osoan, eta segurtasun handia, pribatutasuna, abiadura eta erabilerraztasuna ditu ezaugarri. Hona hemen Telegram garrantzitsua izateko arrazoietako batzuk:

1 Segurtasuna eta pribatutasuna: Telegramek muturretik muturrerako enkriptatzea erabiltzen du bidaltzen diren mezuak eta fitxategiak babestuta daudela eta hirugarrenek ezin dituztela atzeman bermatzeko. Gainera, Telegramek segurtasun-funtzio gehigarriak eskaintzen ditu, hala nola, suntsitzen diren txat sekretuak eta appra sartzeko sarbidekode bat gaitzeko aukera.

2 Abiadura: Telegram da merkatuko berehalako mezularitza-aplikaziorik azkarrenetako bat. Mezuak berehala bidali eta jasotzen dira, eta horrek denbora errealean egindako komunikazioa errazten du.

**3 Erabilerraztasuna:** Telegram oso erraza da erabiltzen, eta, horregatik, oso ezaguna da adin guztietako erabiltzaileen artean. Aplikazioak interfaze intuitiboa eta funtzio sinpleak ditu, eta horrek oso aukera erakargarri bihurtzen du mezularitza-aplikazio erraz eta efiziente bat bilatzen dutenentzat.

4 Funtzio gehigarriak: Telegramek hainbat funtzio osagarri eskaintzen ditu, eta, horien ondorioz, oso baliagarria da hainbat helburutarako: tamaina handiko fitxategiak partekatzeko aukera, 200.000 kide ere har ditzaketen taldeak egiteko aukera, eta informazioa modu masiboan zabaltzeko kanalak sortzekoa.

**5 | Erabiltzaile-komunitate aktiboa:** Telegramek erabiltzaile-komunitate aktibo eta konprometitu handia du. Talde eta kanal askotan hainbat gai eztabaidatzen dira eta informazioa partekatzen da; beraz, oso tresna baliagarria da antzeko interesak dituzten pertsonekin konektatzeko.

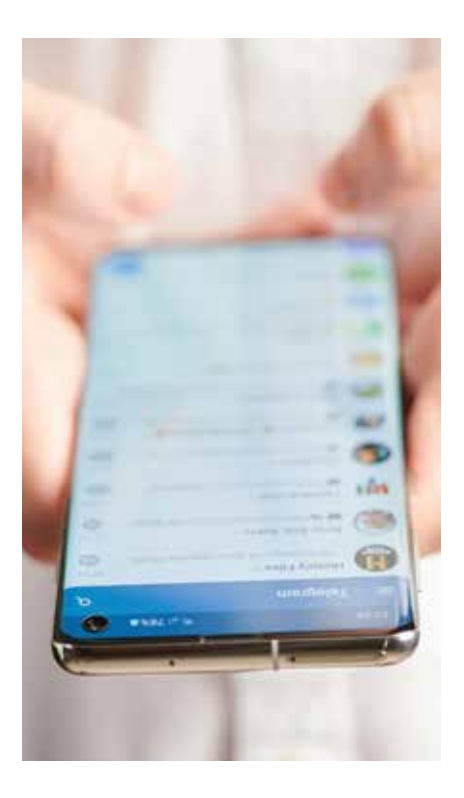

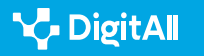

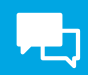

### Nola partekatu fitxategiak Telegramen

Telegramen fitxategiak partekatzeko, egin urrats hauek:

1 Ireki Telegram eta hautatu solasaldirako pertsona edo taldea, zeinarekin partekatu nahi duzun fitxategia, audioa edo kokapena.

2 Sakatu eransteko botoia, pantailaren behealdean, eskuinean. Botoi horrek klip forma du.

3 Hautatu zer fitxategi mota partekatu nahi duzun. Galeriaren (argazkiak eta bideoak), dokumentuen, audioaren, kokapenaren edo kontaktuaren artean hauta dezakezu (ikus ikonoak 3. irudian).

4 Argazkiak eta bideoak aukeratzen badituzu, zuzenean hautatu ahal izango dituzu zeure galeriatik. Dokumentuak aukeratzen badituzu, zeure barne-biltegian edo hodeian bilatu ahal izango dituzu. Audioa aukeratzen baduzu, ahotsaudio bat grabatu ahal izango duzu edo hura bilatu zeure barne-biltegian. Kokapena aukeratzen baduzu, oraingo zeure kokapena partekatu ahal izango duzu. Kontaktua aukeratzen baduzu, zeure agendako kontaktu bat hautatu ahal izango duzu.

**5** Fitxategia hautatu ondoren, bidali aurretik ziurtatu zuzena dela. Nahi baduzu, iruzkin edo mezu bat erantsi dezakezu.

6 Sakatu bidaltzeko botoia, pantailaren eskuinaldean. Botoi horrek goranzko gezi forma du.

7 Kokapen espezifiko bat partekatu nahi baduzu, sakatu eransteko botoia eta hautatu "Kokapena". Mapan kokapena bila dezakezu edo helbidea eskuz sartu. Horrez gain, gaur egungo zeure kokapena denbora errealean ere parteka dezakezu solasaldi-pantailan kokapen-botoia sakatuta.

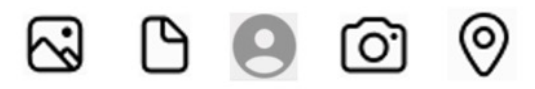

3. irudia. Telegrameko ikonoak (agertzen diren hurrenkeran), honetarako: galeria, dokumentua, kontaktua, kamera eta kokapena.

Kontuan izan, fitxategi bat baino gehiago aldi berean partekatu nahi badituzu, eransteko botoia sakatuta eduki eta nahi dituzun fitxategiak hauta ditzakezula. Partekatu nahi duzun fitxategia handiegia bada, azter ezazu hodeiko biltegiratze-zerbitzu bat erabiltzeko aukera, hala nola Google Drive edo Dropbox. Fitxategia hodeira igo eta esteka Telegramen parteka dezakezu.

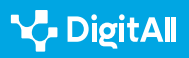

### Telegram bidez ahots-mezu bat bidaltzea

Telegram bidez ahots-mezu bat bidaltzeko, egin urrats hauek:

1 Ireki Telegram eta hautatu solasaldirako pertsona edo taldea, zeinari ahots-mezua bidali nahi diozun.

2 Sakatu mikrofono-botoia, solasaldi-pantailaren behealdean, eskuinean. Funtzio hau lehen aldiz erabiltzen baduzu, Telegramek gailuko mikrofonora sartzeko baimena eskatuko dizu.

3 Eduki mikrofono-botoia sakatuta eta hasi hitz egiten. Gehienez ere bi minutuz hitz egin dezakezu.

4 Hitz egiten amaitu ondoren, askatu mikrofono-botoia. Ahots-mezua automatikoki bidaliko da.

Ahots-mezua ezeztatu nahi baduzu bidali aurretik, irristatu hatza ezkerrerantz mikrofono-botoia sakatuta mantentzen duzun bitartean. Bidali aurretik, ahots-mezua berrikusteko aukera duzu: ahots-mezua grabatu ondoren, solasaldipantailaren behealdean, eskuinean, agertzen den erreprodukzio-botoia sakatuta entzun dezakezu. Ahots-mezu luzeagoa bidali nahi baduzu, hainbat zatitan bana dezakezu. Geldiarazi grabazioa bi minutu igaro ondoren eta hasi gero beste grabazio bat.

## Fitxategiak partekatzen Signalen

Signal berehalako mezularitza-tresna bat da, segurua, pribatua eta erabilerraza, eta erabiltzailearen pribatutasun-ikuspegia duena. Hona hemen, bere ezaugarri nagusietako batzuk:

1 Segurtasuna eta pribatutasuna: Signalek muturretik muturrerako zifratzea erabiltzen du solasaldien pribatutasuna babesteko eta haietarako sarbidea elkarrizketan parte hartzen duten pertsonek baino ez dutela izango bermatzeko. Gainera, Signalek ez du erabiltzailearen informazioa biltegiratzen, eta ez du daturik biltzen publizitate-helburuetarako.

2 **Erabilerraza:** Signalek interfaze intuitiboa eta erabilerraza du, eta horregatik tresna erakargarria da adin guztietako erabiltzaileentzat.

3 Multiplataforma: Signal hainbat plataformatan dago eskuragarri (iOS, Android, Windows, Mac eta Linux barne), eta horrek aukera ematen die erabiltzaileei aplikazioa instalatua duen edozein pertsonarekin konektatzeko eta komunikatzeko.

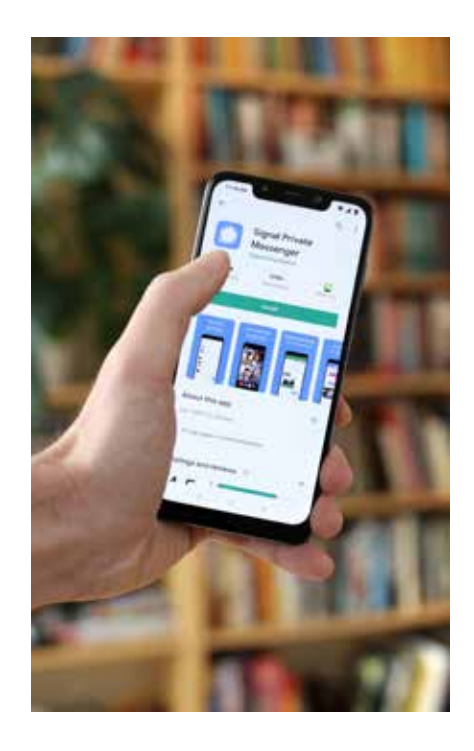

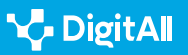

4 **Funtzio gehigarriak:** Signalek zenbait funtzio gehigarri ditu, hala nola ahots-mezuak, fitxategiak eta kokapenak bidaltzeko aukera, ahots-deiak eta bideodeiak egitekoa eta 1.000 parte-hartzailerekin ere talde-solasaldiak izatekoa.

**5 | Pribatutasun-ikuspegia:** Signalek erabiltzailearen pribatutasun-ikuspegia du, eta, beraz, tresna ezin hobea da komunikazio-tresna seguru eta pribatu bat bilatzen dutenentzat.

### Signalen fitxategiak partekatzea

Signalen fitxategi bat partekatzeko, egin urrats hauek:

- Ireki solasaldirako pertsona edo taldea, zeinarekin fitxategia partekatu nahi duzun.
- Sakatu "+" botoia, pantailaren behealdean, ezkerrean.
- Hautatu "Fitxategia".
- Bilatu partekatu nahi duzun fitxategia eta hautatu.
- Sakatu "Bidali".

### Signalen audioa partekatzea

Signal bidez audioa partekatzeko, egin urrats hauek:

- Ireki solasaldirako pertsona edo taldea, zeinarekin ahotsaudioa partekatu nahi duzun.
- Sakatu mikrofono-botoia, pantailaren behealdean, eskuinean, eta sakatuta mantendu.
- Esan audioan esan nahi duzuna.
- Askatu mikrofono-botoia grabazioa geldiarazteko.
- Sakatu "Bidali" ahots-audioa partekatzeko.

### Signalen kokapena partekatzea

Signalen zeure kokapena partekatzeko, egin urrats hauek:

- Ireki solasaldirako pertsona edo taldea, zeinarekin zeure kokapena partekatu nahi duzun.
- Sakatu "+" botoia, pantailaren behealdean,ezkerrean.
- Hautatu "Kokapena".
- Signalek galdetuko dizu gaur egungo zeure kokapena partekatu nahi duzun edo mapan beste kokapen bat bilatu nahi duzun.
- Hautatu nahiago duzun aukera eta sakatu "Bidali".

55

## Ondorioak

KOMUNIKAZIOA ETA

ELKARLANA

Berehalako mezularitza-tresnak gure eguneroko bizitzaren funtsezko zati bihurtu dira. Tresna horiei esker, azkar eta efizientziaz komunika gaitezke lagunekin, senideekin eta kideekin, edozein unetan eta tokitan, testu-, ahots- eta bideomezuen bidez.

Berehalako mezularitza-tresna nagusien artean, WhatsApp, Telegram eta Signal nabarmentzen dira. Tresna bakoitzak berezko ezaugarriak ditu, erabiltzaile desberdinentzat erakargarri egiten dituztenak. WhatsApp da tresnarik ezagunena, 2 mila milioi erabiltzaile aktibo baino gehiago baititu, eta erabilerraztasunagatik eta fitxategiak partekatzeko eta ahots-deiak eta bideodeiak egiteko gaitasunagatik nabarmentzen da. Telegramek, bestalde, erabiltzailearen pribatutasuna eta segurtasuna ditu ardatz, eta funtzio gehigarriak eskaintzen ditu, hala nola berri-kanalak eta 200.000 kide ere har ditzaketen taldeak. Signal, azkenik, ezaguna da bere segurtasunagatik eta pribatutasunagatik, eta bideodeiak eta 1.000 parte-hartzaile ere har ditzaketen taldeak eskaintzen ditu.

Oro har, berehalako mezularitza-tresnek komunikatzeko modua eraldatu dute eta konektatuta mantentzen gaituzte. Hala ere, garrantzitsua da tresna horien erabilerarekin lotutako arriskuez jabetzea, hala nola datu pertsonalen pribatutasunaz eta segurtasunaz. Gomendagarria da tresna seguru eta fidagarriak erabiltzea, gure pribatutasuna babesteko eta gure datu pertsonalen babesa bermatzeko.

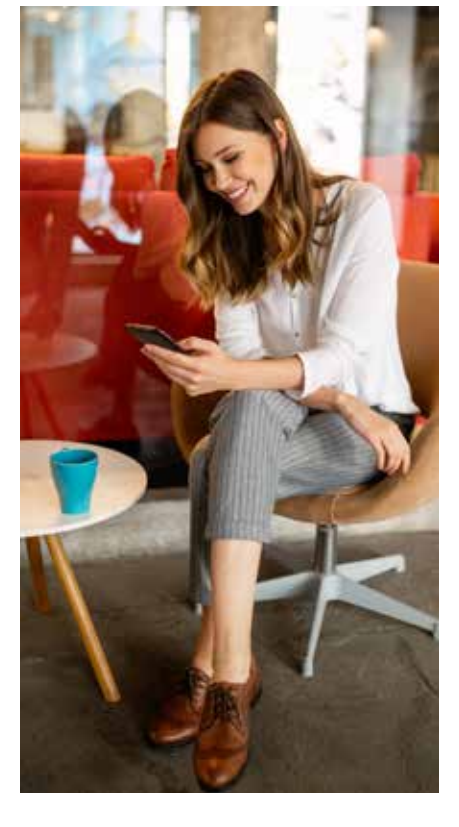

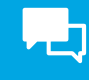

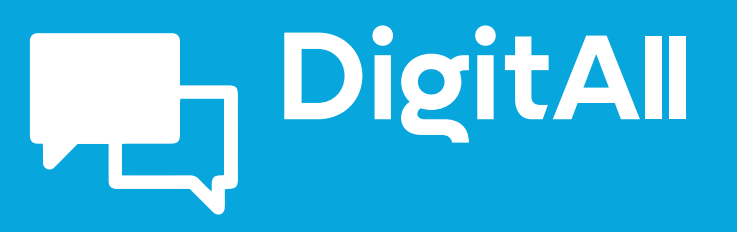

Komunikazioa eta elkarlana

2.3 TEKNOLOGIA DIGITALEN BIDEZKO HERRITARREN PARTAIDETZA

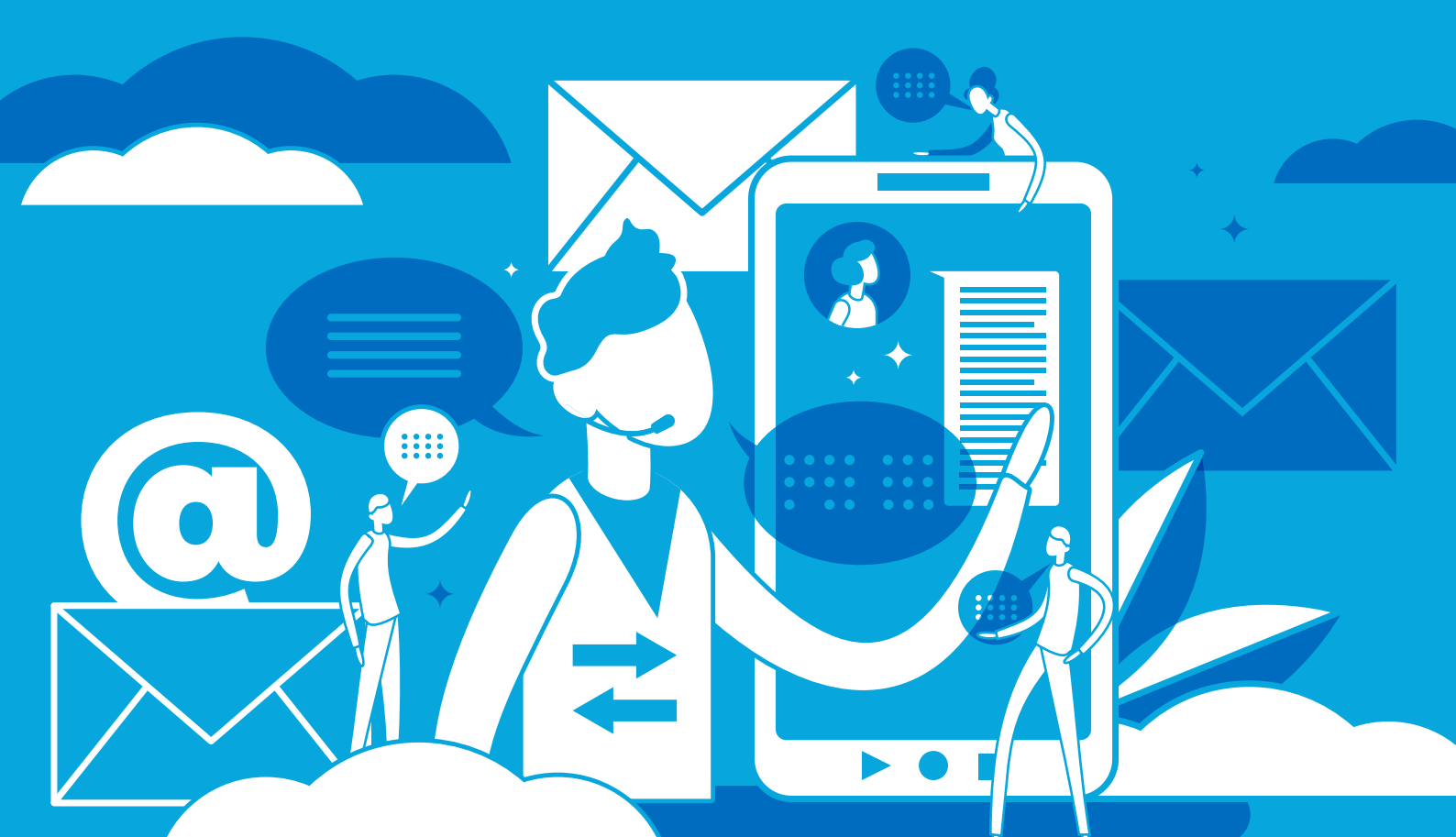

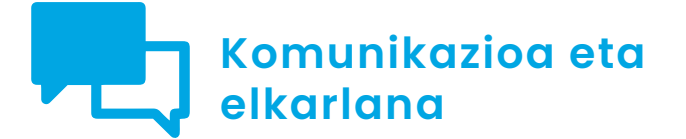

B2 maila 2.3 Teknologia digitalen bidezko herritarren partaidetza

# Sare neuronalak

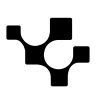

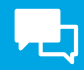

# Sare neuronalak

### Sarrera

Zein da intimitatearen prezioa? Zergatik dira hain baliotsuak datu pertsonalak non *meategietan* "ustiatzen" diren? Jateko ez ezik, zertarako balio dute *cookie*ek? Zer da *itzal-profil* bat? Sare neuronalek haurtxoak balira bezala ikasi behar dute? Zergatik jotzen dira ahultzat edo mugatutzat gaur egun sortzen diren adimen artifizial guztiak? Zer probabilitate dago *superadimen artifizial* bat sortzeko? Posible da nork bere burua "kamuflatzea" Interneteko bere jarduera arakatzea saihesteko? Nola "irakur" daiteke aurpegi bat?

Dokumentu honek A2C23B2V03 bideoa osatzen du ("Sare neuronalak erabiltzaileen profilaketan"), eta sare neuronalak praktika sozial jakin batzuk nola iraultzen ari diren erakusten duten adibide batzuk ematen ditu.

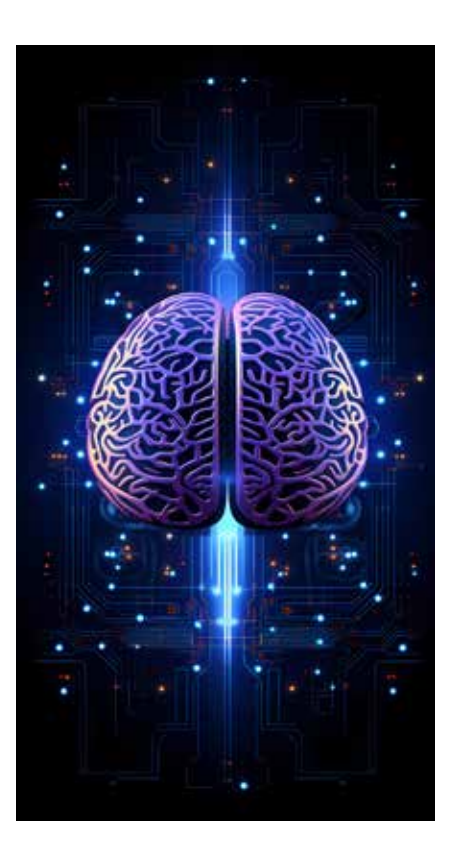

# $\triangleright$

### SARE NEURONALAK ERABILTZAILEEN PROFILAKETAN

Erabiltzaileak profilatzeko sare neuronalen erabilerari buruzko alderdietan sakontzen duen azalpen-bideoa. Bideo hau B1 mailan emandako azalpen orokorraren jarraipena da. <u>e.digitall.org.es/A2C23B2V03</u>

## Sare neuronal bat entrenatzea

"Sortzen denean", sare neuronal bat entrenatu egin behar da, sorrerako helburua bete dezan. Entrenamendu-fasea da gogorrena, zehatz-mehatz egiten baita. Neurri batean, oinez hasi eta, orientatzeko ahaleginean, etengabe estropezu egiten duten haurtxoekin alderatu daitezke sare neuronalak. Zeregin berberak errepikatzen dituzte behin eta berriz, horiek efizientziaz gauzatzea lortu arte.

Haurren metaforarekin jarraitzeko: haurtxoak eseri eta haiekin lan egin dezakegu, hau da, gainbegiratutako ikaskuntza sustatu (eta gauza bera gertatzen da sare neuronal batekin), edo bestela, jostailu bat haien esku jarri eta jostailuarekin zer egiten duten behatu dezakegu, gainbegiratu gabeko ikaskuntza batean (era berean, sare neuronala bere burua hobetzen doa).

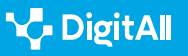

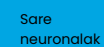

۲<u>-</u>

Baina, haurtxoei ere gertatzen zaien bezala, sortu berri diren sare neuronalek "gurasoekiko" elkarreragina izan behar dute, hau da, beren sortzaileekikoa, ezagutzak eskuratu ahal izateko.

Sare neuronal baten entrenamendu-fasea da gogorrena, zehatz-mehatz egin behar baita.

Sare neuronalek gizakiek baino milioika aldiz azkarrago eboluziona dezakete. Hain zuzen ere, elkarrekin konektatuta daudelako. Baina horrek, batzuetan, nolabaiteko kezka sortzen du, inork ez baitaki, zehatz-mehatz, zein izan daitekeen bilakaera horren emaitza. Sare neuronal bat aurreikusitako garapenplanetik gehiegi urruntzen bada eta portaera inkoherentea badu, programatzaileak deskonektatu egin dezake, egitura aldatu, eta sorkuntza berri bati ekin diezaioke. Oraingoz behintzat...

Sare neuronal baten entrenamenduari esker, adimen artifizial bat (AA) garatu ahal izango da. Konplexutasun-maila kontuan hartuta, AAk hiru motatakoak izan daitezke. Lehenik eta behin, *AA estuaz* (ANI) hitz egin liteke (*mugatua* edo *ahula* ere esaten zaio), giza adimenari esleitutako trebetasunetatik oso urrun baitago oraindik. Algoritmo eta sare neuronal konplexuek bultzatutakoa bada ere, zeregin bakarra egiteko gai da. Adibidez, Internet bidezko bilaketak, aurpegi-ezagutza eta ibilgailu autogidatuen mugimendua.

### Sare neuronalek gizakiek baino milioika aldiz azkarrago eboluziona dezakete.

Bigarrenik, *AA orokorra* (AGI) identifika daiteke. Aurrekoak bezala, horrek ere esperientziatik ikasteko eta patroiak antzeman eta aurreikusteko gaitasuna izango luke. Hala ere, edozein zeregin intelektual egitera ere iritsi liteke, gizaki baten pare. Are gehiago, ezagutza harago estrapolatzeko eta gaur egungo algoritmoekin eta aurretik eskuratutako datuekin orain arte landu gabeko zereginak egiteko haren gaitasunaz espekulatzen ari da.

Zientzialari batzuen ustez, AA orokorra AA estu batetik sortuko litzateke, baina oraindik ezin da jakin nola (oraingoz, AA estuak baino ez daude). Agian, AA estuaren motak tamaina handiko sare neuronal batean konektatuz. Sare hori eboluzionatzen

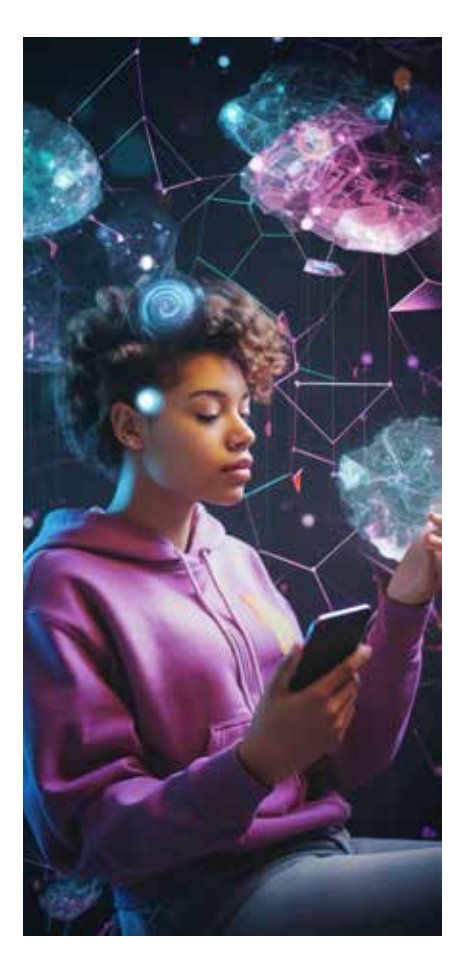

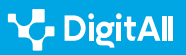

Sare neuronalak

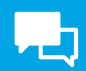

joango litzateke bere gailuak erabiltzen ikasita; adibidez, haurtxo bat bere gorputz-adarrekin ohitzen hasten den moduan. Hain zuzen ere, "Gauzen Internet" (IoT ere esaten zaio, ingelesez) printzipio horretan oinarritzen da. Printzipio horrek azaltzen du nola konekta daitezkeen hainbat etxetresna elektriko sare batekin (eta, horrela, elkarrekin ere konektatzen dira) eta nola jardun dezaketen erabiltzaile batekin.

### 🕕 Gehiago jakiteko

"Gauzen Internet" izena okerrekotzat jotzen da, gailuek ez baitute Internet publikoarekiko konexiorik behar. Sare batekin bakarrik konektatuta egon behar dute. Oro har, *etxe adimendunaren* kontzeptuarekin lotzen da (argiztapen-gailuak, termostatoak, segurtasun-sistemak, etxetresna elektrikoak eta abar). Gaur egun, industria eta gobernuak neurriak hartzen hasi dira haren erabilera orokortuak ekar ditzakeen pribatutasun-arazoak eta arriskuak konpontzeko.

rfidjournal.com/that-internet-of-things-thing

Azkenik, AA superadimen artifiziala (ASI), modu hipotetikoan, sistema autokontzienteek osatutako AA gisa ulertzen da, imitazio hutsetik harago giza portaerak ezin hobe ulertzeko ahalmenarekin. Analisi- eta prozesatze-ahalmen askoz handiagoa izango luke gizateriak baino. Zientzia fikziotik (kasu batzuetan, esparru zientifikotik ere bai) espekulatu da IoT gailu askoren arteko interkonexioak ASI bat bat-batean sortzea eragin lezakeela. Adibidez, gure ordenagailuen eta telefono adimendunen kameren bidez, ASIak mundu erreala ikus lezake, gure mikrofonoen bitartez entzun, droneei esker mugitu eta abar. Hala ere, bere burmuina orojakilea izango litzateke, baina ez ahalguztiduna. Ibiltzeko hankak eman arte behintzat...

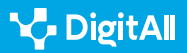

2.3 Teknologia digitalen bidezko herritarren partaidetza

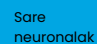

## Datua da AAren munduko kapital handiena

Epigrafe honi izenburua ematen dioten hitzak Microsoft España-ko presidente Alberto Granadosek egin ditu orrialde hauek idazteko unean (2023ko martxoa). Gaur egun, datuak ezinbestekoak dira konpainiek irabazi-marjina handiagoak eskura ditzaten eta lehiakorragoak izan daitezen.

Sare neuronal batzuk internauten profilak ezartzeko sortu dira; aplikazio, produktu edo zerbitzu jakin baten erabiltzaileak hobeto ezagutzeko aukera ematen dute profil horiek. Gaur egun, gero eta enpresa gehiagok dituzte esperientzia digitalaren analitika-plataformek emandako datuak. Informazio ugari ematen diete bezeroei buruz (edo bezero potentzialei buruz).

Horrelako plataformek erabiltzaile batek web-orri jakin batean egindako ekintza guztien miaketa anonimoa egiten dute. Adibidez, saguaren mugimendua, klikatutako estekak edo pantailaren goialdetik behealderako desplazamenduak (*scrolling*). Jarduteko modu horrek enpresa batek haren onlinekanaletan erakusten dituen edukietako bakoitzaren oihartzuna ezagutzeko aukera ematen du.

Esperientzia digitalaren analitika-plataformek erabiltzaile batek web-orri batean egindako ekintza guztiak arakatzen dituzte.

Kasu batzuetan, plataforma birtual batekin jarduten denean sortutako *frustrazio-tasa* ere kuantifika daiteke. Horri esker, hobekuntza-aukerak detekta daitezke, bereziki trafikoa monetizatzen duten webguneetan eta *e-commerce*-a lehenesten duten negozioetan.

Gaur egun, bezeroen profil bat egin nahi duten enpresek haien datuak beraiek atzemanda baino ezin dute hori egin. Hala ere, 2023ko urtarrilera arte ez zen hala, Googlek hirugarrenen *cookie*-ak arakatzen baitzituen haien publizitatekanpainetarako, bai eta Google Chrome bilatzailean ere. Baina enpresek dagoeneko ezin dute Google horretarako erabili.

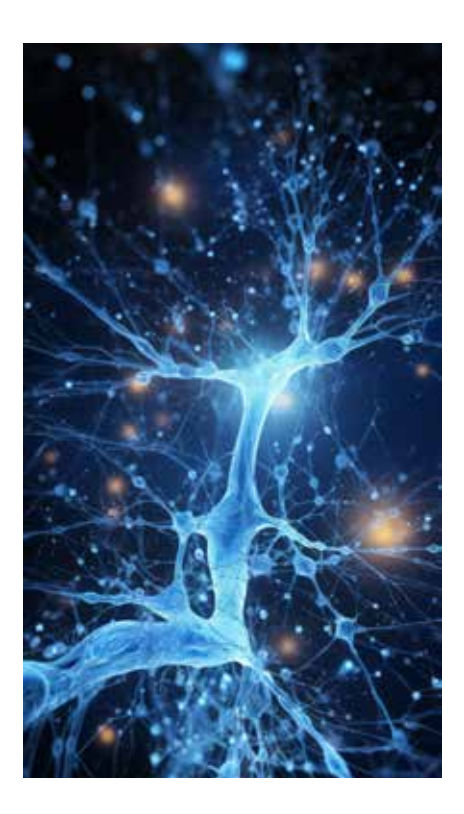

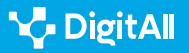

### Galleta bat baino askoz gehiago.

*Cookieak* testu-fitxategi txikiak dira, eta bisitatzen dituzten web-orrietara sartzen diren internauten ekipoetan gordetzen dira. Helburu bikoitza dute. Alde batetik, webguneek haietara konektatzen diren erabiltzaileen identitatea ezagutzeko eta sarbidea errazteko aukera dago (adibidez, pasahitz bat berriro idazteko beharrik izan gabe).

Bestetik, erabiltzaileak bertan egiten dituen ekintzen jarraipena egiteko aukera ematen diote guneari. Horrela, gunea hobetu dezakeen informazioa biltzen dute eta, aldi berean, bisitarien interesak ezagutu ditzakete. A2C23B2V03 bideoan adierazi den bezala, sare neuronal sakonek zehaztasunez ikas dezakete datuetatik, eta erabiltzaile baten jokabide-ereduak deskubritu.

Hainbat cookie mota dago. Hauek dira ohikoenak:

- **Cookie propioak**: bisitatutako web-orriaren editoreak berak kudeatutako beste ekipo edo domeinu batetik bidaltzen dira erabiltzailearen terminalera.
- **Hirugarrenen** *cookieak*: web-orri bateko bisitariari bidaltzen zaizkio, ez orri horretatik, baizik eta *cookieen* bidez lortutako datuak tratatzen dituen beste erakunde batetik.
- **Cookie teknikoak:** web-orri, aplikazio edo plataforma baten bidez nabigatzeko eta bertan eskaintzen diren zerbitzuak erabiltzeko aukera ematen dute.
- **Saioko** *cookieak*: erabiltzaileak webgune batean saio bat irekitzen duenean lortutako datuak biltegiratzen dituzte.
- **Analisi**-*cookieak*: erabiltzaileen jokabidea ezagutzeko eta aztertzeko aukera ematen diete webgune bateko arduradunari edo hirugarrenei .
- **Publizitate-***cookieak***:** web-orri, plataforma edo aplikazio bateko publizitate-espazioen kudeaketara bideratuak.
- Jokabide-publizitateko cookieak: aurrekoak bezala, publizitate-espazioak kudeatzeko erabiltzen dira. Baina, gainera, bisitariek webgune batean dituzten nabigazioohiturak etengabe aztertzeko aukera ematen dute. Horri esker, bisitari-profil bakoitzerako publizitate espezializatua gara daiteke.

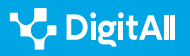

### 🕕 Gehiago jakiteko

Google Analytics *cookie*tan oinarritutako esperientzia digitalaren analitikaplataforma bat da. Googleko bilaketek edo Google Chrome bidezko nabigazioak milioika *cookie* sortzen dituzte, Delawareko konpainia horrek Ameriketako Estatu Batuetako bere zerbitzarietan artxibatzen dituena. Googlek informazio hori erabiltzen du webgune jakin bati buruzko txostenak biltzeko eta publizitate digitalaren negozioan zerbitzuak emateko.

analytics.google.com

### Erabiltzaileak profilatzen

Datuak Babesteko Erregelamendu Orokorrak (DBEO) Europar Batasuneko herritar guztien datu pertsonalez subjektu, enpresa edo erakundeek egindako tratamendua arautzen du. Espainian 3/2018 Lege Organikoa ere badago, abenduaren 5ekoa, Datu Pertsonalak Babestekoa eta Eskubide Zibilak Bermatzekoa. Araudi horren arabera, bereziki babestutako datuak honako hauei buruzko informazioa ematen dutenak dira: ideologia, afiliazio sindikala, erlijioa, sinesmenak, arrazaedo etnia-jatorria, osasuna, sexu-bizitza, datu genetikoak eta biometrikoak, eta kondena eta arau-hauste penalei buruzko datuak.

Hala ere, konturatu gabe, norbanakoak berak bere buruari buruzko informazio bereziki babestua eman dezake, edo hirugarrenek hura tratatzea baimendu dezake, baimen-eskaera baten letra txikia irakurri gabe.

Erabiltzaile batek Interneten argitaratzen duen informazio oro, eta egiten duen edozein ekintza, sare neuronal batek arakatu, katalogatu eta azter dezake profil pertsonal sofistikatu bat sortzeko, eta, batzuetan, profil horrek oso datu pertsonalak ere izan ditzake, hala nola historia medikoa, erlijioa edo bikoteharremanaren egoera.

Adibidez, A2C23B2V03 bideoan agerian geratu da sare neuronal errepikariak erabiltzen direla internauta baten bilaketa-historiaren bidez lortutako iraganeko datu-sekuentziak prozesatzeko.

Erabiltzaile baten Interneteko informazio eta ekintza oro arakatu, katalogatu eta aztertu daiteke.

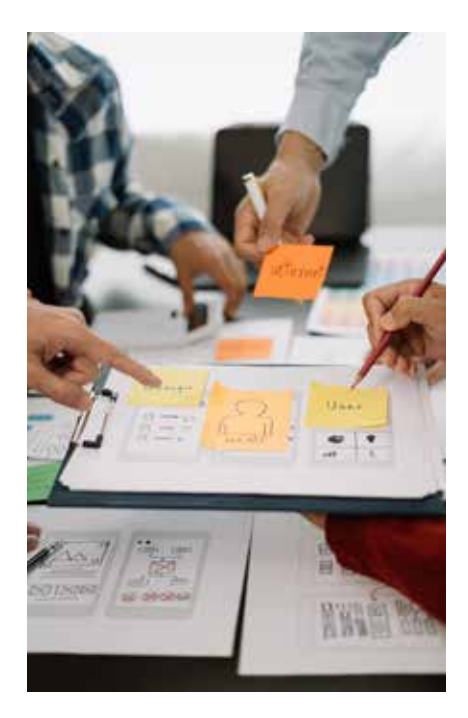

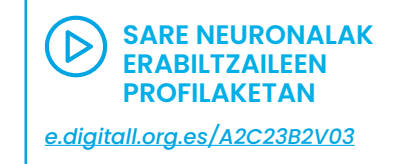

Beste adibide bat: internautek Facebookera igotzen dituzten edukiak arakatuta, sare neuronal batek. erabiltzaileen profilaketa ez ezik. haien lagunena ere egin dezake, nahiz eta sare sozial horretan konturik ez izan. Hori da *itzal-profilaren* izenarekin ezagutzen dena. Hala, bi erabiltzailek sare sozial horretatik kanpoko hirugarren bat aipatzen badute, AAk egiaztatu lezake erabiltzaile horiek Facebookeko aplikazioa instalatua duten telefono adimendunetan. Gogoratu behar da aplikazioa instalatu zenean telefono mugikor horien datuetara sartzeko baimena eman zitzaiola. Beraz, sare neuronalak "itzalean dagoen erabiltzaile" horren aipamenak kontsulta litzake telefono horietan.

### Nola libratu miaketa batetik

Sare neuronalek algoritmoekin jarduten dute. Edukiak antolatzeaz eta iragazteaz arduratzen dira algoritmoak. Sare sozial bakoitzak bere algoritmo propioa du. Horrela, Twitterren dugun jokabidearen jarraipenetik abiatuta, aplikazio horrek aurreikusi dezake zer argitalpen interesatzen zaizkigun gehien. Horretarako, adibidez, mezuak zein puntu geografikotatik argitaratzen ditugun edo zein profilekin jarduten dugun kontuan hartzen du.

Algoritmoak oso errentagarriak dira publizitate-arloan ere. Izan ere, haiek erabakitzen dute zein iragarki erakutsiko zaizkigun, gure interesekin ahalik eta ondoen bat etor daitezen horiek. Erabiltzaile batek baimen guztiak onartzen baditu, blokeatu beharrean, aplikazioek erraz jakin dezakete baita norekin dagoen ere. Horren ondorioz, askotan, *antzeko audientzia* gisa ezagutzen den publizitate-irizpidea erabiltzen dute, non pertsona bat haren hurbilekoen zaletasunei buruzko publizitatearekin zirikatzen saiatzen diren. Erabiltzaile beraren gailu profesionalen eta gailu pertsonalen arteko "kutsatzeak" ere gerta daitezke. A2C23B2V03 bideoan erakutsi den bezala, mota horretako ekintzak entropia handieneko sare neuronalek egiten dituzte.

SARE NEURONALAK ERABILTZAILEEN PROFILAKETAN

e.digitall.org.es/A2C23B2V03

#### 

## Algoritmoak oso errentagarriak dira publizitateesparruan.

Hala ere, egoera 2021eko udazkenean aldatzen hasi zen, iPhone-ren azken ereduak kaleratu zirenean. Horien bidez, jabeek aplikazio batean egindako nabigazioaren arrastoa blokea dezakete. Androiden sistema eragile berrienek ere aukera ematen dute aplikazioek mugikor baten gainerako baliabideetarako sarbidea izateko soilik horiek erabilgarri daudenean. Hartara, WhatsAppek gure mikrofonoa entzun ahal izango du soilik aplikazio hori irekita dugunean. Horren guztiaren ondorioz, aplikazioek informazio gutxiago dute erabiltzaileei buruz, eta, beraz, okerrago ezagutzen dituzte haien interesak.

### Zein da intimitatearen prezioa?

Normalean, erabiltzaileek identifikatu ohi dute, Interneten egiten dituzten ekintzetatik, zeinek eragin duen, adibidez, salgai dauden etxebizitzei buruzko iragarkiak jasotzea. Hala ere, nabigatzen den bitartean *cookie*en miaketa blokeatzeko gero eta modu gehiago daude. Horrek norberaren intimitatea babesteko aukera ematen du.

Adibidez, zenbait internauta poztu egin daitezke bilatzen ari ziren etxebizitzak prezioa jaitsi duela jakiteagatik, baina agian beste batzuek ez dute gustuko sare neuronalek beren interesak ezagutzea. Hala ere, *cookie*ak blokeatzearen ondorioz, aplikazioek internauta "bonbardatu" dezakete, bereizi gabe, haren gustuekin inolako harremanik ez duten iragarkiekin.

Gauza jakina da, halaber, herritarren datu pertsonalak helburu politikoetarako erabiltzen direla. 2010eko hamarkadan, Cambridge Analytics aholkularitza-enpresak Facebookeko 87 milioi profilen datu pertsonalak bildu zituen. Horiek propagandarako erabili ziren 2016ko presidentetzahauteskundeetan Ted Cruzek eta Donald Trumpek egindako kanpainetan. Britainia Handiko aholkularitza-enpresa horri urte horretan bertan egindako Brexitaren erreferendumean esku hartzea ere leporatu zioten. Baina emaitzan izandako erantzukizun-maila ezin izan da oraindik argitu.

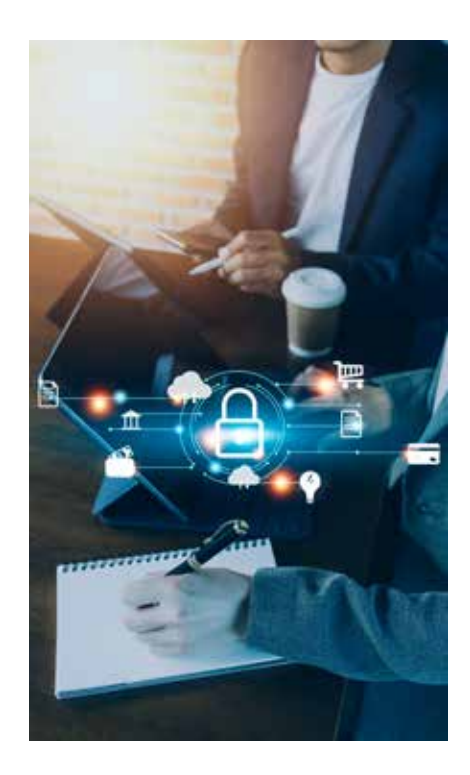

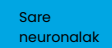

Facebookek barkamena eskatu zien nahastuta egon zitezkeen erabiltzaileei, eta Mark Zuckerbergek, zuzendari exekutiboak, lekukotza eman behar izan zuen Ameriketako Estatu Batuetako Kongresuan. 2019ko uztailean, Merkataritzako Batzorde Federalak 5.000 milioi dolarreko isuna ezarri zion konpainiari, pribatutasuna urratzeagatik. Eta urte horretako urrian, 500.000 librako isuna ordaindu behar izan zion Erresuma Batuko Informazio Mandatariaren Bulegoari. 2018ko maiatzean, Cambridge Analyticsek kiebra-egoera deklaratu zuen Ipar Amerikan.

# Aurpegia "irakurtzeko" softwarea

Sare neuronalak, gure datuetarako sarbidea izateaz gain, gure aurpegiko zentimetro bakoitza ezagutzera iritsi daitezke batzuetan. Aurpegia ezagutzeko teknologiak gai dira gizabanakoen aurpegierak aztertzeko, bai segurtasunhelburuekin, bai merkataritza-helburuekin. Gainera, horrelako teknologiek itsuei edo alzheimerra dutenei lagun diezaiekete.

A2C23B2V03 bideoan erakutsi da sare neuronal konboluzionalek irudiak eta bideoak prozesa ditzaketela. Horri esker, datu bisualetatik ikasi eta haietan patroi konplexuak ezagutu ditzakete.

Aurpegia ezagutzeko teknologiaren erabilerarik hedatuenetako bat aireportuetan egiten da, segurtasuna zaintzeko: pasaporte batean inprimatutako irudia eta haren eramailearen aurpegierak bat datozen egiaztatzeko, alegia. Baita kriminalak identifikatzeko, desagertutako adingabeak bilatzeko eta dokumentu-iruzurraren aurka borrokatzen laguntzeko ere.

Sare neuronalek, gure datuetarako sarbidea izateaz gain, gure aurpegiko zentimetro bakoitza ere ezagutu dezakete.

Hala ere, eskubide zibilen alde diharduten gero eta erakunde gehiagok salatzen dute teknologia horrek gehiegi inbaditzen duela herritarren intimitatea, eta gutxiengo etnikoen aurkako polizia-isuriak betikotzen dituela.

### SARE NEURONALAK ERABILTZAILEEN PROFILAKETAN

e.digitall.org.es/A2C23B2V03

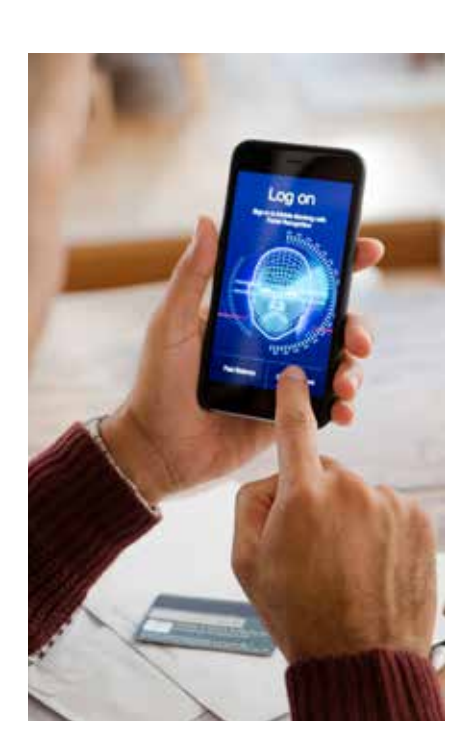

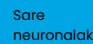

Adibidez, 2018an, American Civil Liberties Unionek (ACLU) frogatu zuen aurpegia ezagutzeko Amazonek garatutako sistemak (Amazon Rekognition System), 535 aurpegi aztertu ondoren (Ameriketako Estatu Batuetako Kongresuko kideenak, hain zuzen), 28 susmagarri kriminal gisa identifikatu zituela; horietatik 11 beltzak ziren. Kontuan izan behar da, une hartan, kongresukide guztien % 20 baino ez zela arraza horretakoa; beraz, sistemak kalte handiagoa egin zien haiei ustezko kriminalak identifikatzerakoan.

### SARE NEURONALAK ETA ISURIA ADIMEN ARTIFIZIALEAN

Orrialde hauetan gehiago sakontzen da adimen artifizialeko sistemen erabilerak dakartzan arazo nagusietan, batez ere isuriari dagokionez. Erreferentzia-dokumentua: **A2C23C1D01** 

2019an, Googlek aurpegi-ezagutzari buruzko bere ikerketaprograma geldiarazi behar izan zuen, *The New York Daily News* egunkariak agerian utzi ondoren Ipar Amerikako teknologia-erraldoiak teknologia hori hobetzeko kontratatutako enpresetako batek etxerik gabeko pertsona afro-amerikar askoren aurpegia eskaneatu zuela. Trukean, bost dolarreko opari-txeke bat baino ez zuten eskuratu.

2020ko urtarrilean, Londresko poliziak denbora errealean aurpegiak ezagutzeko kamerak jarri zituen hiri osoan, krimenari aurre egiteko. Komunikatu baten bidez, arduradunek azaldu zuten teknologia mota hori beren lanaren osagarri gisa erabiltzen zela, agenteei gaizkileak aurkitzen laguntzeko. Dena den, gizarte zibileko hainbat elkartek erabakiaren kontrako jarrera azaldu zuten, Netflixen ikusgai dagoen "Coded bias" dokumentalean ikus daitekeen bezala.

### 🕕 Gehiago jakiteko

Ameriketako Estatu Batuetako Northwestern University unibertsitateko ikertzaile batek egindako artikulu batek dioenez, betaurrekoek sare neuronalak nahasteko eta, horrela, aurpegi-ezagutza eragozteko balio dezakete. Betaurrekoak tinta-injekzioko inprimagailu batekin egin zituzten, zeinak betaurrekoen markoa paper satinatu batean inprimatu zuen, gero betaurrekoen benetako marko batean jartzeko. Horrela, aurpegiko irudiaren pixelak aldatzea eta aurpegia ezagutzeko softwarea engainatzea lortu zen.

e.digitall.org.es/anteojos

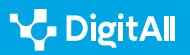

Sare

neuronalak

2022ko irailean, Europako Batzordearen Ikerketa Zentro Bateratuaren (JRC ingelesez) Humaint Europako proiektuak 187 enpresaren aurpegi-ezagutzako praktiketan oinarritutako txosten bat ezagutarazi zuen. Lan horrek, Scientific Reports aldizkarian argitaratutakoak, lau koloretan oinarritutako semaforo bat ere garatu zuen, arrisku-maila desberdinak zeuzkaten erabilerak identifikatzen laguntzeko.

Aurpegia ezagutzeko softwarea erabiltzea arrisku txikikoa da (kolore berdea) herritarrak honako honetarako identifikatzen direnean: banku-autentifikaziorako, izapide ofizialak egiteko, gailuak desblokeatzeko, mugetako sarbideak kontrolatzeko, edukiera kontrolatzeko edo benetako irudi bat erretratu robot batekin parekatzeko. Oro har, erabilera horietan herritarrak bere borondatez ematen du baimena.

Bigarren arrisku-maila (horia) datu pertsonalak detektatzeko aplikazioek dute, hala nola sexua edo adin-tartea, argazkietako irribarreak, iragarkien pertsonalizazioa, bezero baten gogobetetze-mailaren balorazioa edo bideojoko batean izandako esperientzia emozionala. Erabilera horretarako, ukitutakoak informatu behar dira, gardentasun handiagoa izateko.

Aurpegia ezagutzeko softwareak hainbat arriskumaila izan ditzake.

Azkenik, debekatutako edo arrisku handiko aplikazioen artean (kolore gorria eta beltza), honako hauek daude: kamera, drone edo robotak erabilita pertsonen jarraipena egitea, irudi pertsonalen bidez katalogatzea, sare sozialetako erabiltzaileak lokalizatzea, bezeroak identifikatzea tratu berezia emateko, edo mugarik gabeko aurpegi-ezagutzak.

## Ultrafaltsuak

Deepfake izenekoak sare neuronalen bidez egindako bideo hipererrealisten muntaketak dira. Irudien eta soinuaren manipulazioan oinarritzen dira, edo lehendik dauden bideo eta argazkien erabileran, faltsututako eduki bat sortzeko. AAk lortutako garapenaren ondorioz, kasu askotan, emaitza benetakoa dela dirudi.

2023ko martxoan argitaratutako albiste baten arabera, une hartan deepfakeek 134 milioi bistaratze baino gehiago zituzten

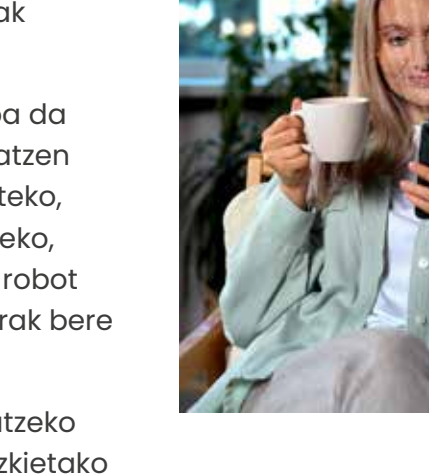

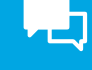

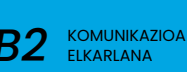

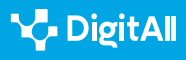

Interneten. Kasuen % 90ean, haietan agertzen ziren pertsonen baimenik gabe sortutako bideo pornografikoak ziren. Praktika horiei buruzko lehen salaketa publikoa 2017koa da. Bertan, aplikazioa nolabaiteko garrantzi publikoa zuten emakumeak biluzteko erabiltzea leporatu zitzaion Redditen erabiltzaile bati.

*Deepfakeak* sortzeko aukera ematen duten aplikazioak gero eta merkeagoak eta eskuragarriagoak dira.

Duela gutxi, Ipar Amerikako 29 urteko QTCinderella edukisortzaileak (oso ezaguna da Twitch zuzeneko emankizunen plataforman agertzeagatik) salatu zuen bere irudietatik sortutako sekuentzia pornografiko hipererrealista baten hedapen masiboaren biktima izan zela. Aitortu zuenez, horrek kalte psikologiko handia eragin zion.

Gero eta aplikazio gehiagok aukera ematen dute itxura errealista duten bideoak sortzeko, herritarrak benetan egin ez zituzten ekintzak egiten erakusten dituztenak. Oso merkeak eta eskuragarriak dira. Are gehiago, audio hipererrealisten sorrera ere zabaltzen ari da.

Hala ere, horien erabilera ez da beti kaltegarria. Adibidez, Holandako poliziak 2022ko maiatzean *deepfake* bideo bat egin zuen, hamahiru urteko mutil baten hilketa argitzen saiatzeko. Bideo hunkigarria zen, biktima bizirik egongo balitz bezala irudikatzen zuena. Hiltzailea aurkitzeko laguntza ere eskatzen zuen.

### OHARRA

Gaztelaniaz, hobe da, *deepfake* anglizismoaren ordez, *ultrafalso* terminoa erabiltzea. Fundación del Español Urgente (Fundéu) fundazioaren arabera, zeina espainiera zuzen erabiltzeko autoritate nagusietako bat den, *ultrafalso* adjektiboak (bideo horiek aipatzeko substantibo gisa ere erabil daitekeena) ingelesezko bi kontzeptuak biltzen ditu. Alde batetik, *ultra-* aurrizkiak *deep* duen erabilera metaforikora garamatza ("sakona"). Bestalde, *fake falso* gisa itzuli da.

e.digitall.org.es/ultrafalso

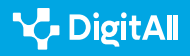

2.3 Teknologia digitalen bidezko herritarren partaidetza Sare neuronalak

## Ondorioa: lanbide berriak mundu berri baterako

Pixkanaka-pixkanaka, orain arte pentsaezinak ziren lanpostu ugari sortzen ari dira: datu-zientzialaria (*data scientist*), garatzaile informatikoa (*full stack developer*), hodeiko arkitektoa (*cloud architect*)... Batzuk hain dira berriak ezen ez diren oraindik espainierara itzuli: *Al prompter*, esaterako. Izen horrekin ezagutzen da aplikazio berriak, hala nola ChatGPT edo DALL-E, komando egokiekin hornitzeko gai dena (haien sare neuronalekin jardun eta aginduak transmititu ahal izateko). Horrelako enpleguek STEM graduen prestakuntza eskatzen dute (hau da, Zientzien, Teknologiaren, Ingeniaritzaren edo Matematikaren espezialitatetakoak).

Beste batzuentzat, aldiz, gomendagarria da Komunikazioa edo Publizitatea eta Harreman Publikoak bezalako graduetako prestakuntza. Horiek marketin digitalaren esparruarekin daude lotuta: baliabide digitalen planifikatzailea (*digital media planner*), analista digitala (*digital analyst*), erosketa programatikoaren arduraduna (*programmatic trader*), ilustrazio-espezialista (*artwork specialist*) edo zuzendari omnikanala (*omnichannel*).

Badira, halaber, hainbat plataformaren ezagutza teknikoa eta errealitate areagotua (AR) edo errealitate birtuala (VR) sortzeko sormena uztartzen dituen prestakuntza hibridoa eskatzen duten lanbideak. Hori da metabertso-espezialistaren kasua (*metaverse planner*). Eta bloke-kateko adituarena, ekonomiari eta programazio-lengoaiei buruzko ezagutzak izan behar dituenarena.

Pixkanaka-pixkanaka, horrelako enpleguen eskaria gero eta handiagoa da enpresen aldetik. Hala ere, profesional kualifikatuen eskaintza oso urria da oraindik. Horren adibide bat hodeiaren arkitekturaren esparruan dugu, online-sareetan hainbat zerbitzu garatzeari dagokionez. Lan-eskaintza bakoitzean, zazpi hautagai egoki bakarrik aurkezten dira batez beste. Eta zibersegurtasun-arloan are txikiagoa da tasa hori: hautagai bat eta hiru artean. Horren ondorioz, giza baliabideen departamentuek gero eta gehiago inbertitzen dute iragarkietan hautagai kualifikatuak "konkistatzen" saiatzeko, soldata astronomikoen eta lan-baldintza oso onuragarrien bidez.

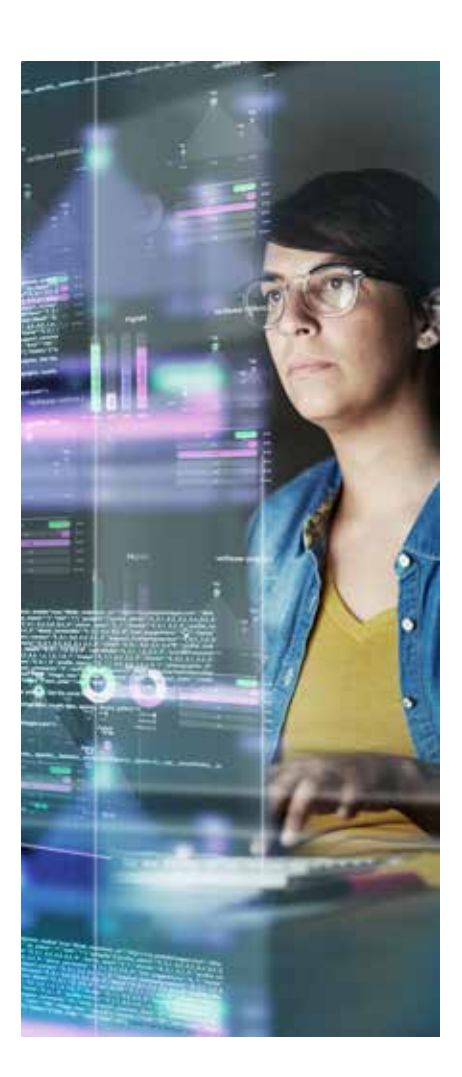

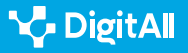

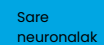

Günther Anders filosofo alemaniarra 1992an hil zen, eta adierazi zuenez, gaur egun teknologiak inoiz ez bezalako gaitasuna du oraindik ere jaiotzeko dauden belaunaldien etorkizunean eragiteko. Sare neuronalen garapen geldiezinak etorkizun urrunenetan eragina izan dezake, eta gizartearen bizikidetzaarauak ere iraul ditzake. Auskalo, hain urrun ez dagoen garai batean, gizakia ez ote den gai izango sutan dauden espazio-ontziei eraso egiteko Orionetik harago, edo C izpiak iluntasunean dirdiraka ikusteko Tannhauser Atearen ondoan. Baliteke gaur egun ezinbestekoak iruditzen zaizkigun zenbait lanbide denboran galtzea. Malkoak euritan bezala...

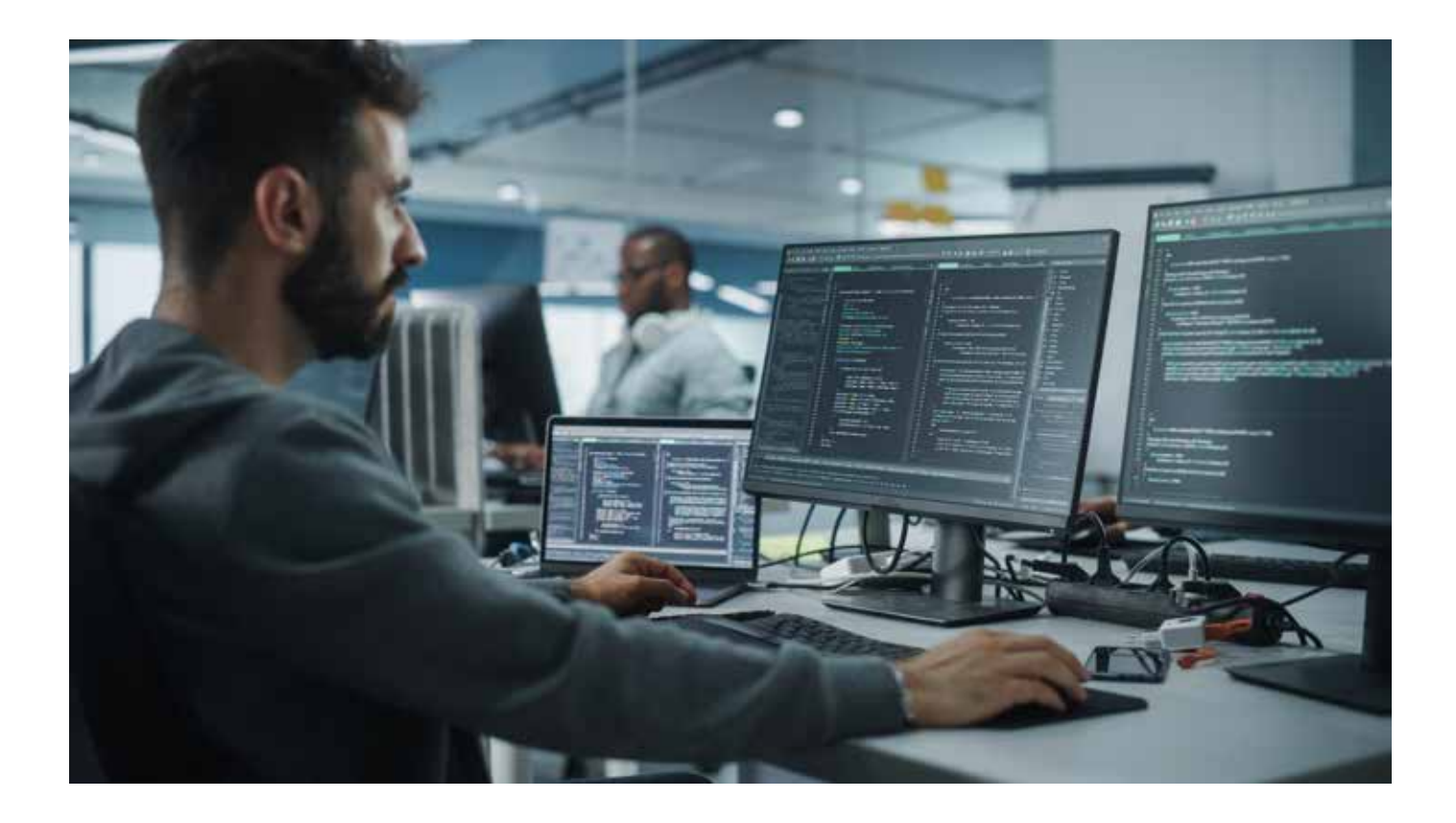

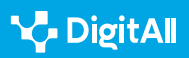

### 🚺 Gehiago jakiteko

Diego Jaramillo Arango eta Diego Ignacio Montenegro: "Adimen artifizialetik jainkoen jolasetara", *ComHumanitas: komunikaziorako aldizkari zientifiko*a, 10 (3), 85-106 or. Web helbidea: <u>https://www.comhumanitas.org/</u> <u>index.php/comhumanitas/article/view/210</u> [2023/03/29].

*El Mundo*: "Gizateriarentzako erronkarik handiena". Web helbidea: <u>https://</u> <u>lab.elmundo.es/inteligencia-artificial/riesgos.html</u> [2023/03/29].

Carlos Santana Vega: "AAren etorkizuna: itxaropenetatik harago". Web helbidea: <u>https://www.youtube.com/watch?v=Nzj-NJOWb54</u> [2023/03/29].

UNESCO: Adimen Artifizialaren Adierazpen Unibertsala, 2021. Web helbidea: https://unesdoc.unesco.org/ark:/48223/pf0000378931 [2023/03/29].

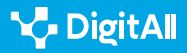
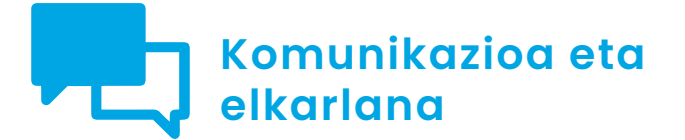

B2 maila 2.3 Teknologia digitalen bidezko herritarren partaidetza

# Herritar-karpeta

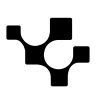

# Herritar-karpeta

KOMUNIKAZIOA ETA

ELKARLANA

 $\triangleright$ 

# Zer da Nire Herritar-karpeta?

Nire Herritar-karpeta online-espazio pertsonala da, herritarren eta administrazio publikoen arteko harremana errazten duena.

Teknologia digitalen bidezko

herritarren partaidetza

Nire Herritar-karpetak administrazio publikoetara hurbiltzen gaitu, eta haiekin komunikatzeko lotura gisa balio du. **Martxoaren 30eko 203/2021 Errege Dekretuak** sektore publikoaren bitarteko elektronikoen bidezko jarduna eta funtzionamendua arautzen ditu. Nire Herritar-karpeta bitarteko horien artean dago.

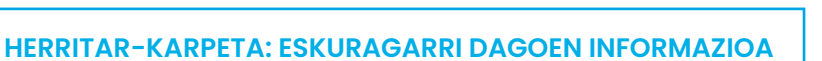

Herritar-karpetari buruzko bideoa, herritar-karpeta erabiliz zer izapide eta dokumentaziotarako sarbidea dugun zehazten duena: jakinarazpenak, administrazioen artean datuak partekatzea eta abar.

e.digitall.org.es/A2C23B2V07

# Nire Herritar-karpetaren arauketa

Administrazioen betebeharrak eta eskubideak definitzen dituzten legeek arautzen dute Nire Herritar-karpeta.

- **39/2015 Legeak**, **urriaren 1ekoak**, Administrazio Publikoen Administrazio Prozedura Erkidearenak, jasotzen du nolakoak diren harreman horiek.
- **40/2015 Legeak**, **urriaren 1ekoak**, Sektore Publikoaren Araubide Juridikoarenak, definitzen du nola erlazionatzen diren pertsonak administrazio publikoekin bitarteko elektronikoen bidez.
  - Era berean, herritarren sarbideak ere nolakoa izan behar duen jasotzen du, hura errazteko.
  - Administrazio publikoetan Informazioaren eta Komunikazioaren Teknologiak (IKT) erabiliz sartzeko modua lehenesten da.
  - Erabilera horren helburua da kudeaketaren efizientzia hobetzea, eta, aldi berean, administrazio publikoen arteko harremana, lankidetza eta kooperazioa indartzea eta hobetzea, herritarren erabilera errazten duen karpeta komun baten barruan.

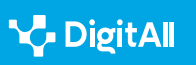

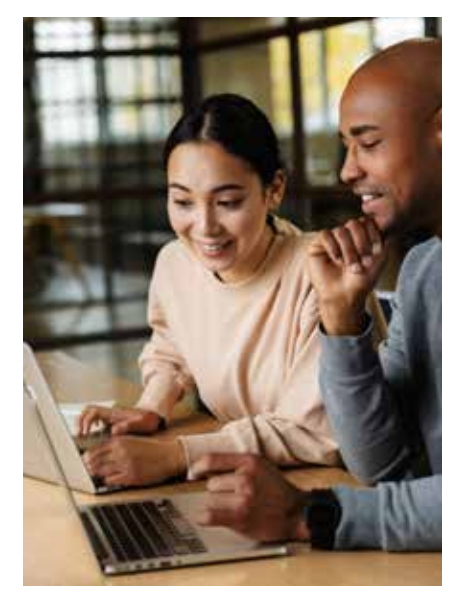

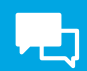

- **11/2007 Legea, ekainaren 22koa**, administrazioak herritarrekin elektronikoki dituen harremanak arautzen dituena.
- **1671/2009 Errege Dekretua, azaroaren 6koa**. Izapidetze elektronikoa administrazio-prozedurak eta herritarren eta administrazioen arteko harremanak kudeatzeko modu berri gisa hartzen duena.

Araudia administrazioak hobetzera bideratuta dago, eraginkorragoa izan dadin; izan ere, gaur egun, Informazioaren eta Komunikazioaren Teknologien eta sareen bidez elkarrekin konektatutako bitarteko elektronikoak erabilita egiten baitira izapideak. Administrazio-prozedurak, horien izapidetze elektronikoa eta herritarrekiko harremana bermatzen dituzte. Horrela, bitarteko elektronikoak erabil daitezke, nahitaezkoak edo borondatezkoak izan.

Harreman mota horrek beste helburu bat du: administraziojardunaren gardentasuna eta pertsonek Administrazio Elektronikoan duten parte-hartzea hobetzea. Harreman hori sustatzeko, Herritar-karpeta sortu da Estatuko sektore publikoan. Lehen aipatutako legeek arautzen dute zer eduki eta zerbitzu eman behar dituzten administrazioek, egoitza elektronikoek eta erregistroek. Horiek guztiak elkar lotuta daude eta garrantzi handia dute Herritar-karpetarentzat, edukiak egiaztatzeko aukera ematen dute eta.

# Sarbide-puntu nagusi elektronikoa eta Nire Herritar-karpeta

Beste faktore garrantzitsu bat da administrazioekiko harremanak modu erraz eta argian eta eraginkortasunez ezarri ahal izatea, erabilitako kanal eta gailu elektronikoa edozein dela ere.

Administrazioek herritarrekin duten harreman elektronikoa martxoaren 30eko 203/2021 Errege Dekretuak arautzen du (sektore publikoaren bitarteko elektronikoen bidezko jardun eta funtzionamenduari buruzko Erregelamendua onartzen duena). Errege-dekretu horren I. Tituluan, honako hauek arautzen dira: Interneteko atariak, **Sarbide-puntu nagusi elektronikoa**, egoitza elektronikoak, zure informaziorako sarbide-gunea, administrazio-izapideak eta Administrazio Publikoaren esparruko jakinarazpenak eta komunikazioak . Hori guztia "Herritar-karpetan" aurki dezakegu.

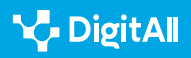

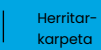

Errege Dekretu horren 8. artikulua Estatuko sektore publikoaren Herritar-karpetari buruzkoa da. 7.3 artikuluak dio **sarbidepuntu nagusi elektronikoek** egoitza elektroniko bat izango dutela. Bertan, administrazioaren egoitza elektroniko guztietara sartu ahal izango gara. Horrek informazioaren osotasuna eta datuen konfidentzialtasuna bermatzen dituen erabiltzaile bakoitzarentzako berariazko eremu bat barne hartzen du. Espazio horretan, geure informazioa ikusi ahal izango dugu, eta egindako izapideen egoera eta zer egoeratan dauden ikusi. Administrazioen egintzak ere jakinarazi eta komunikatu ahal izango dizkigute.

# Nola erabili Nire Herritar-karpeta?

Herritar-karpeta pertsona bakoitzak eskura dezakeen espazio bat da, eta administrazioek hari buruz duten informazio asko agertzen da bertan. Karpetara haren jabea baino ezin da sartu, eta, gainera, araututa dago interesdunaren legezko ordezkariak ere sartu ahal izatea.

Ikus dezakegunez, Nire Herritar-karpeta erabiltzaile bakoitzaren eremu pertsonalizatua da. Publikoa eta estatuarena lotzen dituen ataria da, herritarrak estatuko administraziora sartzeko puntua. Karpeta horretara jabea, haren legezko ordezkariak edo horretarako baimena ematen duen ahalorde orokor bat dutenak sar daitezke.

Herritar-karpetara sartzeko, sarbide-puntu nagusi elektronikoen Egoitza Elektronikora jo behar da. Horren bidez, honako hauek egin ditzakegu:

- Administrazioan ditugun izapide eta prozeduren jarraipena egin (39/2015 Legea, urriaren 1ekoa, 53.1.a artikulua)
- Administrazio publikoen komunikazio eta jakinarazpenetara sartu.
- Jakin gurekin eta gure jarduerekin lotutako zein datu dauden eskuragarri administrazioarentzat, eta zeintzuk diren datu horiek erabiltzeko legeriak ezarritako mugak.
- Herritar-karpetaren bidez, ziurtagiriak erraz, arin eta azkar lor daitezke, ziurtagiri horiek lortzeko izapidea bizkortuta.

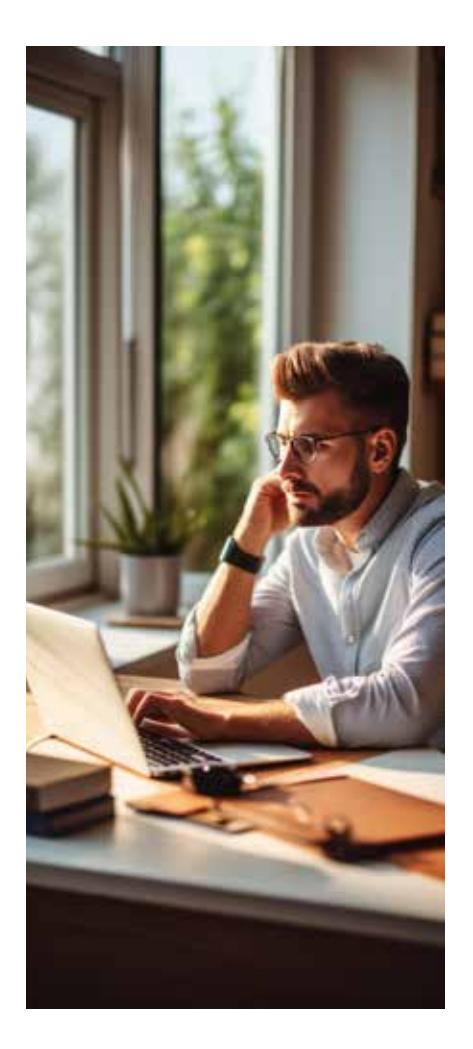

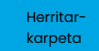

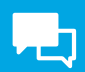

- Sarbidea urriaren 1eko 39/2015 Legearen 9.2 artikuluak arautzen du, eta horiek bermatzen dute herritarren sarbidearen segurtasuna. Legeak honako sistema hauek jasotzen ditu: aitortutako ziurtagiri elektronikoak edo sinadura elektronikoko kualifikatuak. "Ziurtatze-zerbitzuen emaileen konfiantzazko zerrendan", gako itunduan eta administrazio publikoek baliozkotzat jotzen duten beste edozein sistematan sartuta dauden emaileek, ezarritako termino eta baldintzetan, emandako aitortutako ziurtagiri elektronikoetan edo zigilu elektronikoko kualifikatuetan oinarritutakoak.
- Bestalde, erabiltzaileek dute Herritar-karpetari lotutako kontuetara modu seguruan sartzearen ardura, bai interesduna bera sartzen denean, bai hark baimendutako pertsonak sartzen direnean.

Nire Herritar-karpetaren antolaketa administrazio publikoaren menpe dago. Bera arduratzen da herritarrei sarbidea emateaz eta prozedura seguruak erabiliz sartu ahal izateko erregelamendua betearazteaz (59. artikulua, Estatuko sektore publikoa Herritar-karpetari atxikitzeari buruzkoa). Horrela, modu seguruan sar daiteke bertara, eta datu pertsonalen osotasuna eta konfidentzialtasuna bermatzen dira. Kasu honetan, Herritarkarpetara sartzeko erabili dugun puntuak ez du garrantzirik, sarbide guztiek seguruak izan behar dute eta.

Gure Herritar-karpeta honako orri honen bidez aktibatzen da:*carpetaciudadana.gob.es/carpeta/clave.htm*. Horretarako, sarbide-metodo segururen bat izan behar dugu, ziurtagiri digitala edo gako bidezkoa duena.

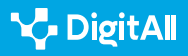

# 🍾 DigitAll

# Nola sartu Herritar-karpetara eta izapideak egin

herritarren partaidetza

2.3

Nire Herritar-karpetaren web-orriak berak ematen digu sartzeko bitarteko ohikoenen berri, bertara sartu ahal izateko.

Herritar-karpeta arautzen duen legeak jasotzen duen moduan, erabiltzaileak honela identifikatu behar du bere burua:

- G@koa,
- NAN-e,
- Aitortutako beste ziurtagiri elektroniko batzuk (normalean, Espainiako Moneta eta Tinbre Fabrika Nazionalak ziurtatutakoak)
- PIN g@koa eta g@ko iraunkorra.

Administrazio publikoen aurrean identifikatzeko modu horiek guztiak egiaztatuta daude eta webaren bidez egin daitezke.

Ikusten da administrazio askotan izapideak sareen bidez egin ditzakegula, eta nola laguntzen digun Herritar-karpetak.

Haren erabilerak honako honetarako aukera ematen digu:

- Administrazioekin komunikatzea.
- Gure datu pertsonalak eskuratzea.
- Gogoraraztea organismoekin zer hitzordu ditugun eta izan ditugun.
- Administrazioei kontsultak eta eskaerak nola egin azaltzen du.
- Iristen zaizkigun jakinarazpenak erakusten ditu, zentralizatuta daudenak, horietako askotarako sarbidea toki bakar batean izanda (horrek aukera ematen digu gure dokumentazioa modu eraginkorragoan antolatzeko).
- Espedienteetara sartu eta haien izapidea zein egoeratan dagoen ikus dezakegu.
- Administrazioen mezuak, oharrak eta alertak jasotzea.
- Espedienteen bilaketa-zenbakietara sartzea, eta hortik erregistrora bidaltzen ditugun dokumentu erantsiak ere berreskura ditzakegu.

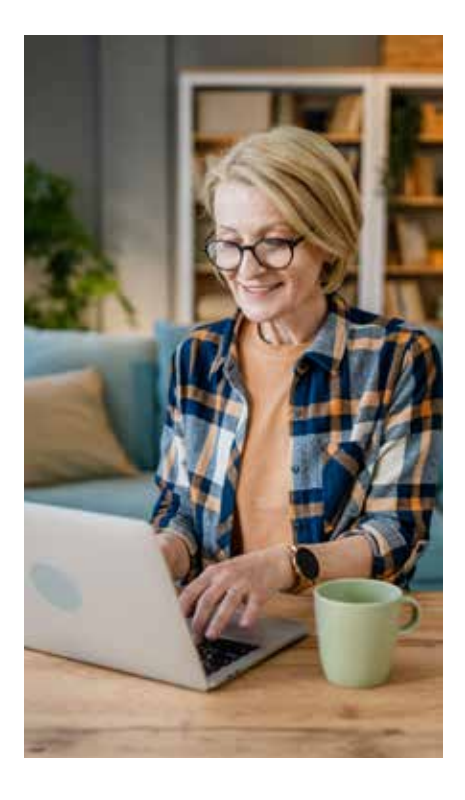

78

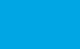

### KOMUNIKAZIOA ETA ELKARLANA

Teknologia digitalen bidezko

Herritarkarpeta

# Zer datu ditu Nire Herritar-karpetak?

Orriaren barruan gaudela, gure sarbide-datuak ikusiko ditugu lehenik, hau da, gure identifikazioa eta gure nortasun-agiri nazionalaren zenbakia. Hori dela eta, kontuz ibili behar dugu segurtasunarekin, gure datu pertsonal garrantzitsuenak agertzen baitira.

Ondoan, denboran gertuen dauden gertaera garrantzitsuak ikus ditzakegu: ibilgailuen azterketa teknikoaren hurrengo data edo gure NANa berritzea.

Gure agenda osora sar gaitezke, non ekitaldi garrantzitsu guztiak agertzen diren, baita urte batzuk barru egitekoak ere. Aldi berean, orriak gure informazioa antolatzen du, eta gai berriak erakusten dizkigu, zeinetara sartu garen, baita gehien bisitatzen ditugunak ere.

Laburpen pertsonal baterako sarbidea ere badugu, non jakin baitezakegu gure buruari buruzko zer informazio dagoen eskuragarri administrazioarentzat. Atal horretan, parametro batzuk konfigura ditzakegu.

Nire gaietan, honako hauetara sar gaitezke:

- Hezkuntza eta prestakuntza. Bertan, geure informazio akademikora sar gaitezke.
- Herritartasuna eta bizilekua. Horrek aukera ematen digu geure identitate-datuak, beste dokumentu batzuk eta geure errolda-datuak ikusteko eta helbide-aldaketak jakinarazteko.
- Lana eta prestazioak. Bertan, lan-bizitza eskatu edo geure pentsioaren simulazioa egin dezakegu.
- Osasuna eta gizarte-gaiak. Atal horretan, mendekotasunari, desgaitasunari, geure historia klinikoari edo COVID ziurtagiriari buruzko txostenak eta ziurtagiriak eskura ditzakegu.
- **Egoera pertsonala eta familiarra.** Zigor-aurrekarietarako, familia ugariaren titulurako eta antzeko gaietarako.
- **Garraio-ibilgailuak.** Geure izenean zer ibilgailu dauden eta gidabaimenean zenbat puntu ditugun jasotzen da bertan.
- **Etxebizitza.** Hor gure hiri- eta landa-higiezinak agertzen dira.
- **Gardentasunak** administrazioek guri buruz zer datu trukatzen dituzten ezagutzeko aukera ematen digu.

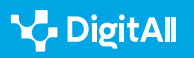

- Nire jakinarazpenak: sarbide horrek Gaitutako Helbide Elektroniko Bakarraren (DEHú) bidez egiaztatzen ditu hainbat administrazioren jakinarazpenak, eta Taula Ediktal Bakarraren bidez sar gaitezke.
- Nire idazkiak eta eskabideak atalaren bitartez, gure eskabideak zertan diren jakitea.
- Nire Espedienteetan gure espedienteak ikus ditzakegu, hala nola Nire Dokumentuak, edo, ohiko galderen bidez edo ADA (Herritar-karpetaren orrian txertatutako laguntzaile birtuala) erabiliz, informazio gehiago lortu.

Prozesu horiek guztiek herritarren eta administrazioen arteko komunikazioa arintzen dute, eta datuak eskuratzeko eta administrazioarekin lotutako gaiak azkar konpontzeko aukera ematen digute.

### 🚺 Gehiago jakiteko

*Nire Herritar-karpetarako* sarbidea (*carpetaciudadana.gob.es/carpeta/ clave.htm*). Bertan, sarbidea ematen digun administrazioetara sartzeko eta haiekin komunikatzeko behar dugun informazio guztia aurki dezakegu.

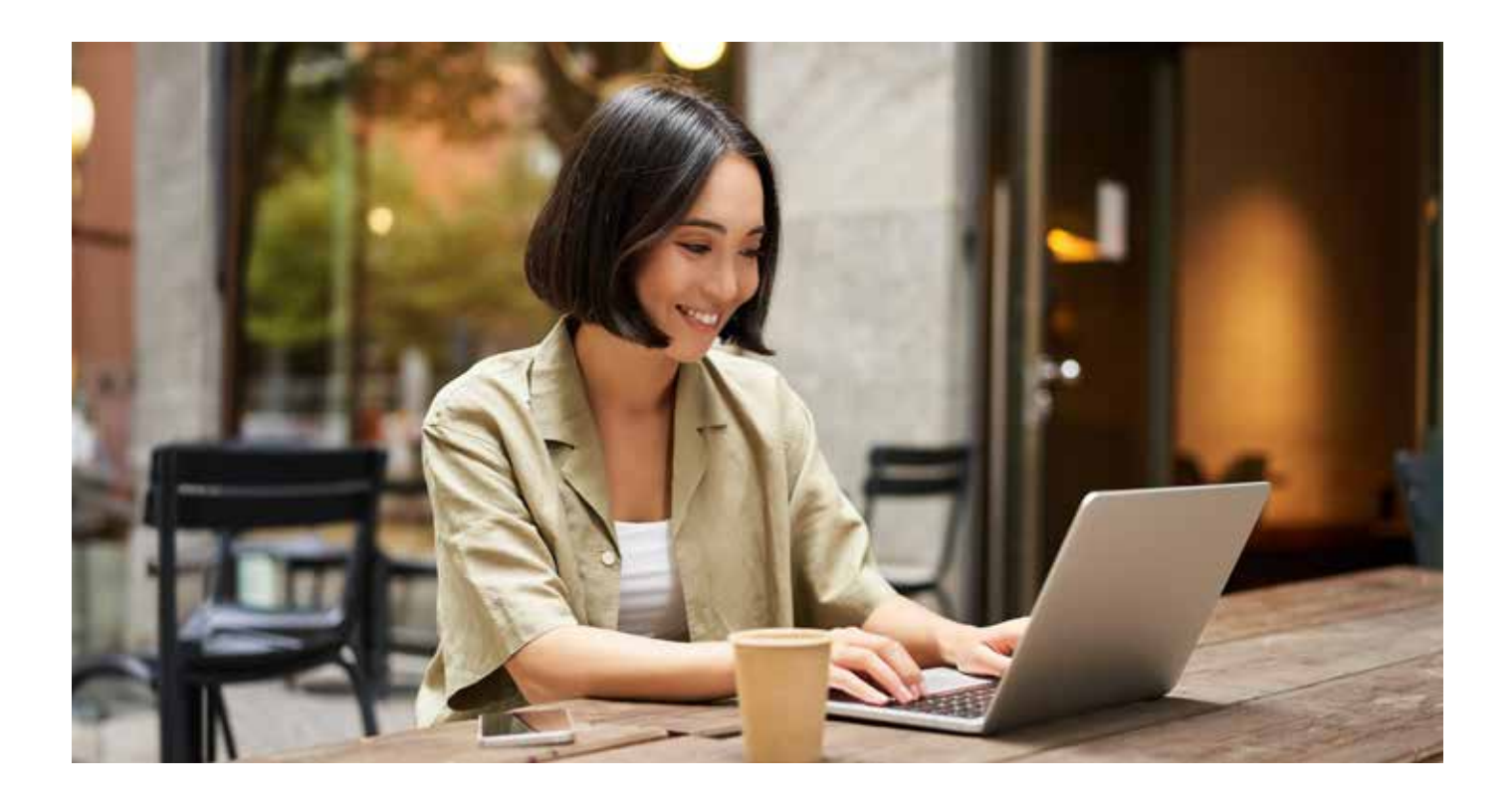

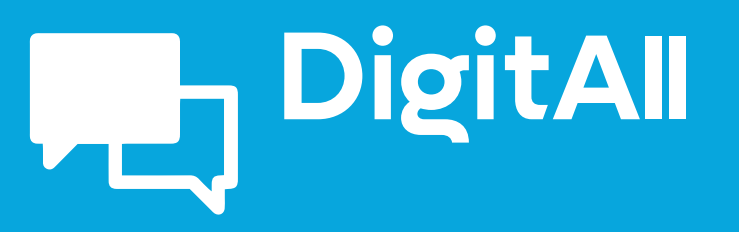

Komunikazioa eta elkarlana

2.4 TEKNOLOGIA DIGITALEN BIDEZKO LANKIDETZA

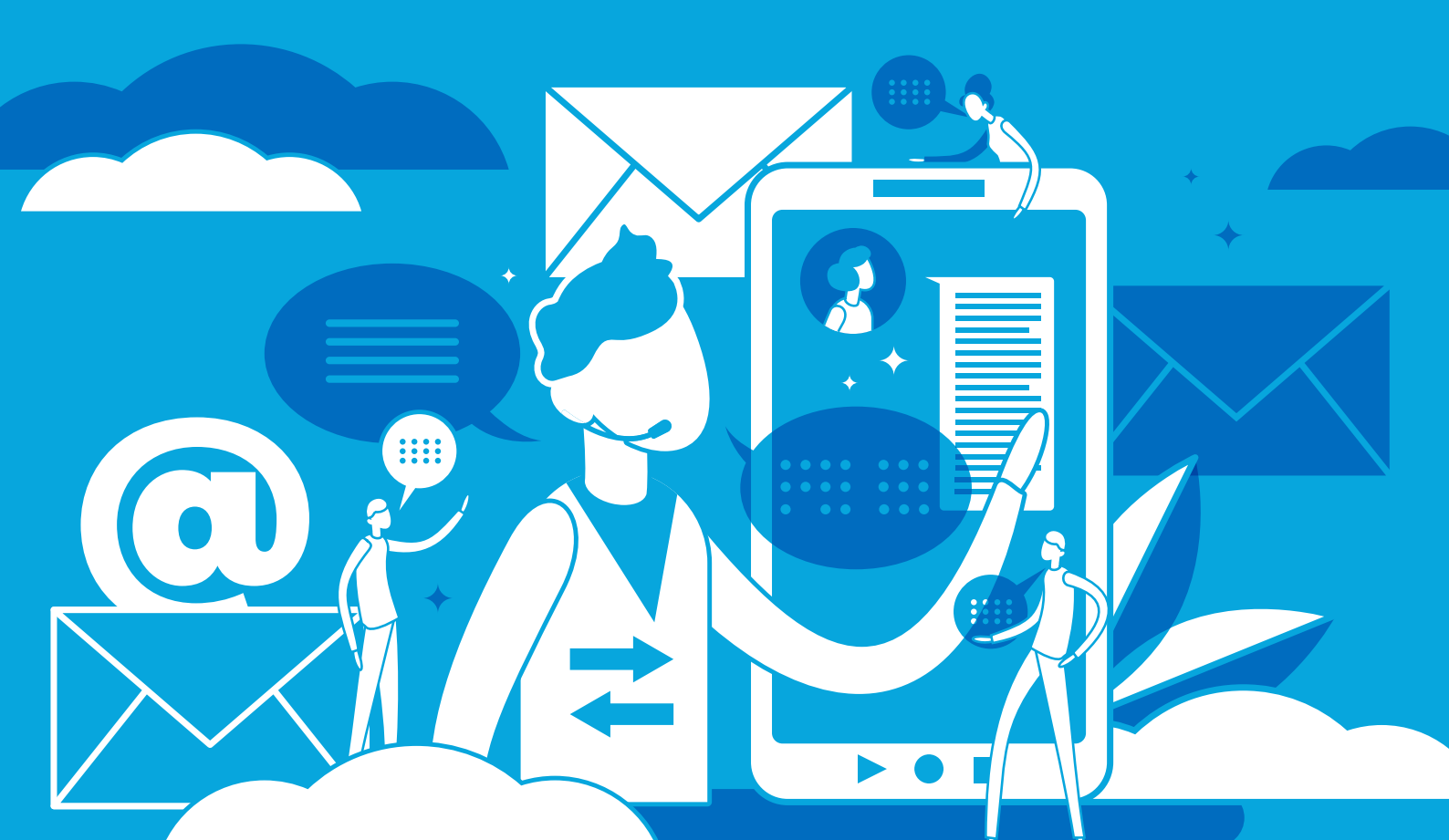

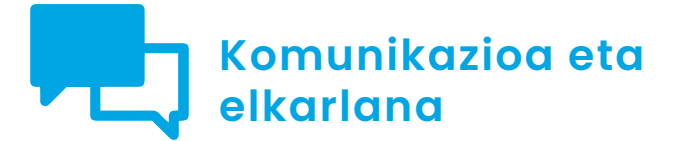

B2 maila 2.4 Teknologia digitalen bidezko lankidetza

# Bertsioen kontrola

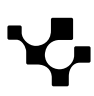

# **Bertsioen kontrola**

# Sarrera. Hodeian dokumentu kolaboratiboen bertsioak kudeatzea

Dokumentu honek A2C24B2V04 bideoa osatzen du. Google Docsen aplikazioaren bertsioen kontrolari buruzko xehetasunak ematen ditu, Googleren lankidetza-tresnen adibide gisa, bai eta OneDriveren testu-fitxategienari buruzkoak ere, Microsoften lankidetza-tresnen adibide gisa. Horretarako, urratsez urrats azaltzen du nola berreskuratu hodeian partekatutako eta editatutako dokumentuen aurreko bertsioak.

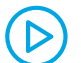

### BERTSIOEN KONTROLA DOKUMENTU KOLABORATIBOETAN

Dokumentu kolaboratiboen bertsioak kontrolatzeari buruzko bideo tutoriala. Dokumentuen aurreko bertsioak nola berreskuratu azaltzen da. Google Docseko eta Officeko adibide praktikoak. e.digitall.org.es/A2C24B2V04

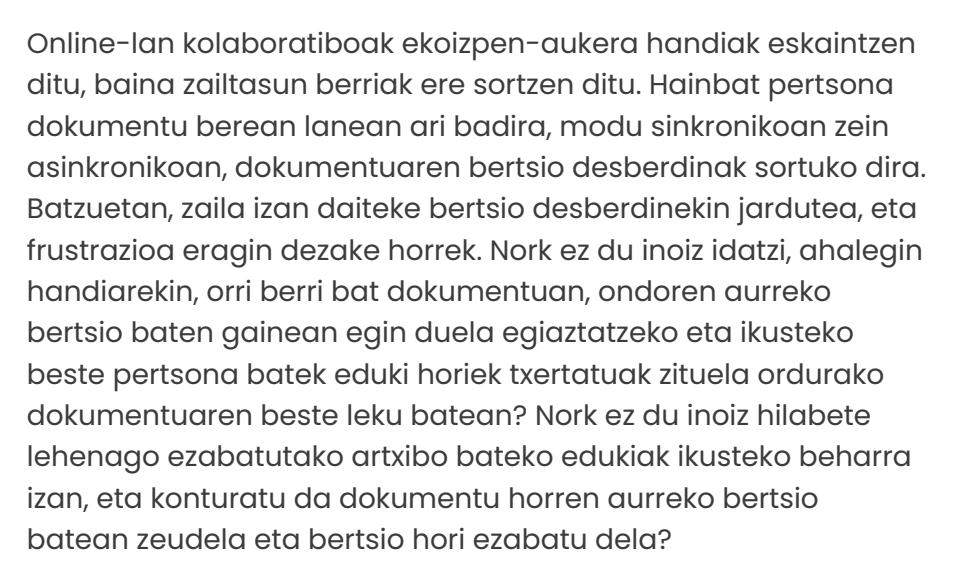

Hau da, taldean lantzen ditugun dokumentuen bertsio ugariak modu fidagarrian kudeatzea funtsezkoa da lan kolaboratiboaren produktibitaterako. Eta gure lasaitasunerako.

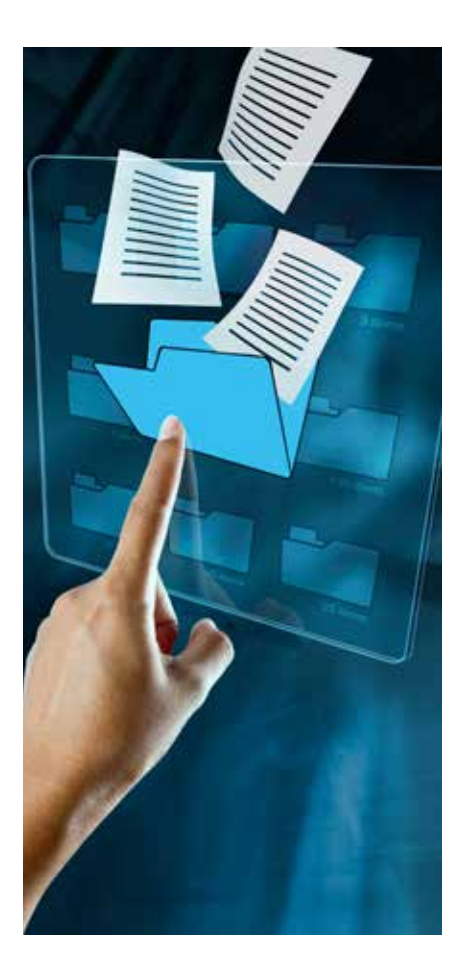

# Aurreko bertsioak kudeatzea

Dokumentu baten bertsioetan nabigatzeko eta haiek kudeatzeko kontuan hartu beharreko hainbat gai dokumentatuko dira. Horiek egile bakar baten ekintzaren ondorioz sor daitezke, baina baita dokumentu berean hainbat pertsonak esku hartzearen ondorioz ere, eta azken hori izaten da ohikoena lan kolaboratiboan. Lehenik eta behin, Google Docs-Google Drive inguruneko bertsioen alderdia landuko da, eta, ondoren, Microsoft Office-OneDrive ingurunekoena.

# Google Docs-Google Driven

Google Docs testua online prozesatzeko aplikazio bat da, eta aukera ematen die zenbait erabiltzaileri dokumentu batean, aldi berean, elkarlanean aritzeko eta hura editatzeko.

### ADI!

Editatzeko baimena izanda bakarrik ikusi ahal izango dituzu dokumentu baten aurreko bertsioak. Dakizunez, partekatutako dokumentu bati dagokionez, hura ikustea, komentatzea edo editatzea ahalbidetzen duten baimenak ezar daitezke, eta azken hori litzateke baimenen maila maximoa Azken hori behar duzu aurreko bertsioak aztertzeko.

Lantzen ari zaren dokumentuaren aurreko bertsioetara sartzeko, dokumentuan egon behar duzu eta "Fitxategia" menuan sartu, "Bertsioen historia" hautatu eta, bertan, "Bertsioen historia ikusi" aukerara joan (Fitxategia > Bertsioen historia > Bertsioen historia ikusi).

Hori egiten denean, dokumentuaren eskuinaldean menu bat zabalduko da (ikus 1. irudia). Bertan, kronologikoki ordenatuta, dokumentu horren bertsioak ikusi ahal izango dituzu, dokumentua nork editatu duen eta edizioaren une zehatza zehaztuta.

Bertsioen historia erregistratzeko modu horrek badu abantaila bat: oso zehatza da, egindako aldaketak jasota uzten ditu, eta aurreko edozein bertsiotara itzultzeko aukera ematen du. Hori abantaila handia da, offline testu-prozesadore tradizionalekin alderatuta; izan ere, haiek, behin baino gehiagotan "ekintza desegitea" ahalbidetzetik harago, ez zuten aurreko bertsiorik berreskuratzeko aukera ematen, behin aldaketak gordeta. Hala ere, irudiari begiratua eman besterik ez da egin behar

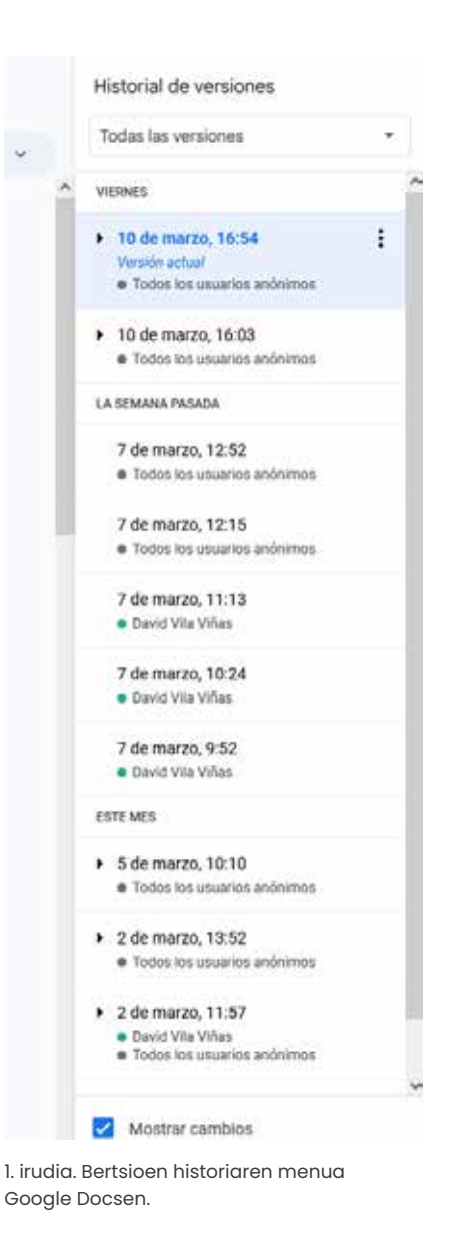

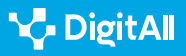

konturatzeko zehaztasun horrek ekar dezakeela elkarren artean desberdintasun txikiak baino ez dituzten bertsioen itsaso batean galtzea. Horregatik, bertsio nagusiak berariaz izendatzeko aukera baliagarria da, historian errazago aurkitzeko.

### 🛕 ADI!

Dokumentuak modu ordenatuan izendatzeko, ondoz ondoko zenbakiak jartzen dira dokumentuaren izenaren amaieran. Horrela, hainbat dokumentu ordena alfabetikoan ordenatuta, berrienak agertzen dira azkenean, eta alderantziz. Ohikoa da, halaber, tituluaren aurretik lanketadata txertatzea.

Gainera, dokumentuan egindako aldaketen garrantzia bereizteko, digitua aldatu ohi da aldaketak funtsezkoak badira, eta beste maila bat gehitu, aldaketak txikiak badira. Adibidez, dirulaguntza batera aurkeztuko den proiektuaren lehen zirriborroa honako hau izan liteke: **230107\_memoria\_1** 

Aldaketa txikiak egiten diren bitartean, honela izenda daitezke: 230107\_ memoria\_1.1, 230108\_memoria\_1.2, 230108\_memoria\_1.3 eta horrela hurrenez hurren.

Hala ere, ikuskatzailearen berrikuspenaren amaieran, zeinak aldaketa garrantzitsuak sartu baititu, dokumentua "230131\_memoria\_2" dei daiteke. Horrek agerian uzten du dokumentuan aldaketa nabarmena gertatu dela.

Horretarako, Fitxategia > Bertsioen historia > Egungo bertsioari izena jarri menura jo behar da. Dokumentu batek gehienez ere 40 bertsio izan ditzake izenarekin. Horrek nahikoa izan beharko luke aldaketa garrantzitsuak dituzten bertsio guztiak erregistratzeko eta aurkitzeko, baina ez egindako aldaketa guztiei izen bana emateko.

Bertsioak kudeatu ahal izateko beste gai garrantzitsu bat da haien artean zer aldaketa gertatu diren identifikatzea. Eskuinaldean "Bertsioen historia" zabalduz gero, behean "Aldaketak erakutsi" botoia ikus daiteke. Aukera hori aktibatuta dagoen bitartean, dokumentuan zer aldaketa egin diren ikus daiteke, eta aurreko bertsioarekiko aldaketa bakoitza nork egin duen ere identifika daiteke, bere Googleko kontutik sartzen den erabiltzaile bakoitzak kolore bat baitu esleituta. Markatutako aldaketa guztiek despistatu edo enbarazu egiten badute, aukera hori desaktiba daiteke.

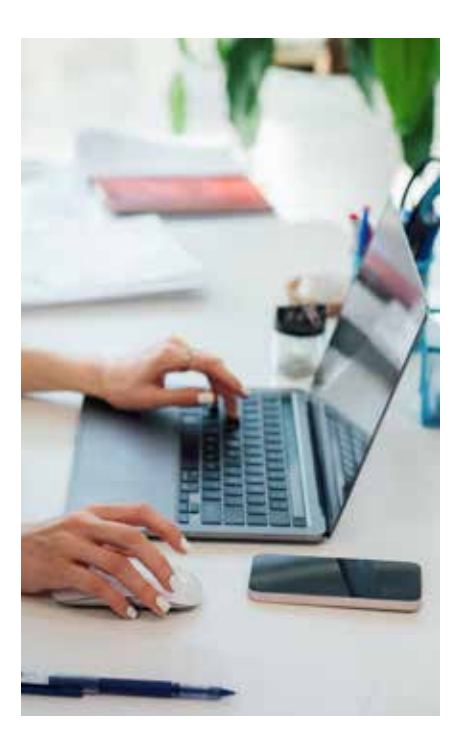

# **P**

# Aurreko bertsio bat berrezartzea

Bertsioen artean nabigatzen denean, baliteke konturatzea jarraitutako aldaketa-lerroren bat ez dela egokia. Adibidez, une jakin batetik aurrera, orain desegokitzat jotzen den norabide batez hasi zen lanean dokumentuan. Kasu horretan, aurreko egoerara iritsi arteko aurrerapenak ezabatu beharrean, eraginkorragoa da guztia okertu aurreko bertsio hori bilatzea eta berreskuratzea edo berrezartzea. Horretarako, eskuinaldean "Bertsioen historia" zabalduta, ikus daiteke bertsio bakoitzak izenburuaren ondoan hiru puntutxo bertikal dituela. Haien gainean sakatuz gero, aukera batzuk zabalduko dira; besteak beste, " Berrezarri bertsio hau" aukera, goialdean ezkerrean agertzen dena. Orain, bertsio hori da lanketarako bertsioa.

### ADI!

Aurreko bertsio bat berrezarri izana damutzen bazaizu, orain landuko duzuna bezalakoa, ez dago arazorik, lantzen ari zinen bertsio hori ez delako desagertzen; aitzitik, "Bertsioen historian" gordetzen da, eta, behar izanez gero, bertara itzuli ahal izango duzu.

# Microsoft Office-OneDriven

Office software-multzo ezaguneko testuak prozesatzeko programa da Microsoft Word. Googleren aplikazioaren dokumentuak Google Driven hodeian biltegiratzen diren bezala, Wordekoak OneDriven biltegiratzen dira.

OneDriveko bertsioen kontrolak Google Driverako arestian azaldutakoaren antzera funtzionatzen du; beraz, atal horretatik hastea komeni da, utilitate horien funtzionamendu orokorra ikusteko.

Hala ere, azpimarratu behar da, OneDriven kasuan, bertsioen historia "Fitxategia > Informazioa > Bertsioen historia" ibilbidean dagoela. Lehen erakutsi bezala, aurreko bertsioak ikus daitezke, aldaketak erakutsi edo ez, bertsio horietako edozeinen kopia bat gorde eta aurreko bertsio bat berrezarri (ikus 2. irudia).

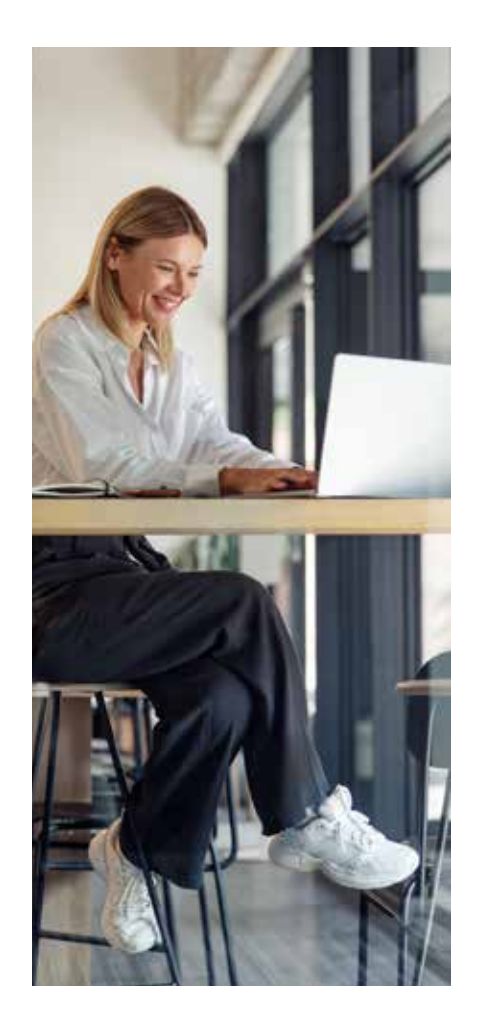

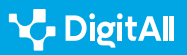

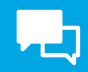

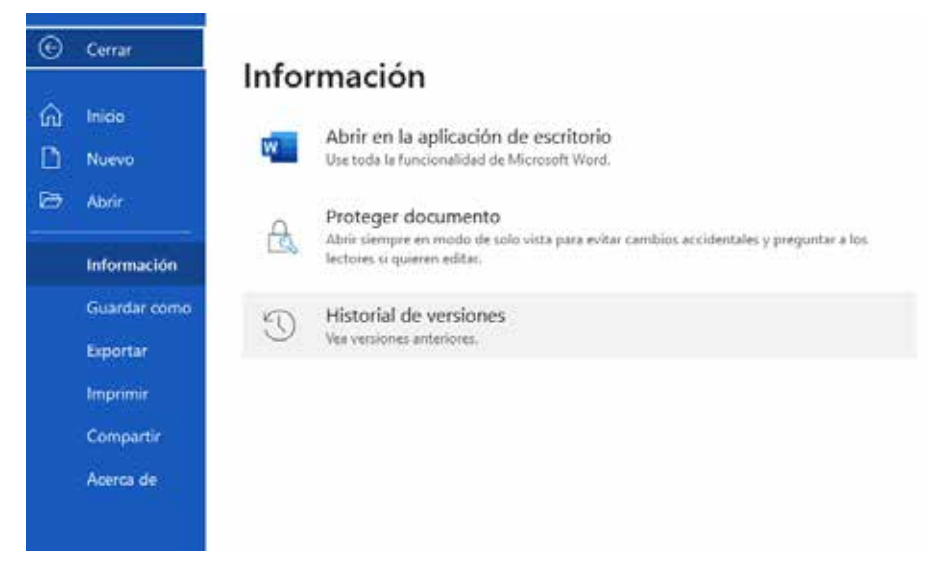

2. irudia. OneDriveko MS Word dokumentu baten bertsioen historiarako sarbidea.

Google Driveren funtzionamenduarekiko diferentzia bat da OneDrivek dokumentu beraren aurreko 25 bertsio gordetzeko aukera ematen duela gehienez ere.

# Ezabatutako dokumentuak berreskuratzea

Orain, ezabatu diren dokumentuak berreskuratzeko jarraitu beharreko urratsak dokumentatuko dira; dokumentu baten bertsioak kudeatzea baino zerbait errazagoa da.

### ADI!

Kasu horretan, ez gara dokumentu beraren aurreko bertsioez ari –gai hori arestian azaldu da–, baizik eta hodeian banaka edo elkarlanean lantzen ari ziren eta ezabatu diren dokumentuez, eta, horregatik, ez dira ezabatu ez den dokumentu baten aurreko bertsioak.

# **Google Driven**

Google Drive Googleren hodeiko lan-eremua da eta hainbat tresna ditu. Zuzenean Googleko zeure kontuarekin saioa hasiz bertara sartzeko aukera duzun arren, Gmailetik ere sar zaitezke, haren ikonoan klik eginez, pantailaren goialdean eta eskuinaldean dagoen menu zabalgarriaren barruan.

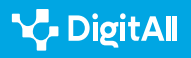

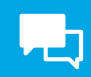

Google Driven zaudela, ezkerraldean, lanerako espazio nagusiak dituen menu bat ikusiko duzu. Horietako bat "Zakarrontzia" da (ikus 3. irudia).

Bertan klik eginez gero, ezabatu edo "kendu" dituzun Driveko dokumentu guztiak joan diren lekura iritsiko zara, zakarrontziikonoaren ondoko aplikazioak dioen bezala. Hor dauden arren, dokumentu horiek ez dira behin betiko ezabatu. Izan ere, dokumentu horiek berriro ikuska ditzakezu, haien gainean klik bikoitza eginez, eta behin betiko kentzeko edo "berrezartzeko" aukera ere baduzu, saguaren eskuineko botoiarekin haien gainean klik eginez. Dokumentu bat berrezartzea da eskuliburu honetan "berreskuratu" deitzen dena.

### 🛕 ADI!

Fitxategiaren izenaren ondoan, haren "jatorrizko kokapenari" buruzko erreferentzia bat agertuko da. Karpeten arabera antolatutako Google Drive bat baduzu, ondo begiratu zein zen; izan ere, fitxategia berrezartzean, zuzenean karpeta horretara joango da. Gauza bera, fitxategiaren izena konplexua bada. Bestela, zaila izan daiteke jakitea non geratu den berreskuratu berri duzun fitxategi hori.

# OneDriven

OneDrive Microsoften hodeiko lan-eremua da, eta hainbat tresna ditu, hala nola MS-Officeren barruan daudenak. Zuzenean Microsofteko zeure kontuarekin saioa hasiz bertara sartzeko aukera duzun arren, Outlook posta-kudeatzailetik ere sar zaitezke, hodei urdinaren ikonoan klik eginez (), pantailaren ezkerraldeko menu zabal criaren barruan.

OneDriven zaudela, ezkerraldean, lanerako espazio nagusiak dituen menu bat ikusiko duzu. Google Drivekoaren oso antzekoa da. Interesatzen zaigun atala "Birziklatzeko zakarrontzia" da (ikus 4. irudia).

Bertan klik eginez gero, ezabatu edo "Birziklatzeko zakarrontzira bidali" dituzun Driveko dokumentu guztiak joan diren tokira iritsiko zara, aplikazioak dioen bezala. Google Driven gertatzen den bezala, OneDriven ezabatutako dokumentuak ez dira behin betiko ezabatzen, zakarrontzi horretan baitaude. Han bezala, berriz ere ikus ditzakezu. Zakarrontziko dokumentu bakoitzak honako informazio hau du: bere izena, ezabatzedata, nork ezabatu duen, nork sortu duen –kontuan izan lan

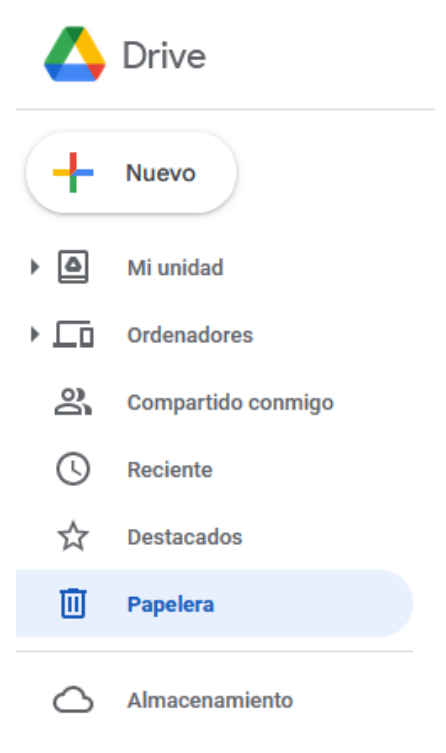

3. irudia. Google Driveko menu nagusia.

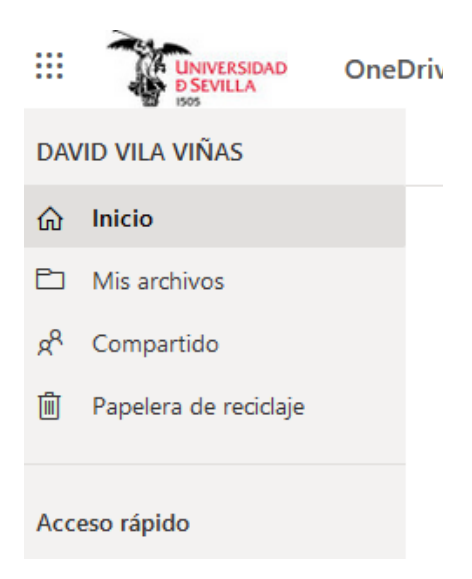

4. irudia. OneDriveko menu nagusia.

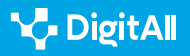

kolaboratiborako erabil daitezkeen espazioak direla– eta jatorrizko kokapena. Zakarrontziko dokumentuak ezaugarri horietako edozeinen arabera ordena daitezke.

Sagua izenaren ezkerretara hurbiltzen badugu, hautaketa-lauki bat argitzen da. Horrela hautatutako fitxategiak erabakitzen den ekintzaren xede izango dira gero, dela jatorrizko karpetetan berrezartzea, dela behin betiko ezabatzea. Hartara, ez dira fitxategiak banan-banan berrezarri edo ezabatu behar, agindu masiboak eman baitaitezke.

Bestalde, saguaren eskuineko botoiarekin fitxategi horietako baten gainean klikatzen badugu, hautatu egingo dugu eta aukera hauek emango dizkigu:

- "Ezabatu": fitxategia behin betiko ezabatuko da.
- "Berrezarri": zakarrontzitik jatorrizko karpetara itzuliko da fitxategia.
- "Xehetasunak": fitxategiari buruzko informazio gehiago emango du.

# Dropboxen

Dropbox hodeiko biltegiratze-aplikazio aitzindaria da jendearentzat, eta, nahiz eta ez duen doako biltegiratzekopuru handirik eskaintzen –2 GB baino pixka bat gehiago, konektatutako gailuen arabera–, jende askok erabiltzen du oraindik ere, eta komeni da hemen espazio bat eskaintzea, Google Driverekin zein OneDriverekin integratu daitekeelako, besteak beste.

### 🛕 ADI!

Dropbox hodeian biltegiratzeko aplikazio bat da, baina ez du testuak, kalkulu-orriak edo bulegotikako beste aplikazio batzuk prozesatzeko aplikazio propiorik barne hartzen lan kolaboratiboa egiteko. Elkarlanean aritu daiteke, ordea, dokumentazioa duten karpeten erabilera partekatuz.

Aurreko aplikazioen antzera, Dropboxen orri nagusian, saioa hasi ondoren, "Ezabatutako fitxategiak" izeneko atal bat aurki daiteke, eta bertan behin-behinean gordetzen dira Dropboxen jasotako edo harekin sinkronizatutako karpetetatik ezabatu ditugun fitxategiak (ikus 5. irudia).

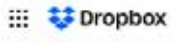

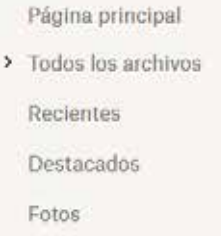

- Firmas Nuevo
- Compartido
- Solicitudes de archivos
- Archivos eliminados

5. irudia. Dropboxeko menu nagusia.

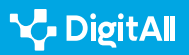

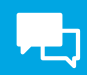

Sistema beste aplikazio batzuetan erakutsi denaren antzekoa da. Fitxategiak ezabatzen direnean, "Ezabatutako fitxategiak" karpeta horretara joango dira. Horiek berrezarri egin daitezke (hau da, jatorrizko karpetara itzuliz berreskuratu egin daitezke), izenaren ezkerraldean klik eginez eta pantailaren eskuinaldeko "Berrezarri" botoia sakatuz.

Ezabatutako fitxategien karpeta horretan, pantailaren eskuinaldean, ezabatutako dokumentuen bilatzaile bat eskaintzen du Dropboxek eta baliagarria da. Dokumentu asko badituzu, ezabatze-dataren, jatorrizko karpetaren edo ezabatu duen pertsonaren arabera iragazteko modu egokia da (ikus 6. irudia).

### 🕕 Gehiago jakiteko

Dokumentu honetan aipatu diren aplikazioek beren produktuen erabilerari buruzko informazio asko ematen dute, ohiko galderentzako erantzunak eta tresnak ahalik eta gehien esplotatzeko xehetasunak. Kasu honetan, dokumentuak berreskuratzera zuzendutakoak aipatuko ditugu.

- Google Driverako: <u>e.digitall.org.es/restaurar-googledrive</u>
- OneDriverako: <u>e.digitall.org.es/restaurar-onedrive</u>
- Dropboxerako: <u>e.digitall.org.es/restaurar-dropbox</u>

| Fecha inicial     |
|-------------------|
| 8/3/2023          |
|                   |
| Fecha final       |
| <b>15/3/2023</b>  |
|                   |
| Eliminado por     |
| Q Correo o nombre |
|                   |
| En la carpeta     |

### Restaurar filtros

6. irudia. "Ezabatutako fitxategiak" bilatzeko menua Dropboxen.

Cualquier carpeta ~

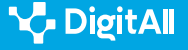

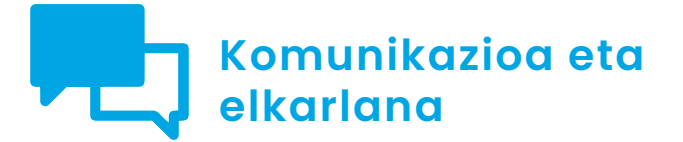

B2 maila 2.4 Teknologia digitalen bidezko lankidetza

# Tresna bisual kolaboratiboak erabiltzen II

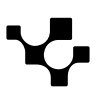

Tresna bisual kolaboratiboak erabiltzen II

# Tresna bisual kolaboratiboak erabiltzen II

# Sarrera. Hodeian lankidetza erraztea

Dokumentu honek A2C24B2V07 bideoa osatzen du. Tresna bisual kolaboratiboak erabiltzeko xehetasunak ematen ditu, hala nola Miro, Padlet eta Mural. Aipatutako bideoan, auzo bateko berdeguneak zabaltzeko kanpaina baten adibideari jarraitzen zaio. Horrek tresnen utilitate asko zehatz-mehatz azaltzeko aukera eman zuen, praktikan zertarako balio duten ulertzeko. Dokumentu honek, ordea, tresna bakoitzaren funtzionalitate nagusiak erabiltzeko urratsei heltzen die: onlinebilerak eta aurrez aurrekoak integratzea, txantiloiak proiektuaren beharren arabera erabiltzea, proiektuan elkarlanean ari den pertsona bakoitzak egin dezakeena partekatzeko edo mugatzeko aukerak eta taula kolaboratiboak aurkezteko aukerak.

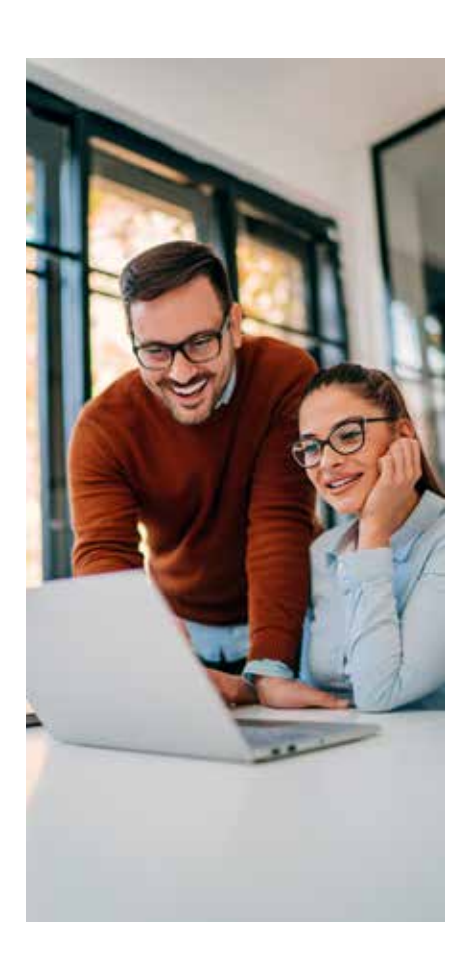

### TRESNA BISUAL KOLABORATIBOAK ERABILTZEN II

Bideo tutorial praktikoa, egoera jakin batean Miro, Padlet eta Mural tresna kolaboratiboak erabiltzeari buruzkoa. e.digitall.org.es/A2C24B2V07

# Miro

Aplikazioaren definizioaren beraren arabera, Miro arbelkolaboratiboen online-plataforma bat da, urrundutako kidez osatutako taldeei elkarrekin efikaziaz lan egiteko aukera ematen diena. Hemen, erreferentzia-bideoan aipatutako funtzionalitateetako batzuk azalduko dira urratsez urrats, hala nola online-bilerak eta aurrez aurrekoak integratzea, txantiloiak proiektuaren beharren arabera erabiltzea eta proiektuan elkarlanean ari den pertsona bakoitzak egin dezakeena partekatzeko edo mugatzeko aukerak.

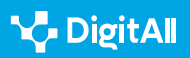

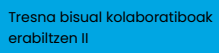

# Meet eta Zoomekin integratzea bilerak egiteko

Demagun ikastaro edo kanpaina bat prestatzeko bilera bat egin behar dugula. Miroko arbela erabiliko dugu elkarlanean aritzeko, baina, printzipioz, parte-hartze eraginkorra parte-hartzaileen kokalekuaren araberakoa izango da neurri handi batean. Pertsona batzuk gela berean daude, eta taularen proiekzio bat ikusten ari dira pantaila handi batean, baina beste batzuk telelanean ari dira. Denek arbel bera ikus dezakete, baina guztiek ezin dute zuzenean ahoz komunikatu. Online-lankidetza garatzen ari den une honetan, begi-bistakoa da edonorentzat pertsona horiek bideodei bat egin dezaketela. Hala ere, Mirok aukera ematen du haratago joateko eta dei hori arbel berean integratzeko, non pertsona guztiek beren lehen ideiak azalduko dituzten.

Hori lortzeko, lehendik dauden tauletako edozeinetara sartu behar da, eta entxufe-ikonoan klik egin, goialdean ezkerrean (ikus 1. irudia). Horrek menu bat zabalduko du, Mirorekin integratu daitezkeen aplikazioak erabiltzeko aukera ematen duena. Fitxa batean, erabiltzen ari zaren ekipoan instalatuta dauden aplikazioak ageri dira, Miron sar ditzakezunak. Beste fitxa batean, Miron integra ditzakezun baina instalatuta ez dauden aplikazioak daude. Bestalde, zein aplikazio erabili nahi den jakinez gero, bilatzailean sar daiteke eta zuzenean bertara joan.

### ADI!

Aplikazio bat ez badago Miron integratuta, ez da ezer pasatzen, Miro erabiltzen den aldi berean erabil daiteke eta. Integrazioak aukera ematen du Miroren arbelaren barruan erabiltzeko, non lanean ari garen. Hori erosoagoa izan ohi da, baina integratuta ez badago edo integrazioak akats teknikoak baditu, aplikazio hori bereiz erabil daiteke. Hau da, ezerk ez du eragozten Miron arbel batekin lanean aritzea, eta, bestalde, Zoom bat irekitzea, aldi berean beste fitxa edo aplikazio batean dei bat egiteko.

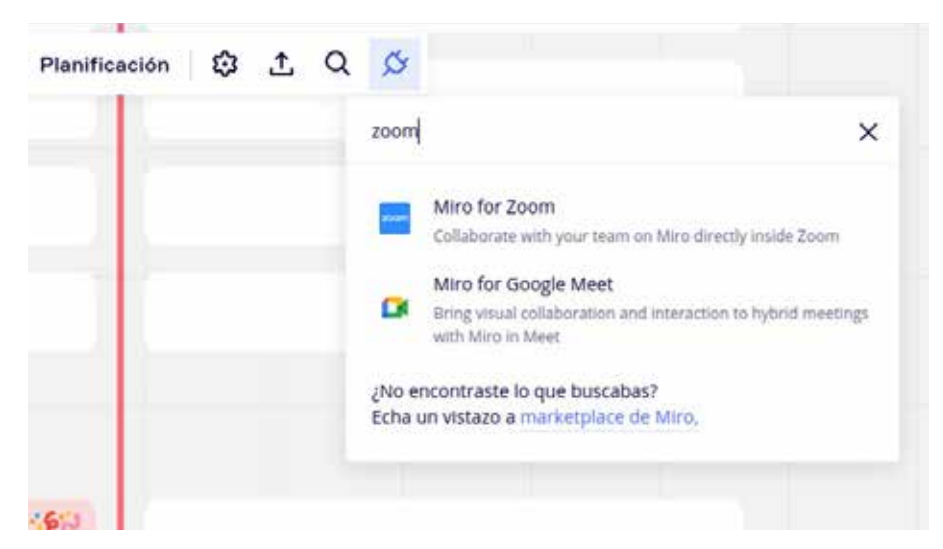

1. irudia. Miron integratzeko dei-aplikazioen menua.

Tresna bisual kolaboratiboak erabiltzen II

Aplikazioa instalatuta badago, menu horretatik sartu ahal izango da bertara. Gainera, instalatzen diren aplikazio guztiak agertuko dira Mirok ezkerraldean duen tresna-barra bertikaleko integratzeko ikonoa klikatuta (ikus 2. irudia).

Horrela, Meet edo Zoom bidezko deia egin ahal izango da eta arbelean sartu, non talde osoa ari den lanean. Deia pantailaren eskuinaldean agertuko da, aplikazio bakoitzaren ohiko itxurarekin, eta bertan gauza berberak egin ahal izango dira: mezuak idatzi, pantaila bera partekatu eta abar.

# Txantiloien erabilera

 $\triangleright$ 

B1 mailako bideoan, txantiloien garrantzia azaldu zen. Oraindik ere tresna kolaboratibo horiek aditu batek erabiltzen dituen bezala erabiltzen ez direnean, txantiloien erabilerak denbora asko aurrezten du diseinuaren hasierako uneetan. Diseinusoluzioak ere erakusten ditu, eskarmenturik gabeko erabiltzaile batek denbora luzea beharko luke-eta horiek bere kabuz aurkitzeko.

| ×   |     |                        |
|-----|-----|------------------------|
|     | _   | and second             |
| т   |     | Mi dispositivo         |
|     | P   | Cargar a través de URL |
| 8   |     | Archivos guardados     |
| /   | 0   | Web Clipper            |
| A   | ۲   | Adobe CC               |
| ₽   | ۵   | Google Drive           |
| Ħ   | Ŷ   | Dropbox                |
| (†) | box | Box                    |
| »°  | 4   | OneDrive               |

2. irudia. Miron integratutako aplikazioen ezkerreko alboko menua.

### TRESNA BISUAL KOLABORATIBOAK ERABILTZEN I

Bideo tutorial praktikoa, egoera jakin batean Miro, Padlet eta Mural tresna kolaboratiboak erabiltzeari buruzkoa. e.digitall.org.es/A2C24B1V06

Mirok txantiloia hainbat unetan hautatzeko aukera ematen du. Hasierako menuan egiteko aukera ematen du, baina baita taula zuri berri bat irekitzen denean ere. Eta, edozein unetan, ezkerraldean dagoen menu-barra bertikaleko txantiloi-botoia saka daiteke (ikus 3. irudia).

Hautaketa-laguntzaileak txantiloi-aukera jakin batzuk erakusten ditu lehenetsita. Horrek asko laguntzen du hasieratik identifikatzen zein egokitzen den gehien gure egoerara: proiektuaren hasierako uneak (ideia-jasa edo mapa mental edo kontzeptuala), jada diseinatutako prozesuen eta proiektuen jarraipena (fluxu-diagrama edo lan-fluxua), eta abar. (ikus 4 irudia). Bestalde, Miroko komunitateak txantiloi asko sortu ditu bere proiektuetan, eta partekatu egin ditu, erabiltzaile berriek ere erabili ahal izan ditzaten. Hala, horiek Mirok eskura jartzen dituen txantiloien artean daude.

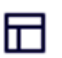

3. irudia. "Txantiloiak" ikonoa Miroko tresnen menu bertikalean (pantailaren ezkerreko zutabea).

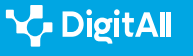

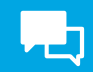

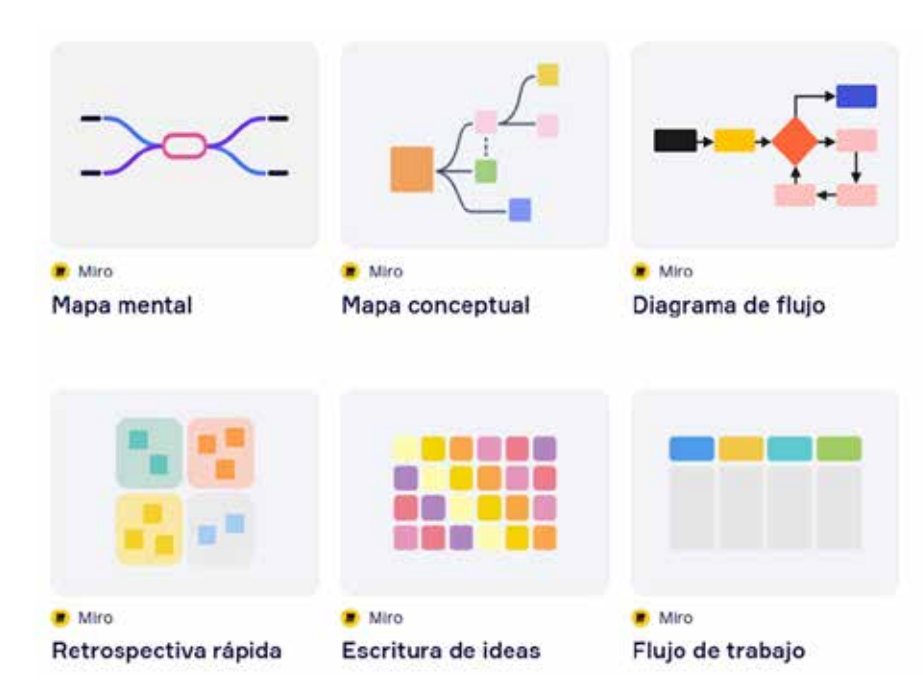

4. irudia. Miron aldez aurretik diseinatutako txantiloiak, txantiloi motaren arabera.

Taula horien diseinuaren aurrebistak zalantzak argitzen ez baditu, txantiloia aukeratu ahal izango da, taula erabiliko den prozesu motaren arabera. Txantiloien hautaketa-laguntzaileak hainbat txantiloi-multzo taldekatzen ditu, haien erabilera orokorren arabera. Prozesu motak menu honetan daude, laguntzailearen ezkerreko zutabean (ikus 5. irudia).

Azkenik, bilatzaile barra bat dago, aurreko modu guztietan txantiloi egokia aurkitu ez bada.

# Taulak eta baimen-sistemak partekatzea

Miro eta dokumentu honetan azaltzen diren gainerako tresna bisualak baliagarriak dira norberaren lana banaka antolatzeko (konplexua bada, fase edo jardueretan, adibidez), baita proiektu batean pertsona-talde batekin elkarlanean aritzeko ere. Azken horretarako, aplikazioaren elementuak eta lotutako baimen-sistemak partekatzeko aukerak ezagutu behar dira.

Miron, horrek eskatzen du elkarlanean aritzeko bi maila daudela kontuan hartzea: taldea eta taula.

• **Taldea** proiektu batean lan egiten duten pertsonen taldea da. Proiektuetako lankidetza taula batean edo gehiagotan egituratzen da.

### POR CASO DE USO

Reuniones y talleres

Lluvia de ideas y proceso creativo

Flujos de trabajo de Agile

Creación de mapas y diagramas

Investigación y diseño

Estrategia y planificación

5. irudia. Miroko txantiloi motak, jarduera motaren arabera multzokatuta.

Tresna bisual kolaboratiboak erabiltzen II

• **Taula** edo arbela taldearen lan-eremu zehatzak dira (hasierako ideia-jasa egiteko taula, lanen jarraipena egiteko taula, komunikazio- edo finantza-zeregin zehatzak egiteko taula eta abar).

Erabat irekia den proiektu batean, taldekide guztiek dute taula guztietarako sarbidea, baina hori modulatu egin daiteke. Era berean, taulak eskuragarri egon daitezke loturarako URLa duen edonorentzat. Ikusi sarbide-mailak dokumentu honek azaltzen duen B2 bideoan erabilitako adibidean (auzo bateko zuhaitzak babesteko kanpaina). Kasu horretan, logikoa dirudi lotura duen edozein auzokidek bilerak, ideia-jasak eta hedapenerako komunikazio-materialak antolatzen dituzten hasierako taulak ikusteko aukera izateak, ahalik eta parte-hartze handiena izatea komeni baita. Hala ere, lan teknikoagoak eta espezializatuagoak ere badaude, lantalde jakin batzuen ardurapean. Lantaldeetako pertsona horiek prozesuen jarraipena egiteko tauletara sartu ahal izango dira. Azkenik, pertsona jakin batzuek baino ezin izango dituzte erabili informazio kaltebera duten taulak: finantza-kontuak eta ekitaldien ekoizpenari edo sare sozialetarako kartel eta bideo-pilula berrien diseinuari buruzkoa, esaterako. Aldi berean, pertsona-talde bakoitzak baimenmaila desberdinak izan ahal izango ditu sar daitekeen taula bakoitzean: ikustea bakarrik, komentatzea, baita editatzea ere, azken hori da-eta maila maximoa (ikus 1. taula).

| Baimenak partekatzeko<br>modua                                | Ikusi bakarrik                                           | Komentatu | Editatu (max.)                                                 |
|---------------------------------------------------------------|----------------------------------------------------------|-----------|----------------------------------------------------------------|
| Lantaldea gonbidatu eta<br>taula hori partekatzea             |                                                          |           | Gomendagarria da<br>taldea erantzunkidea den<br>zereginetarako |
| Taula zehatz hori<br>partekatzea gonbidapen<br>bidez          |                                                          |           |                                                                |
| Lotura duen edozein<br>pertsona sar daiteke<br>taulara (max.) | Gomendagarria da<br>talde osoa informatuta<br>edukitzeko |           | Irekiera maximoa.<br>Gomendagarria da parte-<br>hartze irekian |

### 1. taula. TAULAK PARTEKATZEARI ETA HORIEN GAINEKO EKINTZA-BAIMENEI BURUZKOA

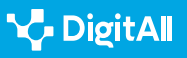

Tresna bisual kolaboratiboak erabiltzen II

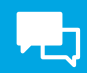

Miron, aukera horiek guztiak pantailaren goialdeko eskuinaldeko "partekatu" botoian aktiba daitezke, taula jakin batean zaudenean (ikus 6. irudia).

Bertan sakatuz gero, honako menu hau zabaltzen da, eta adierazitakoa egin daiteke; baita taula baten kodea beste edozein webgunetan txertatu edo sartu eta, gonbidatuek taula edo ekipo horretan zer egin behar den jakin dezaten, bidalitako gonbidapenean iruzkinak sartu ere (ikus 7. irudia).

| P        | Invitar al equipo y al tablero Puede editar * 🔍 Copiar                                                                                                 | enlace de invitación |
|----------|----------------------------------------------------------------------------------------------------|----------------------|
| <u> </u> | Acceso del equipo al tablero Puede editar 👻 😡                                                                                                    |                      |
| ۲        | Cualquier persona con el enlace Sin acceso 👻 🔍                                                                                                    |                      |
| In<br>Ai | vita <b>a miembros ilimitados</b> de forma gratuita. Todos tus tableros serán visibles p<br>tualiza tu plan para hacer que los tableros sean privados. | oara ellos.          |

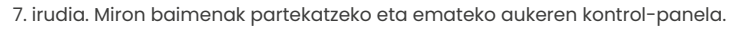

# Padlet

Padlet taula kolaboratiboak sortzeko tresna bat da, Miroren antzekoa, baina, agian, diseinuaren eta alderdi bisualaren pisu handiagoa duena. Atal honetan, urratsez urrats dokumentatuko da nola erabili txantiloiak, lankidetza hobetzeari begira zer aukera dauden gure taulak partekatzeko, eta taulen aurkezpenmodua.

# Txantiloien erabilera

2.2. atalean Mirorako adierazi zen bezala, taula bat hasten denean, aldez aurretik ezarritako txantiloiak erabiltzea da aplikazio bisual kolaboratiboetan hasteko modurik erosoena. Hemen, berriz ere, zer jarduera-motatan hasi behar den pentsatu behar da, txantiloi egokiena hautatzeko. Adibidez, jarduera sekuentzial bat bada, non zeregin batzuek beste batzuei bide ematen baitiete, hala nola lasterketa baterako entrenamendu bat diseinatzea, komeni da denbora-lerro

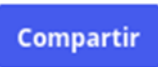

6. irudia. Miroko edizio-baimenak eta sarbidea kudeatzeko botoia.

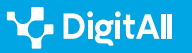

gisako txantiloiak erabiltzea (*timeline*, ingelesez), horizontalki edo bertikalki informazioa, irudiak, bideoak eta urrats bakoitzerako estekak eransteko aukera ematen dutenak. Aldiz, jarduera konplexu bat antolatu nahi bada, non kontzeptuek edo jarduerek elkarren arteko loturak dituzten, komenigarriagoa izan daiteke kontzeptuen mapa bat edo mihise motako txantiloi bat (*canva*), modu libreagoan erlazionatuko ditugu eta.

Taula bat sortzen denean, Padletek txantiloi horiek proposatzen dizkizu; lehenik forma sinpleetan (*simple formats*) eta gero txantiloi batzuk beste batzuekin nahastuta (*advanced formats*) (ikus 8. irudia).

Sagua aukera bakoitzaren gainean mugitzen bada, diseinu hori nola geratuko litzatekeen aurreikusten duen aurrebista edo irudi bat erakutsiko du Padletek, interesgarria bada hura identifikatzea errazagoa izan dadin.

# Taulak eta baimen-sistemak partekatzea

Mirorako ikusi zen bezala, tresna bisual horiek, norberaren lana banaka antolatzeaz gain, proiektu batean pertsona-talde batekin elkarlanean aritzeko aukera ematen dute. Horretarako, aplikazioaren elementuak partekatzeko aukerak ezagutu behar dira.

Hauek dira partekatzeko aukera nagusiak. Partekatzeko ikonoa gezi hau da, eskuinaldeko edo behealdeko ikonoen artean dagoena; aplikazioaren arabera, pantaila osoan ageri da edo ez (ikus 9. irudia).

Ikono horretan klik egin ondoren, hainbat aukera ikus daitezke:

- **Erantsi kideak.** Taula beste pertsona batzuekin zuzenean partekatzeko aukera ematen du, Tableteko haien erabiltzaile-izenak edo posta elektronikoak adierazita, eta gonbidapena bidaliko die.
- **Partekatze-maila.** Mirorako ikusi zen bezalaxe, "Aldatu pribatutasuna" aukerak hainbat ereduren artean hautatzeko aukera ematen du (taulara sartzeko moduaren eta taularako sarbidea duenak egin dezakeenaren eta hark dituen baimenen arabera) eskatzailearen baimenen fitxan (ikus 10. Irudia):

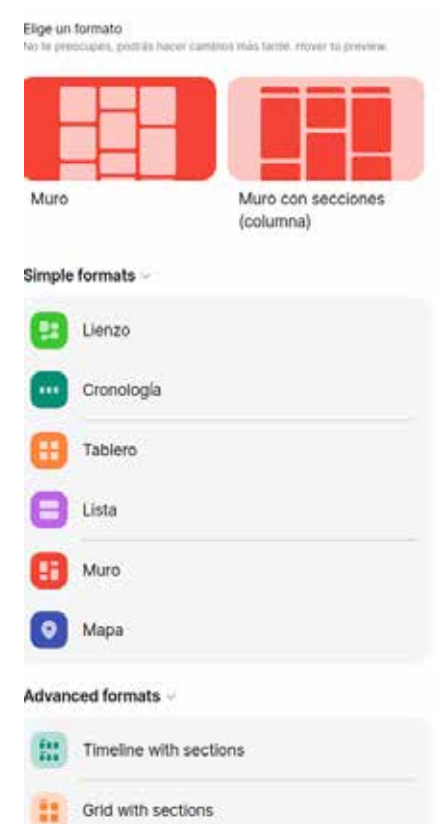

8. irudia. Padleten aldez aurretik ezarritako txantiloien formatuak.

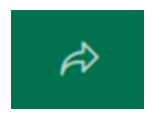

9. irudia. Padleten partekatzeko aukerak zabaltzen dituen botoia.

Tresna bisual kolaboratiboak

erabiltzen I

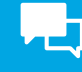

Tresna bisual kolaboratiboak erabiltzen II

### ADI!

Taulak edo dokumentuak partekatzea lagungarria izan daiteke hobeto lan egiteko, baina pribatutasun-kontuak zaindu behar dira beste pertsona batzuekin lan egiten denean, batez ere hezkuntza-inguruneetan, erabiltzaile asko adingabeak baitira. Taula batzuk "publikoak" izan daitezke, hau da, edonork ikus ditzake Padleteko profil pertsonal jakin batean, baina ikusten duenak ezin du haietan inolako aldaketarik egin. Beste taula batzuk, sarbidearen gaineko kontrola mantendu nahi den lan-ingurune batean non, hala ere, denek ekarpena egin dezaten nahi den, partekatzeko modukoak izan daitezke, gako sekretuarekin eta erabiltzaileentzako baimen handiagoekin (komentatzea eta editatzea, adibidez). Beste taula batzuetan, hala nola hezkuntza-arlokoetan, arestian aipatutakoetan (haurrekin eta nerabeekin lan egitea ohikoa da eremu horretan), pasahitza mantentzea komeni da; hala, taulara sartzeko lotura izan arren, beste pasahitz bat beharko da hura ikusteko edo editatzeko.

 Partekatzeko modua. Beherago taula partekatzeko hainbat modu jaso dira: esteka baten, aurkezpen baten, QR kode baten, posta elektroniko baten, sare sozialen edo Google Classroom bidez. Taula partekatzeko beste modu bat da beste mota bateko fitxategi berri gisa esportatzea: irudia, PDF, CSV datu-multzoa edo Excel orria. Bistakoa denez, hautatu beharreko fitxategi mota egiten ari den taula motaren araberakoa da; adibidez, taula bisualagoa den edo datu-karga handiagoa duen.

### Taula aurkeztea

Taularen aurkezpena Padleten beste aukera interesgarri bat da. Diapositibaz diapositiba, taulako etiketa bakoitzaren edukia helarazteko modu bat da. Aukera hori interesgarria izan daiteke taulako ideia eta etiketa guztiek halako lotura badute non zentzua duen batera ikusteak (ikus 11. irudia), baina, era berean, zentzua badu haiek modu xehatuan, etiketaz etiketa, diapositiba ezberdinetan ere ikusteak.

Aurkezteko aukerak play formako ikono bat du tresna-barran, eskuinaldean edo behealdean, pantailaren hedaduraren arabera. Taula-moduaren eta aurkezpen-moduaren arteko aldea ikus daiteke horrela (ikus 12. irudia):

| Privado<br>Mantener el padiet privado. Incluso si alguien<br>consigue encontrario, no podra acceder al<br>contenido.                               | 0                                                                                                    |
|----------------------------------------------------------------------------------------------------|----------------------------------------------------------------------------------------------------|
| Contraseña<br>Mantener el padiet privado. Si decado companinto<br>con alguien, esa persona necesitará una<br>contraseña para acceder al contenido. | 0                                                                                                    |
| Clave secreta<br>Mantenar el padlet privado. Si decido compantino<br>con alguien, esta persona podrá acceder al<br>contenido.                      | ۲                                                                                                    |
| Público<br>Todo el mundo puede ver este padlet. Que<br>aparezca en mi pertil.                                                                      | 0                                                                                                    |
| visitantes que hayan iniciado sesión                                                                                                    |                                                                                                    |
| isos de visitante Puede escribi                                                                                                    | ir 👘                                                                                                    |
|                                                                                                    | Privado   Mantener el padlet privado. Incluso si alguien constanto, no podra acceder al contenido.   Contraseña   Mantener el padlet privado. Si decido compartirlo con alguien, ena persona necesitará una contraseña para acceder al contenido.   Clave secreta   Mantener el padlet privado. Si decido compartirlo con alguien, ena persona necesitará una contraseña para acceder al contenido.   Público   Público   Todo el mundo puede ver este podlet. Que aparezea en mi pertil.   visitantes que hayan iniciado sesión   sios de visitante |

1

e

Ć

S

10. irudia. Taula baterako sarbide partekatua konfiguratzeko menua Padleten.

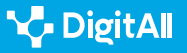

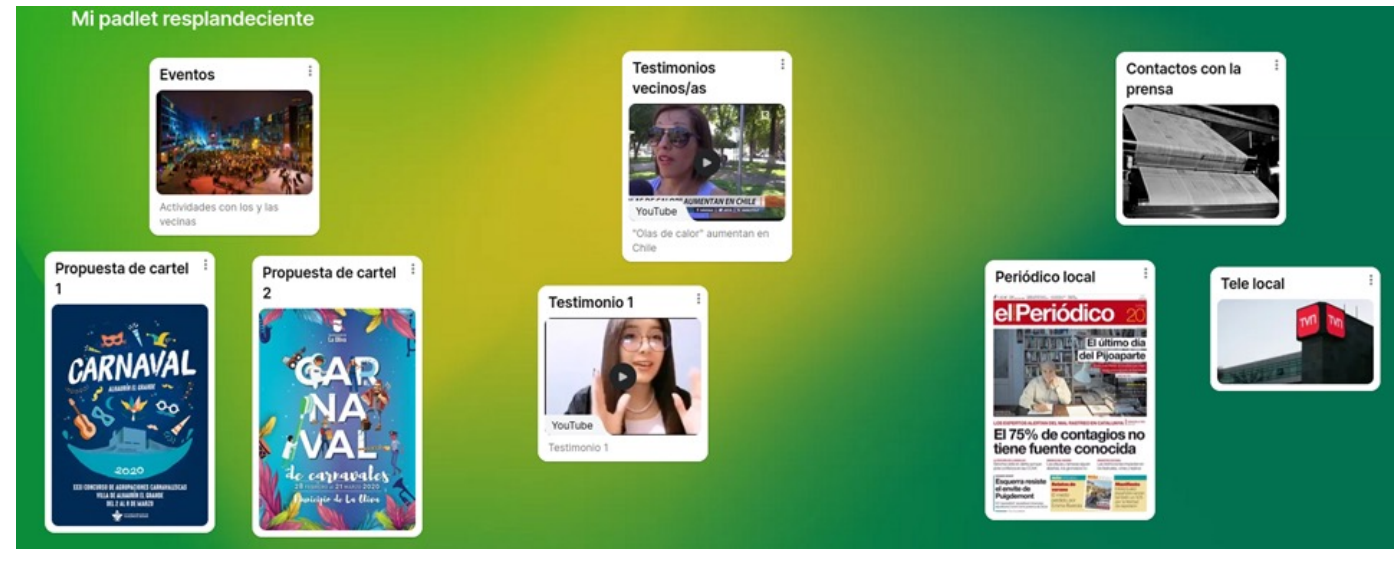

11. irudia. Taula bateko elementu guztien baterako ikuspegia Padleten.

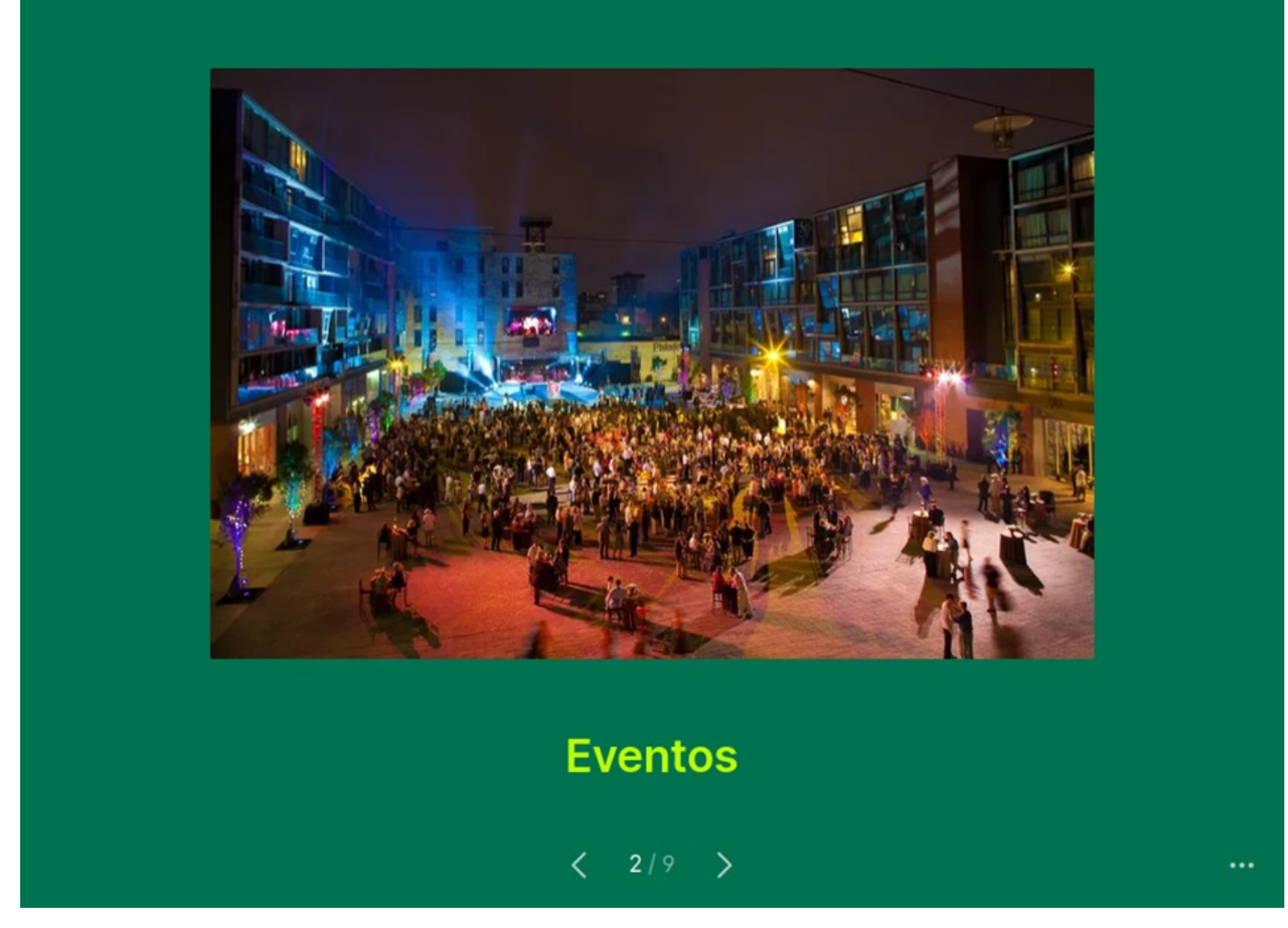

12. irudia. Padleteko taula bateko etiketa baten "aurkezpen" moduaren irudia.

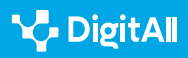

13. irudia. Muraleko txantiloien menua.

Murals

243 Tareas

batez ere jarduera profesionalera bideratuak: estrategia eta plangintza, ikerketa, ideia-jasa, proiektuen plangintza, zereginetarako fluxu-diagrama, bezeroen fidelizazioa eta abar. (ikus 13 irudia). + New mura Templates Home Mural templates Tareas templates Starred templates Recent Brainstorming & ideation Starred All Mural templates Strategy & planning Alignment & coordination Research & analysis Designing & prototyping Team-building & icebreakers Learning & development **Client engagements** Workspace

Muralek taula bakoitzean txertatu beharreko xehetasunen eta elementuen sakontasun handia ahalbidetzen du, eta ibilbide luzeko proiektu konplexuen jarraipena egiteko pentsatuta dago. Horregatik, gomendagarria izan daiteke zooma handitzea eta murriztea, une bakoitzean interesatzen zaizun xehetasunmaila ondo ikusteko, saguaren erruletarekin edo bi hatzak aldi berean erabiliz teklatuaren pad-aren gainean, ordenagailu eramangarrietan, eta mugikorretan edo tabletetan.

Muralen hasierako pantailan, ezkerrean, "Workspace"

izenburupean, "Templates" aukera (txantiloiak) ikus daiteke. Bertan klikatuz gero, txantiloien hainbat kategoria ageri dira,

zenbait funtzionalitate garrantzitsu zehaztuko ditugu hemen, hala nola eskura dauden txantiloien arteko aldeak eta lan kolaboratiboa partekatzeko eta babesteko aukerak. **Txantiloien erabilera** 

Mural tresna bisual kolaboratibo oso baliagarria da. Hari buruz,

KOMUNIKAZIOA ETA

ELKARLANA

**B2** 

Mural

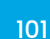

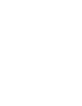

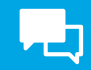

# Taulak eta baimen-sistemak partekatzea

Beste tresna batzuek bezala, Muralek taulak partekatzeko aukera ematen du, lan kolaboratiboa antolatzeko. Horretarako, pantailaren goiko eskuinaldean dagoen "Share" edo "Partekatu" botoi gorrian klik egin behar da. Horrela, menua zabaltzen da (ikus 14. irudia), taulak partekatzeko ohiko aukerak erakusten dituena: esteka baten edo posta elektronikoaren bidez, eta baimenak bi mailatan ezartzeko aukerarekin (ikustea bakarrik edo editatzea).

| Share mural                                       | 🚨 You have access | ×       |
|---------------------------------------------------|-------------------|---------|
| Members Visitors                                  |                   |         |
| • How are members and visitors different?         |                   | >       |
| 🔗 Link 🛛 🔀 Email or name                          |                   |         |
| https://app.mural.co/invitation/mural/tareas8337/ | /16793029202 🔅 Co | py link |
| Workspace members with the visitor link:          | 🕑 can edit        | •       |
| Import group                                      | Download          | Embed   |

14. irudia. Taulak partekatzeko eta baimenak ezartzeko Muraleko menua.

Muralek lantaldeak inportatzeko azken aukera interesgarri bat eskaintzen du ("Import group", 14. irudian, behean). Kontua da, proiektu bat garatzeko lantalde bat ezarri bada, posible dela talde horren datuak hartzea eta taula berria talde osoarekin partekatzea, lehendik zegoen baimen-konfigurazio berarekin. Horrela, proiektu bat amaitu bada eta beste bat hasi behar bada oinarrizko ekipo berarekin, ez da taula partekatu behar eta ez dira baimenak eman behar banan-banan; aitzitik, dagoeneko finkatuta dagoen partekatze- eta baimen-sistema kopiatu daiteke.

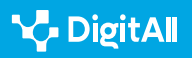

### 🗓 Gehiago jakiteko

Dokumentu honetan aipatu diren aplikazioek beren produktuen erabilerari buruzko informazio asko ematen dute, ohiko galderentzako erantzunak eta tresnak ahalik eta gehien esplotatzeko xehetasunak. Hala ere, orri eta laguntza-zentro horietako gehienak ingelesez daude:

- Mirorako (espainieraz): help.miro.com
- Padleterako: padlet.help
- *Muralerako*: batez ere ingelesez dagoen arren, "learning" espazioak (ikasi), hasierako menuan goialdean eskuinean dagoenak, aplikazioaren funtzio nagusiei buruzko hainbat bideo tutorial eskaintzen ditu. Komunitatearen bideoak eta iruzkinak ere aurki daitezke, kategoriaka, "help center"-en (laguntza-gunea)*support. mural.co*

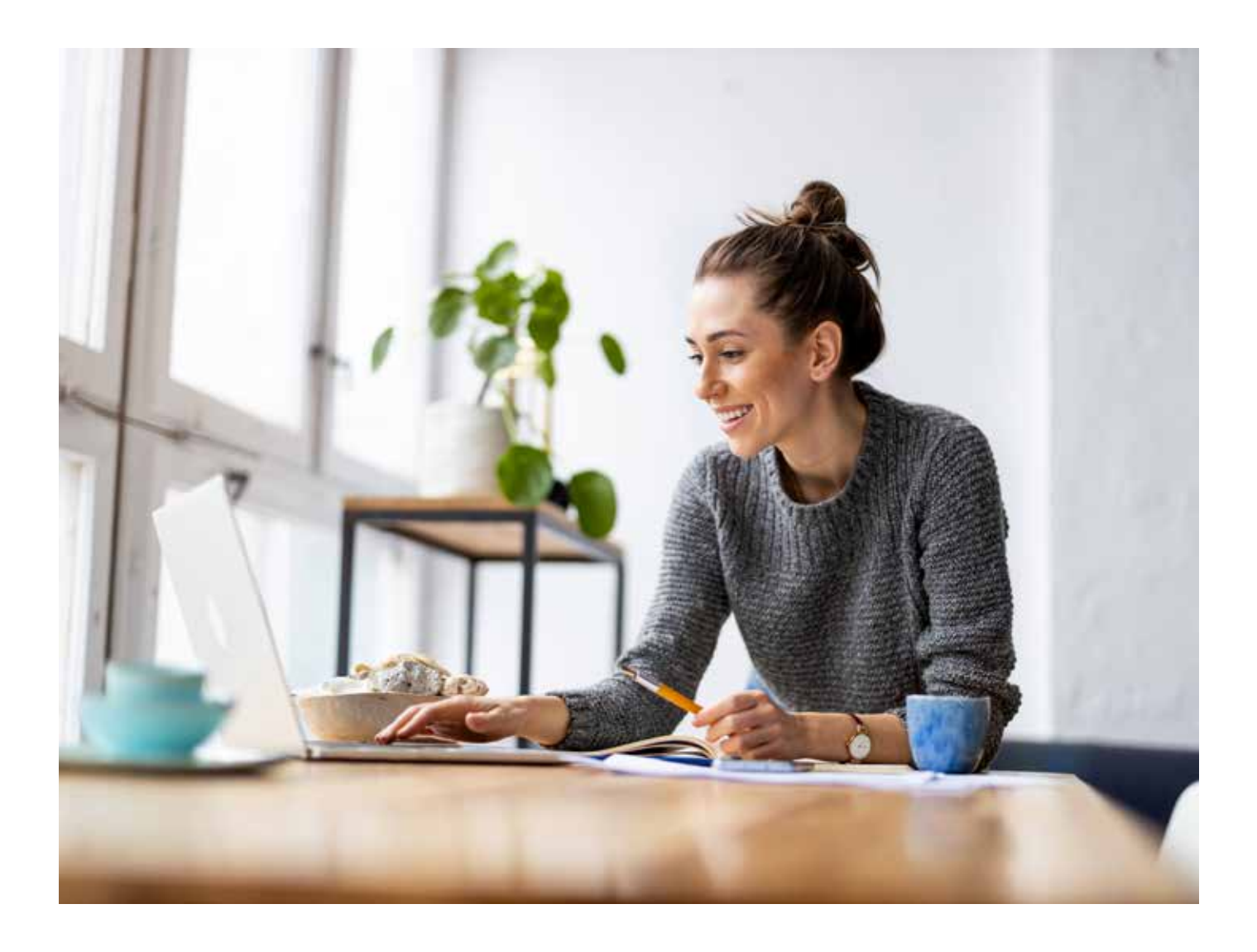

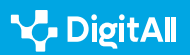

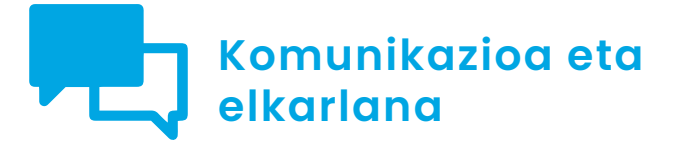

B2 maila 2.4 Teknologia digitalen bidezko lankidetza

Sarean plangintzatresnak erabiltzen: Planner, Trello, Doodle eta Monday

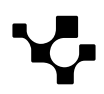

 $\triangleright$ 

Sarean plangintza-tresnak erabiltzen: Planner, Trello, Doodle eta Monday

# Sarean plangintza-tresnak erabiltzen: Planner, Trello, Doodle eta Monday

# Sarrera. Antolaketa-tresnak

Dokumentu honek A2C24B2V08 bideoa osatzen du. Plangintzatresna bisualak erabiltzeko xehetasunak eskaintzen ditu: Planner, Trello, Doodle eta Monday, esaterako.

> TRESNA BISUAL KOLABORATIBOAK ERABILTZEN II Sarean plangintza-tresnak erabiltzen: Planner, Trello, Doodle eta Monday. e.digitall.org.es/A2C24B2V08

B1 mailan, tresna horien erabilerarako hurbilpen bat egin zen, zegokion dokumentazioarekin. Hori dela eta, B2 mailako bideoan, talde baten alderdiak zeregin konplexu jakin batean planifikatzeko tresna horiek nola erabili zehaztu zen, hala nola jardunaldi zientifiko batzuen antolaketan. Adibide horrek hainbat plangintza-moduri heltzeko eta tresnen erabilera urratsez urrats azaltzeko balio du, baina dokumentu hau irakurtzen duenak buruan duen edozein adibidetara egokitu beharko du.

# Proiektuak antolatzeko ikuspegiak

Interfaze edo itxura askoz bisualagoetan oinarritutako beste tresna kolaboratibo batzuen antzera, Trello edo Monday bezalako tresnek aukera ematen dute antolaketa-taula zerotik edo hainbat proiektu mota egituratzeko aldez aurretik pentsatutako txantiloietatik hasteko.

# TRESNA BISUAL KOLABORATIBOAK ERABILTZEN II

Bideo tutorial praktikoa, egoera jakin batean Miro, Padlet eta Mural tresna kolaboratiboak erabiltzeari buruzkoa. e.digitall.org.es/A2C24B2V07

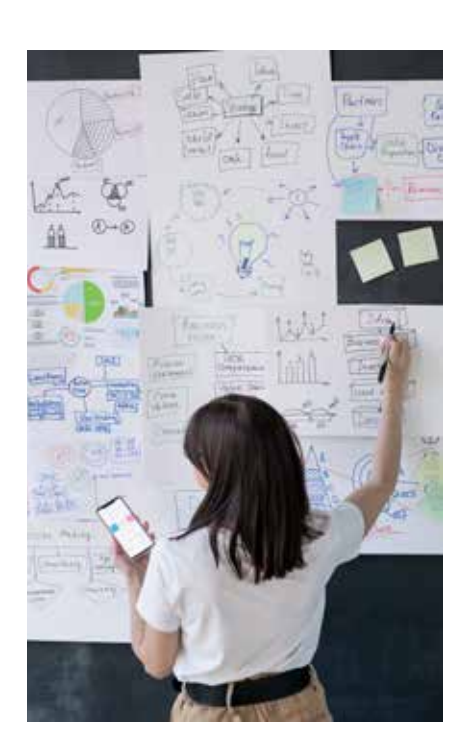

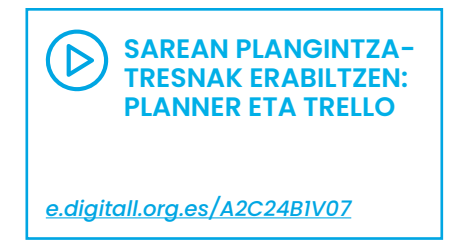

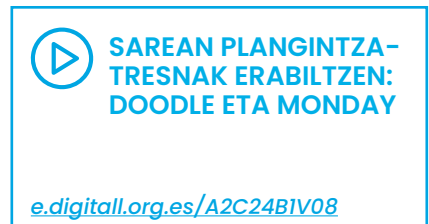

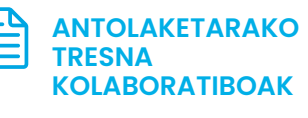

Erreferentzia-dokumentua: A2C24B1D03

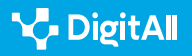

 $\triangleright$ 

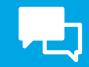

Trellon, txantiloietara sartzeko, goialdeko ezkerreko menua erabili behar da (ikus 1. irudia). Botoi horretatik abiatuta, hainbat aukera zabaltzen dira.

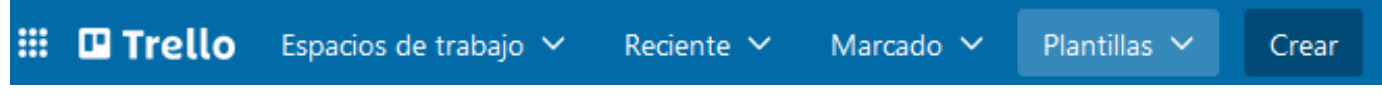

1. irudia. Trelloko menu-barra nagusia. "Txantiloiak" botoia nabarmentzen da.

Mondayn, lehen taula sortzen denean, proiektuaren arabera gehien komeni den bistaratze-ereduari buruzko galderak egiten ditu laguntzaileak. Horrela, hasieran ikuspegi-diseinu desberdinen artean hauta daiteke (ikus 2. irudia).

# Agrega un diseño de vista

Transforma la manera de ver y gestionar tu trabajo con más vistas únicas. Puedes agregar otras más tarde.

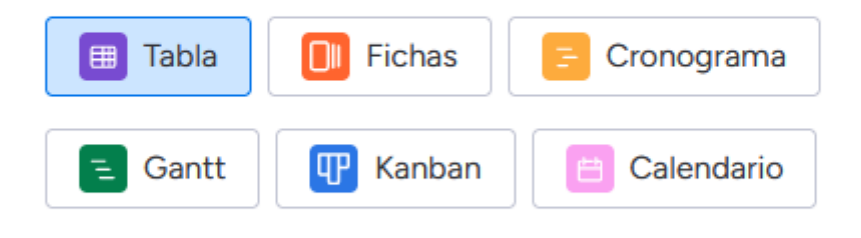

Planifica, haz el seguimiento y gestiona todo con un tablero visual.

2. irudia. Mondayn taulak sortzeko laguntzailearen ikuspegi-diseinuen menua.

Aplikazio horietako parte-hartzaileek eskain dezaketen laguntza alde batera utzi gabe, proiektuaren arduradunak erabaki behar du zer ikuspegi eman nahi dion zereginen antolaketari, dokumentu honetan azaldutako aplikazioek lagundu dezaten zeregin horiek ahalik eta hobekien planifikatzen eta exekutatzen.

Adibidez, Trelloko "project manager" motako ikuspegi edo txantiloi bat aukeratzen bada, txertatutako zereginak zutabeetan antolatuko dira, zer egoeratan dauden kontuan hartuta (amaituta eta egiteke, egoeraren arabera: hasita, martxan, ez atzera ez aurrera eta abar).

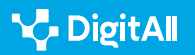

Eredu horretan, lantaldearen denbora errealeko ekintzaren ikuspegi argiagoa dago, baina zereginen identifikazioa zaindu behar da oso jarduera heterogeneoak edo talde oso desberdinei enkargatutakoak ez nahasteko, hala nola kontu logistikoen eta zientifikoen arteko diferentzia, bideoaren adibideari jarraikiz.

Lana antolatzeko balizko beste ikuspegi nagusi bat da aldez aurretik zeregin-multzoak irizpide objektibo edo tenporal baten arabera multzokatzea eta, multzo bakoitzaren barruan, zeregin-azpitaldeak banakatzea, haien egoera, arduradunak eta beste ezaugarri batzuk adierazita. Bideoan zehaztu zen adibidean, jardunaldi zientifiko batzuei buruzkoan, zereginak honako zutabe hauetan multzokatu ziren Trellon: "espazioak", ekitaldiaren "programazio zientifikoa", kanpoko esku-hartzeen bidezko parte-hartzea, hala nola komunikazioak, ekitaldiaren "komunikazioa eta hedapena" eta emaitzen "argitalpena".

# Trelloko antolaketarako funtzio baliagarriak

Trello bezalako tresna oso erraz batean, antolaketa-jarduera zehatzetan tresna horiei etekina nola atera ondo ulertzeko, funtzio baliagarri batzuk deskribatzea komeni da.

# Txartelen erabilera

Trellon, informazioa zutabeetan antolatzen da (programak "zerrendak" esaten die, bertikalki zabaltzen direlako), eta, horien barruan, txarteletan. Txartelak informazio-unitate independenteak dira, kalkulu-orri edo taula bateko gelaxka gisa har daitezkeenak. Aipatutako B2 bideoko jardunaldien adibidean, hori argi eta garbi azaltzen da jardunaldien programazio zientifikoa egiteko zereginari dagokionez. Hori da zeregin nagusia ("parte-hartzaileak"), eta proposatutako pertsona bakoitza txartel bat da. Txartelak izenburu bat du, lehen begiratuan ikusten dena, bai eta informazio erantsi bat ere, txertatu eta izenburuaren gainean klik eginda ikus daitekeena. Taldekide bati hitzaldia emateko norbait bururatzen bazaio, txartel bat erants dezake, balioztatzeke dagoela adieraziz. Zuzendaritza zientifikoak hura balioztatzen duenean, "kontaktatzeko zain", "kontaktatua" eta "errefusatu egin du" edo "onartu egin du" egoerara pasa daiteke, erantzunaren arabera. Sartu nahi den zutabearen amaieratik sortzen da txartel berri bakoitza. Bi bide daude sortutako txartel batean ekintzak

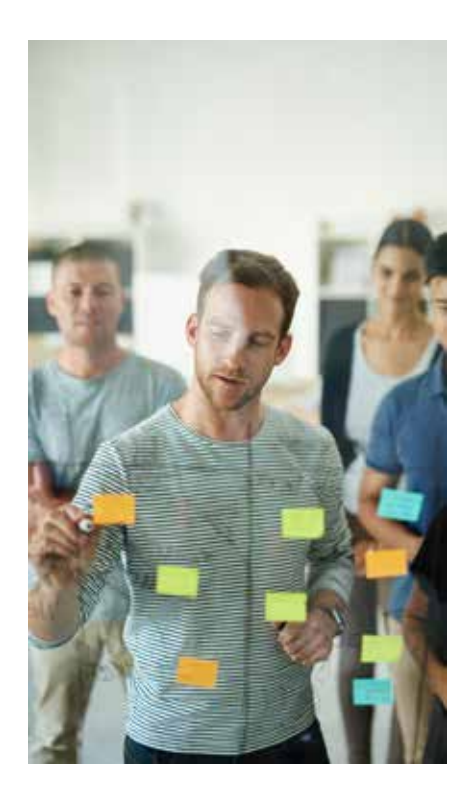

egiteko.

Saguaren kurtsorea izenburuaren azken aldera hurbilduz gero, arkatz baten logoa agertuko da, "editatu" aukera adierazten duena. Hori bera gertatuko da txartelaren gainean saguaren bigarren botoiarekin klik egiten badugu. Klikatzean, aukera nagusiak dituen menu azkar bat zabalduko da:

- **"Ireki".** Txartelean sartzen da, iruzkinetan informazio gehiago eransteko eta beste ekintza batzuetarako. Txartel horren gainean saguaren lehen botoiarekin klik eginez ere egin daiteke.
- **"Editatu etiketak".** Koloreetako etiketak eransteko aukera ematen du, beste taldekide batzuek erraz identifika dezaten zereginen egoera edo arduraduna.
- "Aldatu kideak". Partekatutako tauletan, txartel bakoitza kide bati esleitzen zaio berez, baina hortik beste bati eslei dakioke. Adibidez, egilea ez den beste pertsona bat bada betekizunaren ardura hartu edo hura gainbegiratu behar duena.
- "Aldatu azala". Etiketekin bezala, kolore edo irudi edo argazki bat jar daiteke, taularen hasieratik ikus dadin etiketaren goialdean. Kolore edo irudi bakoitzaren esanahia pertsona edo talde bakoitzaren lan-arauen araberakoa izango da. 4.1. atalean zerbait gehiago ikusiko dugu horri buruz.
- "Mugitu". Etiketa lan-eremuko edozein tokitara eraman daiteke. Hori baliagarria da, batez ere, taula zereginen egoeraren arabera antolatzen bada, edukiaren arabera antolatu beharrean, atal honen hasieran ikusi zen bezala. (Ikus arreta-koadroa eskuinean). Mugitzeko aukeran klik eginda, helmuga-aukera horiek adierazten dituen leiho bat agertuko da. Ikusten denez (ikus 3. Irudia), txartela dagoen taula hauta daiteke helmuga gisa, baina baita beste bat ere, eta horien barruan edozein zerrenda (zutabea) eta zerrenda horretan bete beharreko posizioa, 1 lehenengoa izanik eta horrela hurrenez hurren. Hala ere, txartelak mugitzeko modu oso intuitibo bat da (taula berean bada) txartela nahi dugun lekura eramatea. Adibidez, "Egiteke" zerrendatik "Amaituak" zerrendara.

### 🛕 ADI!

Ez nahastu "lan-eremua" eta "taula". Trellon, erabiltzaile bakoitzak bere lan-eremua du (*workspace*), eta beste batzuen parte ere izan daiteke. Era berean, lan-eremu bakoitzean, banakakoan edo partekatuan, hainbat taula egon daitezke; gehienez ere hamar, Trelloren doako bertsioan.

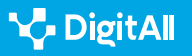
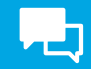

| Mover tar                          | jeta ×           |
|------------------------------------|------------------|
| Seleccionar destino                |                  |
| Tablero<br>Jornadas Inteligencia A | rtificial y Dere |
| Lista<br>Participantes             | Posición<br>4    |
| Мочег                              |                  |

3. irudia. Txartel bat "mugitzeko" Trelloko menua.

 "Kopiatu". Txartel bat kopiatzeak txartel horren informazioa beste zerrenda batean edo beste taula batean ere izateko aukera ematen du, jatorrizko lekutik kendu beharrik izan gabe. "Kopiatu" sakatuz gero, "Mugitu" menuaren antzeko beste bat agertzen da, kopiatutako txartel hori itsasteko lekua hautatu ahal izateko. C2 mailako bideoan ikusiko denez, ekintza horietako asko, hala nola mugitu, kopiatu edo artxibatzea, masiboki egin daitezke power-up baten bidez (Trelloko tresna txiki bat).

TRELLO ETA DOODLE ERABILIZ LANA ANTOLATZEA

Bideo honetan, antolaketari buruzko aurreko bideoetan oinarrituta, ekitaldi bat sortu nahi duten pertsona batzuen lana Trello eta Doodle erabiliz nola antolatu azaltzen da modu aurreratu eta zehatzean. e.digitall.org.es/A2C24C2V05

 "Editatu datak". Ohikoena zereginak gauzatzeko data bat izatea da, gutxi gorabehera zehaztutakoa. Aukera horrekin, txartelaren izenburuaren ondoan ager daiteke data hori. Epemugak jartzea baliagarria da, Trellok jakinaraz diezaiekeelako txartela sortu duenari eta aldi batez amaitu aurretik jarraipena egiten duenari, epez kanpo ez ibiltzeko. Gogorarazpen hori hainbat aurrerapen-tarterekin konfigura daiteke, eta zereginaren hasiera-data ere adieraz daiteke. Hau da, datorren hilean gauzatzen hasiko den zeregin baten txartela sor daiteke gaur.

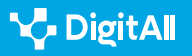

 $\triangleright$ 

### ADI!

Oro har, jakinarazpenak goialdean eskuinean dagoen kanpaitxora joanda ikus daitezke Trellon. Gainera, txartel bakoitza jarraitzen duten pertsonen posta elektronikora iristeko moduan ere konfigura daitezke, zehaztasun maila desberdinekin. Jakinarazpen-menuaren eskuinaldean dauden hiru puntutxo bertikalen ikonoa sakatuz gero, aukera gehiago ikusiko dira, epemugaren hurbiltasuna baino gai gehiago jakinaraz baitaitezke. Nolanahi ere, jakinarazpenak taldekideen helbide elektronikoak gainezka ez egiteko moduan konfiguratzea komeni da. Hori gertatzen denean, elkarlanean ari direnek ez baitute kasurik egiten.

 "Artxibatu". Txartel batekin egin beharreko lana amaitzen denean (adibidez, hizlari-proposamen bat baztertu egin du zuzendaritza zientifikoak) txartela "artxibatu" egin daiteke. Horrek ez du txartela ezabatzen: zakarrontzi batera bidaltzen du. Ekintza hori desegin nahi izanez gero, dagokion taularen menura jo behar da; hau da, aplikazioaren goialdean eskuinean dauden hiru puntutxo horizontaletara. Bertan, "... gehiago" aukeran klik egin behar da eta ondoren, "artxibatutako elementuak" 4. aukeran. Hor agertzen dira artxibatutako txartelak, eta lehen zeuden zerrendan berrezarri daitezke ("bidali taulara") edo behin betiko ezabatu (ikus 4. irudia).

### Etiketen erabilera

Txartelen azalekin ikusi berri dugun moduan, Trellok txartel bakoitzari etiketak esleitzeko aukera ematen du. Esanahia lantaldean adostutako kolore-kodearen araberakoa da, baina ohikoena zereginaren egoerarekin lotzea da. Zeregina oso konplexua bada edo jende askok lan egiten badu bertan, taulan legenda gisako zutabe bat ere sar daiteke (ikus 5. irudia), taldeko kide guztiei etiketa bakoitzaren esanahia argi uzteko (ikus 6. irudia).

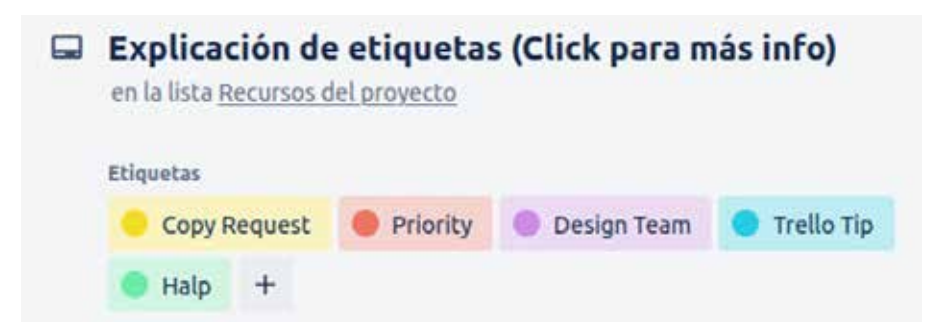

6. irudia. Etiketen esanahiaren deskribapena, Trelloko txartel baten goialdean.

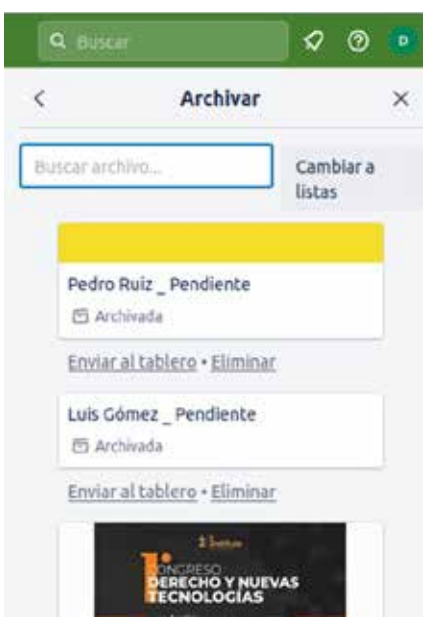

4. irudia. Trelloko taula bateko "artxibatutako elementuak" menua.

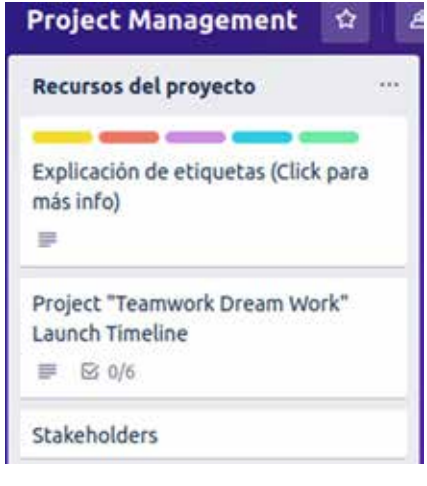

5. irudia. Trelloko zutabea, etiketen legenda duena.

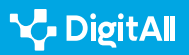

Sarean plangintza-tresnak erabiltzen: Planner, Trello, Doodle eta Monday

Etiketak esleitzeko, klik egin behar da txartelaren gainean saguaren eskuineko botoiarekin edo editatzeko ikonoarekin, etiketaren izenburuaren amaieran. Horrela, menu batera iristen da, non hainbat kolore eslei daitezkeen. Txartel batek etiketa bat edo gehiago izan dezake, 6. irudiaren adibidean bezala. Etiketa bakoitza kolore bat bakarrik izan daiteke, edo testu bat ere izan dezake esleituta. Adibidez, gorriari "garrantzitsua" edo "urgentea" lotu dakioke. "Editatu etiketa" menuan, txartelak izango dituenak esleituko dira. Trellok zortzi kolore komun eskaintzen ditu lehenetsita, baina txartel berriak sor daitezke, taula horretan eta beste batzuetan erabiltzeko.

Taularen ikuspegitik, txartelaren izenburuaren gainean ikusiko den etiketa kolore bat baino ez da izango, baina txartelaren gainean klikatuz gero, kolorea eta lotutako testua ikusiko dira. Horrela, antolaketa-ikuspegi bakoitzaren hutsuneak konpentsa daitezke. Hau da, zereginen egoeran oinarritutako ikuspegia aukeratu bada, etiketek balio dezakete etiketa berean eduki mota bereko edo talde beraren zereginak multzokatzeko. Zeregin-moten arabera antolatutako taula bat aukeratu bada, etiketek balio dezakete adierazteko zer zeregin dauden egiteke edo martxan, zeintzuek duten urgentzia edo zeintzuk dauden eginda edo epez kanpo.

### Checklisten erabilera

Txartelak zerrenden edo zutabeen barruan dauden zereginak dira, eta checklistak, txarteletan txerta daitezkeen azpizereginen zerrendak. Hala, zeregin konplexu bat zeregin sinpleagotan bana daiteke, eta, azken horietako bat egiten den bakoitzean, markatuta utzi. Horrekin, zeregin batek ez ditu bi egoera bakarrik izango (egiteke edo eginda), eta haren garapena xehetasun handiagoz ikusi ahal izango da, ez baita gauza bera egiteke dagoen baina % 80 bukatua duen zeregin bat eta heren bat eskas egina duen beste bat.

Checklist bat egiteko, txartelera sartu behar da eta aukera hori hautatu eskuineko menuan: "Erantsi txartelean" > "Checklist". Bertan, zerrendari izenburua emateko eskatuko da.

Era berean, checklista taularen beste toki batetik kopiatu ahal izango da, lehendik sartua bagenuen hor. Hori oso baliagarria da, litekeena baita antzeko checklist bat erabiltzea (adibidez, hizlarien proposamenari dagokionez: proposamena, balioztatua, kontaktatua, erantzundakoa), eta horrekin denbora luzea aurreztu ahal izatea.

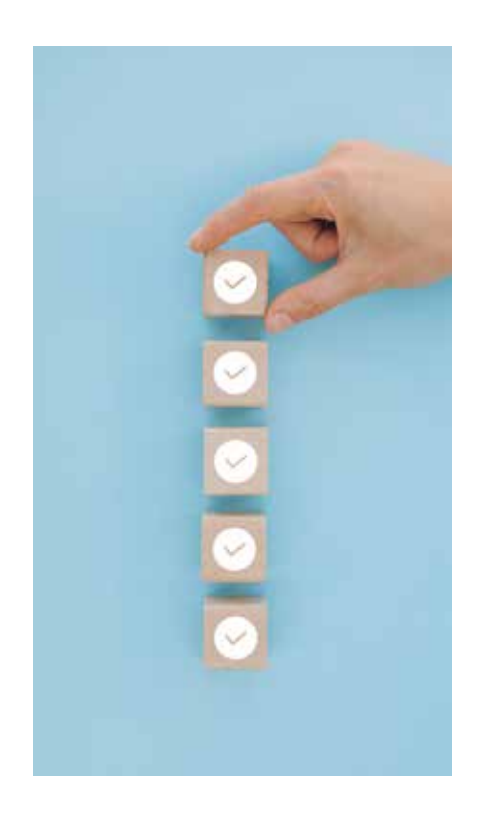

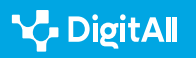

Behin edukia zehaztuta, egokitzat jotzen diren elementuak edo azpizereginak erantsi behar dira. Horietako bakoitzari epemuga bat erantsi dakioke, txartel osorako azaldu den bezala. Era berean, azpizeregin bakoitza lantaldeko kide bati eslei dakioke, txartel osoekin egin daitekeen bezala. Hala ere, azken bi aukera horiek ez daude eskuragarri doan.

Checklista osatzen duten azpizereginak ezin dira osatu informazio edo xehetasun gehiagorekin, baina txartel oso berri bihur daitezke, lehen ikusitako aukera horietara guztietara sartu ahal izateko (ikus 7. irudia). Horretarako, azpizereginaren eskuinaldean ikusten den etenpuntuen botoian klik egin behar da, eta horrek aukera emango du zerrenda edo zutabe orokor horren barruan txartel oso bihurtzeko. Etenpuntuen botoiak azpizeregina ezabatzeko aukera ere ematen du. Azken hori eta egindako bezala markatzea ez dira gauza bera.

Azkenik, azpizeregin bakoitza ezkerrean markatu ahal izango da osatzen denean, eta horrekin checklistaren bilakaera-barra beteko da. Txartel berean checklist bat baino gehiago sar daiteke.

Aplikazioa instalatuta badago, menu horretatik sartu ahal izango da bertara. Gainera, instalatzen diren aplikazio guztiak agertuko dira Mirok ezkerraldean duen tresna-barra bertikaleko integratzeko ikonoa klikatuta, 2. irudiak erakusten duen bezala.

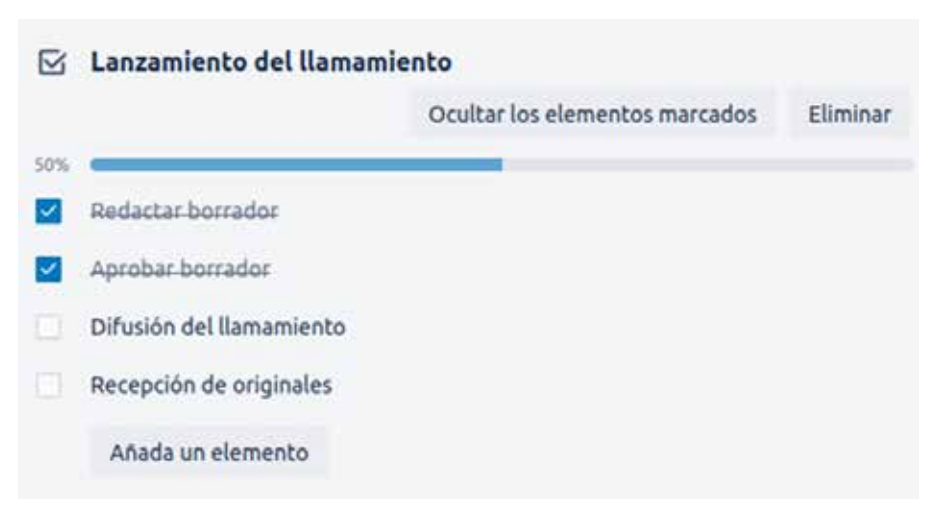

7. irudia. Checklistak Trelloko txartel baten barruan.

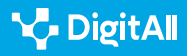

### Beste aplikazio batzuekiko integrazioa

74

Ikusi diren funtzioen eta beste batzuen bidez Trellok aukera asko eskaintzen dituen arren, komenigarria litzateke funtzio horiek antolaketarako edo lan kolaboratiborako beste aplikazio batzuen erabilerarekin osatzea. Horretarako, beste aplikazio batzuetako fitxategiak integra daitezke txartelen barruan. Adibidez, jardunaldiak egiteko "espazioen" zerrendan, kalkulu-orri partekatu batekin lan egin nahi bada, denbora errealean, erabilgarri dagoen espazio bakoitzeko baldintzei eta negoziazioei buruz, Google Driveko kalkulu-orri bat integratu edo erantsi daiteke. Bi bide daude hori egiteko:

Teknologia digitalen bidezko

herritarren lankidetza

Zuzenena da kalkulu-orrirako esteka txartel berri baten izenburuan edo barruko bere jarduera-espazioetako batean kopiatzea. Hala eginez gero, estekatutako dokumentua txartel horri lotutako taularen azaletik eskuratu ahal izango da, edo txartelaren barrualdetik, bertan klik egin ondoren.

### 

Eransten den edo sartzeko bidea txartel batean kopiatua duen dokumentu oro bere baimen-sistema beraren bidez baino ezin izango da eskuratu, eta ez Trelloko lan-eremuak duenaren bidez. Hau da, pribatuki mantentzen den kalkulu-orri baten esteka itsasten bada, edo hura ikusi baino ezin bada egin, baina editatu gabe, lantaldeko kideak ezin izango dira bertara sartu edo ezin izango dute hura editatu, nahiz eta baimen horiek izan Trelloko espazioan. Eta beste horrenbeste, alderantziz.

Aplikazioak integratzeko beste modu bat da, behin txartelean klik egin eta barruan egonda, eskuinaldeko "eranskina" botoia sakatzea. Horren ondorioz, erantsi beharreko dokumentuaren jatorrizko leku-aukerak dituen menu bat zabaltzen da; aukera horiek norbere ordenagailutik eta Trellotik lan kolaboratiborako aplikazioetaraino (Google Drive, OneDrive edo Dropbox) doaz.

# Lana antolatzeko modu bisualagoa

Atal honetan, antolaketa-tresnek itxura atseginagoa izateko eta lanaren antolamenduari buruzko informazioa osagai bisualen pisu handiagoarekin emateko soluzioak erakutsiko dira.

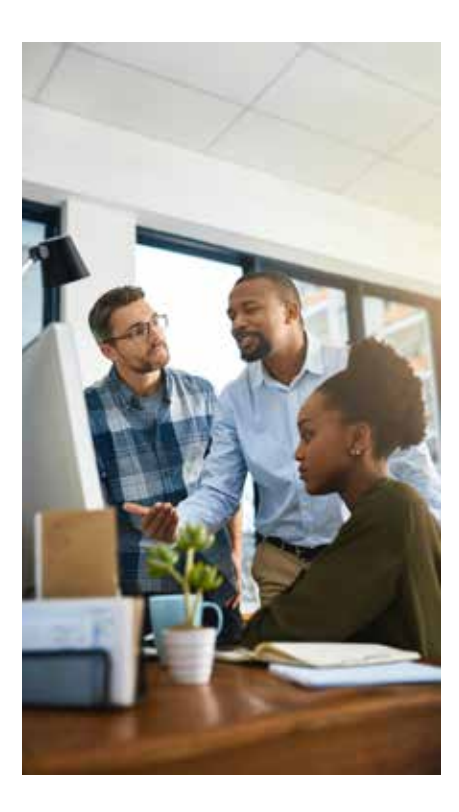

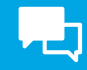

# **L**

### Trellon irudiak eta argazkiak erabiltzea

Trello ez da inpaktu bisualagatik nabarmentzen den tresna bat, baina badu antolaketan inpaktu bisual hori hobetzeko funtzio multzo bat.

Lehenengoa irudiak eranstea da. Horretarako, hodeiko gure biltegiratze-sisteman dagoen fitxategi baterako esteka kopiatu daiteke txartel baten izenburuan edo, haren barruan, "jarduera"gelaxketako batean.

Irudiak eransteko bigarren modua, azken atalean aipatu bezala, irudi hori ordenagailutik bertatik edo hodeiko biltegiratzezerbitzu batetik eranstea da.

Beste aukera bat txartel batzuei azalak eranstea da. 3.1. atalean ikusi genuen bezala, "Azala aldatu" aukeraren bidez, txartelaren goialdeari irudi edo argazki bat lotu dakioke (Trellok dituenetako edo ordenagailuan ditugunetako bat). Aukera hori taulatik aktiba daiteke, dagokion txartelean saguaren eskuineko botoiarekin klik eginez edo, txartelaren beraren barrualdetik, eskuinaldeko eta beheko zutabeko jarduera-menuko "Azala" aukeran klik eginez.

### 🛕 ADI!

Taulako eta txartelen azaletako irudiekin eta argazkiekin lotutakoa ez da kontu estetiko hutsa; kolore- edo irudi-kodeak informazio asko eman dezake, lehen begiratuan, zeregin horren egoeraz edo hura gauzatzeaz edo jarraitzeaz arduratzen den taldeaz (edo pertsonez).

### Plannereko antolaketaren irudikapen grafikoa

Planner Microsoften plangintza- eta antolaketa-tresna da. Tresna horren bidez, zereginen egoera hainbat modutan ikus daiteke. Alde batetik, zereginak zerrendetan antolatzen ditu, Trellon ikusi den bezala, baina egutegi baten barruan ikusteko aukera ere ematen du, eta haien egoerari buruzko grafikoak sortzen ditu. Zereginen egoera grafikoetan ikusteak egoeraren panorama orokorra eskaintzen du berehala, garapenegoeraren, zereginen lehentasunaren edo haiek esleitu zaizkion taldeko kidearen arabera.

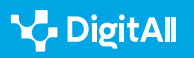

Tarta- eta barra-grafiko errazak badira ere (ikus 8. irudia), zeregin bakoitzerako sartu diren datuetatik abiatuta automatikoki sortzen direnez, baliagarriak eta efizienteak dira proiektuaren ikuspegia taldekide guztiei helarazteko eta antolakundeko beste atal batzuentzako aurkezpenetan erabiltzeko.

|                  |      |           | Prioridad                   |          | Taroos                   |    |
|------------------|------|-----------|-----------------------------|----------|--------------------------|----|
|                  | s    |           |                             |          | + Agregat tares          |    |
| ( )              | .a.) | _         |                             |          | Pendiente                | 2  |
| tareas restantes |      |           |                             |          | O Fublicación resultados |    |
| $\smile$         |      |           |                             |          | 🗐 12/11                  | 8  |
|                  | 2    | _         | i                           |          | O Dilusión               |    |
| In sume          |      |           |                             |          | Comunicaciones           | â  |
| Completida       |      |           |                             |          | 30/8                     | .8 |
|                  | 0    | Pendieste | 6<br>Digricte imperante Med | in Eagn  | O Partopartes            |    |
| mbros            |      |           |                             |          | 🕑 11/33                  | 8  |
|                  | 1    | 2         | 3 4                         | 5        | C Espacio y fectua       |    |
|                  |      |           |                             | C) 19/12 | 8                        |    |

8. irudia. Jardunaldi zientifikoen adibidearen "grafikoen" irudia Planneren.

# Mondayko baliabide grafikoak: widget-panelak

Monday beste plangintza-tresna bat da, eta erreferentziabideoan azaldu zen. Mondayren bidez, konplexutasun handiko proiektuak antola daitezke eta beste talde batzuekin elkarlanean jardun. Mondayren alderdi interesgarri bat da antolaketa-lanak errazten dituzten widgetak edo miniaplikazioak integratuta izatea. Horietako batzuek proiektuaren zereginen egoeraren itzulpen grafikoa egiten dute.

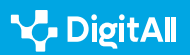

Sarean plangintza-tresnak erabiltzen: Planner, Trello, Doodle eta Monday

Mondayn, lantzen ari garen proiektua hainbat modutan ikus daiteke. Ikuspegi batzuek informazio asko jasotzeko aukera ematen dute (bideoan erakutsitakoa, adibidez, zeinak, zereginak egutegian kokatzeaz gain, esleipena duten pertsonak eta zereginen egoera erakusten dituen), baina ez dute, hala ere, aurkezpen grafiko oso erakargarririk. Horretarako, panelak erantsi daitezke eta lehen aipatutako widgetak sartu haietan. Kasu honetan, zereginen itzulpen grafikoa egiten dutenak interesatzen zaizkigu. Horretarako, "Taula nagusia" laneremura sartu behar da, eta eskuineko + zeinuan klik egin. Horrela, zereginak diseinatzeko aukera berriak irekiko dira, grafikoenetatik (barra-diagramak, adibidez) hasita, zereginak Kanban diseinu baten arabera antolatzen dituztenetara, proiektuaren aurrerapena sinbolizatzen duen bateria baten zati gisa edo Gantten diagrama gisa erakusten dituztenetara. Hasierako taula beraren barruan, ikuspegi desberdin horiek erantsi daitezke, sartutako datuetatik abiatuta automatikoki sortzen direnak. Ikuspegi berri horietako bakoitzak "widget" izena du Mondayn, baina beste mota batzuetako widgetak ere badira.

### 🚺 Gehiago jakiteko

Dokumentu honetan aipatu diren aplikazioek beren produktuen erabilerari buruzko informazio asko ematen dute, ohiko galderentzako erantzunak eta tresnak ahalik eta gehien esplotatzeko xehetasunak. Gainera, hemen aipatutako gai gehienak espainieraz zabaldu dira:

- *Trellorako*, adibidez, beste aplikazio batzuen integrazioari buruz: <u>trello.</u> <u>com/guide/integrate-apps</u>
- MS-Plannererako: <u>e.digitall.org.es/msplanner-crear</u>
- *Mondayrako*. Aplikazioak laguntza-zentro bat du, informazioa hainbat ataletan antolatzen duena, eta gaztelaniaz, gainera. Dokumentuan jorratutakoa honelako izenburuei dagokie: "Bistaratu zure datuak panelekin" edo "Erabili Gantten grafikoak epe guztiak betetzeko". <u>e.digitall.org.es/monday-empezar</u>

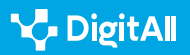

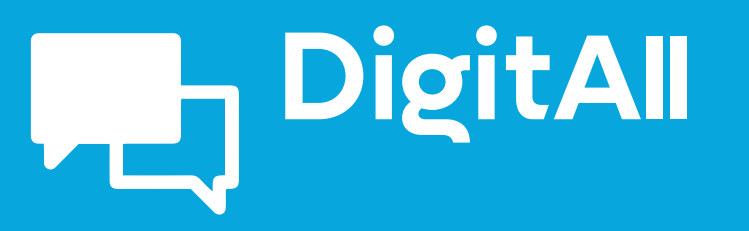

Komunikazioa eta elkarlana

2.5 Sareko Jokabidea

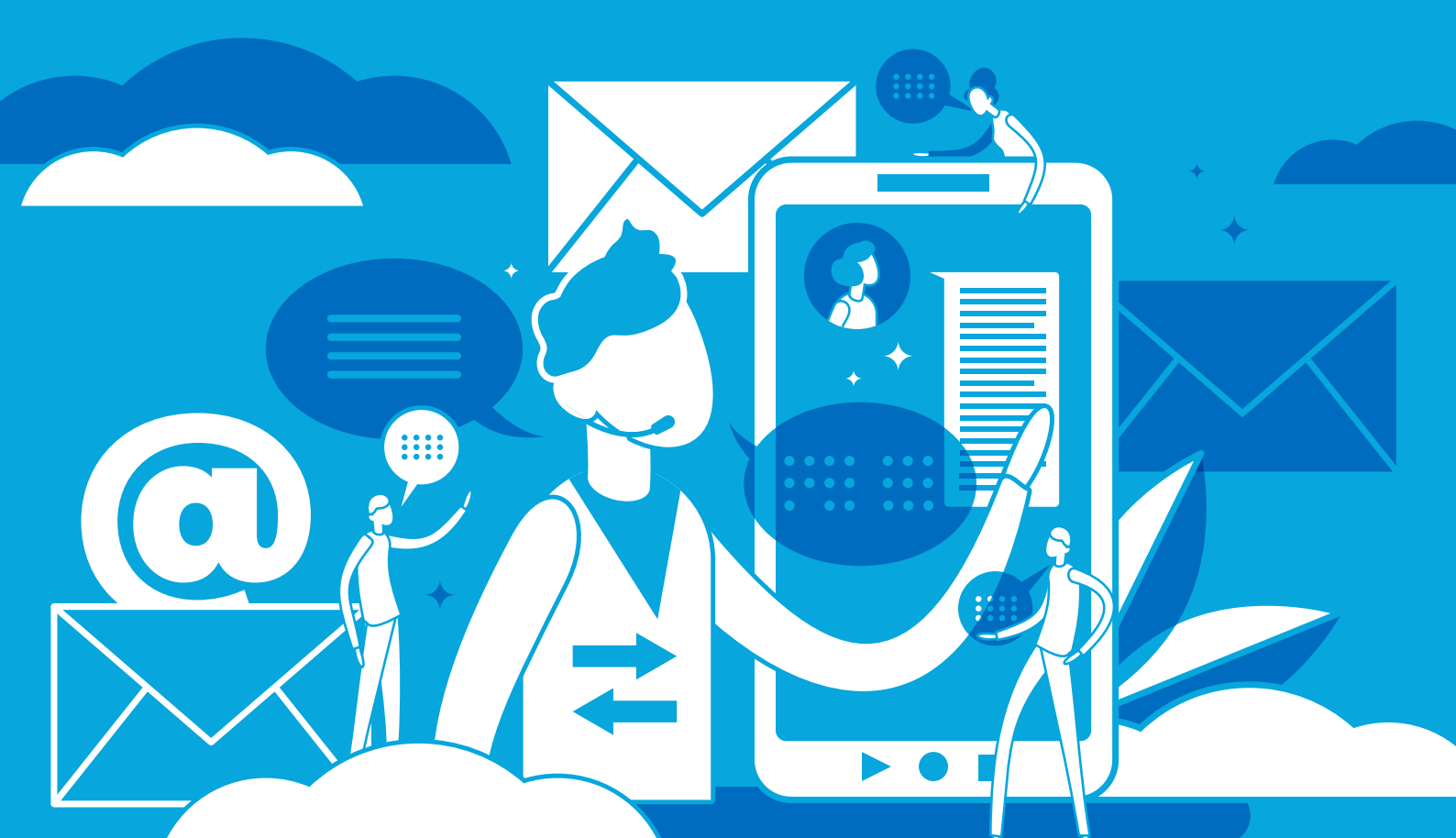

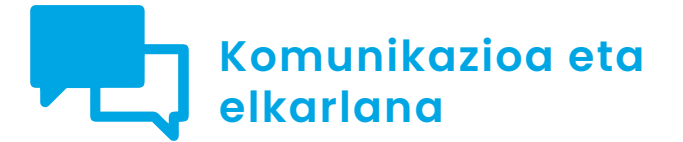

B2 maila 2.5 Sareko jokabidea

# Berehalako mezularitzaaplikazioetako netiketa

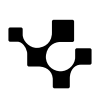

2.5 Sareko jokabidea

# Berehalako mezularitzaaplikazioetako netiketa

## Sarrera

 $\triangleright$ 

Mundua sortu zenetik, gizakia urrutitik hitz egiteko komunikaziosistemak aurkitzen saiatu da: ke-seinaleak, erreflexuak, sintoniak, banderak, argiak, txistuak... Antzera, telefono adimendunetan eta ordenagailuetan erabiltzeko diseinatutako berehalako mezularitza-plataformek funtzio hori bete dezakete gaur egun. Hala ere, teklatu txiki batean idazteko zailtasunek edo baldintzatzaile teknikoek arintasuna ken diezaiokete elkarreragin mota horri, edo gaizki-ulertuak ere eragin ditzakete. Horregatik, garrantzitsua da horrelako plataformetan mezuak trukatzeko orduan indarrean dauden netiketa-arauak ezagutzea.

"Berehalako mezularitza-aplikazioetako netiketa" izeneko A2C25B2V02 bideoa osatzen duen dokumentu honetan, aholkuak ematen dira, berehalako mezularitza-aplikazioetan elkarri eragiteko orduan. zein jokabide diren egokiak eta zeintzuk ez ezagutarazteko. .

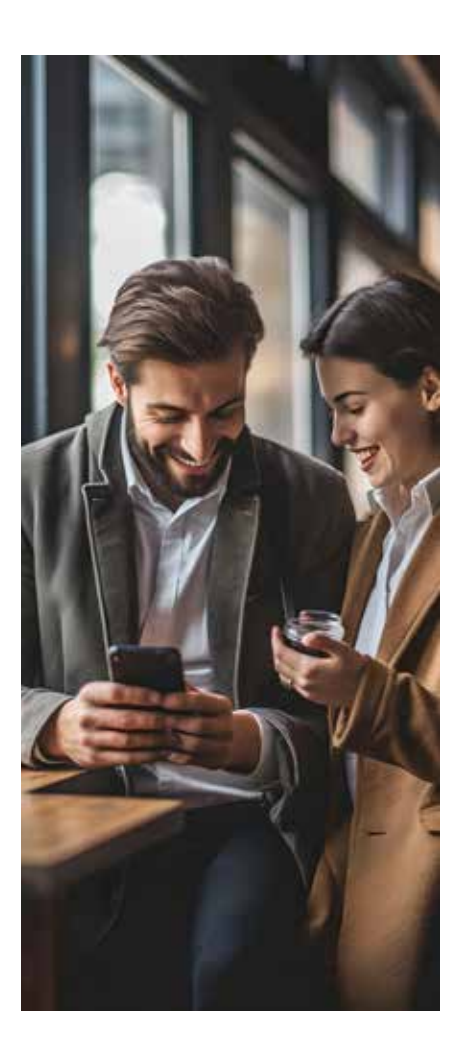

### BEREHALAKO MEZULARITZA-APLIKAZIOETAKO NETIKETA

Bideo tutoriala, non berehalako mezularitza-aplikazioak dituzten agertokiak erakusten diren, sareko jokabide ona eta txarra erakusteko. <u>e.digitall.org.es/A2C25B2V02</u>

# Bitartekoa da mezua

Epigrafe honi izenburua ematen dion esaldia Marshall McLuhanek sortu zuen *Understanding Media*: *The Extensions of Man* liburuan (*Komunikabideak ulertzea*: *gizakiaren hedadurak*), 1964an argitaratutakoan. Haren bidez, McLuhanek honako honetan arreta jartzea nahi zuen: mezu bat transmititzeko bitartekoa ez da neutrala; aitzitik, haren edukiaren pertzepzioan eragiten du.

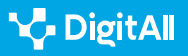

**L** 

Adibidez, argi elektrikoa mezurik gabeko hedabidea da, ez baitu edukirik, egunkari batek ez bezala, non albisteak, elkarrizketak edo iritzi-artikuluak argitaratzen diren, eta telebistan hainbat programa erakusten dira. Hala ere, bonbilla batek gauez espazioak argiztatzeko aukera ematen du, horiek iluntasunaren eraginetik ateratzeko. Hori dela eta, McLuhanek dio argindarra gizarte-eragina duen baliabidea dela.

Kanadako filosofo horrek oso gustuko zuen hitz-jokoak egitea, message ("mezua"), mass age ("aro masiboa"), mess age ("hondamendiaren aroa") eta massage ("masajea") terminoak parekatuz. Izan ere, bere ustez, komunikabide bat gai da pertsonak kiropraktikoen antzera "igurzteko" eta "masajeak emateko", eragina baitu helarazitako edukiak interpretatzeko moduan.

### 🕕 Gehiago jakiteko

Berehalako lehen mezularitza-plataforma 1970eko hamarkadakoa da, PLATO sistema erabiltzen hasi zen garaikoa. 1980ko eta 1990eko hamarkadetan, UNIX/LINUXen ezarritako sistemak hedapen handia lortu zuen ingeniari informatikoen artean. Baina ICQ sistema, 1996an sortua, izan zen gaur egungo aplikazio kopuru handiaren ernamuina.

e.digitall.org.es/revista-comunicar

Parametro batzuen arabera, erabiltzaileak berehalako mezularitza-aplikazio bat edo bestea aukeratuko du, bere interesak kontuan hartuta.

Era berean, esan liteke, ordenagailu bidezko komunikazioan, mezuaren formak eta hura transmititzeko erabilitako aplikazio motak eragin handia dutela bidalitakoan. Hala, mezu bat zabaltzeko berehalako mezularitza-aplikaziorik egokiena aukeratu aurretik, internautak honako galdera hauek egin beharko lituzke:

• Zenbat erabiltzaile ditu aplikazio jakin batek? Zenbat eta erabiltzaile gehiago izan, orduan eta aukera handiagoa izango da mezu bat audientzia potentzialera helarazteko, eta, era berean, aukera handiagoa izango da internautak, aplikazio horretarako sarbidea duten internauta guztien artean, bere kontaktuak aurkitzeko.

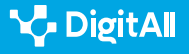

2.5 Sareko jokabidea

Berehalako mezularitzaaplikazioetako netiketa

 Zein da talde-txaten gehienezko edukiera? Gai hori garrantzitsua izan daiteke beren mezuak kontaktu-talde handi bati helarazteko beharra duten erabiltzaileentzat. Alde handia dago aplikazioen artean, horiek har dezaketen talde-txaten gehieneko edukierari dagokionez.

Berehalako mezularitza-aplikazio jakin baten alde egin aurretik, komeni da haren pribatutasunbaldintzak ezagutzea.

- Zein dira aplikazio jakin baten pribatutasun-baldintzak? Batzuek mezu guztiak zifratzen dituzte. Beste batzuek, ordea, txat sekretuen bidez bidalitakoak baino ez dituzte zifratzen. Badaude, halaber, txata pasahitz batekin babesteko aukera ematen dutenak. Horietako batzuetan, telefono-zenbakia bera jarri behar da, eta, beraz, erabiltzaile potentzialak hausnartu behar du, aplikazio horretan alta eman aurretik, informazio pertsonal hori eraginpean jarri nahi duen.
- Egin daiteke segurtasun-kopia bat? Aplikazio batzuek beste batzuek baino erraztasun handiagoa ematen dute segurtasun-kopiak egiteko edo mezu garrantzitsuak berrezartzeko, adibidez, mugikorra aldatzen denean.

## Aplikazio guztiek ez dute gailu anitzeko euskarririk.

- Zer fitxategi mota bidali nahi dira? Aplikazio batzuek testua eta emotikonoak bidaltzeko aukera baino ez dute ematen; beste batzuek, berriz, bideoak zabaltzekoa, fitxategiak eranstekoa edo norberaren kokapena denbora errealean partekatzekoa ere eskaintzen dute. Erabiltzaile batzuek istorioak (*stories*) argitaratu ohi dituzte, horrelako mezuen formatu iragankorra nahiago baitute. Hala ere, aplikazio guztiek ez dituzte istorioak barne hartzen.
- Posible da aplikazioaren beste erabiltzaile batzuekin dei eta bideodeien bidez harremanetan jartzea? Aplikazio batzuek deiak egiteko aukera ematen dute, baina guztiek ez dute bideodeiak egiteko gaitasunik (banakakoak zein taldekakoak).

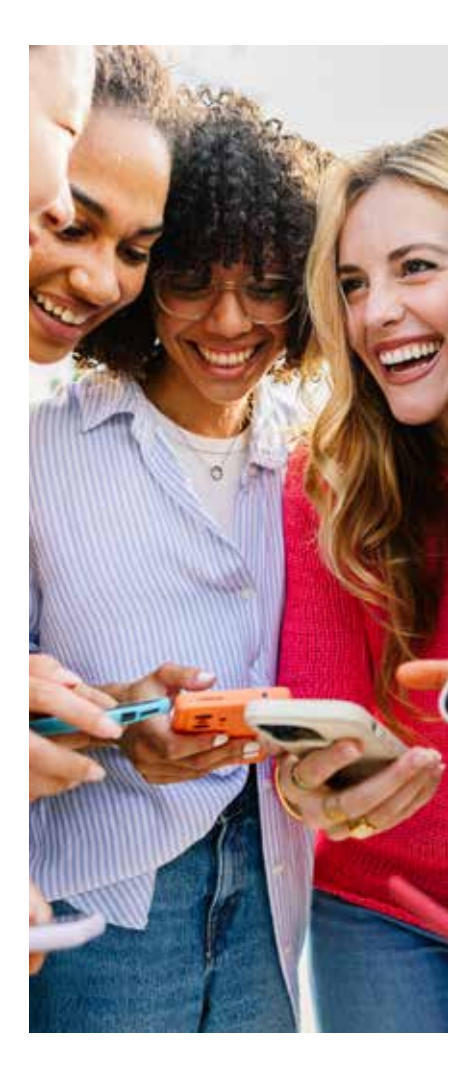

2.5 <sup>Sareko</sup> jokabidea

• Onartzen da gailu anitzeko euskarririk? Aplikazio jakin batzuek soilik ematen dute aukera, adibidez, mugikorreko aplikazioaren bidez solasaldi bat hasi eta gero hura ordenagailuan jarraitzeko.

Parametro horien arabera, erabiltzaileak berehalako mezularitza-aplikazio bat edo bestea aukeratuko du, bere interesak kontuan hartuta. Eta horrek, logikoa denez, bere mezuen forma baldintzatuko du. WhatsApp, Instagram, Telegram, Facebook Messenger, Snapchat, Discord, Signal edo Line dira aplikaziorik ezagunenak.

### OHARRA

IABSpain aholkularitza-enpresa ospetsuak egindako Sare sozialen azterketa

2022 txostenaren arabera (2023ari dagokiona oraindik ez da argitaratu), Whatsapp da Espainian gehien erabiltzen den mezularitza-plataforma (egunero % 94k erabiltzen du). Ondoren, Instagram ( % 68). Txikiagoa da Snapchat ( % 32), Discord ( % 30), Waze ( % 19) eta Telegram ( % 5) egunero erabiltzen dutenen ehunekoa.

iabspain.es/estudio/top-tendencias-digitales-2023

# Publikoa ala pribatua?

Mezu bat berehalako mezularitza-plataforma batean argitaratu aurretik, komeni da galdetzea erabiltzaile bakar bati edo askori zuzenduko zaion. Gainera, mezu hori publikoa edo pribatua izango den hausnartu behar da, testuaren idazkera edo erantsitako edukiak baldintzatu baititzake horrek. Baina hori alde batera utzita, une oro errespetatu behar da hirugarrenen pribatutasuna.

Sare sozialen eta berehalako mezularitza-plataformen erabilera orokorrak aldatu egin ditu Interneteko elkarreragin-dinamikak. Ugaritu aurretik, mezu gehienak pribatuak ziren. Adibidez, mezu elektronikoak edo bi mugikor artean trukatutako mezuak. Hala ere, gero eta testu gehiago zabaltzen dira hartzaile askorengana irits daitezen.

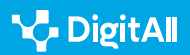

2.5 Sareko jokabidea

Mezu bat idatzi aurretik, hartzailea nor den eta zer testuingurutan transmitituko den ezagutu eta baloratu behar da.

Egia da mugikorren teklatuak zaildu egiten duela mezu bat azkar idaztea eta azentuak eta puntuazio-zeinuak jasotzea. Lagunarteko elkarreragin batean honako hauek barkatzeko modukoak dira: laburdurak ugaritzea, enuntziatu batean harridura- edo galdera-zeinuak behar bezala ez erabiltzea, azentuak kentzea, letra guztietarako letra larria erabiliz hitzak idaztea asertzioa indartzeko, edo puntu baten ondoren minuskula erabiltzea.

Hala ere, praktika horiek ez dira gomendagarriak lan-eremuan edo eremu publikoan zabalduko den mezu bat idazteko. Oso ezagunak dira, ortografia-akatsak direla-medio, eskarnio publikoa jasan duten pertsona famatuen aurkako herritarren protesta-kasuak.

Edozein komunikazio motatan gertatzen den bezala, ordenagailu bidezko komunikazioan ere adeitasun-arauak errespetatu behar dira, eta besteen irudia kaltetzea saihestu behar da. Adibidez, mezu bat idatzi aurretik, komenigarria da pentsatzea zer erregistro komeni den erabiltzea.

Hor ere erritu bidezko adeitasuna izenekoa erabili ohi da. Hau da, agurrak, eskerrak, konplimenduak, zorionak eta abar. Gainera, testuinguruak justifikatzen ez badu, aginduak saihestu egin behar dira. Adibidez, eskaera edo galdera gisa planteatu behar dira horiek.

Irainak eta deskalifikazioak ere ez dira aukera ona berehalako mezularitzaren bidezko elkarreraginetan. Praktika horiek mezuaren hartzailearekiko edo erreferentearekiko hitzezko erasoa dira eta idazten dituenaren irudia hondatzen dute. Anonimotasunak ere ez du adeitasunik eza justifikatzen.

Finean, mezu bat idatzi aurretik, zer testuingurutan transmitituko den eta hartzailea nor den ere ezagutu eta baloratu behar da. Adibidez, bezero batekiko komunikazioa eta senide edo ezezagun batekiko elkarreragina oso ezberdinak dira.

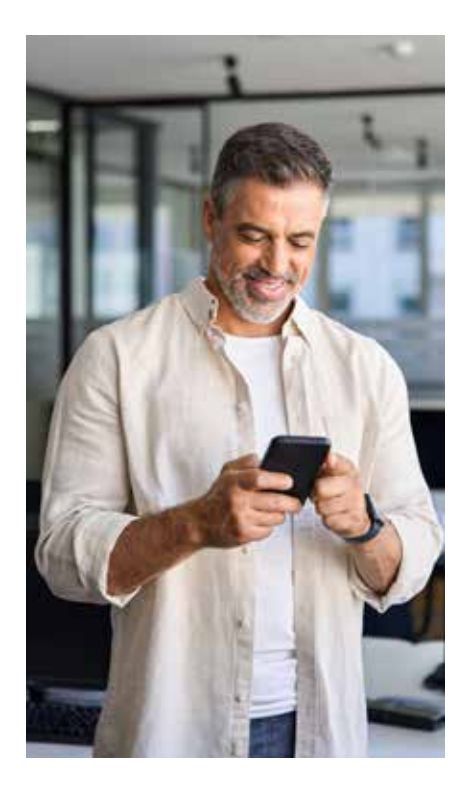

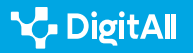

2.5 <sup>Sareko</sup> jokabidea

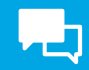

# Gaztelaniari dagokionez, zer gaztelania erabili?

Mezua hainbat herrialdetako gaztelaniadunei zuzentzen bazaie, komeni da gaztelania *neutroa* erabiltzea. *Gaztelania neutroa, nazioartekoa, globala, orokorra* edo *estandarra* terminoak erabil daitezke gaztelaniadun guztiek zailtasunik gabe uler dezaketen gaztelaniari erreferentzia egiteko.

Mezua hainbat herrialdetako gaztelaniadunei zuzentzen bazaie, komeni da gaztelania neutroa erabiltzea.

Gaztelania neutroak ez du zerikusirik eremu geografiko jakin bateko lokalismoekin eta dialektoekin. Beraz, berehalako mezularitza-plataforma baten bidez trukatutako mezu bat zabaldu eta jasotzen denean akatsak gertatzeko arriskua txikiagoa da hizkuntza-modalitate hori erabiltzen bada.

### OHARRA

Gaztelania neutroa sintagma ugariago erabiltzen da kontinente amerikarrean. Han, ohikoa da modalitate "neutro" honetako konpetentzia nahitaezko baldintza izatea komunikazioaren eta telemerkadotekniaren profesionalentzat. Kasu horietan, tokian tokiko hizkuntza-ezaugarriak interferentzia desegokitzat hartzen dira hedabide-arloko produktuen eta pertsonen sustapenean.

e.digitall.org.es/espanol-internacional

# Hitzik onena, laburrena

Baltasar Gracian idazle aragoiarrak aforismo hau idatzi zuen *Oráculo manual y arte de prudencia* (1647) liburuan: "Laburtasuna lausengaria eta, are, negoziatzailea da. Adeitasunagatik irabazten du laburragatik galtzen duenak. Hitzik onena, laburrena. Eta txarra bada ere, gutxi bada, ez da hain txarra". Lan horrek komentatutako hirurehun aforismo ditu, gizartean moldatzeko jokabide-arauen multzo bat osatzen dutenak. Orduko gizartea, zeinarentzat idatzi zuen Gracianek, barrokoa eta gaur egungoarekiko oso ezberdina zen arren, laburtasuna adeitasun-adierazpentzat hartzea netiketara estrapolatzeko modukoa da.

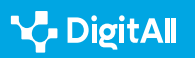

2.5 Sareko jokabidea

Berehalako mezularitzaaplikazioetako netiketa

Hain zuzen ere, berehalako mezularitzaren ezaugarri nagusietako bat berehalakotasun komunikatiboa da. Horretarako, idatzizko kodearen bidez, ahozko hizkuntzaren estilo sintetikoa eta lagunartekotasuna imitatzen dira. Sintesia laburduren eta emotikonoen edo multimedia-*stickerren* bidez lortzen da, eta horiek kode grafikoan ez dauden baina erraz gogoratzen ditugun keinu jakin batzuetara eramaten gaituzte.

Posta elektronikoarekin gertatzen ez den bezala, berehalako mezularitza presaz idazteko komunikabide gisa hartu da, non mezuaren hartzaileak berehala erantzutea espero baita. Horregatik, funtsezkoa da argitasuna, eta ez da komeni paragrafo luzeak erabiltzea. Ohikoena oso lerro gutxiko mezuak dira.

Hobe da esaldi laburrak eta egitura sinplekoak erabiltzea (SUBJEKTUA+ADITZA+OBJEKTUA), mendeko perpausak alde batera utzita; aditzak boz aktiboan erabiltzea (boz pasiboa saihestea gomendagarria da) eta perpausaren hasieran informazio garrantzitsuena jartzea.

Pleonasmoak saihestu behar dira, hau da, hitz erredundanteak edo esanahirik gabekoak. Era berean, ez da komeni artxiberbalismoa edo perpausak alferrik luzatzea, honelako egiturak erabiliz: "partidari begira elur-prezipitazioak gertatuko dira", "partidan elurra egingo du" erabili beharrean. Gainera, hobe da artxisilabismoa saihestea, hau da, alferrik hitz luzeak sartzea, hala nola "derrigortasuna" ("derrigor" jarri beharrean). Horrelako baliabideak erabiltzeak berehalako komunikazioa eragozten du, eta irakurlea nekatu eta aspertu egin daiteke.

# Mezu bati denbora luzea pasatu ondoren erantzutea adeigabetasun-adierazpentzat har daiteke.

Kontuan izan behar da mezu horietako asko lan-ordutegian edo erabiltzailea bere bizitza pribatuko beste zeregin batzuetan ari den bitartean jasotzen direla. Horregatik, hobe da alferrikako distrakzioak eragin diezazkioketen garrantzirik gabeko mezuekin ez inguratzea.

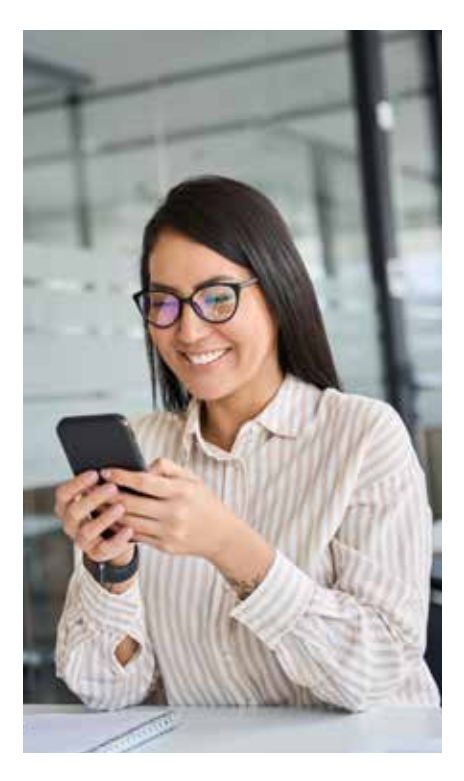

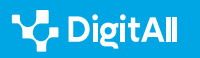

Bestalde, ez erantzutea edo erantzuteko denbora luzea pasatzea adeitasun-faltatzat har daiteke. Berehala erantzun ezin bada, onena mezua jaso dela jakinaraztea da, baina denbora pixka bat gehiago behar dela proposamena pentsatzeko. Gainera, egoera zail batean edo mezuaren hartzailea irainduta sentitu bada, komeni da "beroan" ez erantzutea; aitzitik, erreplika lasai pentsatu ondoren erantzun behar da.

# Arriskuan daude hizkuntzak?

Tony Judt historialari britainiarrak 2010ean adierazi zuen Interneteko idazkerak ugaritzea mehatxua zela edozein hizkuntzarentzat. Bere ustez, hitza arriskuan zegoen, *neohizkuntza* baten sinpletasun eskas eta ez-seguruaren eragina zela eta. Kontzeptu hori George Orwell idazleak sortu zuen *1984* eleberrian, ingelesaren bertsio sinplifikatu bat aipatzeko (boterean zegoen Alderdiaren tresna totalitario gisa erabiltzen zena bere lan horretan). Hala ere, Judtek nahiago zuen *ezhizkuntzatzat* jo, gutxiespenez, ordenagailuaren bidezko komunikazioan erabilitakoa.

### 🕕 Gehiago jakiteko

Endekapen-gaixotasun baten ondorioz hil baino pixka bat lehenago, Tony Judtek honako hau planteatu zuen: "Hizkuntza nahasiari mespretxuz begiratzen jarraitzen dut. Orain konturatzen ari naiz, hura erabiltzeko libre ez naizela, zein funtsezkoa den komunikazioa guztion onerako: ez bakarrik elkarrekin bizitzeko erabiltzen dugun bitarteko gisa, baizik eta elkarrekin bizitzeak esan nahi duenaren zati gisa. Nire hazkuntza-garaiko hitzen aberastasuna espazio publiko bat zen eskubide propioz, behar bezala kontserbatutako espazio publikoak, gaur egun falta duguna. Hitzak hondatzen badira, zerk ordezkatuko ditu? Hori besterik ez dugu".

e.digitall.org.es/obituary

2013ko urtarrilean, Erresuma Batuko Historiako beste irakasle batek, David Abulafiak, ziurtatu zuen sare sozialen eta berehalako mezularitzaren erabilera hizkuntza idatzia suntsitzen ari zela. Bere ustez, honako honen ondorio zen hitzen erabilera egokiari zegokion maila intelektualaren gainbehera: berehalakotasuna eta Interneten hizkuntza erabiltzeko gogoeta eskasa. Hala ere, Cambridgeko Unibertsitateko ikertzaile horren baieztapenek eztabaida sutsua eragin zuten. Baita bere ikasleen artean ere, baieztapen haiekin ados ez zeudela adierazi baitzuten.

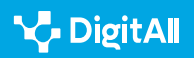

Berehalako mezularitza-plataformetan komunikazio-modu berri bat sortzen ari da, baina ez da ikuspegi katastrofista batetik ikusi behar.

Hizkuntzaren ikuspegi katastrofista baten emaitza dira iritzi horiek, arriskuan dagoen ondasun komun gisa aurkezten baita hizkuntza, eta, beraz, etsai erreal edo birtualen aurka defendatu beharrekoa. Hala ere, egoera ez da hain dramatikoa, sare sozialetan eta berehalako mezularitza-plataformetan gertatzen ari dena komunikatzeko modu berri baten sorrera delako.

Hala, bereizi egin behar dira, batetik, ortografia-akatsak ugaritu izana (autore batzuek *antiortografia* gisa ere kalifikatu dute; Gabriela Palazzok, adibidez), eta, bestetik, *heterografiak*. Jose Martinez de Sousak espainieraren grafiaren arauei buruzko ezjakintasunari egotzi dizkio lehenengoak. Bigarrenak, aldiz, bere ustez, nahita egindako desbideraketak dira.

### 🚺 Gehiago jakiteko

Jose Martinez de Sousa ospe handiko galiziar lexikografoa da, ortografiaren eta ortotipografiaren azterketan espezializatua. Hogei hiztegi baino gehiago, hainbat komunikabideren estilo-liburuak eta gaztelaniaren ortografiari buruzko eskuliburuak argitaratu ditu.

martinezdesousa.net

Hainbat arrazoik eragin dezakete heterografia bat. Adibidez, hiztun baten sormena, nolabait erabilera bat zabaldu duena, nahiz eta konbentzio-izaera hartu ez. Adibidez, espainieraz, "c" grafemaren ordez "qu" jartzea honelako enuntziatuetan: **"Qual** *cantante te mola más?*".

Beste mota bateko heterografiak *alternatibo* gisa kalifika dezakegun ortografia-konbentzio bati dagozkio. Horiek hainbeste erabili dira, ezen erabilera arrunt bihurtu baitira azkenean. Jatorria digitala edo ez-digitala izan daiteke. Horrela, termino jakin baten idazketaren laburdurak Grezia Klasikoan edo Erroma Inperialean ere erabiltzen ziren, eta, adibidez, espainieraz, duela hamarkada batzuetatik ekisa erabiltzen da *por* silabaren edo preposizio homografoaren ordez: **"alomejoo ponen el classic otra vee.. xq a casi tol mundo no le gusta este..."; "Buenos dias a todos x la mañana...**".

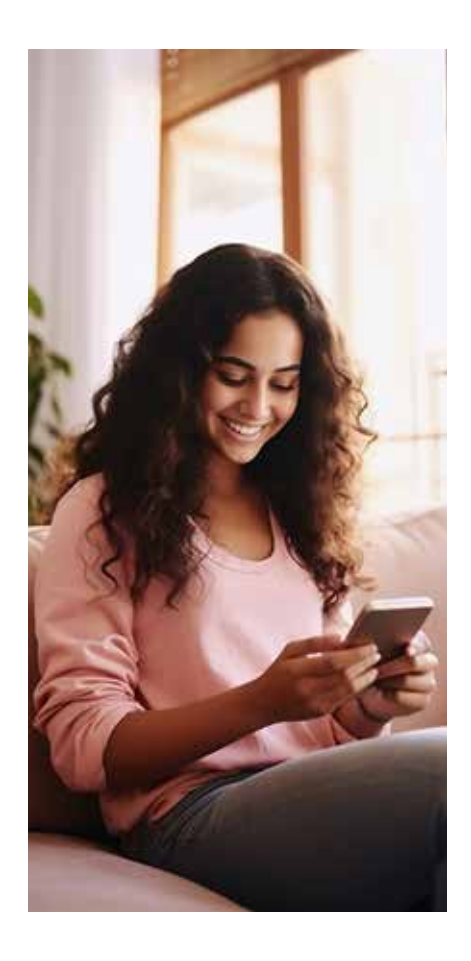

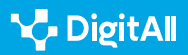

Badirudi, berehalako mezularitza-plataformetako idazkeran, baztertu egiten dela mezua transmititzeko erabat beharrezkoa ez den guztia.

Adierazteko presak baliabide mota hori eragiten du, baita bokalen galera eta laburduren erabilera ere. Batzuk oso zabalduta daude berehalako mezularitzan, hala nola (espainieraz) *besos* substantibo pluralaren edo *fin de semana* sintagmaren irudikapenak: *"Enhorabuena querido - a ver si este finde me paso a ver la exposición - Bss a montones artista!!"*. Sigla batzuk anglizismoetatik ere eratorritakoak dira, hurrengo mezuan ikus daitekeen bezala. Mezu horretan *barbacue* terminoaren laburdurarik arruntena erabiltzen da: *"Gracias grdita jeje ave si nos vemos ya,vienes a mi bbq?"*.

Berez, laburduren erabilera ez da gaitzesteko moduko eta netiketa urratzen duen ezer. Hala ere, komeni da kontuan hartzea zein helburu duen transmititu nahi den mezuak eta zer hartzaileri zuzentzen zaion. Adibidez, horiek guztiak ez dira batere gomendagarriak beste internauta batzuekiko elkarreraginen ohiko erregistro formalean, baldin eta haiekin ahaidetasun-harremanik ez badago.

Gainera, laburdurak ugaritzeak urduritasuna eragin dezake haiek ezagutzen ez dituztenen edo deszifratzeko gai ez direla sentitzen dutenen artean. Bazterketa-sentimendua eragin dezakete.

Bestalde, batzuetan, badirudi baztertu egiten dela mezua transmititzeko erabat beharrezkoa ez den guztia. Horregatik, hizkuntza-ekonomiaren printzipioari egotzi zaizkio erabilera horiek. Baita erosotasun eta azkartasunari ere, berehalako mezularitza-plataformen bidez zabaldutako testu askoren argitalpena baldintzatzen baitute horiek. Hitzen arteko tarteetan ere aurrezten da, haietako asko bat eginda agertzen baitira: *"#parejasquemegustan yo y mi cama!!(aunque a veces la engaño cn elsofa)"*.

Laburdurek urduritasuna edo bazterkeriasentimendua eragin dezakete ezagutzen ez dituztenen artean.

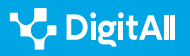

2.5 Sareko jokabidea

Oro har, berehalako mezularitza-plataformetan zabaldutako testuak telefono mugikorren bidez transmititzen direnekin (SMS esaten zaie) alderatu ohi dira. Haietan, karaktere-kopuruaren muga gainditzeak mezu berri baten kostua ordaintzea zekarren berekin. Esan liteke denbora aurrezteko nahiak eragiten duela, kasu horretan, hizkuntza-ekonomia. Horregatik, erabiltzaile askok beren mezuaren edukia ulertzeko beharrezkoak iruditzen ez zaizkien karaktereak bazterrean uztea erabakitzen dute.

Enuntziatuen hipersinplifikazio horrek kontrastea egiten du *i* letrarena bezalako errepikapen grafikoekin, maiz errepikatzen baita, hitz batean duen posizioa edozein dela ere: **"Jacobiiiin** *muchas felicidades guapeton! ya 19 niño, nos vamos haciendo grandesitos ya jajaja un besi...*". Hala ere, ez dirudi letren errepikapen horrek, testu elektronikoetan zabaldu bada ere, jatorri digitala duenik. Izan ere, ohiko baliabidea izaten da, adibidez, edozein testu motatan aurki ditzakegun onomatopeietan.

Enuntziatuen hipersinplifikazioa ez dator bat errepikapen grafikoekin.

Heterografia digitaltzat jo liteke, ordea, uve bikoitza erabiltzea g edo b letren ordez: **"wapiyaaaaa jej aver cuando t veooo"; "jajjaja oooohhhhh siiiiiii k wenoooooooo amoxarle dos bellotaa vera como sta ves sale.perfestoo"**. Eta y kontsonantearen ordez i bokala erabiltzea: **"jajajajajajaja ijaputiiii jajajaj yoo lo doi todo x mii betiss ombree ese el amor k nunka falla aunk..."**. Ch digrafoa ekis batekin irudikatzea bezala: **"Felicidades xurrita pasalo en grande"**.

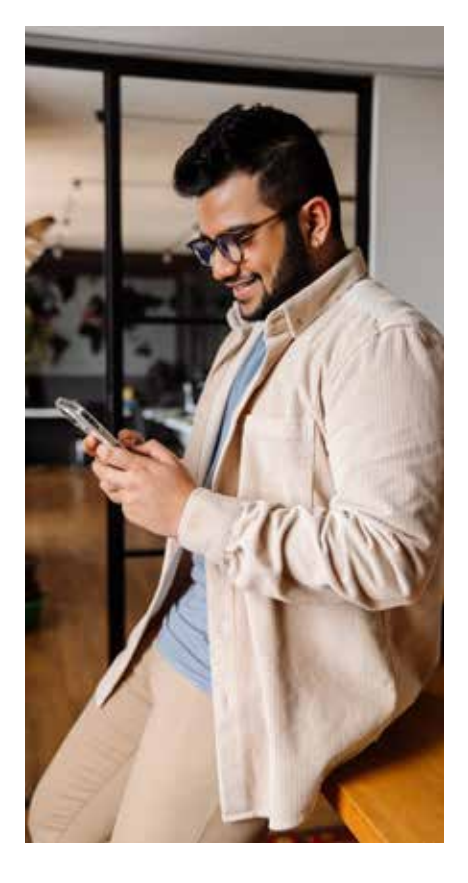

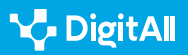

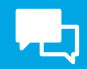

## Idazketaren bidez hitz egitea

Heterografia batzuek hizkuntza mintzatua idazketan imitatzeko beharrari erantzuten diote. Solasaldian, intonazioak garrantzi handiko funtzioa betetzen du. Izan ere, enuntziatuen zentzuaren ehuneko laurogeita hamarraren oinarria izan daiteke. Hala ere, idazketak baliabide orientatzaile gutxi dituenez (eten-puntuak, komatxoak, galdeketa- eta harridura-zeinuak eta ezer gutxi gehiago), ezin da grafikoki lortu solasaldiarenaren pareko intonazio-irudikapena.

Berehalako mezularitza-plataformetan, horren ordez, *idazkera ideofonematiko* bat erabil daiteke. Idazkera horrek testu baten edukia aberasten laguntzen du, igorlearen gogo-aldarteari buruzko informazioa edo haren hitzak interpretatzeko balizko jarrerari buruzkoa gehituta.

Idazkera ideofonematikoak pistak eman ditzake mezu baten egilearen gogo-aldarteaz.

Esate baterako, berehalako mezuetan, ortografia-akatsak dituen enuntziatu baten erabilera zabaldu da, non, formulazioadeitasunaren berezko agurraren galdera-modalitatearen ordez ("kaixo, zertan ari zara?"), hainbat harridura-zeinu eta maiuskulak erabiltzen dira: **"#Rajoy. OLA K ASE!!!!"**. Horrek guztiak aukera ematen du helburu ironikoa duela interpretatzeko.

Gainera, ahozko hizkuntza imitatzeko ahaleginean, internautek sisipasa irudikatzen dute: **"Xurraaaa papa ma dxo k si este año** *kiero aser snow! Jaja le dxo k sii! Lo ases cnmgo?"*. Yeismoa ere bai: **"Oooooohh mii kanijaaaaa yo si q te echo d menoooos** *ave si vienes al barriooooo sta tarde te voi a yaamaaar!"*. Eta / letraren ordez r letra ere jar dezakete: **"gorfooo** *felicidade"*. Edo hatxea erabil dezakete xurgatutako soinu bat irudikatzeko: **"Derroche de harte"**. Horrela, Andaluziako dialektoen ezaugarriak irudikatzen saiatzen dira. Askotan, asmo umoristikoarekin.

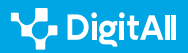

2.5 Sareko jokabidea

Emotikonoek mezu baten egilearen gogo-aldartea ere erakusten dute. Asko erabiltzen dira berehalako mezularitzaplataformen bidez zabaldutako testuetan. Hala ere, komeni da gehiegikeriarik ez egitea testuinguru profesionaletan, edo pertsona jakin batzuekin ari bagara eta haiekin konfiantza nahikorik ez badugu, gaizki-ulertuak eragin baititzakete. Era berean, sarkasmoa nolabaiteko zuhurtziaz erabili beharko litzateke, familia-eremura baztertuta eta lanbide-eremuan alde batera utzita.

Finean, berehalako mezularitza-plataformetan, hizkuntza beste erabiltzaileekin harremanak ezartzeko funtsezko tresna da. Hala ere, onena da zuhurtziaz idaztea, kontuan hartuta arau sozialak, internauten jatorrizko herrialdearen arabera alda daitezkeen desberdintasun kulturalak, erregistroa, komunikazio-egoera edo mezuaren hartzailearekiko lotura mota. Izan ere, esan ohi den bezala: "Jakintsuaren bihotzak zuhur egiten du ahoa, eta grazia eransten die ezpainei".

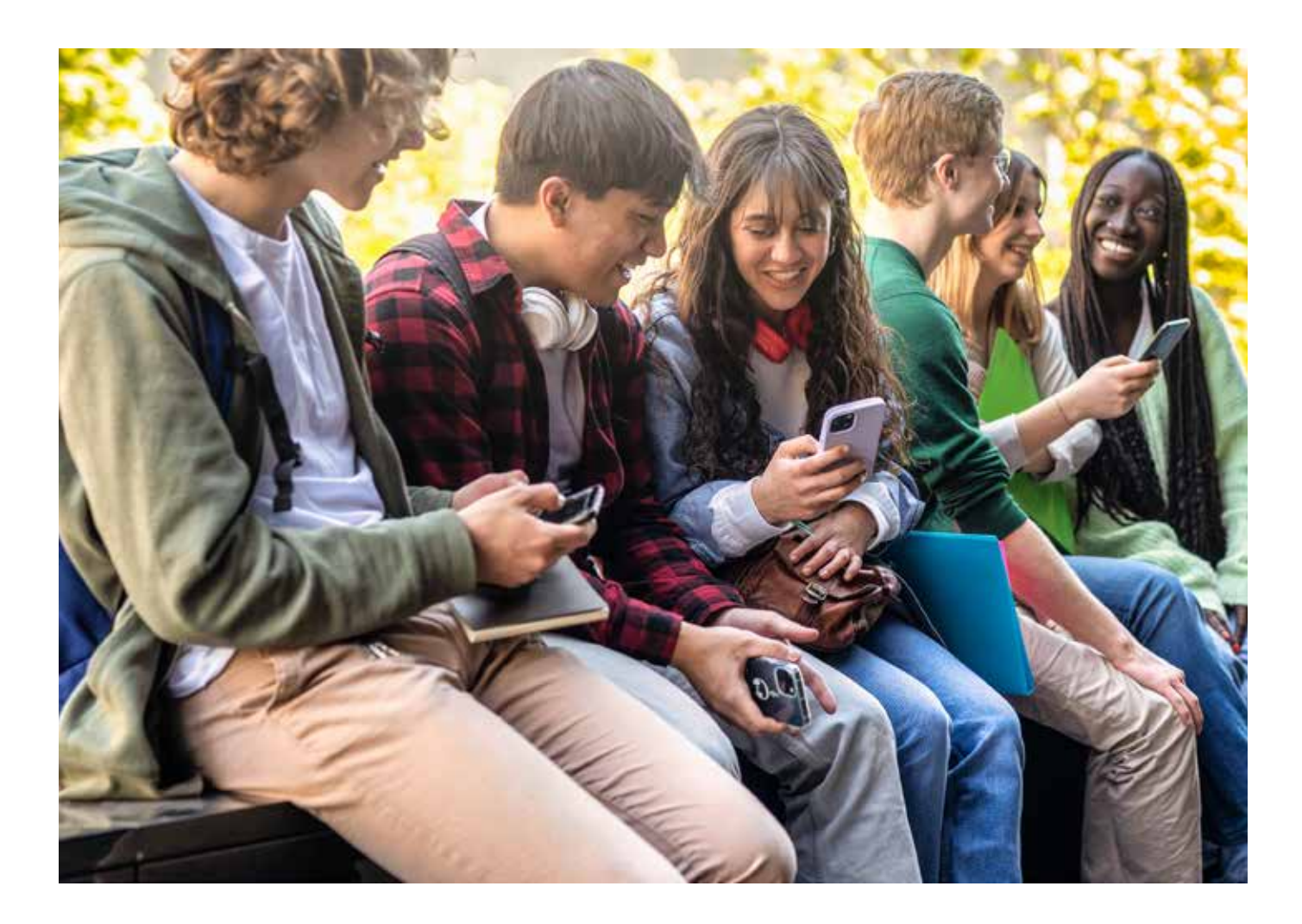

### 🚺 Gehiago jakiteko

Daniel Cassany: "Idazkera elektronikoa". Web helbidea: <u>https://</u> repositori.upf.edu/bitstream/handle/10230/27137/cassany\_cye\_escr. pdf?sequence=1&isAllowed=y</u> [2023/02/21].

Gaztela-Mantxako Gaitasun Digitalak Garatzeko Zentroa: "Gaitasun digitaletan aurrera egiten: netiketa edo webeko jokabide-arauak, zer den eta zertarako balio duen". Web-helbidea: <u>https://www.bilib.es/actualidad/blog/noticia/articulo/avanzando-en-competencias-digitales-netiqueta-o-normas-de-conducta-en-la-web-que-es-y-para-que-sir/</u> [2023/02/25].

Leonardo Gomez Torrego: "Gramatika Interneten". Web-helbidea: <u>https://</u> <u>www.academia.edu/19685215/La\_gramatica\_en\_internet\_Gomez\_Torrego</u> [2023/02/21].

Jose Ramon Morala Rodriguez: "Arroba, eñe eta emotikono artean". Webhelbidea: <u>https://cvc.cervantes.es/obref/congresos/valladolid/ponencias/</u> <u>nuevas\_fronteras\_del\_espanol/4\_lengua\_y\_escritura/morala\_j.htm</u> [2023/02/21].

Gabriela Palazzo: "Gazteak adeitsuak dira txatean? Solasaldi birtualetako elkarrekintza-estrategien azterketa ". Web-helbidea: <u>Http://www.</u> cibersociedad.net/textos/articulo.php?art=60[2023/02/21].

Pantaila Lagunak: "Sare Sozialetarako Netiketa Gaztea: herritartasun digitala eta ziberbizikidetza". Web-helbidea: <u>https://www.pantallasamigas.</u> <u>net/netiqueta-joven-para-redes-sociales-ciudadania-digital-y-</u> ciberconvivencia/ [2023/02/25].

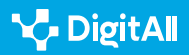

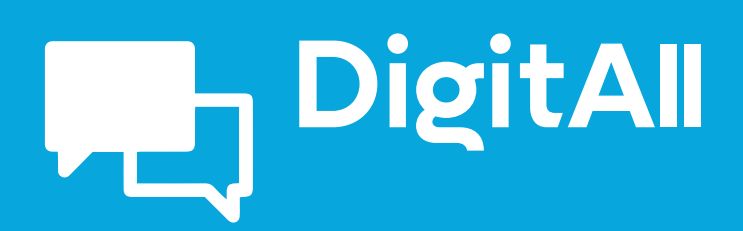

# 2.6 IDENTITATE DIGITALAREN KUDEAKETA

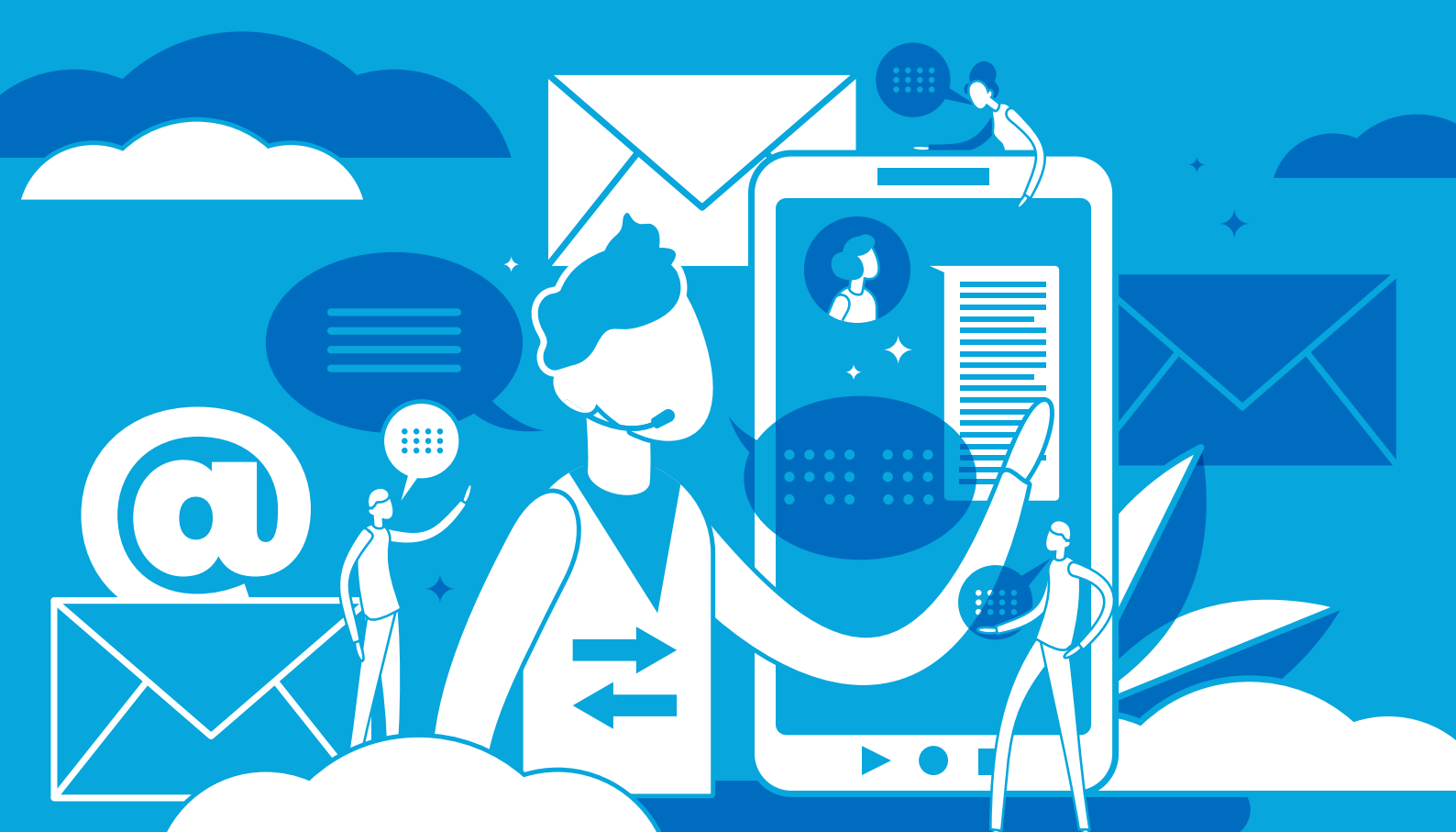

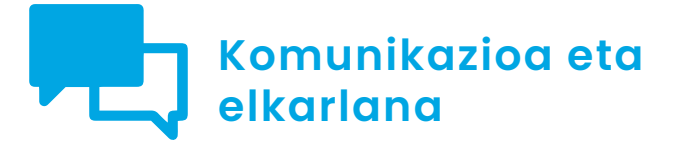

B2 maila 2.6 Identitate digitalaren kudeaketa

# Gailu mugikorretan aztarna digitala konfiguratzea

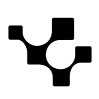

# Gailu mugikorretan aztarna digitala konfiguratzea

# Aztarna digitalaren garrantzia gailu mugikorretan

Gaur egungo aro digitalean, agerikoa da gailu mugikorretan gizabanakoaren pribatutasuna gordetzearen garrantzia. Gailu horiek pertsonen eguneroko bizitzaren luzapen bihurtu diren heinean, funtsezkoa da ulertzea nola babestu daitezkeen datu pertsonalak etengabeko bilakaera-testuinguru honetan.

Dokumentu honetan, aholkuak emango dira ahalik eta aztarna digital txikiena uzteko, baita gailu mugikorraren konfiguraziotik (Android eta iOS sistema eragileetan) aplikazioen baimenak konfiguratzeko prozesu esplizituak ere.

# 

### GAILU MUGIKORRETAN AZTARNA DIGITALA KONFIGURATZEA

Aztarna digital txikiena utzita nabigatzeko aholkuak. Aholku bakoitzaren deskribapen soila eta nola laguntzen duen aztarna digitala ez uzten. <u>e.digitall.org.es/A2C26B2V03</u>

# Nabigatzailearen konfigurazioa

Interneten nabigatzen denean, web-orriek **erabiltzaileei buruzko informazioa biltzeko gaitasuna dute**. Bisita egiten den bitartean web nabigatzailean jarduten duten **"komandosekuentzia"** izeneko programa txikien ondorio da hori. Nahiz eta normalean helburu legitimoak izan, hala nola multimediaedukia kargatzea, **"aztarna digitalak" arakatzeko** ere erabil daitezke.

**Aztarna digital horiek informazio zehatza dute** erabilitako gailuari, sistema eragileari, web-nabigatzaileari eta erabiltzailearen online-esperientziarekin lotutako beste datu batzuei buruz.

Nonahi aztarna digitalak izatea ez da ideia ona. Aztarna horietatik bildutako datuak **enpresei sal dakizkieke** edo publizitate espezifikoa erakusteko erabil daitezke. Horregatik, garrantzitsua da online-pribatutasuna babestea eta Interneten **nabigatzen denean aztarna digitalik ez uzten ikastea**. *Nabigazio-historia eta cookieak ezabatzea* 

### ADI!

Pertsonek Internetera konektatutako edozein aplikazio edo programa erabiltzen dutenean utzitako arrastoa da aztarna digitala. Beraz, aztarna digitala zenbat eta gehiago kontrolatu, orduan eta handiagoa izango da datu pertsonalen pribatutasuna.

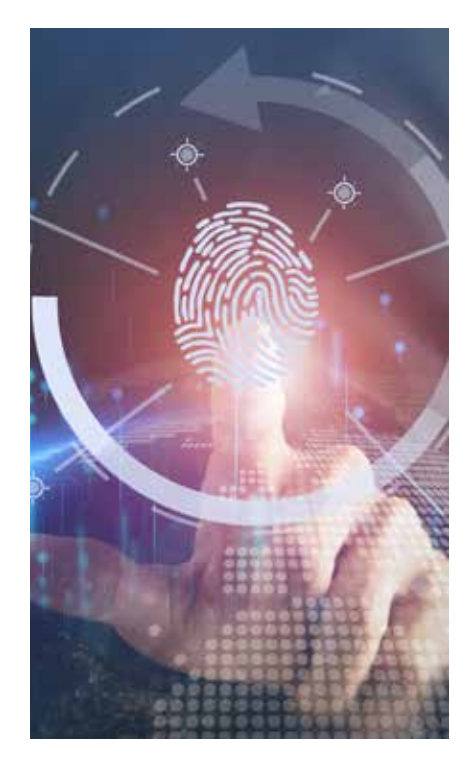

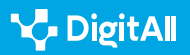

2.6 Identitate digitalaren kudeaketa

*Cookieak* **eta historia** dira **pertsonak profilatzeko** komandosekuentzia horiek eskura ditzaketen informazio-iturri nagusiak. Arrastoa zailtzea funtsezkoa da, nabigazio-historia eta *cookieak* ezabatuta. Jarraian, urratsez urrats zehaztuko da nola egin Google Chrome nabigatzailean (Androiden gehien erabiltzen den nabigatzailea) eta Safarin (iOSen gehien erabilitakoa).

### **Google Chrome**

 Sartu historiara: Nabigatzailearen barruan gaudela, ireki "gehiago" menua eta ondoren joan "Historia" atalera (1. irudia).

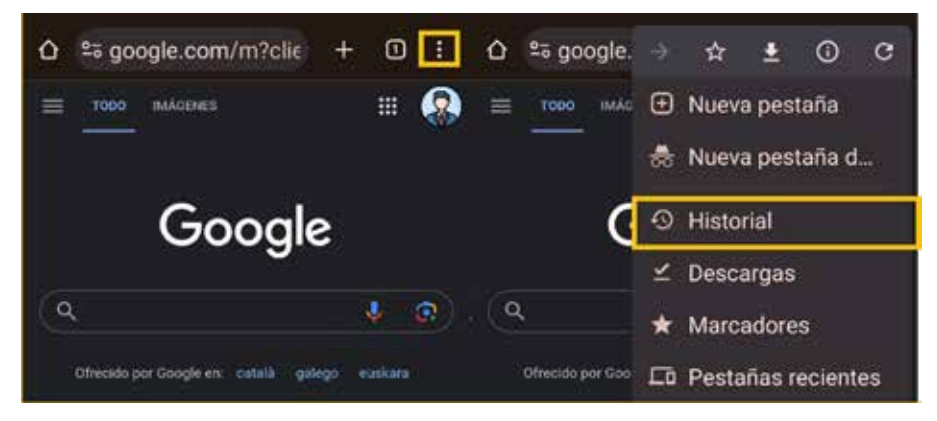

1. irudia. Chromeko historiarako sarbidea Androiden. (geuk egina).

 Ezabatu nabigazio-historia eta cookieak: Pantaila honetan, gailuarekin bisitatu diren webgune guztiak ikus daitezke. "Ezabatu arakatze-datuak..." hautatuz gero, zein datu ezabatu nahi diren eta zer denbora-tarte betetzen duten hauta daiteke (2. irudia).

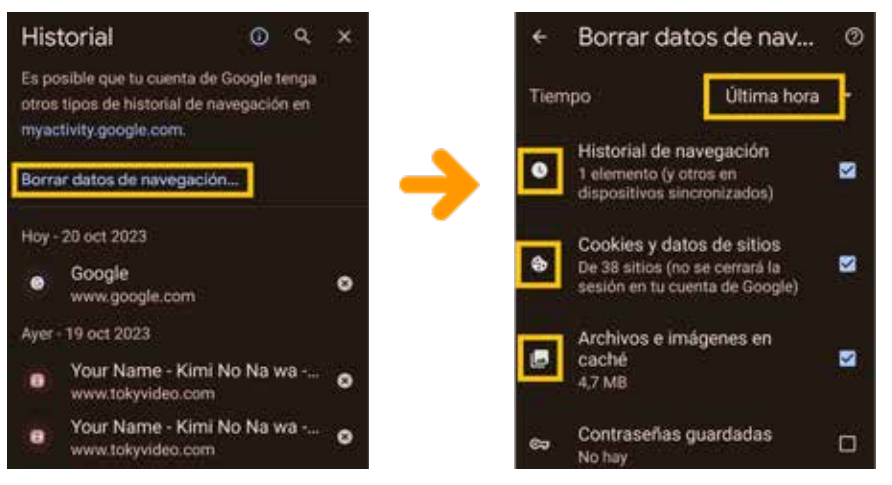

2. irudia. Nabigazio-datuak eta *cookieak* ezabatzea Google Chromen (geuk egina).

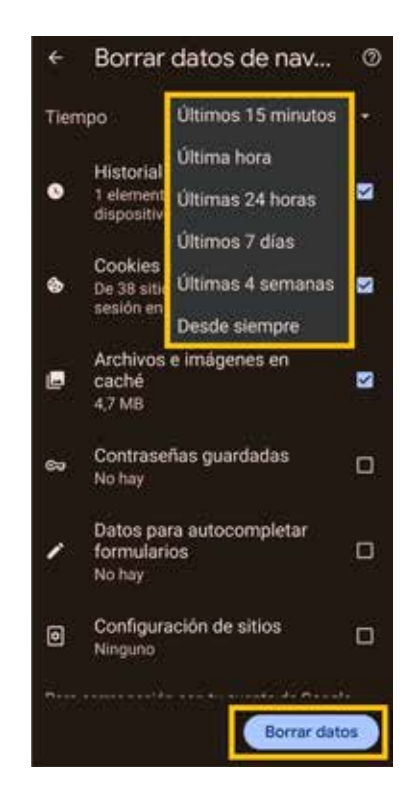

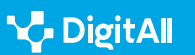

11:44 B 0 8 .

торо

û

25 google.com/m?clie

MAGENES

2.6 Identitate digitalaren kudeaketa

### Safari

• Ezabatu nabigazio-historia eta -cookieak: "Ezarpenak" menua ireki ondoren, "Safari" hautatu behar da eta "Ezabatu webguneen historia eta datuak" sakatu behar da (3. irudia). Historiarik, *cookierik* edo webgune-daturik ez badago ezabatzeko, botoia grisez agertuko da, eta ez urdinez, adibidean bezala.

Gailu mugikorretan aztarna

digitala konfiguratzea

• Blokeatu cookieak: Gerta daiteke nabigazio-historia gorde nahi izatea, gailu batetik bisitatzen diren orrien jarraipena egiteko. *Cookieak* blokeatzeko aukera dago. "*Ezarpenak*" menua ireki ondoren, "*Safari*" hautatu behar da eta "Blokeatu cookie guztiak" aukera aktibatu (4. irudia). Gogoan izan zenbait orri ez direla kargatzen aukera hori aktibaturik badago.

### Ezkutuko modua edo nabigazio pribatua aktibatzea

Ezkutuko nabigazioa nabigatzaileen funtzio bat da eta erabiltzaileari aukera ematen dio weba arakatzeko, historian nabigazio-daturik gorde gabe, hala nola cookie edo pasahitzik. Hala ere, horrek ez du anonimotasun osoa bermatzen; izan ere, oraindik ere litekeena da Interneteko zerbitzu- eta webgunehornitzaileek informazio jakin bat biltzea. Jarraian, Google Chrome eta Safarin nola aktibatu azalduko da.

 Google Chromen sartzeko: nabigatzailearen barruan gaudela, "gehiago" menua ireki behar da, eta, ondoren, "Ezkutuko fitxa berria" sakatu. Nabigazio-barraren ezkerraldean, "ezkutukoa" ikurra duen fitxa bat irekiko da (5. irudia).

# Borrar historial y datos de sitios web

3. irudia. Safariren historia ezabatzea (Apple Support)

Avanzado

al 😤 In.

2 1 4 1 1 65% a

9:41

Datos de sitios web

| PRIVACIDAD                                                    |                      |  |
|---------------------------------------------------------------|----------------------|--|
| Protección<br>avanzada<br>antirrastreo y de<br>huella digital | Navegación privada > |  |
| Bloquear todas las cookies                                    |                      |  |
| Análisis publicitario que protege la privacidad               |                      |  |
| Comprobar Apple Pay                                           |                      |  |

4. irudia. Safariren cookieak blokeatzea (Apple Support).

🗅 🏽 🗟 Busca o escribe una UR 🛛 🛈

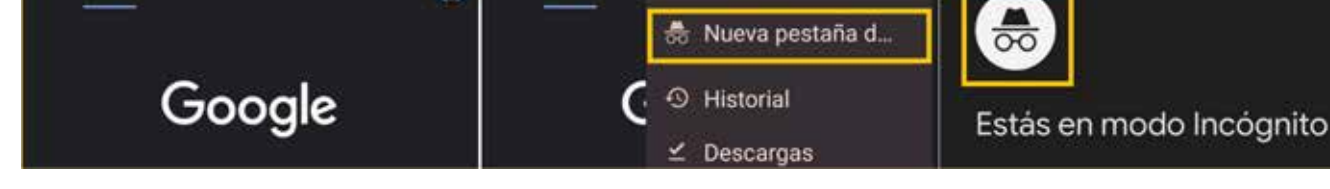

8 8 4 TE / 22% B

0

C

☆

TODO IMÁC 🕑 Nueva pestaña

8:49 (1)

11:44 808 .

5. irudia. Ezkutuko nabigaziorako sarbidea Google Chromen (geuk egina).

2 U M To # 22%#

.....

01

2

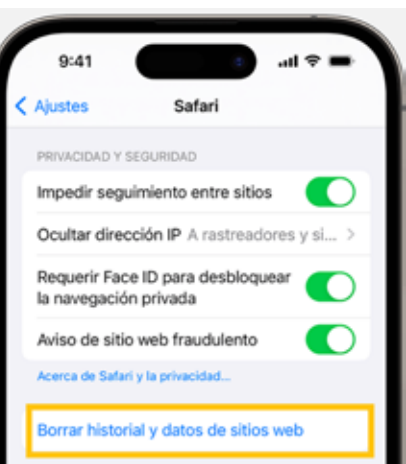

2.6 Identitate digitalaren kudeaketa

Gailu mugikorretan aztarna digitala konfiguratzea

 Safarin sartzeko: nabigatzailea gailuan ireki ondoren, "fitxak" botoia sakatu behar da. Jarraian, atzamarra irristatu behar da "Nab. pribatua" botoiraino eta ireki nahi den fitxa sakatu. Desaktibatzeko, atzamarra "fitxa kopurua"aldera irristatu baino ez da egin behar (6. irudiko adibidean," 2 fitxa"), eta ireki nahi den fitxa sakatu (6. irudia).

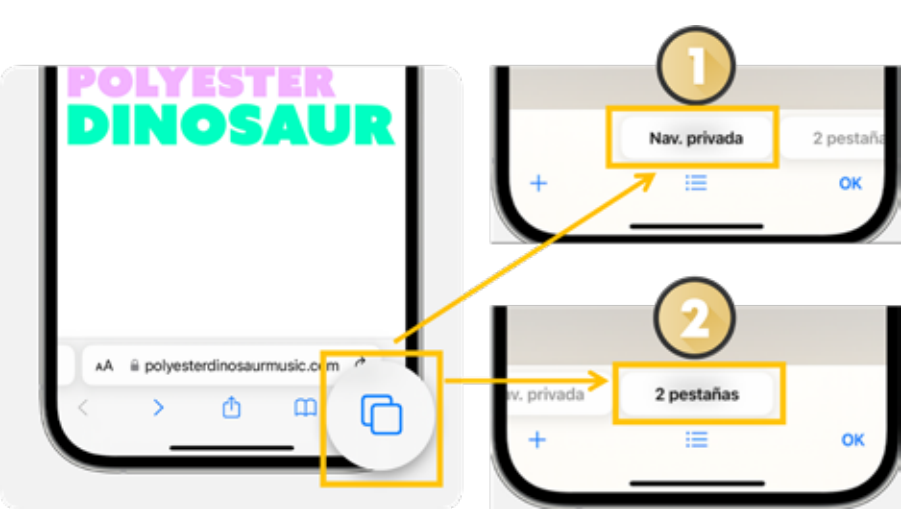

6. irudia. Ezkutuko nabigaziora sartu Safarin (geuk egina, Apple erabilita).

### OHARRA

### Funtzio horiek Windows eta macOS sistemetarako daude eskuragarri.

Euskarri teknikoko orrietan, *Googlen* (<u>e.digitall.org.es/cache-google</u>) Zein *Applen* (<u>e.digitall.org.es/historial-safari</u>) zeure ordenagailuan funtzio horiek nola aktibatu topa dezakezu.

### 🚺 Gehiago jakiteko

Prozeduretara sartzeko bideak aldatu egin daitezke gailuaren markaren arabera. Kasu horretan, markaren euskarri teknikoaren FAQa bilatu behar da Interneten.

- Support Google. Cachea eta cookieak ezabatzea. (e.digitall.org.es/ cache-google)
- Support Google. Modu pribatuan nabigatzea. (e.digitall.org.es/ incognito-google)
- Support Apple. Cookieak Safarin ezabatzea. (<u>e.digitall.org.es/cache-apple</u>)
- Support Apple. Modu pribatuan nabigatzea. (<u>e.digitall.org.es/</u> incognito-safari)

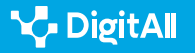

## Gailuaren baimenak konfiguratzea

Smartphone batean aplikazioen baimenak behar bezala kudeatzearen garrantzia **erabiltzailearen pribatutasuna eta segurtasuna babestean** datza. Baimen horiek arautzen dute gailuaren zer datutara eta funtziotara sar daitezkeen aplikazioak.

Beharrezkoak ez diren baimenak emateak **arriskuan jar ditzake** datu pertsonalak eta aplikazioei nahi ez diren ekintzak egiteko aukera eman diezaieke. Baimenak kontu handiz kudeatzea lagungarria da **informazio partekatuaren gaineko kontrola mantentzeko** eta gailu mugikorraren osotasuna babesteko.

### Nola aldatu aplikazioen baimenak?

Jarraian, Android eta iOS sistema eragilea duen telefono mugikor baten pribatutasun-aukeretan doikuntza hori nola egin azalduko da.

### Android

 Ireki Baimenen administratzailea: Lehenik eta behin, "Ezarpenak" aplikazioa ireki behar da. Ondoren, "Segurtasuna eta pribatutasuna" aukera bilatu behar da. Gailuaren segurtasunaren estatus orokor bat agertuko da, eta behealdean, "Pribatutasuna" aukera. Jarraian, "Baimenen administratzailea" hautatu behar da (7. irudia).

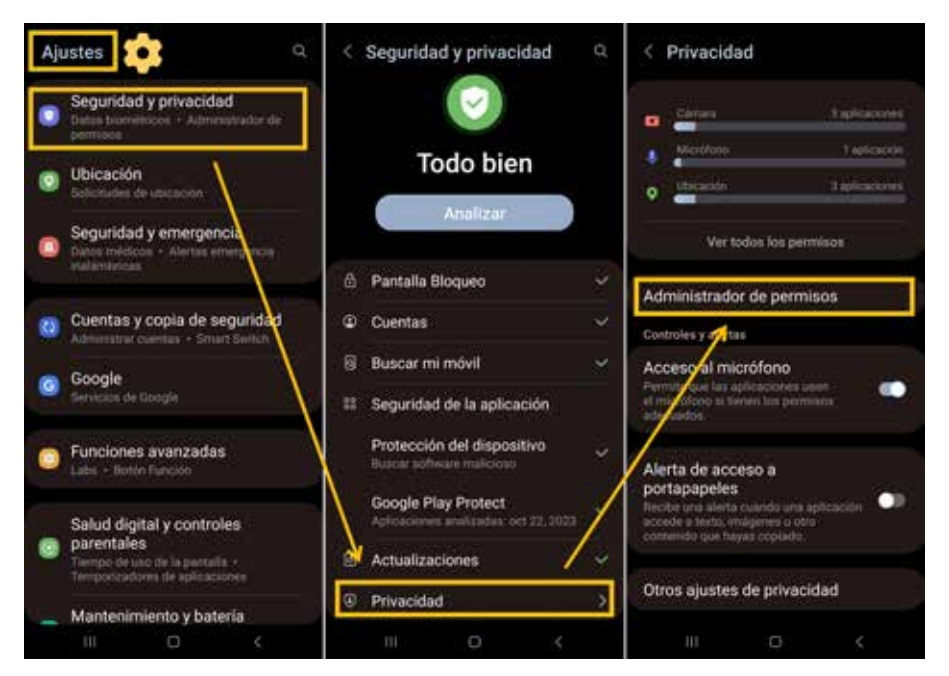

7. irudia. Baimenen administratzailerako sarbidea Androiden (geuk egina).

### ADI!

#### **GAILUAREN MARKAREN ARABERA**

"Baimenen administratzailera" iristeko, baliteke "Segurtasuna eta pribatutasuna"-ren ordez "Aplikazioak" menua bilatu behar izatea, eta menu horretatik bakoitzaren baimenak eskuratu ahal izango dira.

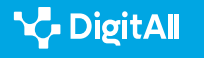

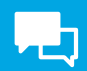

Appetarako baimenak aktibatzea eta desaktibatzea:

"*Baimenen kudeatzailearen*" barruan, gailuan instalatutako aplikazioekin partekatzeko erabiltzaileak balioztatu beharreko informazio guztia ikus daiteke (8. irudia). Adibidez, gailua geolokalizatzeko baimena zer aplikaziok duten jakin nahi bada, "*Kokapena*" baimena ireki beharko da. Aplikazio jakin bat hautatzen bada, honako hauetako batera aldatu ahal izango da baimena (9. irudia):

- Onartu beti: bigarren planoan dagoela ere erabil dezake aplikazioak.
- Baimendu erabiltzen den bitartean soilik: itxi ondoren, baimena izateari utziko dio.
- Galdetu beti: aplikazioak erabili behar duen bakoitzean.
- Ez onartu: ez du baimenik.

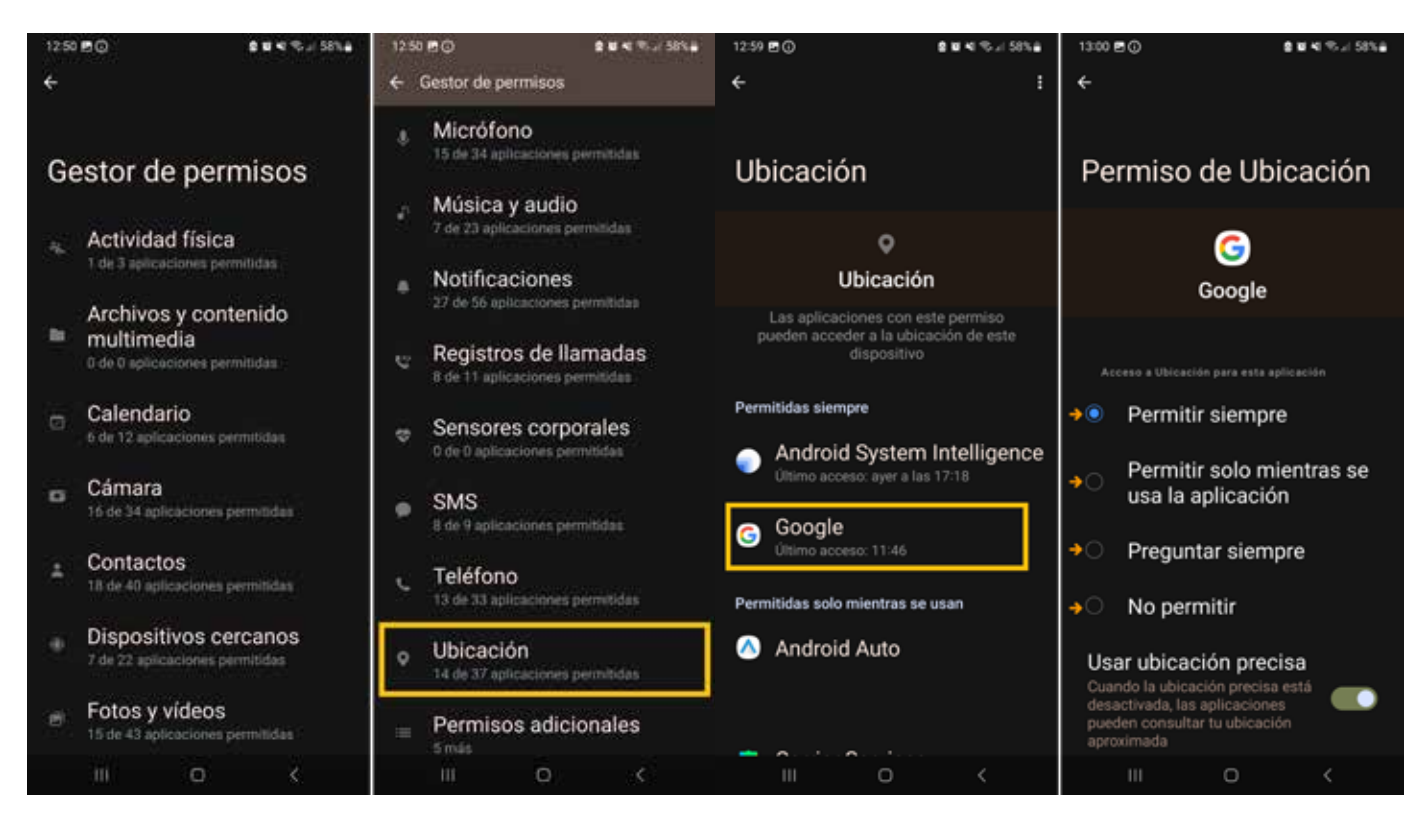

8. irudia. Baimenen kudeatzailea Androiden (geuk egina).

9. irudia. Baimen motak Androiden (geuk egina).

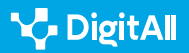

iOS

 Appetan informaziorako sarbidea berrikustea edo aldatzea: App batek beste app baten informazioa eskuratu nahi duen lehen aldian, erabiltzaileak eskaera bat jasotzen du. Adibidez, mezularitza-app batek kontaktuetarako sarbidea eska dezake, jada app hori bera erabiltzen duten lagunak bilatzeko. Konfiguratzeko, gero, "Ezarpenak" atalera jo behar da, "Pribatutasuna eta segurtasuna" aukera bilatu eta kategoria bat sakatu (egutegiak, gogorarazpenak...). Sarbidea eskatu duten appen zerrenda agertuko da. Sarbidea aktibatu edo desaktibatu egin daiteke zerrendako edozein appetarako. "Appen pribatutasun-txostena" atalera ere jo daiteke, eta baimenak kontsultatu.

2.6 Identitate digitalaren kudeaketa

Gailu mugikorretan aztarna

digitala konfiguratzea

### 🕕 Gehiago jakiteko

Prozeduretara sartzeko bideak aldatu egin daitezke markaren arabera.

- Support Google. Appen baimenak Androiden. (e.digitall.org.es/ permisos-android)
- Support Apple. Appen baimenak iOSen. (<u>e.digitall.org.es/permisos-</u> ios)

### Gailuaren sistema eragilea eguneratuta izatea

Praktika hori funtsezkoa da Interneteko aztarna digitala minimizatzeko. Eguneraketa horietan, segurtasunzuzenketak egin ohi dira, gailua kalteberatasun eta mehatxu zibernetikoetatik babesteko.

### ADI!

#### **APLIKAZIOEN GAINEKO KONTROL HANDIAGOA**

Gainera, eguneraketek, askotan, hobekuntzak egiten dituzte pribatutasunean eta baimenen kudeaketan, eta, horri esker, erabiltzaileak kontrol handiagoa du bere datuetara zer aplikazio sartzen diren jakiteko.

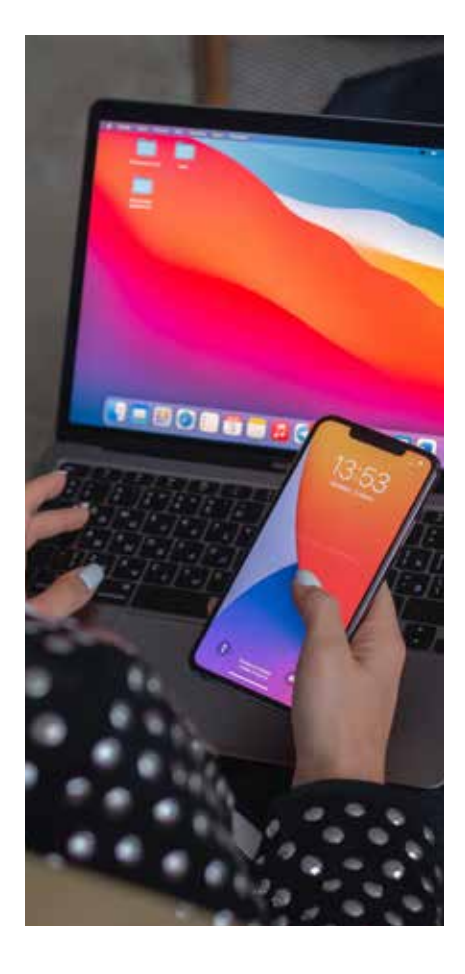

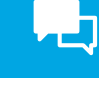

2.6 Identitate digitalaren kudeaketa

### Eguneraketak Androiden egiaztatzea eta deskargatzea

Androideko gailu batek instalatuta duen bertsioa ezagutzeko, "*Ezarpenak*" menura joan behar da eta zerrendaren amaieran "*Telefonoari buruz*" aukera bilatu. Konfigurazio horretan daude bai gailuaren datuak, une horretan erabiltzen ari den bertsioa barne (Android 13, adibidean), bai gailuarekin bateragarria den azken bertsio erabilgarria deskargatu eta instalatzeko aukera. Ohikoena da automatikoki deskargatzea eta instalatzea, gailua wifi-sare baten barrutian dagoenean (10. irudia).

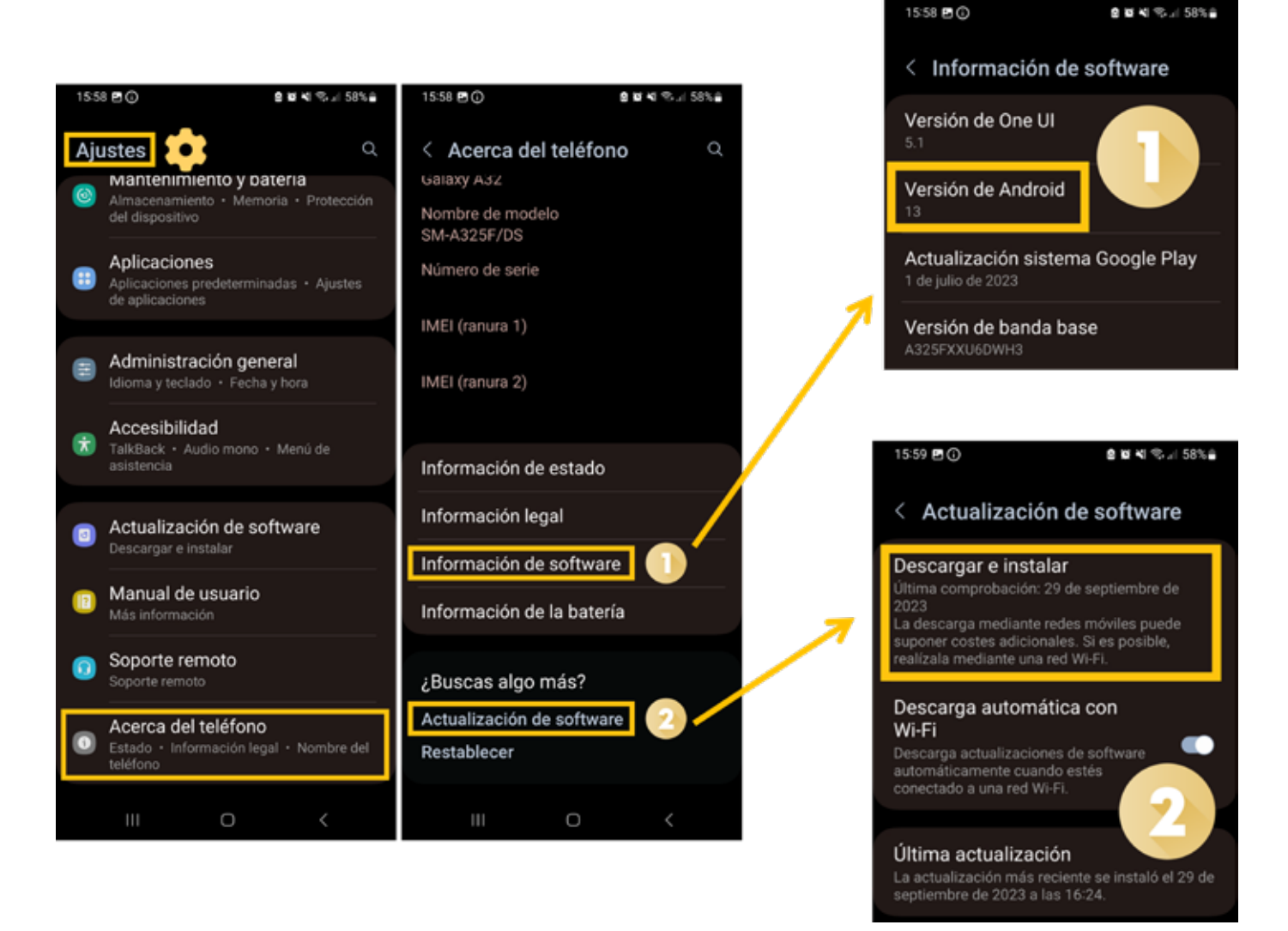

10. irudia. Android eguneratzea (geuk egina).

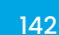

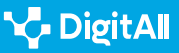

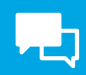

### Eguneraketak iOSen egiaztatzea eta deskargatzea

iPhone bat **haririk gabe** eguneratu daiteke bertsio berrienarekin. Lehenik eta behin, iCloud edo ordenagailu bat erabili behar da gailuaren **segurtasun-kopia bat** sortzeko, eguneratu aurretik. Garrantzitsua da smartphonea sare elektrikoarekin eta wifisare batekin konektatuta egotea, prozesua errazteko. Bigarrenik, "*Ezarpenak*" atalera sartuko gara, jarraian "*Orokorra*" atalera, eta "*Softwarea eguneratzea*" aukeratuko dugu (11. irudia).

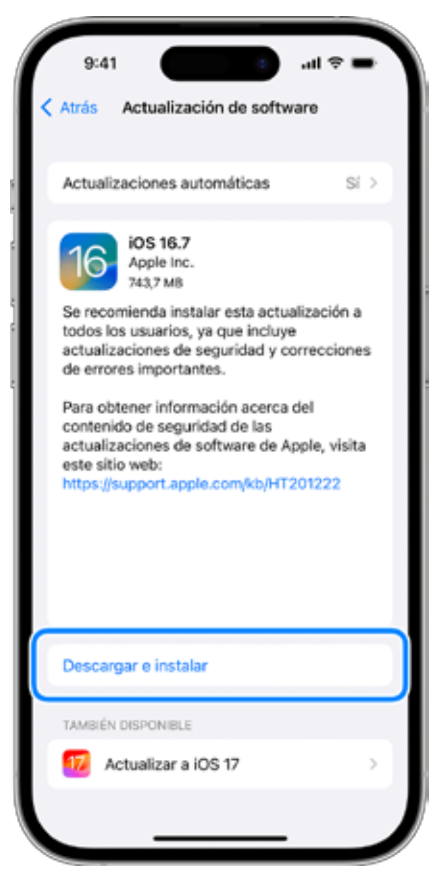

11. irudia. Safariren historia ezabatzea (Apple)

### 🚺 Gehiago jakiteko

Prozeduretara sartzeko bideak aldatu egin daitezke gailuaren markaren arabera. Kasu horretan, markaren euskarri teknikoaren FAQa bilatu behar da Interneten.

- Support Google. Androiden bertsioa egiaztatzea eta eguneratzea. (e.digitall.org.es/actualizar-android)
- Support Apple. *iPhone edo iPada eguneratzea*. (<u>e.digitall.org.es/</u> <u>actualizar-ios</u>)

### ADI!

#### EGUNERAKETA BAT BAINO GEHIAGO

Eguneraketa bat baino gehiago badago, zein instalatu hautatu eta "*Instalatu orain*" sakatu behar da. "*Deskargatu eta instalatu*" botoia agertzen bada, hura hautatu eta kodea sartu behar da. Azkenik, "*Instalatu orain*" sakatu behar da.

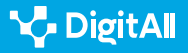

### i Gehiago jakiteko

Apple Support (dg) Interneten modu pribatuan nabigatzea Safarin, iPhonean. Apple Support. 2023/10/20an hartua hemendik: <u>https://support.</u> apple.com/es-es/guide/iphone/iphb01fc3c85/ios

Apple Support (dg) Safariren historia, cachea eta cookieak ezabatzea iPhone, iPad edo iPod touchean. Apple Support. 2023/10/20an hartua hemendik: <u>https://support.apple.com/es-es/HT201265</u>

Apple Support (dg) *Appen informaziorako sarbidea kontrolatzea iPhonean.* Apple Support. 2023/10/23an hartua hemendik: <u>https://support.apple.com/es-es/guide/iphone/iph251e92810/ios</u>

Apple Support (dg) *iPhone edo iPada eguneratzea*. Apple Support 2023/10/23an hartua hemendik: <u>https://support.apple.com/es-es/</u> HT204204#:~:text=Ve%20a%20Ajustes%20%3E%20General%20%3E%20 Actualizaci%C3%B3n,versi%C3%B3n%20de%20iOS%20o%20iPadOS.

Apple Support (dg) *Appen informaziorako sarbidea kontrolatzea iPhonean.* Apple Support 2023/10/23an hartua hemendik:<u>hemendik: https://support.</u> <u>apple.com/es-es/guide/iphone/iph251e92810/ios</u>

Google Support (dg) Cachea eta cookieak ezabatzea. Google Support. 2023/10/20an hartua hemendik: <u>https://support.google.com/accounts/answer/32050?hl=es&co=GENIE.Platform%3DAndroid</u>

Google Support (dg) *Modu pribatuan nabiga ezazu*. Google Support. 2023/10/20an hartua hemendik: <u>https://support.google.com/chromebook/</u> <u>answer/95464?hl=es-419&co=GENIE.Platform%3DAndroid</u>

Google Support (dg) Aldatu aplikazioen baimenak zure Android telefonoan. Google Support. 2023/10/23an hartua hemendik: <u>https://support.google.com/googleplay/answer/9431959?hl=es</u>

Google Support (dg) Androiden bertsioa egiaztatzea eta eguneratzea. Google Support. 2023/10/23an hartua hemendik: <u>https://support.google.</u> <u>com/android/answer/7680439?hl=es</u>

Latto N. (2020) Zer da nabigatzailearen aztarna digitala eta nola saihets daiteke? Avast. 2023/10/20an hartua hemendik: <u>https://www.avast.com/es-</u> <u>es/c-what-is-browser-fingerprinting</u>

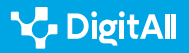
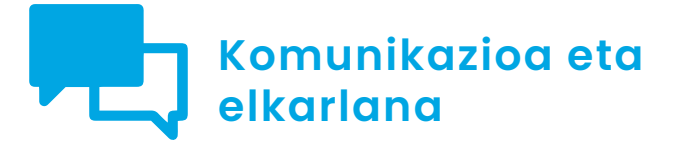

B2 maila 2.6 Identitate digitalaren kudeaketa

# Ordenagailu pertsonaletan aztarna digitala konfiguratzea

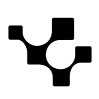

 $\triangleright$ 

## Ordenagailu pertsonaletan aztarna digitala konfiguratzea

### Aztarna digitalaren garrantzia ordenagailuetan

Gaur egungo testuinguru digitalean, agerian geratu da garrantzitsua dela **norbanakoen pribatutasuna bermatzea** ordenagailu pertsonalak erabiltzen direnean. Informatika eguneroko bizitzan gero eta gehiago sartzen den heinean, funtsezkoa da, etengabe aldatzen ari den ingurune horretan, **informazio pertsonala babesteko neurriak** ulertzea.

Dokumentu honek Windows edo macOS sistema eragilea duen ordenagailu pertsonal baten pribatutasuna konfiguratzeko prozedura zehatzak emango ditu, baita aztarna digitala modu eraginkorrean minimizatzeko gomendio batzuk ere.

#### ORDENAGAILU PERTSONALETAN AZTARNA DIGITALA KONFIGURATZEA

Bideo honetan, ordenagailu pertsonal batean ahalik eta aztarna digital txikiena utzita nabigatzeko zenbait aholku ematen dira. e.digitall.org.es/A2C26B2V04

#### Programen baimenen konfigurazioa

Ordenagailuan **programei emandako baimenak** behar bezala konfiguratzea oso garrantzitsua da datu pertsonalen segurtasuna eta pribatutasuna bermatzeko

Baimenen konfigurazio desegokiak kalteberatasunak eta segurtasun-arriskuak eragin ditzake, eta aukera ematen du programek datu kalteberak biltzeko edo nahi ez diren ekintzak egiteko.

#### ADI!

#### **AZTARNA DIGITALA**

Aztarna digitalak adierazten du nola sortzen diren erregistroak pertsonek Internetera konektatutako aplikazioak edo programak erabiltzen dituztenean. Aztarna digital horren gainean zenbat eta kontrol handiagoa izan, orduan eta handiagoa izango da datu pertsonalen babesa.

#### OHARRA

#### ZER DAKAR PROGRAMEN BAIMENAK AKTIBATZEAK?

Baimen horiek zehazten dute zer ekintza egin ditzaketen programek edo aplikazioek, hala nola **fitxategietara, kameretara** edo mikrofonoetara sartzea, eta ea Internetera konektatu daitezkeen.

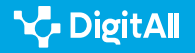

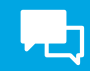

#### Windows 11n programen baimenak konfiguratzea

Windows 11 ingurunean, **Microsoft Storeren** aplikazio, programa eta joko jakin batzuk gailu bateko hardware edo software gaitasun espezifikoak aprobetxatzeko diseinatzen dira. Adibidez, argazki-aplikazio batek kamerarako sarbidea izan beharko luke. Aplikazio edo programa horien baimenak Windows 11ko pribatutasun-orriaren bidez kudeatzen dira. Konfiguratzeko, honako bide hau jarraitu behar da (1. irudia):

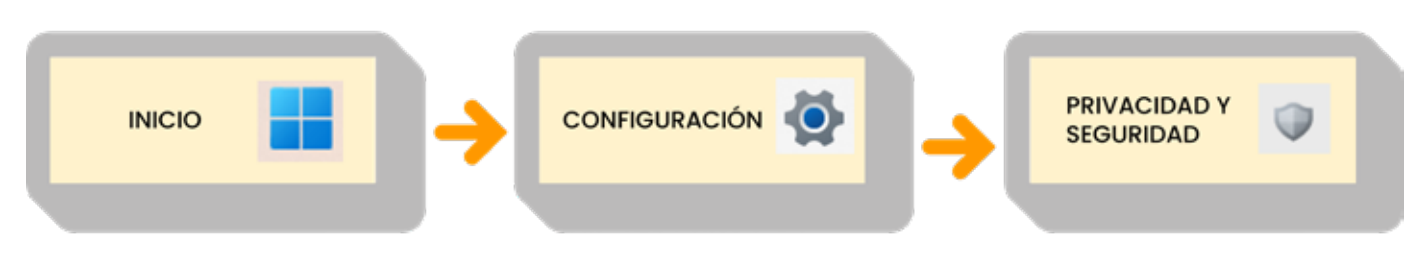

1. irudia. Pribatutasun-ezarpenetarako ibilbidea Windowsen (geuk egina).

Bertan, "*Kontaktuak*" bezalako aplikazio-baimen bat aukera daiteke, eta funtzio espezifiko hori erabiltzeko baimenduko diren aplikazioak hauta daitezke (2. irudia).

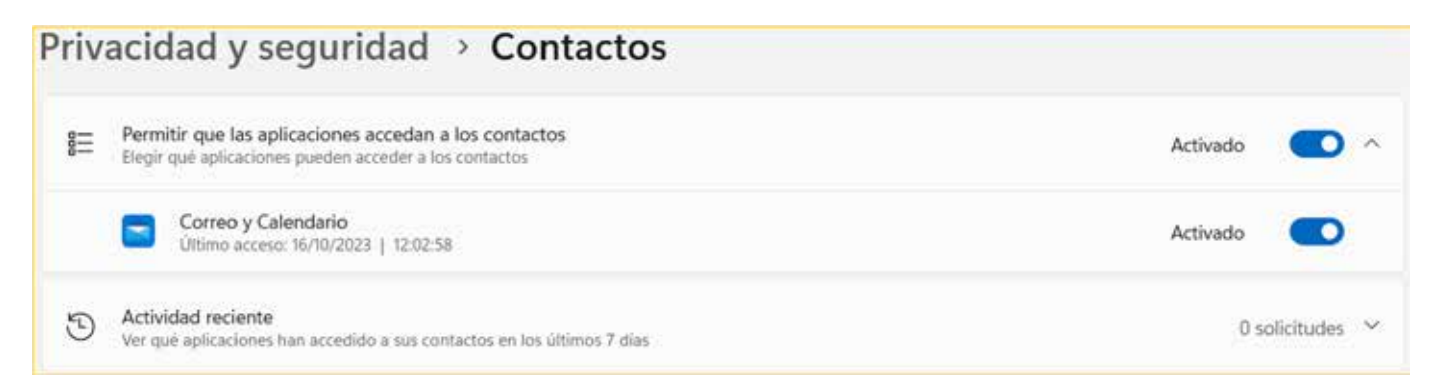

2. irudia. Pribatutasun-doikuntzak Windowseko "Kontaktuak" baimenean (geuk egina).

#### OHARRA

#### PENTSATU INSTALATU AURRETIK

Aplikazio baten baimen espezifikoak ezagutzeko, aplikazio horren produktuorria kontsulta daiteke Microsoft Storen edo online. Aplikazio batek funtzio jakin batzuk erabiltzea nahi ez baduzu, beti dago ez instalatzeko aukera.

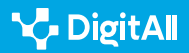

Hauek dira Windowsek ordenagailuan instalatzen diren programei eskain diezazkiekeen baimenak (3. irudia):

#### WINDOWSEKO BAIMENAK

| Permisos de Windows |                           |         |                         |    |                                           |  |  |
|---------------------|---------------------------|---------|-------------------------|----|-------------------------------------------|--|--|
| $\triangleleft$     | Ubicación                 | Ŷ       | Micrófono               | Ŷ  | Activación<br>por voz                     |  |  |
| Ó                   | Cámara                    | Q       | Notificaciones          | 83 | Información<br>de cuenta                  |  |  |
| ප                   | Contactos                 | <b></b> | Calendario              | S  | Llamadas                                  |  |  |
| 9                   | Historial<br>de llamadas  |         | Correo<br>electrónico   | Ø  | Tareas                                    |  |  |
| Ð                   | Mensajería                | °Å°     | Señales de radio        | Ę. | Otros<br>dispositivos                     |  |  |
| 1                   | Diagnósticos<br>de la app | 0       | Descarga<br>automática  | ි  | Documentos                                |  |  |
| 0                   | Carpeta<br>de Descargas   | 6       | Biblioteca de<br>música |    | Imágenes                                  |  |  |
| 8                   | Vídeos                    | ۵       | Sistema de<br>archivos  | 0  | Capturas<br>de pantalla<br>y aplicaciones |  |  |

3. irudia. Windowseko baimenak programetarako eta aplikazioetarako (geuk egina, Windows Ilren konfigurazioan oinarrituta).

#### macOSen programen baimenak konfiguratzea

Mac batean, informazioa online eta sareetan nola partekatzen den kontrola dezakezu, bai eta enkriptatutako datuak babestu ere, "**Pribatutasuna eta Segurtasuna**" konfigurazioaren bidez.

Hori egiteko, urrats erraz batzuk jarraitu besterik ez duzu egin behar. Lehenik, egin klik Appleren ikonoan, pantailaren goialdeko ezkerreko ertzean, eta hautatu "**Sistemaren Iehentasunak**". Gero, leihoan agertzen den menuan, bilatu eta hautatu "**Pribatutasuna eta segurtasuna**" (4. irudia). Agian beherantz joan behar da hura aurkitzeko.

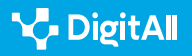

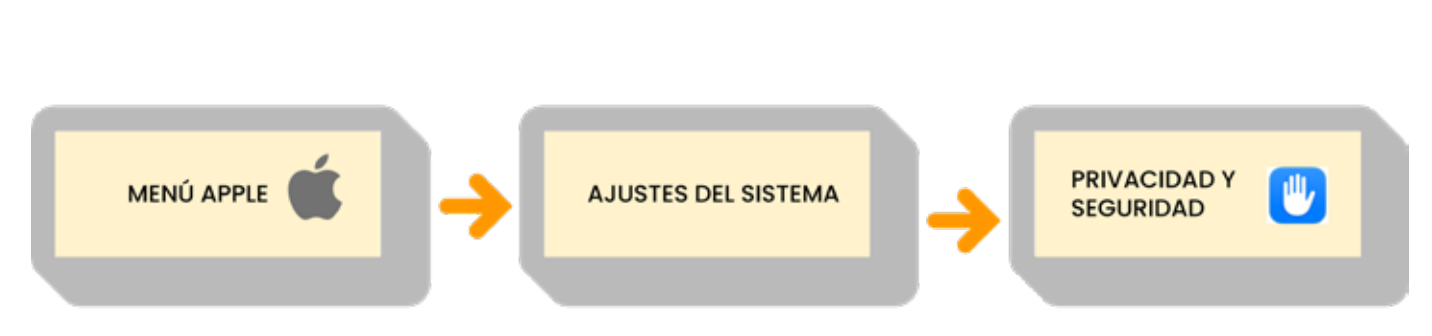

Ordenagailu pertsonaletan aztarna digitala konfiguratzea

4. irudia. Pribatutasun-ezarpenetarako ibilbidea macOSen (geuk egina).

Hauek dira macOSek ordenagailuan instalatzen diren programei eskain diezazkiekeen baimenak (5. irudia):

2.6 Identitate digitalaren kudeaketa

#### macOS-eko BAIMENAK

KOMUNIKAZIOA ETA ELKARLANA

**B2** 

| Permisos de macOS                    |                                   |                          |                                       |                                             |  |  |  |
|--------------------------------------|-----------------------------------|--------------------------|---------------------------------------|---------------------------------------------|--|--|--|
| Localización                         | Contactos                         | Calendarios              | Recordatorios                         | Fotos                                       |  |  |  |
| Bluetooth                            | Micrófono                         | Cámara                   | Accesibilidad                         | HomeKit                                     |  |  |  |
| Reconocimiento<br>de voz             | Multimedia<br>y Apple Music       | Archivos<br>y carpetas   | Acceso total<br>al disco              | Modo<br>Aislamiento                         |  |  |  |
| Permitir<br>conexión<br>y accesorios | Monitorización<br>de entrada      | Grabación<br>de pantalla | Llaves<br>de acceso de<br>navegadores | Automatización                              |  |  |  |
| Gestión<br>de apps                   | Aviso<br>de contenido<br>sensible | Análisis<br>de mejoras   | Publicidad<br>de Apple                | Permitir a las<br>aplicaciones<br>descargas |  |  |  |
| Actividad física                     | <u>FileVault</u>                  | Concentración            | Extensiones                           | Perfiles                                    |  |  |  |

5. irudia. macOSeko baimenak programetarako eta aplikazioetarako (geuk egina).

#### 🚺 Gehiago jakiteko

Support Microsoft. Aplikazioen baimenak Windows 11n. (<u>e.digitall.org.es/</u> permisos-windows) Support Apple. Macen pribatutasun- eta segurtasun-doikuntzak aldatzea. (<u>e.digitall.org.es/permisos-mac</u>)

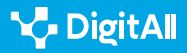

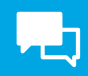

#### Sistema eragilea eguneratuta izatea

Ordenagailu pertsonal baten sistema eragilea eguneratzea oso prozedura garrantzitsua da behar bezala funtzionatzen duela bermatzeko.

Sistema eragilea eguneratuta izatea funtsezkoa da datuak babesteko eta ingurune informatikoan errendimendu ezin hobea izateko.

#### Nola eguneratu Windows 11

Windowseko gailuek funtzio berriak eta hobekuntzak jaso ditzakete eguneraketen bidez. Eguneraketa horiek amaitzeko, **berrabiarazteak programa daitezke**. Windowsen konfigurazioan, **azken eguneraketak automatikoki zein eskuz lor daitezke**. Eskuz eginez gero, urrats hauek egin behar dira (6. irudia):

#### ADI!

#### BERTSIO BERRIAK = SEGURTASUN HANDIAGOA

Garatzaileek egindako bertsio berriek eta hobekuntzek ezaugarri aurreratuetarako sarbidea eskaintzen dute eta balizko segurtasun-kalteberatasunak konpontzen dituzte.

6. irudia. Windows Updateetarako ibilbidea Windowsen (geuk egina).

**Windows Updateren** menuaren barruan zaudela, egin klik "*Bilatu eguneraketak*" aukeran (7. irudia). Eguneraketak egiteke badaude, deskarga hasiko da.

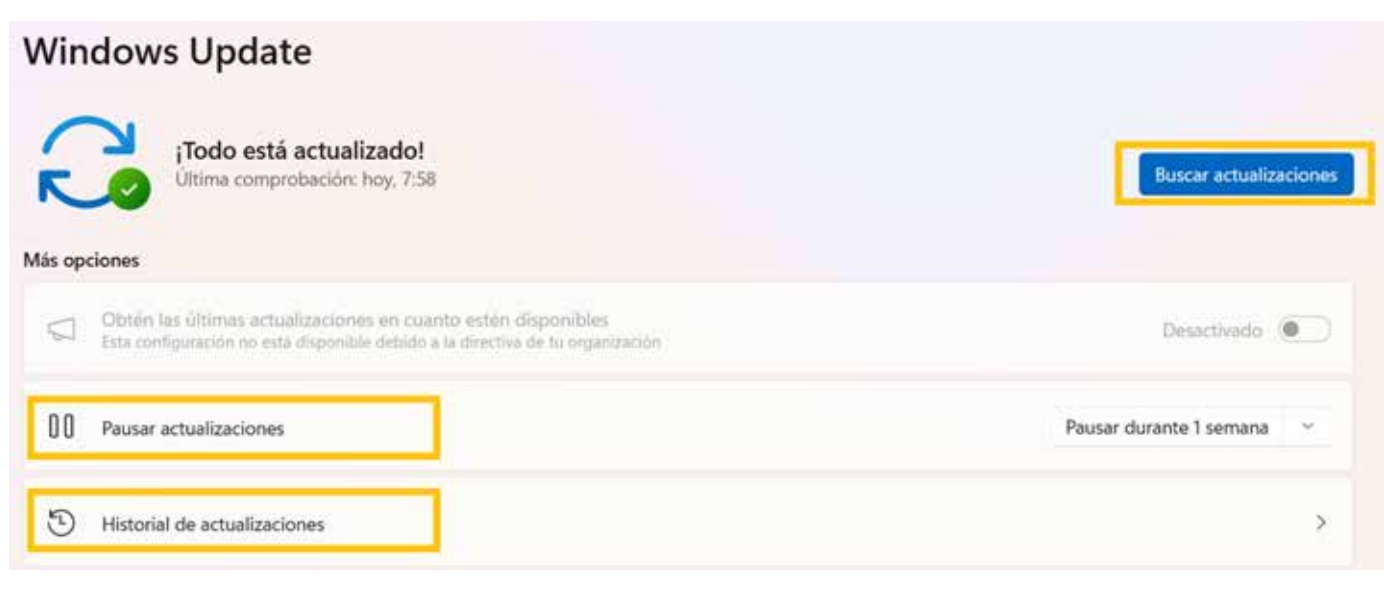

<sup>7.</sup> irudia. Windows Update (geuk egina).

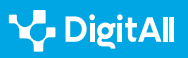

Menu horretan beste aukera batzuk daude, hala nola "*Eten eguneraketak*", lehenetsitako eguneraketa automatikoak geldiarazteko, edo "*Eguneraketen historia*", ordenagailuan instalatutako Windowsen azken bertsioak zeintzuk diren jakiteko (7. irudia).

#### Nola eguneratu macOS

"Softwarea eguneratzea" funtzioa baliagarria izango da Maceko edozein gailu, bere aplikazioekin batera, **azken hobekuntzekin** eguneratuta mantentzeko. Hasi aurretik, komeni da Macaren segurtasun-kopia bat egitea.

Eguneraketa berriak eskuragarri daudela egiaztatzeko, urrats hauek egin behar dira (8. irudia):

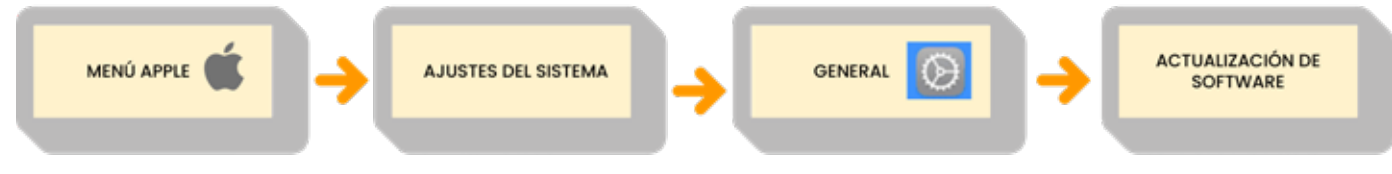

8. irudia. Softwarea eguneratzeko ibilbidea macOSen (geuk egina).

l Pantailaren izkinan, aukeratu Appleko menua eta hautatu "Sistemaren ezarpenak".

2 Hautatu "Orokorra" alboko barran eta gero egin klik

"Softwarea eguneratzea" aukeran.

macOSen bertsio berririk edo aplikazioetarako eguneraketarik detektatuz gero, deskargatu eta instalatu ahal izango da, "*Eguneratu*" botoian klik eginda (9. irudia). Instalazio-prozesuan zehar, baliteke Maca behin baino gehiagotan berrabiaraztea eta aurrerapen-barra bat edo pantaila zuri bat erakustea.

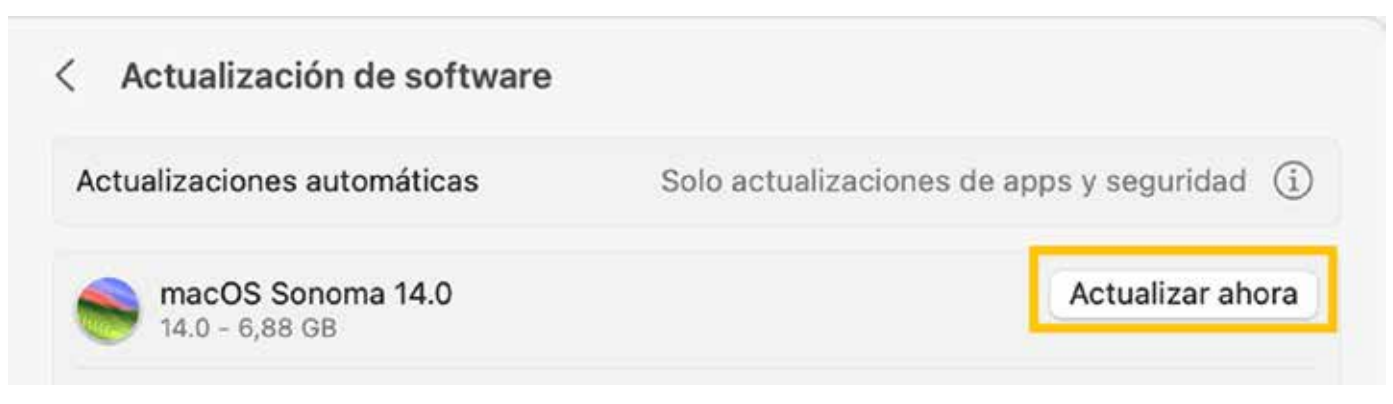

9. irudia. Softwarea macOSen eguneratzea (geuk egina).

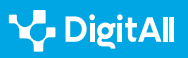

#### i Gehiago jakiteko

Support Apple. *macOS eguneratzea Macen.* (<u>e.digitall.org.es/actualizar-macos</u>) Support Microsoft. *Windowsen eguneraketa berriena lortzea.* (<u>e.digitall.org.es/actualizar-windows</u>)

#### SPAMaren kudeaketa: Bigarren mailako posta elektronikoko kontua

SPAMa **nahi ez diren edo eskatu ez diren mezuez** osatuta dago. Ez da gogaikarria soilik, **datu pertsonalak** arriskuan jartzen eta online-aztarna digitala ugaritzen ere lagun dezake eta.

#### SPAMa jasotzeko aukera handiagoa duen bigarren mailako posta elektronikoko kontu bat sortzea

jardunbide onuragarritzat jotzen da nahi ez diren mezuak eta harpidetzak kudeatzeko.

Estrategia horrek eskaintzen dituen abantailak lagungarriak dira zure posta-helbide nagusia babesteko eta sarrera-erretilura iristen diren eskatu gabeko mezuen bolumena murrizteko.

SPAMerako posta-kontu esklusibo bat erabilita, kontrol handiagoa egin dezakezu jasotzen dituzun mezuen gainean. **Iragazki eta arau espezifikoak** aplika daitezke mezu horiek automatikoki aldez aurretik zehaztutako karpetetara bideratzeko; horrek erraztu egiten du harpidetza jakin batzuekin lotutako **mezuen antolaketa eta bilaketa**.

#### OHARRA

#### **AZTARNA DIGITALA MURRIZTEN**

Praktika hori lagungarria da, halaber, Interneteko posta-helbide nagusiaren esposizioa murrizteko. Norbaitek bere helbide elektronikoa partekatzen duen bakoitzean, dela webguneetan erregistratzen denean, dela inkestetan parte hartzen duenean online, handitu egiten da *spammerrek* helbide hori lortzeko arriskua.

#### 🕕 Gehiago jakiteko

Fernandez-Sanguino J. **Spam, Spam, Spam: nola saihestu eta borrokatu.** (<u>e.digitall.org.es/spam</u>)

#### ADI!

#### MEZU GARRANTZITSUAK EZ GALTZEA

Nahi ez dituzun mezuak maneiatzeko kontu bat bereizita izanda, zure helbide pertsonala edo lanekoa gorde dezakezu, beharrezkoak ez diren distrakzioek eta mezuek hura saturatzea saihestuta.

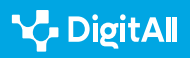

#### VPN bat erabiltzea

VPN edo **sare pribatu birtual** batek beste segurtasun-geruza bat eskaintzen du Interneterako konexioan, erabiltzailearen datuak eta pribatutasuna babesteko. Teknologia hori funtsezkoa da zure aztarna digitala babesteko, kokapena ezkutatu eta online-komunikazioak zifratzen ditu eta.

#### Windowsen VPN-konexio bat konfiguratzea

VPN bat konfiguratzeko, lehendabizi sortu egin behar da. Norberaren kontura edo enpresako VPN-kontu baten bidez egin daiteke. VPN pertsonal baterako, Microsoft Storen aplikaziorik dagoen egiaztatu behar da eta zerbitzuaren webgunea kontsultatu konfiguraziorako.

Beharrezkoa den informazioa bildu ondoren, urrats hauek egin behar dira:

1 Joan honetara: Konfigurazioa > Sarea eta Internet > VPN > "Erantsi VPN".

2 Hautatu Windows (integratua) eta bete zure VPNaren datuak.

3 Egin klik "Gorde" aukeran.

#### macOSen VPN-konexio bat konfiguratzea

Mac batean VPN bat eskuz konfiguratzeko, urrats hauek egin behar dira:

Sartu Appleko menura > "Sistemaren lehentasunak" > "Sarea".

2 Sareko leihoan, "Ekintza" > "Erantsi VPN-konfigurazioa" eta hautatu konfiguratu nahi den VPN-konexio mota.

3 Txertatu VPN-zerbitzu berrirako izena, "Erakutsitako izena" eremuan.

4 Sartu VPN-zerbitzu berrirako eskatutako doikuntzak. Doikuntza horiek aldatu egin daitezke VPN motaren arabera, eta zerbitzariaren helbidea, kontuaren izena, pasahitza eta autentifikazio-metodoa barne har ditzakete.

5 Azkenik, egin klik "Sortu" aukeran.

#### 🚺 Gehiago jakiteko

Support Apple. Macen VPN-konexio bat konfiguratzea. (<u>e.digitall.org.es/vpn-mac</u>) Support Microsoft. Windowsen VPN batera konektatzea. (<u>e.digitall.org.es/vpn-windows</u>) ADI!

#### NOLA KONEKTATU VPN-A?

VPNa konektatzeko, nahi den konexioa hautatu behar da ataza-barratik edo Windowsen Konfigurazio-orritik. Jakingo da konektatuta dagoela VPNkonfigurazioan "Konektatuta" ikusten denean, edo ezkutu urdin bat, ataza-barran. VPN bat wifi bidez konektatzen denean, wifiikonoak VPN-ezkutu urdin txiki bat erakutsiko du.

#### **OHARRA**

#### **KOONFIGURAZIO AURRERATUA**

Baliteke VPNaren alderdi teknikoagoak konfiguratu behar izatea; horretarako, "Konfigurazioa" menu zabalgarrira sartu ahal izango gara sortzeprozesuan zehar, DNSa, proxiak edo TCP/IPa aldatzeko, beste alderdi teknikoago batzuen artean.

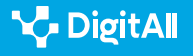

## **L**

#### Gehiago jakiteko

Apple Support (dg) Macen pribatutasun- eta segurtasun-doikuntzak aldatzea. Apple Support. 2023/10/25ean hartua hemendik: <u>https://support.</u> <u>apple.com/es-es/guide/mac-help/mchl211c911f/14.0/mac/14.0</u>

Apple Support (dg) macOS eguneratzea Macen. Apple Support. 2023/10/25ean hartua hemendik: <u>https://support.apple.com/</u> es-es/HT201541#:~:text=Utilizar%20Actualizaci%C3%B3n%20de%20 Software&text=En%20el%20men%C3%BA%20Apple%20%EF%A3%BF,de%20 software%20a%20la%20derecha.

Apple Support (dg) *Macen VPN-konexio bat konfiguratzea*. Apple Support. 2023/10/25ean hartua hemendik: <u>https://support.apple.com/es-es/guide/mac-help/mchlp2963/mac</u>

Fernandez-Sanguino J. (2004) Spam, Spam, Spam: nola saihestu eta borrokatu. Germinus XXI. 2023/10/25ean hartua hemendik: <u>https://aui.es/</u> IMG/pdf/276\_17-12-2004.pdf

Microsoft Support (dg) *Aplikazioen baimenak*. Microsoft Support. 2023/10/25ean hartua hemendik: <u>https://support.microsoft.com/es-</u> es/windows/permisos-de-aplicaciones-aea98a7c-b61a-1930-6ed0-47f0ed2ee15c#ID0EBD=Windows\_11

Microsoft Support (dg) *Windowsen eguneraketa berriena lortzea*. Microsoft Support. 2023/10/25ean hartua hemendik: <u>https://support.microsoft.com/</u> es-es/windows/obtener-la-actualizaci%C3%B3n-m%C3%A1s-reciente-dewindows-7d20e88c-0568-483a-37bc-c3885390d212#WindowsVersion=Wind ows\_11

Microsoft Support (dg) *Windowsen VPN batera konektatzea*. Microsoft Support. 2023/10/25ean hartua hemendik: <u>https://support.microsoft.com/</u> <u>es-es/windows/conectarse-a-una-vpn-en-windows-3d29aeb1-f497-f6b7-</u> <u>7633-115722c1009c</u>

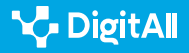

# **DigitAll**

Gaitasun digitaletan prestakuntza

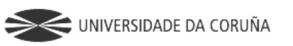

Universidad de Castilla-La Mancha

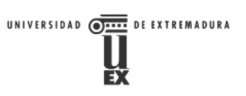

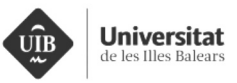

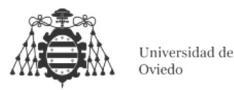

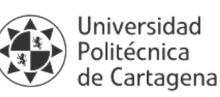

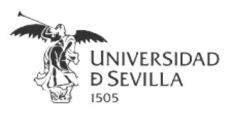

#### Coordinación General

Universidad de Castilla-La Mancha Carlos González Morcillo Francisco Parreño Torres

## Coordinadores de área

Área 1. Búsqueda y gestión de información y datos

Universidad de Zaragoza Francisco Javier Fabra Caro

#### Área 2. Comunicación y colaboración

Universidad de Sevilla Francisco Javier Fabra Caro Francisco de Asís Gómez Rodríguez José Mariano González Romano Juan Ramón Lacalle Remigio Julio Cabero Almenara María Ángeles Borrueco Rosa

#### Área 3. Creación de contenidos digitales

Universidad de Castilla-La Mancha David Vallejo Fernández Javier Alonso Albusac Jiménez José Jesús Castro Sánchez

#### Área 4. Seguridad

Universidade da Coruña Ana M. Peña Cabanas José Antonio García Naya Manuel García Torre

Área 5. Resolución de problemas

UNED Jesús González Boticario

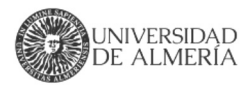

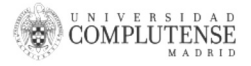

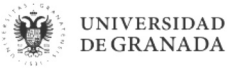

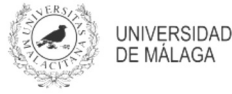

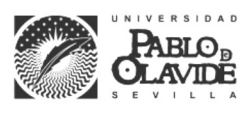

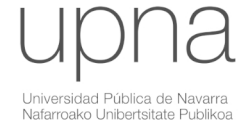

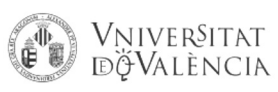

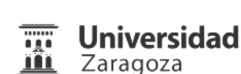

UCA Universidad de Cádiz

UNIVERSIDAD Ð CÓRDOBA

DUED

Universidad del País Vasco

Eniversidad

de Huelva

Euskal Herriko Unibertsitatea

VNiVERSiDAD

**D**SALAMANCA

#### Coordinadores de nivel Nivel A1

Universidad de Zaragoza Ana Lucía Esteban Sánchez Francisco Javier Fabra Caro

#### Nivel A2

Universidad de Córdoba Juan Antonio Romero del Castillo Sebastián Rubio García

#### Nivel B1

Universidad de Sevilla Francisco de Asís Gómez Rodríguez José Mariano González Romano Juan Ramón Lacalle Remigio Montserrat Argandoña Bertran

#### Nivel B2

Universidad de Castilla-La Mancha María del Carmen Carrión Espinosa Rafael Casado González Víctor Manuel Ruiz Penichet

#### Nivel C1

UNED Antonio Galisteo del Valle

#### Nivel C2

UNED Antonio Galisteo del Valle

#### Maguetación

Universidad de Salamanca Fernando De la Prieta Pintado Pilar Vega Pérez Sara Alejandra Labrador Martín

#### Creadores de contenido

#### Área 1. Búsqueda y gestión de información y datos

# 1.1 Navegar, buscar y filtrar datos, información y contenidos digitales

Universidad de Huelva

Ana Duarte Hueros (coord.) Arantxa Vizcaíno Verdú Carmen González Castillo Dieter R. Fuentes Cancell Elisabetta Brandi José Antonio Alfonso Sánchez José Ignacio Aguaded Mónica Bonilla del Río Odiel Estrada Molina Tomás de J. Mateo Sanguino (coord.)

## 1.2 Evaluar datos, información y contenidos digitales

#### Universidad de Zaragoza

Ana Belén Martínez Martínez Ana María López Torres Francisco Javier Fabra Caro José Antonio Simón Lázaro Laura Bordonaba Plou María Sol Arqued Ribes Raquel Trillo Lado

#### 1.3 Gestión de datos, información y contenidos digitales

Universidad de Zaragoza Ana Belén Martínez Martínez Francisco Javier Fabra Caro Gregorio de Miguel Casado Sergio Ilarri Artigas

#### Área 2. Comunicación y colaboración

2.1 Interactuar a través de tecnología digitales

Iseazy

## 2.2 Compartir a través de tecnologías digitales

#### Universidad de Sevilla

Alién García Hernández Daniel Agüera García Jonatan Castaño Muñoz José Candón Mena José Luis Guisado Lizar

# 2.3 Participación ciudadana a través de las tecnologías digitales

Universidad de Sevilla Ana Mancera Rueda Félix Biscarri Triviño Francisco de Asís Gómez Rodríguez Jorge Ruiz Morales José Manuel Sánchez García Juan Pablo Mora Gutiérrez Manuel Ortigueira Sánchez Raúl Gómez Bizcocho

## 2.4 Colaboración a través de las tecnologías digitales

#### Universidad de Sevilla

Belén Vega Márquez David Vila Viñas Francisco de Asís Gómez Rodríguez Julio Barroso Osuna María Puig Gutiérrez Miguel Ángel Olivero González Óscar Manuel Gallego Pérez Paula Marcelo Martínez

#### 2.5 Comportamiento en la red

Universidad de Sevilla Ana Mancera Rueda Eva Mateos Núñez Juan Pablo Mora Gutiérrez Óscar Manuel Gallego Pérez

## 2.6 Gestión de la identidad digital

Iseazy

#### Área 3. Creación de contenidos digitales

3.1 Desarrollo de contenidos

Universidad de Castilla-La Mancha Carlos Alberto Castillo Sarmiento Diego Cordero Contreras Inmaculada Ballesteros Yáñez José Ramón Rodríguez Rodríguez Rubén Grande Muñoz

## 3.2 Integración y reelaboración de contenido digital

Universidad de Castilla-La Mancha José Ángel Martín Baos Julio Alberto López Gómez Ricardo García Ródenas

#### 3.3 Derechos de autor (copyright) y licencias de propiedad intelectual Universidad de Castilla-La Mancha Cabriela Baquel Callicebia Platino

Gabriela Raquel Gallicchio Platino Gerardo Alain Marquet García

#### 3.4 Programación

Universidad de Castilla-La Mancha Carmen Lacave Rodero David Vallejo Fernández Javier Alonso Albusac Jiménez Jesús Serrano Guerrero Santiago Sánchez Sobrino Vanesa Herrera Tirado

#### Área 4. Seguridad

#### 4.1 Protección de dispositivos

Universidade da Coruña Antonio Daniel López Rivas José Manuel Vázquez Naya Martiño Rivera Dourado Rubén Pérez Jove

#### 4.2 Protección de datos personales y privacidad

Universidad de Córdoba Aida Gema de Haro García Ezequiel Herruzo Gómez Francisco José Madrid Cuevas José Manuel Palomares Muñoz Juan Antonio Romero del Castillo Manuel Izquierdo Carrasco

#### 4.3 Protección de la salud y del bienestar

Universidade da Coruña

Javier Pereira Loureiro Laura Nieto Riveiro Laura Rodríguez Gesto Manuel Lagos Rodríguez María Betania Groba González María del Carmen Miranda Duro Nereida María Canosa Domínguez Patricia Concheiro Moscoso Thais Pousada García

#### 4.4 Protección medioambiental

Universidad de Córdoba Alberto Membrillo del Pozo Alicia Jurado López Luis Sánchez Vázquez María Victoria Gil Cerezo

#### Área 5. Resolución de problemas

## 5.1 Resolución de problemas técnicos

Iseazy

5.2 Identificación de necesidades y respuestas tecnológicas

Iseazy

5.3 Uso creativo de la tecnología digital

Iseazy

5.4 Identificar lagunas en las competencias digitales Iseazy

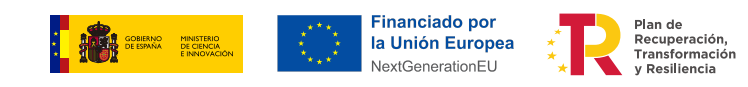

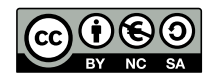

El material del proyecto DigitAll se distribuye bajo licencia CC BY-NC-SA 4.0. Puede obtener los detalles de la licencia completa en: https://creativecommons.org/licenses/by-nc-sa/4.0/deed.es